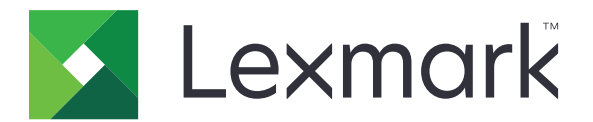

# MFP CX820, CX827, XC6152, XC6153

Guide de l'utilisateur

Octobre 2020

www.lexmark.com

Type(s) de machine(s) : 7563 Modèle(s) : 136, 137

## Contenus

| Consignes de sécurité                                     | 7  |
|-----------------------------------------------------------|----|
| Conventions                                               | 7  |
| Déclaration du produit                                    | 7  |
| A propos de l'imprimante                                  | 10 |
| Recherche d'informations à propos de l'imprimante         | 10 |
| Sélection d'un emplacement pour l'imprimante              | 11 |
| Configurations de l'imprimante                            | 12 |
| Connexion des câbles                                      | 13 |
| A partir du panneau de commandes                          |    |
| Comprendre l'état de la touche Marche/arrêt et du voyant  |    |
| Utilisation de l'écran d'accueil                          | 16 |
| Configuration et utilisation des applications présentes s | ur |
| l'écran d'accueil                                         |    |
| Personnalisation de l'écran d'accueil                     | 18 |
| Applications prises en charge                             | 18 |
| Configuration des formulaires et favoris                  |    |
|                                                           |    |

| Configuration de Card Copy               |    |
|------------------------------------------|----|
| A l'aide du Centre de raccourcis         | 19 |
| Configuration de la fonction Scan Center |    |
| Configuration de Quotas de périphériques |    |
| Utilisation du Générateur de code QR     |    |
| Configuration des Paramètres Eco         | 21 |
| Utilisation de l'Assistance clientèle    | 21 |
| Création d'un profil Cloud Connector     | 21 |
| Gestion des signets                      | 22 |
| Gérer les contacts                       | 23 |
|                                          |    |

## Configuration et utilisation des fonctions d'accessibilité......25

| Activation du mode Agrandissement                                                              | 25 |
|------------------------------------------------------------------------------------------------|----|
| Activation de l'assistance vocale                                                              | 25 |
| Réglage du débit de parole de l'assistance vocale                                              | 25 |
| Activation des codes PIN (numéros d'identification personnels) ou des mots de<br>passe énoncés | 25 |
| •                                                                                              |    |

| Navigation sur l'écran à l'aide de gestes                                      | 26 |
|--------------------------------------------------------------------------------|----|
| Utilisation du clavier à l'écran                                               |    |
| Chargement du papier et des supports spéciaux                                  | 27 |
| Définition du format et du type des supports spéciaux                          | 27 |
| Configuration des paramètres de papier Universel                               | 27 |
| Chargement des tiroirs                                                         | 27 |
| Chargement du chargeur multifonction                                           | 29 |
| Chaînage des tiroirs                                                           |    |
| Support papier                                                                 | 31 |
| Formats de papier pris en charge                                               |    |
| Types de support pris en charge                                                |    |
| Grammages de papiers pris en charge                                            | 36 |
| Impression                                                                     |    |
| Impression depuis un ordinateur                                                |    |
| Impression de formulaires                                                      |    |
| Impression à partir d'un appareil mobile                                       |    |
| Impression à partir d'un lecteur flash                                         | 40 |
| Lecteurs flash et types de fichiers pris en charge                             | 41 |
| Configuration des travaux confidentiels                                        |    |
| Impression de travaux confidentiels et suspendus                               | 42 |
| Impression à partir d'un profil Cloud Connector                                | 43 |
| Impression de la liste des échantillons de polices                             | 44 |
| Impression d'une liste des répertoires                                         | 44 |
| Annulation d'une tâche d'impression                                            |    |
| Copie                                                                          | 45 |
| Utilisation du dispositif d'alimentation automatique et de la vitre du scanner | 45 |
| Faire des copies                                                               | 45 |
| Copie de photos                                                                | 45 |
| Copie sur du papier à en-tête                                                  | 46 |
| Copier des deux côtés du papier                                                | 46 |
| Réduction ou agrandissement de copies                                          | 46 |
| Assemblage des copies                                                          | 46 |
| Insertion d'intercalaires entre les copies                                     |    |
|                                                                                |    |

| Copie de plusieurs pages sur une feuille                                       | 47 |
|--------------------------------------------------------------------------------|----|
| Création d'un raccourci de copie                                               | 47 |
|                                                                                | 10 |
|                                                                                |    |
| Utilisation du dispositif d'alimentation automatique et de la vitre du scanner |    |
| Configurer le serveur SMTP pour la messagerie                                  |    |
| Envoi d'un courrier electronique                                               |    |
| Creation d'un raccourci pour envoyer un e-mail                                 | 49 |
| Envoi d'une télécopie                                                          | 50 |
| Configuration de l'imprimante en télécopieur                                   | 50 |
| Utilisation du dispositif d'alimentation automatique et de la vitre du scanner |    |
| Envoi d'une télécopie                                                          | 60 |
| Planification d'une télécopie                                                  | 60 |
| Création d'un raccourci de destinations de télécopies                          |    |
| Modification de la résolution de la télécopie                                  | 61 |
| Réglage de l'intensité de télécopie                                            | 61 |
| Imprimer un journal de télécopie                                               | 61 |
| Blocage des télécopies non sollicitées (télécopies de publicité)               | 61 |
| Mise en attente des fax                                                        | 61 |
| Transfert d'une télécopie                                                      | 62 |
| Numérisation                                                                   | 63 |
| Utilisation du dispositif d'alimentation automatique et de la vitre du scanner |    |
| Numérisation vers un serveur FTP                                               |    |
| Création d'un raccourci FTP                                                    |    |
| Création d'un raccourci de dossier réseau                                      |    |
| Numérisation vers un lecteur flash                                             | 64 |
| Numérisation vers un serveur de télécopie                                      | 65 |
| Envoi de documents numérisés vers un ordinateur                                |    |
| Numérisation vers un profil Cloud Connector                                    | 65 |
| Présentation des menus de l'imprimante                                         | 67 |
| Affichage des menus                                                            | 67 |
| -<br>Périphérique                                                              |    |
| Imprimer                                                                       |    |
| Papier                                                                         | 94 |

| Copie                                                                                                    |                |
|----------------------------------------------------------------------------------------------------|----------------|
| Télécopie                                                                                                    | 101            |
| Courrier électronique                                                                                                    | 114            |
| FTP                                                                                                    |                |
| Lecteur USB                                                                                                    | 124            |
| Réseau/Ports                                                                                                    |                |
| Sécurité                                                                                                    | 141            |
| Rapports                                                                                                    | 147            |
| Aide                                                                                                    | 149            |
| Dépannage                                                                                                    |                |
| Impression de la page des paramètres de menu                                                                                                    | 149            |
| Sécurisation de l'imprimante                                                                                                    | 150            |
| Emplacement du logement de sécurité                                                                                                    |                |
| Effacement de la mémoire de l'imprimante                                                                                                    |                |
| Effacement de la mémoire du disque dur de l'imprimante                                                                                                    |                |
| Chiffrement du disque dur de l'imprimante                                                                                                    | 151            |
| Restauration des paramètres usine                                                                                                    | 151            |
| Déclaration relative à la volatilité                                                                                                    | 151            |
|                                                                                                    |                |
| Maintenance de l'imprimante                                                                                                    | 153            |
| Maintenance de l'imprimante<br>Configuration des alertes par courrier électronique                                                                                                    | <b>153</b>     |
| Maintenance de l'imprimante<br>Configuration des alertes par courrier électronique<br>Affichage de rapports                                                                                                    | <b>153</b><br> |
| Maintenance de l'imprimante<br>Configuration des alertes par courrier électronique<br>Affichage de rapports<br>Réglage du volume du haut-parleur                                                                                                    | <b>153</b><br> |
| Maintenance de l'imprimante<br>Configuration des alertes par courrier électronique<br>Affichage de rapports<br>Réglage du volume du haut-parleur<br>Utilisation en réseau                                                                                                    |                |
| Maintenance de l'imprimante<br>Configuration des alertes par courrier électronique<br>Affichage de rapports<br>Réglage du volume du haut-parleur<br>Utilisation en réseau<br>Configuration de l'impression série (Windows uniquement)                                                                                                    | <b>153</b><br> |
| Maintenance de l'imprimante<br>Configuration des alertes par courrier électronique<br>Affichage de rapports<br>Réglage du volume du haut-parleur<br>Utilisation en réseau<br>Configuration de l'impression série (Windows uniquement)<br>Nettoyage des pièces de l'imprimante                                                                                                    | <b>153</b><br> |
| Maintenance de l'imprimante.<br>Configuration des alertes par courrier électronique.<br>Affichage de rapports.<br>Réglage du volume du haut-parleur.<br>Utilisation en réseau.<br>Configuration de l'impression série (Windows uniquement).<br>Nettoyage des pièces de l'imprimante.<br>Commande de pièces et de consommables.                                                                                                    |                |
| Maintenance de l'imprimante.<br>Configuration des alertes par courrier électronique.<br>Affichage de rapports.<br>Réglage du volume du haut-parleur.<br>Utilisation en réseau.<br>Configuration de l'impression série (Windows uniquement).<br>Nettoyage des pièces de l'imprimante.<br>Commande de pièces et de consommables.                                                                                                    | <b>153</b>     |
| Maintenance de l'imprimante.         Configuration des alertes par courrier électronique.         Affichage de rapports.         Réglage du volume du haut-parleur.         Utilisation en réseau.         Configuration de l'impression série (Windows uniquement).         Nettoyage des pièces de l'imprimante.         Commande de pièces et de consommables.         Remplacement des pièces et consommables.         Stockage des fournitures.                                                                                                    | <b>153</b>     |
| Maintenance de l'imprimante.<br>Configuration des alertes par courrier électronique.<br>Affichage de rapports.<br>Réglage du volume du haut-parleur.<br>Utilisation en réseau.<br>Configuration de l'impression série (Windows uniquement).<br>Nettoyage des pièces de l'imprimante.<br>Commande de pièces et de consommables.<br>Remplacement des pièces et consommables.<br>Stockage des fournitures.<br>Déplacement de l'imprimante.                                                                                                    | <b>153</b>     |
| Maintenance de l'imprimante.         Configuration des alertes par courrier électronique.         Affichage de rapports.         Réglage du volume du haut-parleur.         Utilisation en réseau.         Configuration de l'impression série (Windows uniquement).         Nettoyage des pièces de l'imprimante.         Commande de pièces et de consommables.         Remplacement des pièces et consommables.         Stockage des fournitures.         Déplacement de l'imprimante.         Economie d'énergie et de papier.                                                                                                  | <b></b>        |
| Maintenance de l'imprimante.         Configuration des alertes par courrier électronique.         Affichage de rapports.         Réglage du volume du haut-parleur.         Utilisation en réseau.         Configuration de l'impression série (Windows uniquement).         Nettoyage des pièces de l'imprimante.         Commande de pièces et de consommables.         Remplacement des pièces et consommables.         Stockage des fournitures.         Déplacement de l'imprimante.         Economie d'énergie et de papier.         Recyclage.                                                                               | <b>153</b>     |
| Maintenance de l'imprimante.         Configuration des alertes par courrier électronique.         Affichage de rapports.         Réglage du volume du haut-parleur.         Utilisation en réseau.         Configuration de l'impression série (Windows uniquement).         Nettoyage des pièces de l'imprimante.         Commande de pièces et de consommables.         Remplacement des pièces et consommables.         Stockage des fournitures.         Déplacement de l'imprimante.         Economie d'énergie et de papier.         Recyclage.                                                                               |                |
| Maintenance de l'imprimante.         Configuration des alertes par courrier électronique.         Affichage de rapports.         Réglage du volume du haut-parleur.         Utilisation en réseau.         Configuration de l'impression série (Windows uniquement).         Nettoyage des pièces de l'imprimante.         Commande de pièces et de consommables.         Remplacement des pièces et consommables.         Stockage des fournitures.         Déplacement de l'imprimante.         Economie d'énergie et de papier.         Recyclage.         Elimination des bourrages.         Réduction des risques de bourrage. |                |

| Bourrage papier dans les tiroirs                              |     |
|---------------------------------------------------------------|-----|
| Bourrage papier dans le chargeur multifonction                |     |
| Bourrage papier dans le dispositif d'alimentation automatique | 207 |
| Bourrage papier dans le réceptacle standard                   |     |
| Bourrage papier derrière la porte B                           |     |
| Bourrage papier dans le bac de l'unité de finition            |     |
| Bourrage d'agrafes derrière la porte G                        | 216 |
| Dépannage                                                     |     |
| Problèmes de connexion réseau                                 |     |
| Problèmes liés aux options matérielles                        |     |
| Problèmes liés aux consommables                               |     |
| Problèmes de chargement du papier                             |     |
| Problèmes d'impression                                        |     |
| Problèmes de qualité des couleurs                             |     |
| Problèmes de télécopie                                        |     |
| Problèmes de numérisation                                     |     |
| Contacter l'assistance clientèle                              |     |
| Mise à niveau et migration                                    |     |
| Matériel                                                      |     |
| Logiciel                                                      |     |
| Microcode                                                     |     |
| Avis                                                          |     |
| Index                                                         | 293 |

## Consignes de sécurité

## Conventions

Remarque : Une Remarque fournit des informations pouvant vous être utiles.

Avertissement : Un Avertissement signale un danger susceptible d'endommager le logiciel ou le matériel.

ATTENTION : La mention Attention vous signale un risque de blessure corporelle.

Il existe différentes mises en garde :

**ATTENTION—RISQUE DE BLESSURE :** Signale un risque de blessure.

ATTENTION—RISQUE D'ELECTROCUTION : Signale un risque d'électrocution.

ATTENTION—SURFACE CHAUDE : Signale un risque de brûlure de contact.

ATTENTION—RISQUE DE BASCULEMENT : Signale un risque d'écrasement.

ATTENTION : RISQUE DE PINCEMENT : Signale un risque de pincement entre des pièces mobiles.

## Déclaration du produit

ATTENTION—RISQUE DE BLESSURE : Pour éviter tout risque d'électrocution ou d'incendie, branchez le câble d'alimentation directement à une prise électrique répondant aux exigences requises et correctement mise à la terre, proche du produit et facile d'accès.

**ATTENTION—RISQUE DE BLESSURE :** Pour éviter tout risque d'incendie ou d'électrocution, utilisez uniquement le câble d'alimentation fourni avec ce produit ou un câble de remplacement autorisé par le fabricant.

ATTENTION—RISQUE DE BLESSURE : Ce produit ne doit pas être utilisé avec des rallonges, des barres multiprises, des rallonges multiprises ou des périphériques UPS. La capacité de ces types d'accessoires peut être facilement dépassée par une imprimante laser, d'où un risque de dégâts matériels, d'incendie ou de performances d'impression amoindries.

**ATTENTION—RISQUE DE BLESSURE :** Utilisez uniquement un parasurtenseur correctement raccordé à l'imprimante et au câble d'alimentation fourni avec la machine. L'utilisation de parasurtenseurs non fabriqués par Lexmark comporte un risque d'incendie et de dégâts matériels, et peut amoindrir les performances de l'imprimante.

**ATTENTION—RISQUE DE BLESSURE :** Pour réduire le risque d'incendie, utilisez uniquement un câble de télécommunication 26 AWG minimum (RJ-11) pour connecter ce produit au réseau téléphonique public. Pour les utilisateurs en Australie, le câble doit être approuvé par l'Australian Communications and Media Authority.

ATTENTION—RISQUE D'ELECTROCUTION : Pour éviter tout risque d'électrocution, n'installez pas la machine à proximité d'un point d'eau ou dans un environnement humide.

**ATTENTION—RISQUE D'ELECTROCUTION :** Pour éviter tout risque d'électrocution, n'installez pas ce produit, et n'effectuez aucun branchement électrique (raccordement du câble d'alimentation, installation de la fonction de télécopie) ou téléphonique en cas d'orage violent.

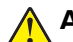

ATTENTION—RISQUE DE BLESSURE : abstenez-vous de couper, de tordre, de plier, d'écraser le câble d'alimentation ou de poser des objets lourds dessus. Ne le soumettez pas à une usure ou une utilisation abusive. Ne pincez pas le cordon d'alimentation entre des objets, par exemple des meubles, et un mur. Un risque d'incendie ou de choc électrique pourrait s'ensuivre. Vérifez régulièrement que le câble d'alimentation ne présente pas ces problèmes. Avant de l'inspecter, débranchez-le de la prise électrique.

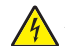

**ATTENTION—RISQUE D'ELECTROCUTION :** Pour éviter tout risque d'électrocution, vérifiez que toutes les connexions externes (telles que les connexions Ethernet et téléphonique) sont correctement installées dans les ports appropriés.

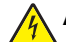

**ATTENTION**—**RISQUE D'ELECTROCUTION :** Pour éviter tout risque d'électrocution lorsque vous devez accéder à la carte contrôleur, ou installer du matériel en option ou des cartes mémoire alors que l'imprimante est déjà en service, mettez celle-ci hors tension et débranchez son câble d'alimentation de la prise électrique avant de poursuivre. Si d'autres périphériques sont connectés à l'imprimante, mettez-les également hors tension et débranchez tous les câbles reliés à l'imprimante.

ATTENTION—RISQUE D'ELECTROCUTION : Pour éviter tout risque d'électrocution, n'utilisez pas la fonction de télécopie en cas d'orage violent.

ATTENTION—RISQUE D'ELECTROCUTION : pour éviter tout risque d'électrocution lors du nettoyage de l'extérieur de l'imprimante, débranchez le cordon d'alimentation électrique de la prise et déconnectez tous les câbles de l'imprimante avant de continuer.

ATTENTION—RISQUE DE BLESSURE : Si votre imprimante pèse plus de 20 kg (44 lb), l'intervention d'au moins deux personnes est nécessaire pour la soulever sans risque.

ATTENTION—RISQUE DE BLESSURE : Avant de déplacer l'imprimante, suivez les instructions cidessous pour éviter de vous blesser ou d'endommager l'imprimante :

- Vérifiez que tous les tiroirs et portes sont correctement fermés.
- Mettez l'imprimante hors tension, puis débranchez le cordon d'alimentation de la prise électrique.
- Débranchez tous les cordons et câbles de l'imprimante.
- Si l'imprimante dispose de bacs en option séparés au sol ou d'options de sortie fixées, retirez-les avant de déplacer l'imprimante.
- Si l'imprimante est équipée d'un socle à roulettes, roulez-la avec précaution vers le nouvel emplacement. Manipulez l'ensemble avec précaution lors du passage sur des seuils et des différences de niveau du sol.
- Si l'imprimante ne dispose pas d'un socle à roulettes, mais est dotée de bacs en option ou d'options de sortie, retirez les options de sortie et soulevez l'imprimante pour la séparer des bacs. N'essayez pas de soulever l'imprimante et les options en même temps.
- Utilisez toujours les poignées de l'imprimante pour la soulever.
- Si vous utilisez un chariot pour déplacer l'imprimante, veillez à ce que sa surface puisse accueillir toute la base de l'imprimante.
- Si vous utilisez un chariot pour déplacer les options matérielles, veillez à ce que sa surface puisse accueillir les dimensions de ces options.
- Maintenez l'imprimante en position verticale.
- Evitez tout mouvement brusque.
- Prenez garde de ne pas laisser vos doigts sous l'imprimante lorsque vous la posez.
- Assurez-vous qu'il y a suffisamment d'espace autour de l'imprimante.

ATTENTION—RISQUE DE BASCULEMENT : Pour installer une ou plusieurs options sur votre imprimante ou votre MFP, vous aurez peut-être besoin d'un support à roulettes, d'un meuble ou d'un autre système prévu pour stabiliser la machine et éviter les blessures. Pour plus d'informations sur les configurations possibles, consultez le site <u>www.lexmark.com/multifunctionprinters</u>.

**ATTENTION**—**RISQUE DE BASCULEMENT :** Pour réduire le risque d'instabilité de l'appareil, chargez chaque bac séparément. Laissez tous les bacs fermés jusqu'à ce que vous ayez besoin de les ouvrir.

**ATTENTION—SURFACE CHAUDE :** L'intérieur de l'imprimante risque d'être brûlant. pour réduire le risque de brûlure, laissez la surface ou le composant refroidir avant d'y toucher.

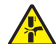

**ATTENTION : RISQUE DE PINCEMENT :** Pour éviter tout risque de blessure par pincement, agissez avec précaution au niveau des zones signalées par cette étiquette. Les blessures par pincement peuvent se produire autour des pièces mobiles telles que les engrenages, portes, tiroirs et capots.

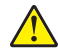

**ATTENTION—RISQUE DE BLESSURE :** Ce produit utilise un laser. L'utilisation de commandes ou de réglages, ou la mise en place de procédures autres que celles spécifiées dans le *Guide de l'utilisateur* peuvent entraîner des risques d'exposition aux rayonnements laser.

ATTENTION—RISQUE DE BLESSURE : La batterie lithium de ce produit n'est pas destinée à être remplacée. Il existe un risque d'explosion si une batterie lithium est placée de façon incorrecte. Ne rechargez pas, ne démontez pas et n'incinérez pas une batterie lithium. Mettez les batteries lithium usagées au rebut selon les instructions du fabricant et les réglementations locales.

Ce produit a été conçu, testé et approuvé afin de satisfaire à des normes de sécurité générale strictes et d'utiliser des composants spécifiques du fabricant. Les caractéristiques de sécurité de certains éléments ne sont pas toujours connues. Le fabricant n'est pas responsable de l'utilisation de pièces de rechange d'autres fabricants.

Pour toute intervention ou réparation autre que celles décrites dans la documentation de l'utilisateur, adressezvous à un représentant du service approprié.

Ce produit utilise un procédé d'impression thermique qui chauffe le support d'impression, ce qui peut provoquer des émanations provenant du support. Vous devez lire intégralement la section relative aux instructions de mise en service qui traitent du choix des supports d'impression afin d'éviter d'éventuelles émanations dangereuses.

Ce produit peut générer un dégagement d'ozone en fonctionnement normal et être équipé d'un filtre conçu pour limiter les concentrations d'ozone à des niveaux inférieurs à ceux préconisés par la législation. Pour éviter une forte concentration d'ozone lors d'une utilisation intensive, installez ce produit dans une zone bien ventilée et remplacez les filtres d'ozone et d'évacuation si cette instruction figure les consignes d'entretien du produit. Si ces consignes ne fait aucune référence aux filtres, cela signifie que ce produit ne comporte pas de filtres à remplacer.

#### CONSERVEZ PRECIEUSEMENT CES CONSIGNES.

## A propos de l'imprimante

## Recherche d'informations à propos de l'imprimante

| Que recherchez-vous ?                                                                                                    | Trouvez-le ici                                                                                                    |
|----------------------------------------------------------------------------------------------------|----------------------------------------------------------------------------------------------------|
| <ul> <li>Instructions pour l'installation initiale :</li> <li>Connexion à l'imprimante</li> <li>Installation du logiciel de l'imprimante</li> </ul>                                                                                                    | Reportez-vous à la documentation de configuration fournie avec l'imprimante ou accédez à l'adresse <u>http://support.lexmark.com</u> .                                                                                                    |
| <ul> <li>Configuration et instructions supplémentaires pour l'utilisation de l'imprimante :</li> <li>Sélection et stockage du papier et des supports spéciaux</li> <li>Chargement du papier</li> <li>Configuration des paramètres de l'imprimante</li> <li>Affichage et impression de documents et de photos</li> <li>Configuration et utilisation du logiciel de l'imprimante</li> <li>Configuration d'une imprimante sur un réseau</li> <li>Informations sur l'entretien de l'imprimante</li> <li>Dépannage et résolution des problèmes</li> </ul> | Centre d'informations : accédez à l'adresse <u>http://infoserve.lexmark.com</u> .<br>Pages du menu Aide : accédez aux guides sur le micrologiciel de l'imprimante<br>ou accédez à l'adresse <u>http://support.lexmark.com</u> .<br>Guide de l'écran tactile : accédez à l'adresse <u>http://support.lexmark.com</u> .<br>Vidéos produits : accédez à l'adresse <u>http://infoserve.lexmark.com/idv/</u> .                                                                                                    |
| Informations sur l'installation et la confi-<br>guration des fonctions d'accessibilité<br>de votre imprimante                                                                                                    | <i>Guide d'accessibilité Lexmark</i> : accédez à l'adresse<br><u>http://support.lexmark.com</u> .                                                                                                    |
| Aide à l'utilisation du logiciel<br>d'impression                                                                                                    | <ul> <li>Pour obtenir de l'aide concernant les systèmes d'exploitation Microsoft Windows ou Macintosh, ouvrez une application ou un logiciel d'impression et cliquez sur Aide.</li> <li>Cliquez sur pour afficher l'aide contextuelle.</li> <li>Remarques : <ul> <li>Aide du logiciel est installée automatiquement avec le logiciel de l'imprimante.</li> <li>Selon le système d'exploitation, le logiciel de l'imprimante se trouve dans le dossier Programmes de l'imprimante ou sur le bureau.</li> </ul> </li> </ul> |

| Que recherchez-vous ?                                                                                                    | Trouvez-le ici                                                                                                    |
|----------------------------------------------------------------------------------------------------|----------------------------------------------------------------------------------------------------|
| Les informations supplémentaires<br>récentes, mises à jour ou support<br>clientèle :<br>• Documentation<br>• Téléchargement de pilotes<br>d'impression<br>• Assistance en ligne par messagerie<br>instantanée<br>• Assistance par e-mail<br>• Support vocal | Accédez à l'adresse http://support.lexmark.com.<br>Remarque : Sélectionnez votre pays ou votre région, puis votre produit afin de<br>consulter le site d'assistance approprié.<br>Les informations de contact d'assistance de votre pays ou région sont dispo-<br>nibles sur le site Web ou sur la garantie papier fournie avec votre imprimante.<br>Ayez les informations suivantes à portée de main lorsque vous contactez l'assis-<br>tance clientèle :<br>• Lieu et date d'achat<br>• Type de machine et numéro de série         |
| <ul> <li>Consignes de sécurité</li> <li>Informations réglementaires</li> <li>Informations de garantie</li> <li>Informations relatives à l'environnement</li> </ul>                                                                                          | <ul> <li>Les informations de garantie varient en fonction des pays ou des zones :</li> <li>Aux Etats-Unis : reportez-vous à la Déclaration de garantie limitée fournie avec l'imprimante, ou accédez à l'adresse <u>http://support.lexmark.com</u>.</li> <li>Dans les autres pays et régions : reportez-vous à la garantie fournie avec l'imprimante.</li> <li>Guide d'informations sur le produit : reportez-vous à la documentation fournie avec l'imprimante ou accédez à l'adresse <u>http://support.lexmark.com</u>.</li> </ul> |

## Sélection d'un emplacement pour l'imprimante

Lorsque vous sélectionnez un emplacement pour l'imprimante, faites en sorte de laisser suffisamment d'espace pour ouvrir les tiroirs, les capots et les portes et installer les options matérielles.

• Installez l'imprimante à proximité d'une prise électrique.

ATTENTION—RISQUE DE BLESSURE : Pour éviter tout risque d'électrocution ou d'incendie, branchez le câble d'alimentation directement à une prise électrique répondant aux exigences requises et correctement mise à la terre, proche du produit et facile d'accès.

ATTENTION—RISQUE D'ELECTROCUTION : Pour éviter tout risque d'électrocution, n'installez pas la machine à proximité d'un point d'eau ou dans un environnement humide.

- Assurez-vous que la pièce est aérée conformément à la dernière révision de la norme ASHRAE 62 ou de la norme 156 du Comité technique CEN.
- Posez-la sur une surface plane, stable et propre.
- Veuillez suivre les instructions suivantes :
  - Nettoyer, sécher et enlever la poussière ;
  - Tenir à l'écart des agrafes et des trombones.

- Ne pas exposer directement aux courants d'air provenant des appareils de climatisation, des chauffages ou des ventilateurs.
- Ne pas exposer directement aux rayons du soleil, à un taux d'humidité élevé ou à des variations de températures;
- Respecter la température et l'humidité relative recommandées dans n'importe quelles conditions.

| Température ambiante    | 10 à 32,2 °C (50 à 90 °F)    |
|-------------------------|------------------------------|
| Température de stockage | -40 à 43,3 °C (-40 à 110 °F) |

 Pour que l'imprimante soit correctement ventilée, l'espace disponible recommandé autour d'elle est le suivant :

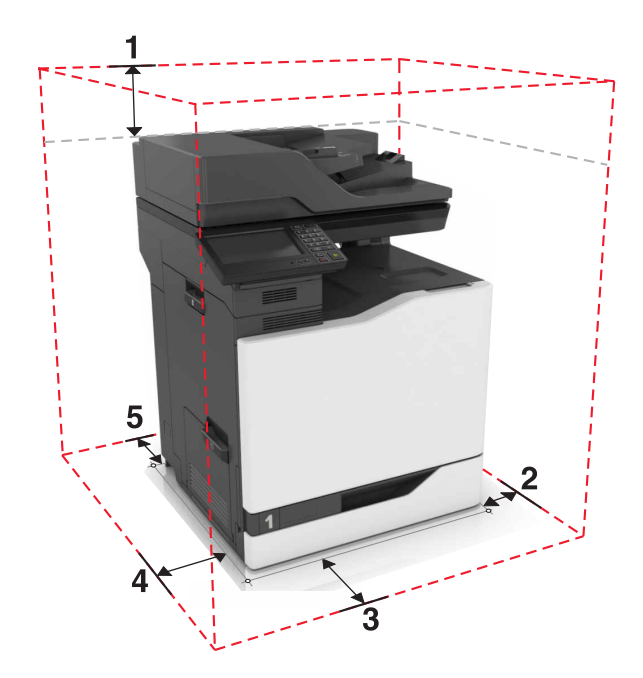

| ์ 1 | Haut            | 330 mm (13 po) |
|-----|-----------------|----------------|
| 2   | Volet de droite | 152 mm (6 po)  |
| 3   | Avant           | 381 mm (15 po) |
| 4   | Volet de gauche | 457 mm (18 po) |
| 5   | Arrière         | 203 mm (8 po)  |

## **Configurations de l'imprimante**

ATTENTION—RISQUE DE BASCULEMENT : pour installer une ou plusieurs options sur votre imprimante ou votre MFP, vous aurez peut-être besoin d'un support à roulettes, d'un meuble ou d'un autre système prévu pour stabiliser la machine et éviter les blessures. Pour plus d'informations sur les configurations possibles, consultez le site <u>www.lexmark.com/multifunctionprinters</u>.

Vous pouvez configurer votre imprimante en ajoutant un tiroir 2200 feuilles en option ou jusqu'à trois tiroirs 550 feuilles ou tiroirs pour enveloppes en option.

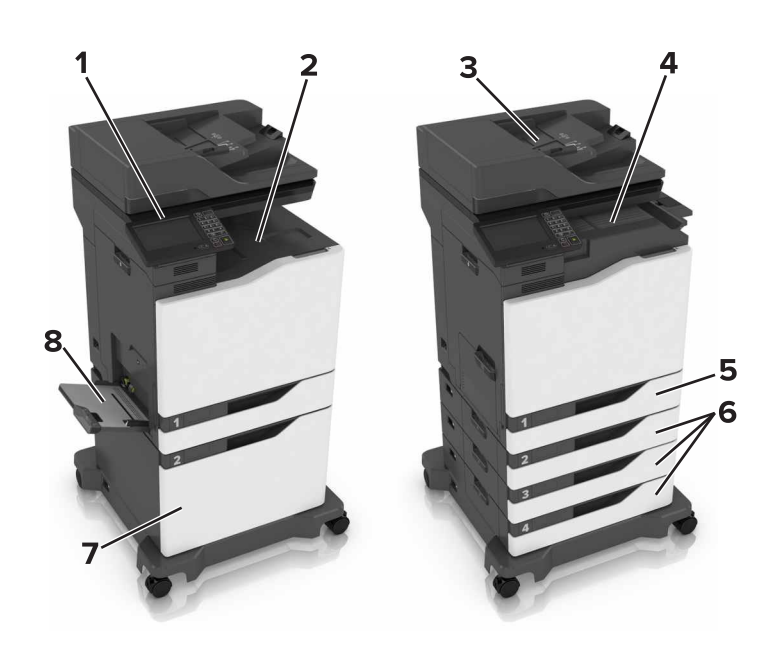

| 1 | Panneau de commandes                                      |
|---|-----------------------------------------------------------|
| 2 | Réceptacle standard                                       |
| 3 | Dispositif d'alimentation automatique (DAA)               |
| 4 | Module d'agrafage                                         |
| 5 | Tiroir 550 feuilles standard                              |
| 6 | Tiroirs 550 feuilles ou tiroirs pour enveloppes en option |
| 7 | Tiroir 2 200 feuilles en option                           |
| 8 | Chargeur multifonction                                    |

## Connexion des câbles

**ATTENTION—RISQUE D'ELECTROCUTION :** Pour éviter tout risque d'électrocution, n'installez pas ce produit et ne procédez à aucun branchement (cordon d'alimentation, télécopie, téléphone, etc.) en cas d'orage.

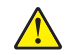

**ATTENTION—RISQUE DE BLESSURE :** Pour éviter tout risque d'électrocution ou d'incendie, branchez le câble d'alimentation directement sur une prise électrique répondant aux exigences requises et correctement mise à la terre, proche du produit et facile d'accès.

**ATTENTION—RISQUE DE BLESSURE :** Pour éviter tout risque d'incendie ou d'électrocution, utilisez uniquement le câble d'alimentation fourni avec ce produit ou un câble de remplacement autorisé par le fabricant.

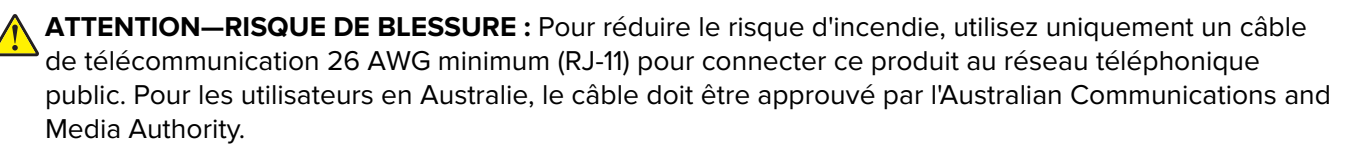

**Avertissement—Danger potentiel :** Pour éviter toute perte de données ou tout dysfonctionnement de l'imprimante lors de l'impression, ne touchez pas au câble USB, à l'adaptateur réseau sans fil ou aux zones de l'imprimante indiquées.

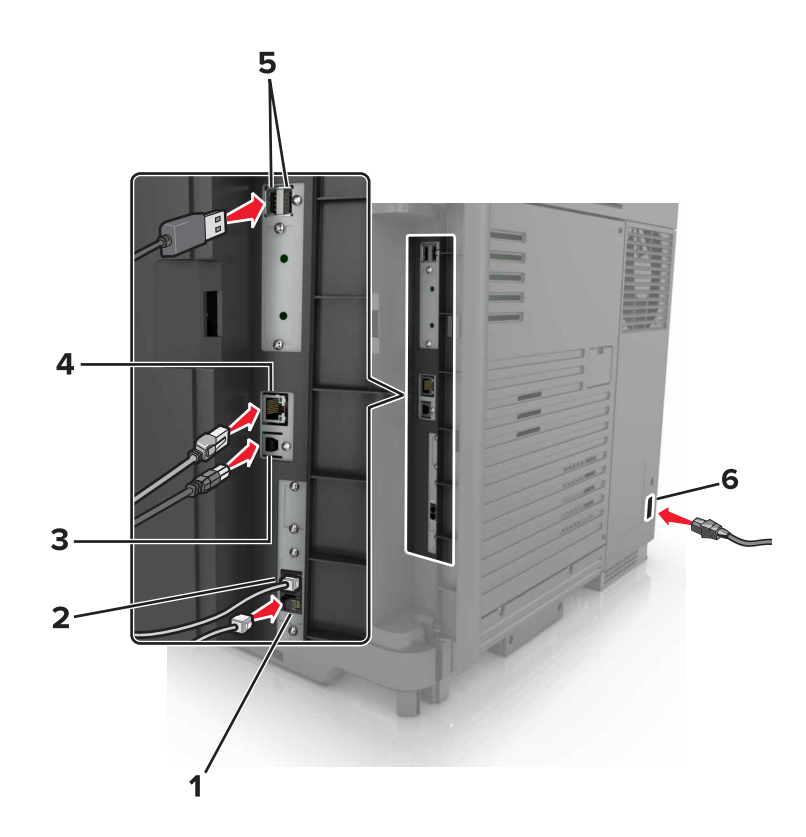

|   | Port d'imprimante                   | Fonction                                                                                                    |
|---|-------------------------------------|----------------------------------------------------------------------------------------------------|
| 1 | Port EXT                            | Connecter plus de périphériques (téléphone ou répondeur) à l'imprimante et à la ligne téléphonique. Utilisez ce port si vous ne disposez pas d'une ligne de télécopie dédiée pour l'imprimante et si ce mode de connexion est pris en charge dans votre pays ou région.<br><b>Remarque :</b> Retirer la prise pour accéder au port. |
| 2 | Port LINE                           | Connecter l'imprimante à une ligne téléphonique active via une prise murale standard (RJ-11), un filtre ADSL, un adaptateur VoIP ou tout autre adaptateur permettant de se connecter à la ligne téléphonique pour envoyer et recevoir des télécopies.                                                                               |
| 3 | Port USB de l'impri-<br>mante       | Raccorder l'imprimante à l'ordinateur.                                                                                                    |
| 4 | Port Ethernet                       | Connecter l'imprimante à un réseau.                                                                                                    |
| 5 | Ports USB                           | Connectez un clavier ou toute option compatible.                                                                                                    |
| 6 | Prise du cordon d'ali-<br>mentation | Brancher l'imprimante sur une prise secteur correctement mise à la terre.                                                                                                    |

## A partir du panneau de commandes

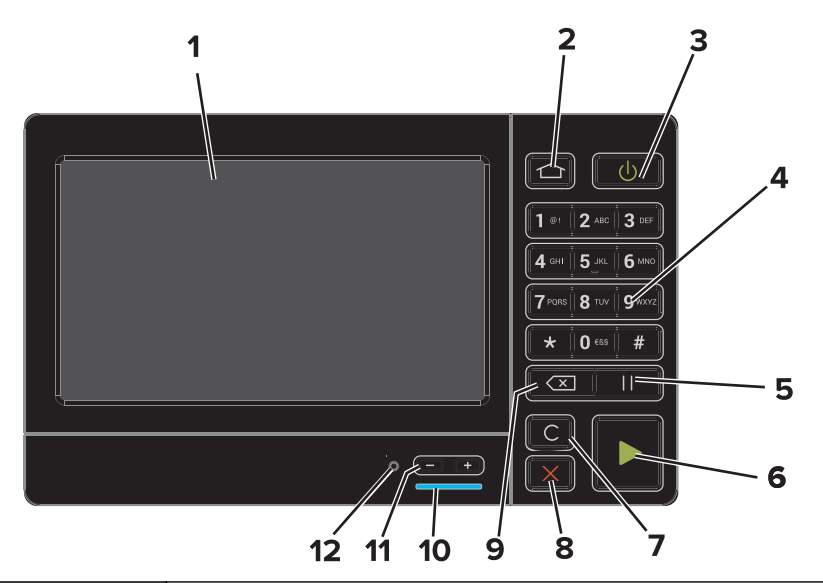

|    | Utilisez                                | Pour                                                                                                    |
|----|-----------------------------------------|----------------------------------------------------------------------------------------------------|
| 1  | Ecran                                   | Afficher les messages de l'imprimante et l'état des fournitures.                                                                               |
|    |                                         | Configurer et utiliser l'imprimante.                                                                                                    |
| 2  | Bouton Accueil                          | Accéder à l'écran d'accueil.                                                                                                    |
| 3  | Bouton d'alimentation                   | Allumer ou éteindre l'imprimante.                                                                                                    |
|    |                                         | <b>Remarque :</b> Pour mettre l'imprimante hors tension, appuyez sur la touche<br>Marche/arrêt et maintenez-la enfoncée pendant cinq secondes. |
|    |                                         | <ul> <li>Mettre l'imprimante en mode Veille ou Hibernation.</li> </ul>                                                                         |
|    |                                         | <ul> <li>Sortir l'imprimante du mode Veille ou Hibernation.</li> </ul>                                                                         |
| 4  | Pavé numérique                          | Saisir des chiffres ou des symboles dans un champ de saisie.                                                                                   |
| 5  | Bouton Pause                            | Insérer une pause lors de la composition d'un numéro de télécopie.                                                                             |
| 6  | Bouton Démarrer                         | Lancer une tâche en fonction du mode sélectionné.                                                                                              |
| 7  | Bouton Tout effacer ou<br>Réinitialiser | Rétablir les paramètres par défaut d'une fonction telle que la copie, la télécopie<br>ou la numérisation.                                      |
| 8  | Bouton Arrêt/Annulation                 | Arrêter le travail d'impression en cours.                                                                                                    |
| 9  | Bouton Retour                           | Déplacer le curseur vers l'arrière et supprimer un caractère dans un champ de saisie.                                                          |
| 10 | Voyant                                  | Vérifier l'état de l'imprimante.                                                                                                    |
| 11 | Boutons de volume                       | Régler le volume du casque ou des haut-parleurs.                                                                                               |
| 12 | Port du casque ou des haut-<br>parleurs | Raccorder un casque ou des haut-parleurs.                                                                                                    |

## Comprendre l'état de la touche Marche/arrêt et du voyant

| Voyant     | Etat de l'imprimante     |                                                                     |                             |  |  |  |  |
|------------|--------------------------|---------------------------------------------------------------------|-----------------------------|--|--|--|--|
| Désactiver | L'imprimante est hors te |                                                                     |                             |  |  |  |  |
| Bleu       | L'imprimante est prête o | ou traite des données.                                              |                             |  |  |  |  |
| Rouge      | L'imprimante nécessite   | L'imprimante nécessite une intervention de l'utilisateur.           |                             |  |  |  |  |
| Voyant de  |                          |                                                                     |                             |  |  |  |  |
|            |                          | L'imprimante est hors tension, prête ou traite des données          |                             |  |  |  |  |
| Desactiver |                          | L'imprimante est hors tension, p                                    | rête ou traite des données. |  |  |  |  |
| Ambre uni  |                          | L'imprimante est hors tension, p<br>L'imprimante est en mode Veille | rête ou traite des données. |  |  |  |  |

## Utilisation de l'écran d'accueil

**Remarque :** Votre écran d'accueil peut varier selon vos paramètres de personnalisation de l'écran d'accueil, de votre configuration administrative et des solutions intégrées actives.

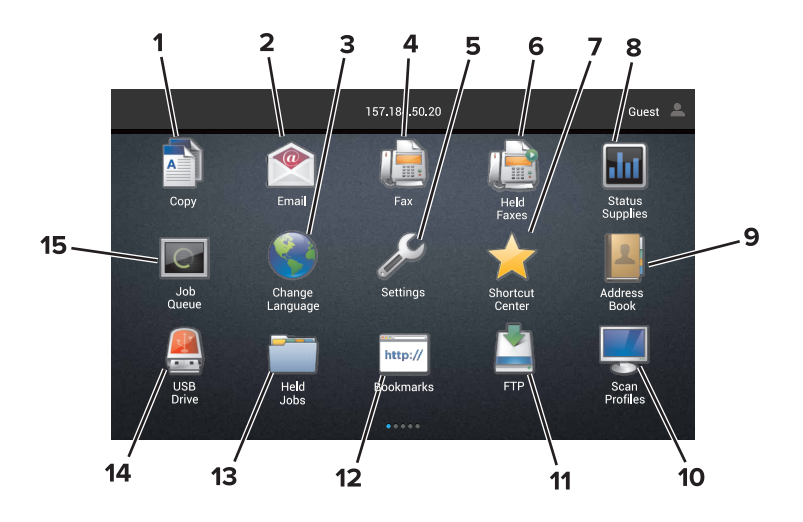

| Appuyez sur |   | /ez sur               | Pour                                                                                                    |  |  |  |  |  |
|-------------|---|-----------------------|----------------------------------------------------------------------------------------------------|--|--|--|--|--|
|             | 1 | Copie                 | Réaliser des copies.                                                                                                |  |  |  |  |  |
|             | 2 | Courrier électronique | Envoyer des e-mails.                                                                                                |  |  |  |  |  |
|             | 3 | Changer de langue     | Changer la langue sur l'affichage de l'imprimante.                                                                  |  |  |  |  |  |
|             | 4 | Télécopie             | Envoyer des télécopies.                                                                                             |  |  |  |  |  |
|             | 5 | Paramètres            | Accéder aux menus de l'imprimante.                                                                                  |  |  |  |  |  |
|             | 6 | Télécopies suspendues | Afficher tous les travaux de télécopie actuellement en attente.                                                     |  |  |  |  |  |
|             |   |                       | <b>Remarque :</b> Si l'option Télécopies suspendues est masquée, l'option Envoi des télécopies suspendues apparaît. |  |  |  |  |  |
|             | 7 | Centre de raccourcis  | Organiser tous les raccourcis.                                                                                      |  |  |  |  |  |

| Appuy | /ez sur                       | Pour                                                                                                    |
|-------|-------------------------------|----------------------------------------------------------------------------------------------------|
| 8     | Etat/Fournitures              | • Afficher un message d'avertissement ou d'erreur de l'imprimante dès qu'une inter-<br>vention est requise pour que le processus en cours sur l'imprimante se poursuive. |
|       |                               | <ul> <li>Afficher des informations supplémentaires sur l'avertissement ou le message de<br/>l'imprimante ainsi que sur la manière de le supprimer.</li> </ul>            |
|       |                               | <b>Remarque :</b> vous pouvez également accéder à ce paramètre en appuyant sur le haut de l'écran d'accueil.                                                             |
| 9     | Carnet d'adresses             | Créer, organiser des contacts et y accéder.                                                                                                    |
| 10    | Profils de numérisation       | Numériser et enregistrer des documents directement sur l'ordinateur.                                                                                                    |
| 11    | FTP                           | Numériser et enregistrer des documents directement sur un serveur FTP.                                                                                                   |
| 12    | Signets                       | Organiser tous les signets.                                                                                                    |
| 13    | Travaux suspendus             | Afficher tous les travaux d'impression actuellement en attente                                                                                                    |
| 14    | Pilote USB                    | Afficher, sélectionner ou imprimer des photos et des documents depuis un lecteur flash.                                                                                  |
| 15    | File d'attente des<br>travaux | Afficher tous les travaux d'impression en cours.<br><b>Remarque :</b> vous pouvez également accéder à ce paramètre en appuyant sur le haut de l'écran d'accueil.         |

#### Les paramètres suivants peuvent également s'afficher sur l'écran d'accueil :

| Appuyez sur          | Pour                                                                                             |
|----------------------|--------------------------------------------------------------------------------------------------|
| Applications/Profils | Accéder aux profils d'application.                                                               |
| Verrouiller          | Empêcher les utilisateurs d'accéder aux fonctions de l'imprimante à partir de l'écran d'accueil. |

## **Configuration et utilisation des applications présentes sur l'écran d'accueil**

### Personnalisation de l'écran d'accueil

- 1 Dans le panneau de commandes, appuyez sur **Paramètres** > **Périphérique** > **Icônes visibles de l'écran** d'accueil.
- 2 Sélectionnez les icônes qui doivent apparaître sur l'écran d'accueil.
- **3** Appliquez les modifications.

| Applications pri | ses en charge        |
|------------------|----------------------|
| Application      | Modèles d'imprimante |

| Application                     | Modèles d'imprimante         |
|---------------------------------|------------------------------|
| Centre de numérisation          | CX820, CX827, XC6152, XC6153 |
| Centre de raccourcis            | CX820, CX827, XC6152, XC6153 |
| Copie de carte                  | CX820, CX827, XC6152, XC6153 |
| Personnalisation de l'affichage | CX820, CX827, XC6152, XC6153 |
| Formulaires et favoris          | CX820, CX827, XC6152, XC6153 |
| Assistance clientèle            | XC6152, XC6153               |
| Quotas de périphériques         | XC6152, XC6153               |
| Code QR                         | XC6152, XC6153               |
| Paramètres Eco                  | XC6152, XC6153               |
| Cloud Connector                 | XC6152, XC6153               |

### Configuration des formulaires et favoris

1 Ouvrez un navigateur Web, puis saisissez l'adresse IP de l'imprimante dans le champ d'adresse.

#### **Remarques :**

- L'adresse IP de l'imprimante est affichée sur l'écran d'accueil. L'adresse IP apparaît sous la forme de quatre séries de chiffres séparées par des points, par exemple 123.123.123.123.
- Si vous utilisez un serveur proxy, désactivez-le temporairement pour charger correctement la page Web.
- 2 Cliquez sur Applications > Formulaires et favoris > Configurer.
- 3 Cliquez sur Ajouter, puis personnalisez les paramètres.

#### **Remarques :**

• Pour vous assurer que les paramètres d'emplacement du signet sont corrects, saisissez l'adresse IP de l'ordinateur hôte où se trouve le signet.

- Vérifiez que l'imprimante dispose des droits d'accès sur le dossier qui contient le signet.
- 4 Appliquez les modifications.

### **Configuration de Card Copy**

1 Ouvrez un navigateur Web, puis saisissez l'adresse IP de l'imprimante dans le champ d'adresse.

#### **Remarques :**

- L'adresse IP de l'imprimante est affichée sur l'écran d'accueil. L'adresse IP apparaît sous la forme de quatre séries de chiffres séparées par des points, par exemple 123.123.123.123.
- Si vous utilisez un serveur proxy, désactivez-le temporairement pour charger correctement la page Web.
- 2 Cliquez sur Applications > Copie de carte > Configurer.
- **3** Configurez les options de sortie et les paramètres de numérisation.

#### **Remarques :**

- Lorsque vous numérisez une carte, assurez-vous que la résolution de numérisation ne dépasse pas 200 ppp pour la couleur et 400 ppp pour le noir et blanc.
- Lorsque vous numérisez plusieurs cartes, assurez-vous que la résolution de numérisation ne dépasse pas 150 ppp pour la couleur et 300 ppp pour le noir et blanc.
- Vous avez besoin d'un disque dur d'imprimante pour numériser plusieurs cartes.
- Vérifiez que les paramètres de réseau et d'e-mail de l'imprimante sont bien configurés.
- **4** Appliquez les modifications.

#### A l'aide du Centre de raccourcis

- 1 Sur l'écran d'accueil, appuyez sur Centre de raccourcis, puis sélectionnez une fonction de l'imprimante.
- 2 Appuyez sur Créer un raccourci, puis configurez les paramètres.
- **3** Appuyez sur **Enregistrer**, puis saisissez un nom de raccourci unique.
- **4** Appliquez les modifications.

#### Configuration de la fonction Scan Center

- 1 Sur l'écran d'accueil, appuyez sur Scan Center.
- **2** Sélectionnez et créez une destination, puis configurez les paramètres.

#### **Remarques :**

- Lors de la création d'une destination réseau, assurez-vous de valider et de régler les paramètres pour ne plus obtenir aucune erreur.
- Seules les destinations créées à partir d'Embedded Web Server sont enregistrées. Pour plus d'informations, reportez-vous à la documentation fournie avec la solution.
- **3** Appliquez les modifications.

## Configuration de Quotas de périphériques

#### **Remarques :**

- Cette application n'est prise en charge que sur certains modèles d'imprimantes. Pour plus d'informations, reportez-vous à la section <u>« Applications prises en charge » à la page 18</u>.
- Vous devrez peut-être disposer des droits administrateur pour accéder à l'application.
- 1 Ouvrez un navigateur Web, puis saisissez l'adresse IP de l'imprimante dans le champ d'adresse.

#### **Remarques :**

- L'adresse IP de l'imprimante est affichée sur l'écran d'accueil. L'adresse IP apparaît sous la forme de quatre séries de chiffres séparées par des points, par exemple 123.123.123.123.
- Si vous utilisez un serveur proxy, désactivez-le temporairement pour charger correctement la page Web.
- 2 Cliquez sur Applications > Quotas de périphériques > Configurer.
- **3** Dans la section Comptes utilisateur, ajoutez ou modifiez un utilisateur, puis définissez le quota de cet utilisateur.
- **4** Appliquez les modifications.

**Remarque :** Pour plus d'informations sur configuration de l'application et de ses paramètres de sécurité, consultez le *Guide de l'administrateur de Quotas de périphériques*.

## Utilisation du Générateur de code QR

#### **Remarques :**

- Cette application n'est prise en charge que sur certains modèles d'imprimantes. Pour plus d'informations, reportez-vous à la section <u>« Applications prises en charge » à la page 18</u>.
- Vous devrez peut-être disposer des droits administrateur pour accéder à l'application.
- **1** Ouvrez un navigateur Web, puis saisissez l'adresse IP de l'imprimante dans le champ d'adresse.

#### **Remarques :**

- L'adresse IP de l'imprimante est affichée sur l'écran d'accueil. L'adresse IP apparaît sous la forme de quatre séries de chiffres séparées par des points, par exemple 123.123.123.123.
- Si vous utilisez un serveur proxy, désactivez-le temporairement pour charger correctement la page Web.
- 2 Cliquez sur Applications > Générateur de code QR > Configurer.
- 3 Effectuez l'une des opérations suivantes :
  - Sélectionnez une valeur de code QR par défaut.
  - Saisissez une valeur de code QR.
- 4 Appliquez les modifications.

#### **Configuration des Paramètres Eco**

**Remarque :** Cette application n'est prise en charge que sur certains modèles d'imprimantes. Pour plus d'informations, reportez-vous à la section <u>« Applications prises en charge » à la page 18</u>.

- 1 Sur l'écran d'accueil, appuyez sur Paramètres Eco.
- **2** Configurez les paramètres Mode Eco ou planifiez un mode d'économie d'énergie.

#### Utilisation de l'Assistance clientèle

**Remarque :** Cette application n'est prise en charge que sur certains modèles d'imprimantes. Pour plus d'informations, reportez-vous à la section <u>« Applications prises en charge » à la page 18</u>.

- **1** Sur l'écran d'accueil, appuyez sur **Assistance clientèle**.
- 2 Imprimez ou envoyez par email les informations.

**Remarque :** Pour plus d'informations sur la configuration des paramètres de l'application, consultez le *Guide de l'administrateur de l'assistance clientèle*.

#### Création d'un profil Cloud Connector

**Remarque :** Cette application est disponible uniquement dans certains pays ou certaines régions. Pour plus d'informations, contactez votre représentant Lexmark.

- 1 Sur l'écran d'accueil, appuyez sur Cloud Connector.
- 2 Sélectionnez un fournisseur de services cloud.
- **3** Appuyez sur **Créer** ou (+).
- 4 Saisissez un nom de profil unique.

Remarque : Nous vous recommandons de créer un code PIN pour protéger le profil.

5 Appuyez sur OK, puis notez le code d'autorisation.

**Remarque :** Le code d'autorisation n'est valide que pendant 24 heures.

- 6 Ouvrez un navigateur Web et rendez-vous sur https://lexmark.cloud-connect.co.
- 7 Cliquez sur **Suivant**, puis acceptez les Conditions d'utilisation.
- 8 Saisissez le code d'autorisation, puis cliquez sur Connecter.
- 9 Connectez-vous à votre compte de fournisseur de services cloud.
- **10** Octroyez des autorisations.

Remarque : Pour terminer le processus d'autorisation, ouvrez le profil dans les 72 heures.

### **Gestion des signets**

#### Création de signets

Utilisez les signets pour imprimer des documents fréquemment utilisés et stockés sur des serveurs ou sur le Web.

1 Ouvrez un navigateur Web, puis saisissez l'adresse IP de l'imprimante dans le champ d'adresse.

#### **Remarques :**

- L'adresse IP de l'imprimante est affichée sur l'écran d'accueil. L'adresse IP apparaît sous la forme de quatre séries de chiffres séparées par des points, par exemple 123.123.123.123.
- Si vous utilisez un serveur proxy, désactivez-le temporairement pour charger correctement la page Web.
- 2 Cliquez sur Signets > Ajouter signet, puis entrez un nom de signet.
- 3 Sélectionnez un type de protocole pour l'adresse, puis effectuez l'une des opérations suivantes :
  - Pour HTTP et HTTPS, saisissez l'URL que vous souhaitez placer dans les signets.
  - Pour HTTPS, veillez à utiliser le nom d'hôte au lieu de l'adresse IP. Par exemple, saisissez monSiteWeb.com/exemple.pdf au lieu de 123.123.123.123/exemple.pdf. Vérifiez que le nom d'hôte correspond également à la valeur du nom commun (CN) du certificat serveur. Pour plus d'informations sur l'obtention de la valeur du nom commun du certificat serveur, consultez l'aide relative à votre navigateur Web.
  - Pour un FTP, saisissez l'adresse FTP. Par exemple, **monServeur/monRépertoire**. Saisissez le port FTP. Le port 21 est le port par défaut pour l'envoi de commandes.
  - Pour le protocole SMB, saisissez l'adresse du dossier réseau. Par exemple, monServeur/monPartage/monFichier.pdf. Saisissez le nom de domaine réseau.
  - Si nécessaire, sélectionnez le type d'authentification pour le protocole FTP et SMB.

Pour limiter l'accès au signet, saisissez un code PIN.

**Remarque :** L'application prend en charge les types de fichiers suivants : PDF, JPEG, TIFF et les pages Web HTML. D'autres types de fichiers tels que DOCX et XLXS sont pris en charge sur certains modèles d'imprimante.

4 Cliquez sur Enregistrer.

#### Création de dossiers

**1** Ouvrez un navigateur Web, puis saisissez l'adresse IP de l'imprimante dans le champ d'adresse.

#### **Remarques :**

- L'adresse IP de l'imprimante est affichée sur l'écran d'accueil. L'adresse IP apparaît sous la forme de quatre séries de chiffres séparées par des points, par exemple 123.123.123.123.
- Si vous utilisez un serveur proxy, désactivez-le temporairement pour charger correctement la page Web.
- 2 Cliquez sur Signets > Ajouter dossier, puis saisissez le nom d'un dossier.

Remarque : Pour limiter l'accès au dossier, entrez un code PIN.

#### **3** Cliquez sur **Enregistrer**.

**Remarque :** Vous pouvez créer des dossiers ou des signets à l'intérieur d'un dossier. Pour créer un signet, voir la section <u>« Création de signets » à la page 22</u>.

## Gérer les contacts

#### Ajout de contacts

**1** Ouvrez un navigateur Web, puis saisissez l'adresse IP de l'imprimante dans le champ d'adresse.

#### **Remarques :**

- L'adresse IP de l'imprimante est affichée sur l'écran d'accueil. L'adresse IP apparaît sous la forme de quatre séries de chiffres séparées par des points, par exemple 123.123.123.123.
- Si vous utilisez un serveur proxy, désactivez-le temporairement pour charger correctement la page Web.
- 2 Cliquez sur Carnet d'adresses.
- **3** Dans la section Contacts, ajoutez un contact.

Remarque : Vous pouvez assigner le contact à un ou plusieurs groupes.

- 4 Si nécessaire, spécifiez une méthode de connexion pour permettre l'accès de l'application.
- **5** Appliquez les modifications.

#### Ajout de groupes

**1** Ouvrez un navigateur Web, puis saisissez l'adresse IP de l'imprimante dans le champ d'adresse.

#### **Remarques :**

- L'adresse IP de l'imprimante est affichée sur l'écran d'accueil. L'adresse IP apparaît sous la forme de quatre séries de chiffres séparées par des points, par exemple 123.123.123.123.
- Si vous utilisez un serveur proxy, désactivez-le temporairement pour charger correctement la page Web.
- 2 Cliquez sur Carnet d'adresses.
- **3** Dans la section Groupes de contacts, ajoutez un nom de groupe.

Remarque : Vous pouvez assigner un ou plusieurs contacts au groupe.

4 Appliquez les modifications.

#### Modification des contacts ou des groupes

**1** Ouvrez un navigateur Web, puis saisissez l'adresse IP de l'imprimante dans le champ d'adresse.

#### **Remarques :**

• L'adresse IP de l'imprimante est affichée sur l'écran d'accueil. L'adresse IP apparaît sous la forme de quatre séries de chiffres séparées par des points, par exemple 123.123.123.123.

- Si vous utilisez un serveur proxy, désactivez-le temporairement pour charger correctement la page Web.
- 2 Cliquez sur Carnet d'adresses.
- 3 Effectuez l'une des opérations suivantes :
  - Dans la section Contacts, cliquez sur un nom d'un contact, puis modifiez les informations.
  - Dans la section Groupes de contacts, cliquez sur un nom d'un groupe, puis modifiez les informations.
- **4** Appliquez les modifications.

#### Suppression des contacts ou des groupes

**1** Ouvrez un navigateur Web, puis saisissez l'adresse IP de l'imprimante dans le champ d'adresse.

#### **Remarques :**

- L'adresse IP de l'imprimante est affichée sur l'écran d'accueil. L'adresse IP apparaît sous la forme de quatre séries de chiffres séparées par des points, par exemple 123.123.123.123.
- Si vous utilisez un serveur proxy, désactivez-le temporairement pour charger correctement la page Web.
- 2 Cliquez sur Carnet d'adresses.
- 3 Effectuez l'une des opérations suivantes :
  - Dans la section Contacts, sélectionnez un contact que vous souhaitez supprimer.
  - Dans la section Groupes de contacts, sélectionnez un nom de groupe que vous souhaitez supprimer.

## **Configuration et utilisation des fonctions d'accessibilité**

## **Activation du mode Agrandissement**

- 1 Sur le panneau de commandes, appuyez sur la touche **5** et maintenez-la enfoncée jusqu'à ce que vous entendiez un message vocal.
- 2 Sélectionnez Mode Agrandissement.
- 3 Sélectionnez OK.

Pour plus d'informations sur la navigation sur un écran agrandi, reportez-vous à la section <u>« Navigation sur</u> <u>l'écran à l'aide de gestes » à la page 26</u>.

## Activation de l'assistance vocale

#### Sur le panneau de commandes

- 1 Appuyez sur la touche 5 et maintenez-la enfoncée jusqu'à ce que vous entendiez un message vocal.
- 2 Sélectionnez OK.

#### Sur le clavier

- 1 Appuyez sur la touche 5 et maintenez-la enfoncée jusqu'à ce que vous entendiez un message vocal.
- 2 Appuyez sur Tabulation pour déplacer le curseur de sélection sur le bouton OK, puis appuyez sur Entrée.

#### **Remarques :**

- L'assistance vocale peut également être activée en insérant le casque dans la prise casque.
- Pour régler le volume, utilisez les boutons de volume situés en bas du panneau de commandes.

## Réglage du débit de parole de l'assistance vocale

- 1 Sur l'écran d'accueil, sélectionnez **Paramètres > Périphérique > Accessibilité > Débit de parole**.
- 2 Sélectionnez le débit de parole.

## Activation des codes PIN (numéros d'identification personnels) ou des mots de passe énoncés

- 1 Sur l'écran d'accueil, sélectionnez Paramètres > Périphérique > Accessibilité > Enoncer les mots de passe/codes PIN.
- 2 Activez le paramètre.

## Navigation sur l'écran à l'aide de gestes

#### **Remarques :**

- Les gestes s'appliquent uniquement lorsque l'assistance vocale est activée.
- Activez l'agrandissement pour utiliser les gestes de zoom et de panoramique.
- Utilisez un clavier physique pour saisir les caractères et régler certains paramètres.

| Geste                                                       | Fonction                                                                                                    |  |  |  |
|-------------------------------------------------------------|----------------------------------------------------------------------------------------------------|--|--|--|
| Appuyer deux fois                                           | Sélectionner une option ou un élément sur l'écran.                                                                                                    |  |  |  |
| Appuyer trois fois                                          | Effectuer un zoom avant ou arrière du texte et des images.                                                                                                    |  |  |  |
| Faire glisser votre doigt vers la droite ou vers le bas     | Passer à l'élément suivant sur l'écran.                                                                                                    |  |  |  |
| Faire glisser votre doigt vers la gauche ou vers<br>le haut | Passer à l'élément précédent sur l'écran.                                                                                                    |  |  |  |
| Panoramique                                                 | Accéder à des parties de l'image agrandie qui dépassent les limites de l'écran.                                                                                   |  |  |  |
|                                                             | <b>Remarque :</b> Ce geste nécessite l'utilisation de deux doigts pour glisser sur une image agrandie.                                                            |  |  |  |
| Faire glisser votre doigt vers le haut, puis vers la gauche | Quitter une application et revenir à l'écran d'accueil.                                                                                                    |  |  |  |
| Faire glisser votre doigt vers le bas, puis vers la gauche  | <ul> <li>Annuler un travail.</li> <li>Revenir au paramètre précédent.</li> <li>Quitter l'écran qui s'affiche sans modifier un paramètre ou une valeur.</li> </ul> |  |  |  |
| Faire glisser votre doigt vers le haut, puis vers le bas    | Répéter une invite énoncée.                                                                                                    |  |  |  |

## Utilisation du clavier à l'écran

Essayez une ou plusieurs des solutions suivantes :

- Faites glisser un doigt sur la touche pour annoncer le caractère.
- Soulevez le doigt pour entrer ou saisir le caractère dans le champ.
- Sélectionnez Retour arrière pour supprimer des caractères.
- Pour écouter le contenu dans le champ de saisie, sélectionnez Tabulation, puis appuyez sur Maj + Tabulation.

## Chargement du papier et des supports spéciaux

## Définition du format et du type des supports spéciaux

Les tiroirs détectent automatiquement le format du papier ordinaire. Pour les supports spéciaux tels que des étiquettes, du papier cartonné ou des enveloppes, procédez comme suit :

1 Sur l'écran d'accueil, accédez à :

Paramètres > Papier > Configuration du tiroir > Format/Type papier > sélectionnez une source de papier

2 Configurez le format et le type des supports spéciaux.

## Configuration des paramètres de papier Universel

- 1 Sur l'écran d'accueil, appuyez sur **Paramètres** > **Papier** > **Configuration du support** > **Configuration** générale.
- 2 Configurez les paramètres.

## **Chargement des tiroirs**

ATTENTION—RISQUE DE BASCULEMENT : pour réduire le risque d'instabilité de l'appareil, chargez chaque tiroir séparément. Laissez tous les tiroirs fermés jusqu'à ce que vous ayez besoin de les ouvrir.

1 Tirez sur le bac pour le dégager.

Remarque : Pour éviter les bourrages papier, ne retirez pas les tiroirs lorsque l'imprimante est occupée.

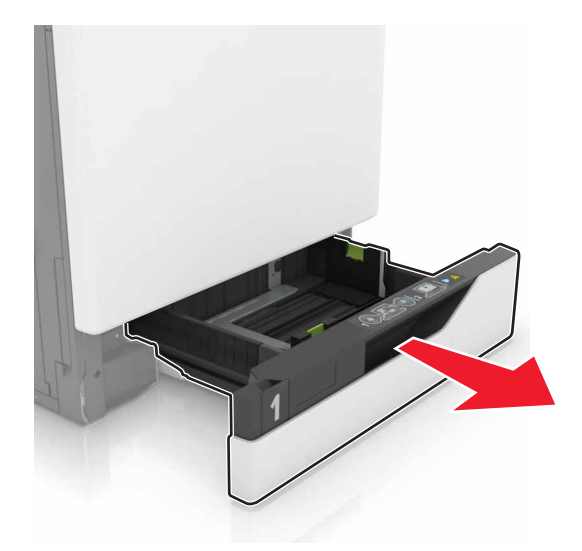

2 Ajustez les guides pour qu'ils correspondent à la taille du papier chargé.

Remarque : Utilisez les repères situés en bas du tiroir pour ajuster les guides.

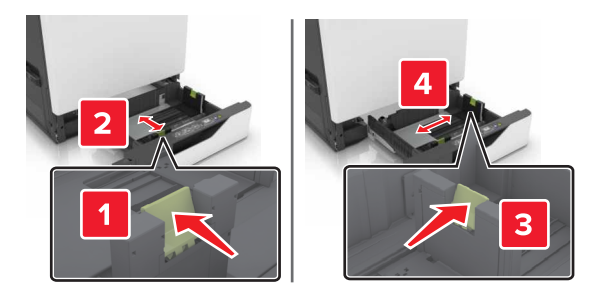

**3** Déramez, ventilez et alignez les bords du papier avant de le charger.

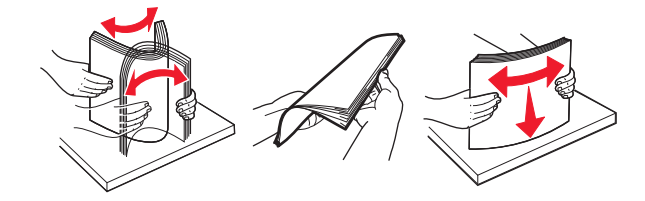

4 Chargez le papier, face à imprimer vers le haut.

Remarque : Chargez les enveloppes uniquement dans le tiroir pour enveloppes en option.

**Avertissement—Danger potentiel :** n'utilisez pas d'enveloppes avec timbre, agrafe, fermoir, fenêtre, revêtement intérieur couché ou bande autocollante dans le tiroir pour enveloppes en option.

#### **Remarques :**

- Chargez le papier à en-tête face vers le haut, en orientant l'en-tête sur le côté gauche du tiroir pour une impression recto.
- Chargez le papier à en-tête face vers le bas, en orientant l'en-tête sur le côté droit du tiroir pour une impression recto verso.
- Chargez le papier à en-tête face vers le haut, en orientant l'en-tête sur le côté droit du tiroir pour une impression recto qui nécessite une finition.
- Chargez le papier à en-tête face vers le bas, en orientant l'en-tête sur le côté gauche du tiroir pour une impression recto verso qui nécessite une finition.
- Chargez le papier pré-perforé en orientant les trous vers l'avant ou la gauche du tiroir.
- Chargez les enveloppes contre le fond du tiroir en positionnant le rabat vers le bas. Chargez les enveloppes contre le côté gauche du tiroir en positionnant le rabat vers le bas.
- Ne faites pas glisser le papier dans le tiroir.
- Assurez-vous que la hauteur de la pile est en dessous du repère de chargement maximal. Tout chargement excessif peut provoquer des bourrages.

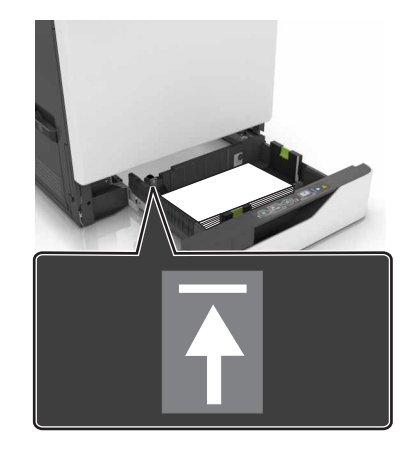

5 Insérez le bac.

Si vous chargez un type de papier autre que du papier ordinaire, définissez le format et le type du papier dans le menu Papier de sorte qu'ils correspondent au papier chargé.

### **Chargement du chargeur multifonction**

**1** Ouvrez le chargeur multifonction.

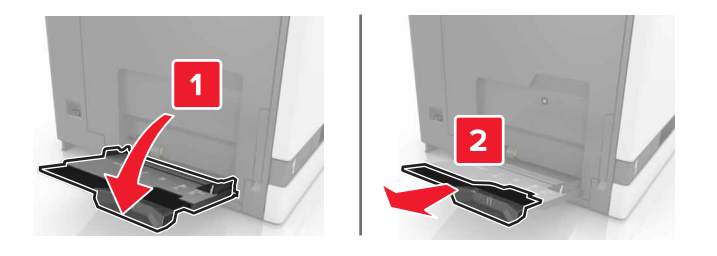

2 Réglez le guide pour qu'il corresponde au format du papier chargé.

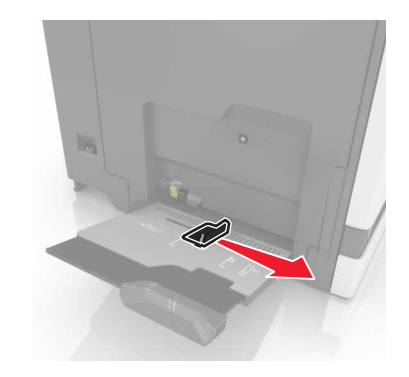

3 Déramez, ventilez et alignez les bords du papier avant de le charger.

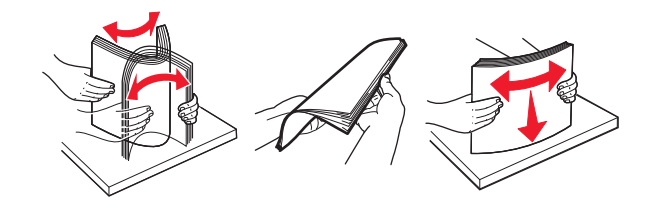

- **4** Chargez le papier.
  - Chargez le papier, les bristols et les transparents en positionnant la face imprimable vers le bas, bord supérieur en premier.

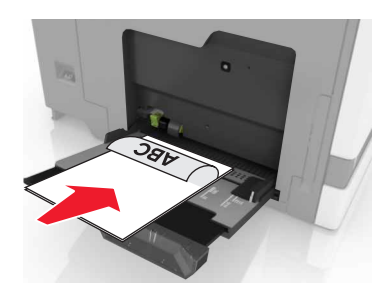

 Chargez les enveloppes contre le côté gauche du guide-papier en positionnant le rabat vers le haut. Chargez les enveloppes européennes en positionnant le rabat vers le haut, en premier dans l'imprimante.

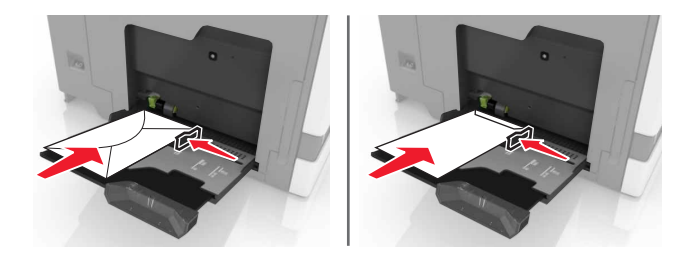

**Avertissement—Danger potentiel :** n'utilisez pas d'enveloppes avec timbre, agrafe, fermoir, fenêtre, revêtement intérieur couché ou bande autocollante.

**5** A partir du panneau de commandes, définissez le format et le type du papier de sorte qu'ils correspondent au papier chargé dans le tiroir.

## Chaînage des tiroirs

- 1 Sur l'écran d'accueil, appuyez sur **Paramètres** > **Papier** > **Configuration du tiroir** > sélectionnez une source de papier.
- 2 Définissez les mêmes formats et types de papier pour les tiroirs que vous chaînez.
- 3 Sur l'écran d'accueil, appuyez sur **Paramètres** > **Périphérique** > **Maintenance** > **Menu Configuration** > **Configuration du tiroir** > **Chaînage des tiroirs**.
- 4 Appuyez sur Automatique.

Pour annuler le chaînage de tiroirs, assurez-vous qu'aucun tiroir n'a les mêmes paramètres de format ou de type de papier.

**Avertissement—Danger potentiel :** La température de l'unité de fusion varie en fonction du type de papier spécifié. Pour éviter les problèmes d'impression, faites correspondre le paramètre du type de papier dans l'imprimante avec le papier chargé dans le tiroir.

## **Support papier**

### Formats de papier pris en charge

#### Format de Dimensions Tiroir Tiroir Tiroir à Chargeur Impression DAA papier 2 200 feuilles 2 200 feuilles multienveloppes recto verso fonction<sup>1</sup> 76,2 x 127 mm 3 x 5 Х Х Х Х Х $\checkmark$ (3 x 5 po) 4 x 6 101.6 x 152.4 mm Х Х Х Х Х $\checkmark$ (4 x 6 po) Α4 210 x 297 mm Х $\checkmark$ $\checkmark$ $\checkmark$ $\checkmark$ $\checkmark$ (8,3 x 11,7 po) Paysage A5 210 x 148 mm Х Х $\checkmark$ J $\checkmark$ J (8,3 x 5,8 po) Portrait A5<sup>2</sup> 148 x 210 mm Х Х J V J $\checkmark$ (5,8 x 8,3 po) A6 105 x 148 mm Х Х Х J $\checkmark$ J (4,1 x 5,8 po) Bannière Largeur max. : Х Х Х Х Х V 215,9 mm (8,5 po) Longueur max. : 1320,8 mm (52 po) Executive 184,2 x 266,7 mm Х Х $\checkmark$ $\checkmark$ $\checkmark$ $\checkmark$ (7,3 x 10,5 po) Folio 215,9 x 330,2 mm Х $\checkmark$ $\checkmark$ $\checkmark$ $\checkmark$ $\checkmark$ (8,5 x 13 po) JIS B5 Х 182 x 257 mm Х $\checkmark$ $\checkmark$ $\checkmark$ $\checkmark$ (7,2 x 10,1 po) Légal 215,9 x 355,6 mm Х $\checkmark$ $\checkmark$ $\checkmark$ $\checkmark$ $\checkmark$ (8,5 x 14 po) 215.9 x 279.4 mm Х Lettre $\checkmark$ $\checkmark$ $\checkmark$ $\mathbf{V}$ $\mathbf{V}$ (8,5 x 11 po) Oficio 216 x 340 mm Х $\checkmark$ $\checkmark$ $\checkmark$ $\checkmark$ $\checkmark$ (8,5 x 13,4 po) Statement 139,7 x 215,9 mm Х Х $\checkmark$ $\checkmark$ $\mathbf{V}$ $\mathbf{V}$ (5,5 x 8,5 po)

#### Formats d'alimentation pris en charge

<sup>1</sup> Cette source d'alimentation papier ne prend pas en charge la fonction de détection automatique du format.

<sup>2</sup> Portrait A5 en tant que format Universel dans les tiroirs 550 feuilles standard et en option.

| Format de<br>papier                                             | Dimensions                                                              | Tiroir<br>2 200 feuilles           | Tiroir<br>2 200 feuilles               | Tiroir à<br>enveloppes           | Chargeur<br>multi-<br>fonction <sup>1</sup> | Impression<br>recto verso | DAA |
|-----------------------------------------------------------------|-------------------------------------------------------------------------|------------------------------------|----------------------------------------|----------------------------------|---------------------------------------------|---------------------------|-----|
| Universal                                                       | 139,7 x 148 mm à<br>215,9 x 355,6 mm<br>(5,5 x 5,8 po à<br>8,5 x 14 po) | x                                  | x                                      | x                                | ✓                                           | x                         | x   |
| Universal                                                       | 76,2 x 127 mm à<br>229 x 359,9 mm<br>(3 x 5 po à 9 x 14,2 po)           | $\checkmark$                       | x                                      | X                                | $\checkmark$                                | $\checkmark$              | Х   |
| Universal                                                       | 98,4 x 162 mm à<br>176 x 250 mm<br>(3,9 x 6,4 po à<br>6,9 x 9,8 po)     | x                                  | x                                      | √                                | x                                           | X                         | x   |
| Universal                                                       | 210 x 215,9 mm à<br>210 x 1321 mm<br>(8,27 x 8,5 po à<br>8,27 x 52 po)  | x                                  | x                                      | ×                                | $\checkmark$                                | x                         | X   |
| Enveloppe 7 3/4                                                 | 98 x 190,5 mm<br>(3,9 x 7,5 po)                                         | x                                  | x                                      | $\checkmark$                     | $\checkmark$                                | x                         | x   |
| Enveloppe 9                                                     | 98,4 x 225,4 mm<br>(3,86 x 8,9 po)                                      | x                                  | x                                      | $\checkmark$                     | $\checkmark$                                | x                         | x   |
| Enveloppe 10                                                    | 104,8 x 241,3 mm<br>(4,1 x 9,5 po)                                      | x                                  | x                                      | √                                | $\checkmark$                                | х                         | х   |
| Enveloppe B5                                                    | 176 x 250 mm<br>(6,9 x 9,8 po)                                          | x                                  | x                                      | <b>√</b>                         | $\checkmark$                                | x                         | x   |
| Enveloppe C4                                                    | 229 x 324 mm<br>(9 x 13 po)                                             | x                                  | x                                      | х                                | $\checkmark$                                | x                         | x   |
| Enveloppe C5                                                    | 162 x 229 mm<br>(6,4 x 9 po)                                            | x                                  | x                                      | $\checkmark$                     | $\checkmark$                                | x                         | x   |
| Enveloppe DL                                                    | 110 x 220 mm<br>(4,3 x 8,7 po)                                          | x                                  | x                                      | $\checkmark$                     | $\checkmark$                                | х                         | x   |
| Autre enveloppe                                                 | 98,4 x 162 mm à<br>229 x 359,9 mm<br>(3,9 x 6,4 po à<br>9 x 14,2 po)    | x                                  | x                                      | x                                | $\checkmark$                                | X                         | x   |
| <sup>1</sup> Cette source d'a<br><sup>2</sup> Portrait A5 en ta | limentation papier ne pr<br>nt que format Universel                     | end pas en cha<br>dans les tiroirs | rge la fonction d<br>550 feuilles star | le détection a<br>ndard et en op | utomatique du<br>otion.                     | format.                   |     |

#### Formats de sortie pris en charge

| Format de<br>papier | Dimensions                                                                | Standard<br>réceptacle | Unité de fin<br>d'agrafage | nition       | Unité de finition d'agrafage/pe<br>multiposition |              | grafage/perf                 | rforation                                  |  |
|---------------------|---------------------------------------------------------------------------|------------------------|----------------------------|--------------|--------------------------------------------------|--------------|------------------------------|--------------------------------------------|--|
|                     |                                                                           |                        | Décalage                   | Agrafe       | Décalage                                         | Agrafe       | Encoche<br>perfora-<br>trice | 2 récep-<br>tacles<br>boîte aux<br>lettres |  |
| 3 x 5               | 76,2 x 127 mm<br>(3 x 5 po)                                               | $\checkmark$           | x                          | x            | √                                                | x            | x                            | $\checkmark$                               |  |
| 4 x 6               | 101,6 x 152,4 mm<br>(4 x 6 po)                                            | ✓                      | x                          | x            | ✓                                                | x            | x                            | ✓                                          |  |
| Α4                  | 210 x 297 mm<br>(8,3 x 11,7 po)                                           | $\checkmark$           | $\checkmark$               | $\checkmark$ | $\checkmark$                                     | $\checkmark$ | $\checkmark$                 | $\checkmark$                               |  |
| Paysage A5          | 210 x 148 mm<br>(8,3 x 5,8 po)                                            | $\checkmark$           | √                          | x            | $\checkmark$                                     | $\checkmark$ | x                            | $\checkmark$                               |  |
| Portrait A5*        | 148 x 210 mm<br>(5,8 x 8,3 po)                                            | $\checkmark$           | x                          | x            | √                                                | x            | $\checkmark$                 | $\checkmark$                               |  |
| A6                  | 105 x 148 mm<br>(4,1 x 5,8 po)                                            | ✓                      | x                          | x            | √                                                | x            | x                            | x                                          |  |
| Executive           | 184,2 x 266,7 mm<br>(7,3 x 10,5 po)                                       | ✓                      | √                          | x            | √                                                | ✓            | ~                            | ✓                                          |  |
| Folio               | 215,9 x 330,2 mm<br>(8,5 x 13 po)                                         | ✓                      | $\checkmark$               | ✓            | √                                                | ✓            | ~                            | ✓                                          |  |
| JIS B5              | 182 x 257 mm<br>(7,2 x 10,1 po)                                           | ✓                      | √                          | x            | √                                                | ✓            | ~                            | ✓                                          |  |
| Légal               | 215,9 x 355,6 mm<br>(8,5 x 14 po)                                         | ✓                      | $\checkmark$               | ✓            | √                                                | √            | x                            | ✓                                          |  |
| Lettre              | 215,9 x 279,4 mm<br>(8,5 x 11 po)                                         | ✓                      | √                          | ✓            | √                                                | ✓            | ~                            | ✓                                          |  |
| Oficio              | 216 x 340 mm<br>(8,5 x 13,4 po)                                           | ✓                      | $\checkmark$               | ✓            | √                                                | ✓            | ~                            | ✓                                          |  |
| Statement           | 139,7 x 215,9 mm<br>(5,5 x 8,5 po)                                        | ✓                      | x                          | x            | √                                                | x            | ~                            | ✓                                          |  |
| Universal           | 139,7 x 148 mm à<br>215,9 x 359,9 mm<br>(5,5 x 5,8 po à<br>8,5 x 14,2 po) | $\checkmark$           | x                          | x            | $\checkmark$                                     | X            | x                            | x                                          |  |
| Universal           | 76,2 x 127 mm à<br>229 x 359,9 mm<br>(3 x 5 po à<br>9 x 14,2 po)          | <b>√</b>               | X                          | ✓            | <b>√</b>                                         | X            | x                            | ×                                          |  |

| Format de<br>papier | Dimensions                                                             | Standard<br>réceptacle | Unité de fin<br>d'agrafage | ition        | Unité de finition d'agrafage/perfora<br>multiposition |        |                              | oration                                    |
|---------------------|------------------------------------------------------------------------|------------------------|----------------------------|--------------|-------------------------------------------------------|--------|------------------------------|--------------------------------------------|
|                     |                                                                        |                        | Décalage                   | Agrafe       | Décalage                                              | Agrafe | Encoche<br>perfora-<br>trice | 2 récep-<br>tacles<br>boîte aux<br>lettres |
| Universal           | 98,4 x 162 mm à<br>176 x 250 mm<br>(3,9 x 6,4 po à<br>6,9 x 9,8 po)    | √                      | х                          | x            | x                                                     | x      | x                            | x                                          |
| Universal           | 210 x 215,9 mm à<br>210 x 1321 mm<br>(8,27 x 8,5 po à<br>8,27 x 52 po) | √                      | х                          | x            | x                                                     | X      | х                            | x                                          |
| Enveloppe 7<br>3/4  | 98 x 190,5 mm<br>(3,9 x 7,5 po)                                        | $\checkmark$           | х                          | X            | x                                                     | X      | x                            | x                                          |
| Enveloppe 9         | 98,4 x 225,4 mm<br>(3,86 x 8,9 po)                                     | $\checkmark$           | х                          | X            | x                                                     | X      | x                            | x                                          |
| Enveloppe 10        | 104,8 x 241,3 mm<br>(4,1 x 9,5 po)                                     | $\checkmark$           | х                          | X            | x                                                     | X      | x                            | x                                          |
| Enveloppe B5        | 176 x 250 mm<br>(6,9 x 9,8 po)                                         | $\checkmark$           | х                          | X            | x                                                     | X      | x                            | x                                          |
| Enveloppe C4        | 229 x 324 mm<br>(9 x 13 po)                                            | $\checkmark$           | х                          | X            | x                                                     | X      | x                            | x                                          |
| Enveloppe C5        | 162 x 229 mm<br>(6,4 x 9 po)                                           | $\checkmark$           | х                          | X            | x                                                     | X      | x                            | x                                          |
| Enveloppe DL        | 110 x 220 mm<br>(4,3 x 8,7 po)                                         | $\checkmark$           | х                          | X            | x                                                     | X      | x                            | x                                          |
| Autre<br>enveloppe  | 98,4 x 162 mm à<br>229 x 359,9 mm<br>(3,9 x 6,4 po à<br>9 x 14,2 po)   | √                      | x                          | X            | x                                                     | X      | x                            | ×                                          |
| * Portrait A5 en t  | ant que format Univer                                                  | sel dans les t         | tiroirs 550 fei            | uilles stand | dard et en op                                         | otion. |                              |                                            |

## Types de support pris en charge

#### Types de sortie pris en charge

Remarque : Les étiquettes, les enveloppes et les bristols sont toujours imprimés à vitesse réduite.

| Type de support           | Tiroir<br>550 feuilles | Tiroir<br>2 200 feuilles | Tiroir à<br>enveloppes | Chargeur<br>multifonction | Impression<br>recto verso | DAA          |
|---------------------------|------------------------|--------------------------|------------------------|---------------------------|---------------------------|--------------|
| Papier ordinaire          | $\checkmark$           | $\checkmark$             | x                      | ✓                         | $\checkmark$              | $\checkmark$ |
| Bristol <sup>2</sup>      | <b>√</b> 1             | X                        | X                      | √1                        | ✓                         | x            |
| Papier recyclé            | √                      | √                        | x                      | ✓                         | √                         | $\checkmark$ |
| Papier glacé              | √                      | ✓                        | X                      | ✓                         | ✓                         | x            |
| Glacé à grammage<br>élevé | ✓                      | √                        | x                      | ✓                         | ✓                         | X            |
| Etiquettes                | ✓                      | X                        | X                      | ✓                         | X                         | x            |
| Etiquettes en<br>vinyle   | ✓                      | x                        | x                      | ✓                         | x                         | x            |
| Papier de qualité         | $\checkmark$           | $\checkmark$             | X                      | ✓                         | $\checkmark$              | $\checkmark$ |
| Enveloppe                 | X                      | X                        | $\checkmark$           | ✓                         | X                         | x            |
| Enveloppe grenée          | X                      | X                        | $\checkmark$           | ✓                         | X                         | X            |
| Transparent               | X                      | X                        | X                      | ✓                         | X                         | X            |
| Papier à en-tête          | $\checkmark$           | $\checkmark$             | X                      | ✓                         | $\checkmark$              | $\checkmark$ |
| Préimprimé                | $\checkmark$           | $\checkmark$             | x                      | ✓                         | $\checkmark$              | $\checkmark$ |
| Papier de couleur         | ✓                      | $\checkmark$             | x                      | ✓                         | $\checkmark$              | $\checkmark$ |
| Papier fin                | $\checkmark$           | $\checkmark$             | X                      | ✓                         | $\checkmark$              | $\checkmark$ |
| Papier épais              | ✓                      | ✓                        | x                      | ✓                         | ✓                         | $\checkmark$ |
| Chiffon/grené             | ✓                      | √                        | X                      | $\checkmark$              | ✓                         | $\checkmark$ |

<sup>1</sup> Prend en charge un grammage bristol jusqu'à 176 g/m<sup>2</sup>.

<sup>2</sup> Le bristol d'un grammage supérieur à 176 g/m<sup>2</sup> est uniquement pris en charge pour l'impression recto avec le tiroir 550 feuilles standard.

#### Types de sortie pris en charge

| Type de support  | Unité de finition d'agrafage |              |              | Unité de finition d'agrafage/perforation multiposition      |                                    |                              |  |
|------------------|------------------------------|--------------|--------------|-------------------------------------------------------------|------------------------------------|------------------------------|--|
|                  | Sans finition                | Décalage     | Agrafe       | Réceptacle standard<br>(Empilement<br>normal et à décalage) | 2 réceptacles<br>boîte aux lettres | Agrafe<br>et<br>perforatrice |  |
| Papier ordinaire | $\checkmark$                 | $\checkmark$ | $\checkmark$ | $\checkmark$                                                | $\checkmark$                       | $\checkmark$                 |  |
| Bristol          | $\checkmark$                 | $\checkmark$ | х            | $\checkmark$                                                | Х                                  | х                            |  |
| Transparent      | $\checkmark$                 | х            | х            | $\checkmark$                                                | Х                                  | X                            |  |

| Type de support        | Unité de finition d'agrafage |              |              | Unité de finition d'agrafage/perforation multiposition |                   |              |  |
|------------------------|------------------------------|--------------|--------------|--------------------------------------------------------|-------------------|--------------|--|
|                        | Sans finition                | Décalage     | Agrafe       | Réceptacle standard                                    | 2 réceptacles     | Agrafe       |  |
|                        |                              |              |              | (Empilement                                            | boîte aux lettres | et           |  |
|                        |                              |              |              | normal et à décalage)                                  |                   | perforatrice |  |
| Papier recyclé         | $\checkmark$                 | ~            | $\checkmark$ | $\checkmark$                                           | $\checkmark$      | $\checkmark$ |  |
| Papier glacé           | ✓                            | $\checkmark$ | x            | $\checkmark$                                           | ✓                 | x            |  |
| Glacé à grammage élevé | √                            | $\checkmark$ | x            | $\checkmark$                                           | ✓                 | x            |  |
| Etiquettes             | $\checkmark$                 | X            | x            | $\checkmark$                                           | x                 | x            |  |
| Etiquettes en vinyle   | $\checkmark$                 | Х            | x            | $\checkmark$                                           | x                 | x            |  |
| Papier de qualité      | $\checkmark$                 | $\checkmark$ | $\checkmark$ | $\checkmark$                                           | $\checkmark$      | $\checkmark$ |  |
| Enveloppe              | $\checkmark$                 | $\checkmark$ | х            | $\checkmark$                                           | Х                 | х            |  |
| Enveloppe grenée       | $\checkmark$                 | $\checkmark$ | х            | $\checkmark$                                           | x                 | х            |  |
| Papier à en-tête       | $\checkmark$                 | $\checkmark$ | $\checkmark$ | $\checkmark$                                           | $\checkmark$      | $\checkmark$ |  |
| Préimprimé             | $\checkmark$                 | $\checkmark$ | $\checkmark$ | $\checkmark$                                           | $\checkmark$      | $\checkmark$ |  |
| Papier de couleur      | $\checkmark$                 | $\checkmark$ | $\checkmark$ | $\checkmark$                                           | $\checkmark$      | $\checkmark$ |  |
| Papier fin             | $\checkmark$                 | $\checkmark$ | $\checkmark$ | $\checkmark$                                           | $\checkmark$      | $\checkmark$ |  |
| Papier épais           | $\checkmark$                 | $\checkmark$ | $\checkmark$ | $\checkmark$                                           | $\checkmark$      | $\checkmark$ |  |
| Chiffon/grené          | $\checkmark$                 | $\checkmark$ | $\checkmark$ | <b>√</b>                                               | $\checkmark$      | ✓            |  |

## Grammages de papiers pris en charge

| Type de papier                  | Bac 550 feuilles<br>standard                    | Bac 2200 feuilles                  | Bac à enveloppes | Chargeur multifonction               |
|---------------------------------|-------------------------------------------------|------------------------------------|------------------|--------------------------------------|
| Papier ordinaire <sup>1,2</sup> | 60-176 g/m <sup>2</sup> (16-47 lb) <sup>3</sup> | 60-120 g/m <sup>2</sup> (16-32 lb) | N/A              | 60-176 g/m² (16-47 lb)               |
| Papier continu                  | N/A                                             | N/A                                | N/A              | 90-105 g/m <sup>2</sup> (24-28 lb)   |
| Glacé                           | 88-176 g/m <sup>2</sup> (60-120 lb)             | N/A                                | N/A              | 88-176 g/m <sup>2</sup> (60-120 lb)  |
| Bristol                         | 88-300 g/m <sup>2</sup> (60-192 lb)             | N/A                                | N/A              | 163-176 g/m <sup>2</sup> (90-120 lb) |
| Etiquettes                      | 88-300 g/m <sup>2</sup> (60-192 lb)             | N/A                                | N/A              | 199-220 g/m <sup>2</sup> (53-59 lb)  |

<sup>1</sup> Le papier sens machine sur largeur d'un grammage d'au moins 90 g/m<sup>2</sup> (24 lb) est pris en charge pour l'impression recto verso.

<sup>2</sup> Le papier recyclé d'un grammage de 75-120 g/m<sup>2</sup> (20-32 lb) est pris en charge pour l'impression recto verso.

<sup>3</sup> Le grammage du papier est également pris en charge pour l'impression recto verso.

 $^4$  Le grammage maximal d'un contenu 100 % coton est de 90 g/m² (24 lb).

 $^5$  Les enveloppes de 105 g/m² (25 lb) sont limitées à un contenu de 25 % de coton.
| Type de papier | Bac 550 feuilles<br>standard | Bac 2200 feuilles | Bac à enveloppes                                      | Chargeur multifonction             |
|----------------|------------------------------|-------------------|-------------------------------------------------------|------------------------------------|
| Enveloppes     | N/A                          | N/A               | 60-105 g/m <sup>2</sup><br>(16-28 lb) <sup>4, 5</sup> | 60-105 g/m <sup>2</sup> (16-28 lb) |
|                |                              |                   |                                                       |                                    |

<sup>1</sup> Le papier sens machine sur largeur d'un grammage d'au moins 90 g/m<sup>2</sup> (24 lb) est pris en charge pour l'impression recto verso.

<sup>2</sup> Le papier recyclé d'un grammage de 75-120 g/m<sup>2</sup> (20-32 lb) est pris en charge pour l'impression recto verso.

<sup>3</sup> Le grammage du papier est également pris en charge pour l'impression recto verso.

<sup>4</sup> Le grammage maximal d'un contenu 100 % coton est de 90 g/m<sup>2</sup> (24 lb).

 $^5$  Les enveloppes de 105 g/m² (25 lb) sont limitées à un contenu de 25 % de coton.

# Impression

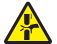

**ATTENTION : RISQUE DE PINCEMENT :** Pour éviter tout risque de blessure par pincement, agissez avec précaution au niveau des zones signalées par cette étiquette. Les blessures par pincement peuvent se produire autour des pièces mobiles telles que les engrenages, portes, tiroirs et capots.

# Impression depuis un ordinateur

**Remarque :** Pour les étiquettes, les bristols et les enveloppes, définissez le format et le type de papier dans l'imprimante avant d'imprimer le document.

- 1 Ouvrez la boîte de dialogue Imprimer dans le document que vous souhaitez imprimer.
- 2 Si nécessaire, réglez les paramètres.
- 3 Imprimez le document.

# Impression de formulaires

- 1 Sur l'écran d'accueil, accédez à : Formulaires et favoris > sélectionnez un formulaire > Imprimer
- 2 Si nécessaire, configurez les paramètres d'impression.
- **3** Envoyez le travail d'impression.

# Impression à partir d'un appareil mobile

### Impression à partir d'un périphérique mobile à l'aide de Lexmark Mobile Print

Lexmark<sup>™</sup> Mobile Print vous permet d'envoyer des documents ainsi que des images directement à votre périphérique Lexmark.

1 Ouvrez le document, puis envoyez-le ou partagez-le vers Lexmark Mobile Print.

**Remarque :** Il est possible que certaines applications tierces ne prennent pas en charge la fonction d'envoi ou de partage. Pour plus d'informations, reportez-vous à la documentation fournie avec l'application.

- 2 Sélectionner une imprimante.
- 3 Imprimez le document.

#### Impression à partir d'un périphérique mobile à l'aide de Google Cloud Print

Google Cloud Print<sup>™</sup> est un service d'impression qui vous permet d'imprimer sur toute imprimante compatible Google Cloud Print.

Avant de commencer, vérifiez les points suivants :

- L'imprimante est enregistrée au serveur Google Cloud Print.
- Le plug-in Cloud Print est téléchargeable sur Google Play<sup>™</sup> et à activer sur le périphérique mobile.
- 1 Sur votre périphérique mobile Android<sup>™</sup>, ouvrez un document ou sélectionnez-en un dans votre gestionnaire de fichiers.
- **2** Appuyez sur **b** > **Imprimer**.
- 3 Sélectionnez une imprimante, puis appuyez sur 📥.

# Impression à partir d'un périphérique mobile à l'aide du service d'impression Mopria

Le service<sup>®</sup> d'impression Mopria est une solution d'impression mobile pour les périphériques mobiles dotés d'Android version 5.0 ou ultérieure. Il vous permet d'imprimer directement sur n'importe quelle imprimante certifiée Mopria.

**Remarque :** Assurez-vous de télécharger l'application du service d'impression Mopria à partir de la boutique d'applications Google Play et de l'activer dans le périphérique mobile.

- **1** Sur votre périphérique mobile Android, lancez une application compatible ou sélectionnez un document dans votre gestionnaire de fichiers.
- **2** Appuyez sur **> Imprimer**.
- **3** Sélectionnez une imprimante, puis réglez les paramètres si nécessaire.
- 4 Appuyez sur 📥

#### Impression à partir d'un périphérique mobile à l'aide d'AirPrint

La fonction logicielle AirPrint est une solution d'impression mobile qui vous permet d'imprimer directement à partir de périphériques Apple sur une imprimante certifiée AirPrint.

#### **Remarques :**

- Assurez-vous que le périphérique Apple et l'imprimante sont connectés au même réseau. Si le réseau compte plusieurs concentrateurs sans fil, assurez-vous que les deux périphériques sont connectés au même sous-réseau.
- Cette application est uniquement prise en charge sur certains périphériques Apple.
- 1 Sur votre périphérique mobile, sélectionnez un document depuis votre gestionnaire de fichiers ou lancez une application compatible.
- **2** Appuyez sur  $\square$  > Imprimer.
- **3** Sélectionnez une imprimante, puis réglez les paramètres si nécessaire.
- **4** Imprimez le document.

## Impression à partir d'un périphérique mobile à l'aide de Wi-Fi Direct®

Wi-Fi Direct<sup>®</sup> est un service d'impression qui vous permet d'imprimer sur toute imprimante compatible Wi-Fi Direct.

**Remarque :** Vérifiez que le périphérique mobile est connecté au réseau sans fil de l'imprimante. Pour plus d'informations, reportez-vous à la section <u>« Connexion d'un périphérique mobile à l'imprimante » à la page 155</u>.

- **1** Sur votre périphérique mobile, lancez une application compatible ou sélectionnez un document dans votre gestionnaire de fichiers.
- 2 En fonction de votre périphérique mobile, effectuez l'une des actions suivantes :
  - Appuyez sur > Imprimer.
  - Appuyez sur  $\square$  > Imprimer.
  - Appuyez sur ••• > Imprimer.
- **3** Sélectionnez une imprimante, puis réglez les paramètres si nécessaire.
- 4 Imprimez le document.

# Impression à partir d'un lecteur flash

1 Insérez le lecteur flash.

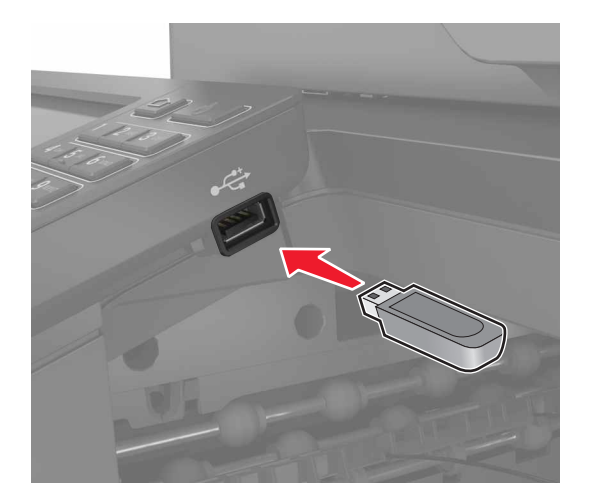

#### **Remarques :**

- Si vous insérez le lecteur flash alors qu'un message d'erreur s'affiche, l'imprimante ignore le lecteur flash.
- Si vous insérez le lecteur flash pendant que l'imprimante traite d'autres travaux d'impression, le message **Occupé** s'affiche à l'écran.
- 2 Sur l'écran, appuyez sur le document à imprimer.

Si nécessaire, configurez d'autres paramètres d'impression.

**3** Envoyez le travail d'impression.

Pour imprimer un autre document, appuyez sur Lecteur USB.

**Avertissement—Danger potentiel :** Pour éviter les pertes de données ou le dysfonctionnement de l'imprimante, ne touchez pas à la zone de l'imprimante ou du lecteur flash indiquée lorsque des opérations d'impression, de lecture ou d'écriture sont en cours à partir du périphérique du stockage.

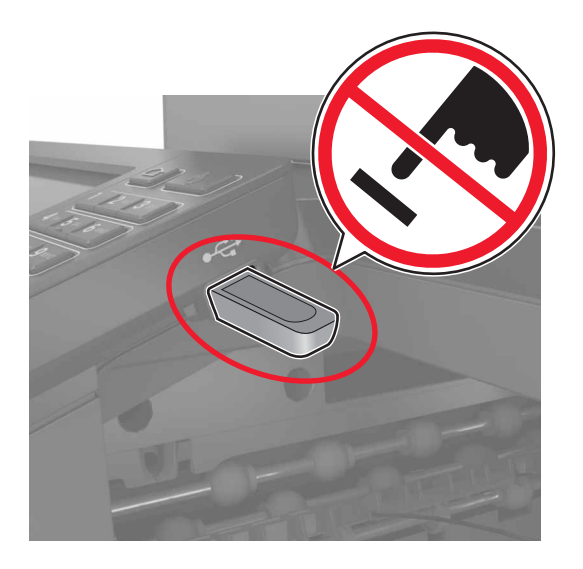

# Lecteurs flash et types de fichiers pris en charge

#### **Lecteurs flash**

- Lexar JumpDrive S70 (16 Go et 32 Go)
- SanDisk Cruzer (16 Go et 32 Go)
- PNY Attache (16 Go et 32 Go)

#### **Remarques :**

- L'imprimante prend en charge les lecteurs flash USB à haute vitesse avec norme pleine vitesse.
- Les lecteurs flash USB doivent prendre en charge le système de fichiers FAT (File Allocation Tables).

#### **Types de fichiers**

Documents

- PDF (version 1.7 ou antérieure)
- HTML
- XPS

• Formats de fichier Microsoft (.doc, .docx, .xls, .xlsx, .ppt, .pptx)

- Images
- .dcx
- .gif
- .JPEG ou .jpg
- .bmp
- .pcx

- .TIFF ou .tif
- .png

## **Configuration des travaux confidentiels**

1 A partir du panneau de commandes, accédez à :

#### Paramètres > Sécurité > Configuration des impressions confidentielles

2 Configurez les paramètres.

| Utilisez                                | Pour                                                                                                    |
|-----------------------------------------|----------------------------------------------------------------------------------------------------|
| Nbre max. de codes PIN                  | Configurer le nombre de codes PIN non valides qu'il est possible de saisir.                                                                      |
| erronés                                 | <b>Remarque :</b> lorsque le nombre limite est atteint, les travaux d'impression correspondant au nom d'utilisateur sont supprimés.              |
| Expiration des tâches                   | Définir un délai d'expiration pour les travaux d'impression confidentiels.                                                                       |
| confidentielles                         | <b>Remarque :</b> Les travaux confidentiels suspendus sont stockés dans l'imprimante jusqu'à ce qu'ils soient libérés ou supprimés manuellement. |
| Répéter. expir. tâche                   | Définissez un délai d'expiration pour un travail d'impression répété.                                                                            |
|                                         | <b>Remarque :</b> Les travaux suspendus répétés sont stockés dans la mémoire de l'imprimante pour réimpression.                                  |
| Vérifier expir. tâche                   | Définissez le délai d'expiration de l'impression d'une copie par l'imprimante avant d'imprimer les copies restantes.                             |
|                                         | <b>Remarque :</b> les travaux vérifiés permettent de s'assurer que la première copie est satisfai-<br>sante avant d'imprimer les autres.         |
| Différer expir. tâche                   | Définissez le délai d'expiration du stockage par l'imprimante des travaux d'impression.                                                          |
|                                         | <b>Remarque :</b> les travaux suspendus réservés sont automatiquement supprimés après<br>l'impression.                                           |
| Conserver tous les<br>travaux suspendus | Configurer l'imprimante pour suspendre tous les travaux d'impression.                                                                            |
| Conserver les<br>documents en double    | Configurer l'imprimante de sorte à imprimer tous les documents portant le même nom de fichier.                                                   |

# Impression de travaux confidentiels et suspendus

#### **Pour les utilisateurs Windows**

- 1 Lorsqu'un document est ouvert, cliquez sur Fichier > Imprimer.
- 2 Cliquez sur Propriétés, Préférences, Options ou Configuration.
- 3 Cliquez sur Imprimer et suspendre.
- 4 Sélectionnez Utiliser l'option Imprimer et suspendre, puis attribuez un nom d'utilisateur.
- **5** Sélectionnez le type de travail d'impression (Confidentiel, Différer l'impression, Répéter l'impression ou Vérifier l'impression).

Si le travail d'impression est confidentiel, entrez un code PIN à quatre chiffres.

#### 6 Cliquez sur OK ou Imprimer.

- 7 Sur l'écran d'accueil de l'imprimante, lancez le travail d'impression.
  - Pour les travaux d'impression confidentiels, accédez à : Travaux suspendus > sélectionnez votre nom d'utilisateur > Travaux confidentiels > entrez le code PIN > sélectionnez le travail d'impression > configurez les paramètres > Impression
  - Pour les autres travaux d'impression, accédez à : Travaux suspendus > sélectionnez votre nom d'utilisateur > sélectionnez le travail d'impression > configurez les paramètres > Impression

#### Pour les utilisateurs Macintosh

- Lorsqu'un document est ouvert, choisissez Fichier > Imprimer.
   Si nécessaire, cliquez sur le triangle pour afficher des options supplémentaires.
- 2 A partir des options d'impression ou du menu Copies et pages, choisissez l'option Routage du travail.
- **3** Sélectionnez le type de travail d'impression (Confidentiel, Différer l'impression, Répéter l'impression ou Vérifier l'impression).

Si le travail d'impression est confidentiel, attribuez un nom d'utilisateur et un code PIN à quatre chiffres.

- 4 Cliquez sur OK ou Imprimer.
- 5 Sur l'écran d'accueil de l'imprimante, lancez le travail d'impression.
  - Pour les travaux d'impression confidentiels, accédez à :

**Travaux suspendus** > sélectionnez votre nom d'utilisateur > **Travaux confidentiels** > entrez le code PIN > sélectionnez le travail d'impression > configurez les paramètres > **Impression** 

• Pour les autres travaux d'impression, accédez à :

**Travaux suspendus** > sélectionnez votre nom d'utilisateur > sélectionnez le travail d'impression > configurez les paramètres > **Impression** 

# Impression à partir d'un profil Cloud Connector

**Remarque :** Cette application est disponible uniquement dans certains pays ou certaines régions. Pour plus d'informations, contactez votre représentant Lexmark.

- 1 Sur l'écran d'accueil, appuyez sur Cloud Connector.
- 2 Sélectionnez un fournisseur de services cloud, puis un profil.

**Remarque :** Pour plus d'informations sur la création d'un profil Cloud Connector, reportez-vous à la section <u>« Création d'un profil Cloud Connector » à la page 21</u>.

3 Appuyez sur Imprimer, puis sélectionnez un fichier.

Si nécessaire, modifiez les paramètres.

**Remarque :** Assurez-vous de sélectionner un fichier pris en charge.

4 Imprimez le document.

# Impression de la liste des échantillons de polices

- 1 Sur l'écran d'accueil, appuyez sur Paramètres > Rapports > Imprimer > Imprimer les polices.
- 2 Appuyez sur Polices PCL ou Polices PS.

# Impression d'une liste des répertoires

Sur l'écran d'accueil, appuyez sur Paramètres > Rapports > Imprimer > Imprimer répertoire.

# Annulation d'une tâche d'impression

#### A partir du panneau de commandes de l'imprimante

1 Sur l'écran d'accueil, appuyez sur File d'impression.

Remarque : vous pouvez également accéder à ce paramètre en appuyant sur le haut de l'écran d'accueil.

2 Sélectionnez le travail à annuler.

#### A partir de l'ordinateur

- 1 Selon le système d'exploitation, effectuez l'une des opérations suivantes :
  - Ouvrez le dossier Imprimantes, puis sélectionnez votre imprimante.
  - Dans Préférences système du menu Pomme, naviguez jusqu'à votre imprimante.
- 2 Sélectionnez le travail à annuler.

# Copie

# Utilisation du dispositif d'alimentation automatique et de la vitre du scanner

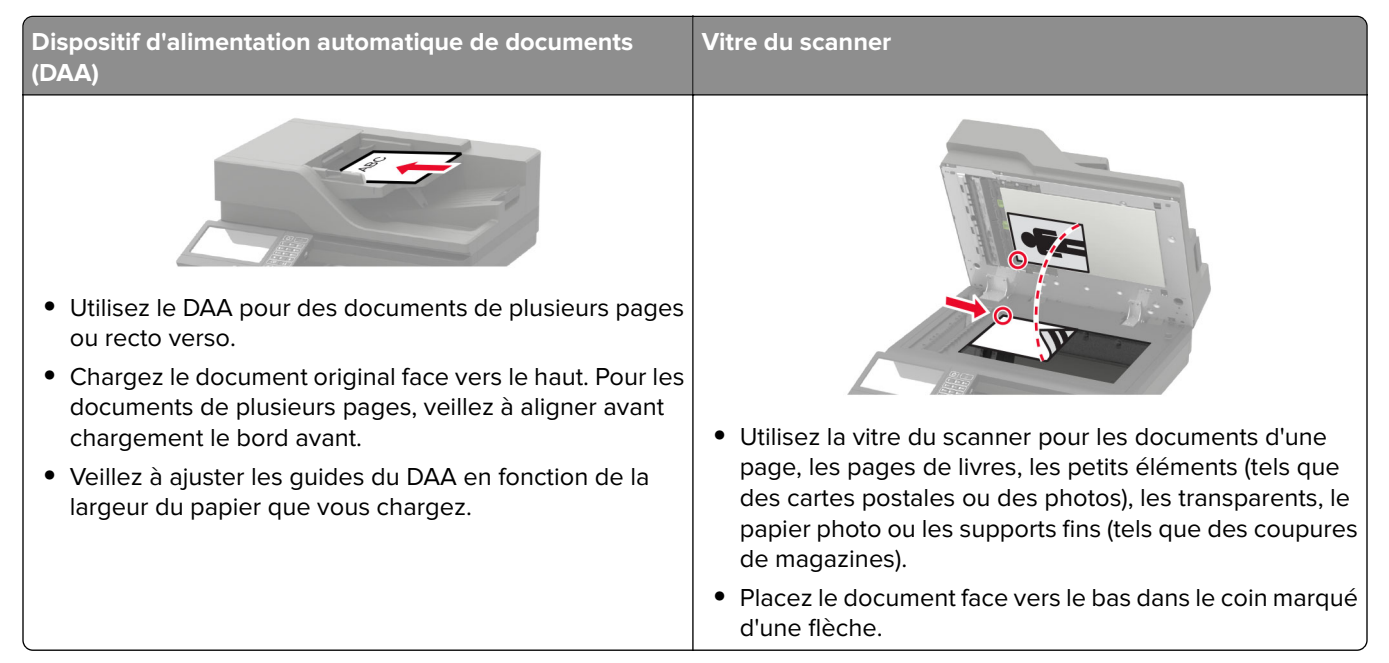

# Faire des copies

1 Chargez un document original dans le DAA ou sur la vitre du scanner.

**Remarque :** pour éviter d'obtenir une image rognée, assurez-vous que le document original et les fichiers de sortie ont le même format de papier.

2 Sur l'écran d'accueil, appuyez sur Copier, puis spécifiez le nombre de copies.

Le cas échéant, définissez les paramètres de copie.

3 Copiez le document.

**Remarque :** Pour effectuer une copie rapide, appuyez sur **S** sur le panneau de commandes.

# Copie de photos

- 1 Placez une photo sur la vitre du scanner.
- 2 Sur l'écran d'accueil, appuyez sur Copier > Contenu > Type de contenu > Photo.
- **3** Appuyez sur **Source de contenu**, puis sélectionnez le paramètre qui correspond le mieux à la photo d'origine.
- 4 Copiez la photo.

# Copie sur du papier à en-tête

- 1 Chargez un document original dans le DAA ou sur la vitre du scanner.
- 2 Sur l'écran d'accueil, appuyez sur Copie > Copier de > sélectionnez le format du document original.
- 3 Appuyez sur Copier vers, puis sélectionnez la source d'alimentation qui contient le papier à en-tête.
   Si vous avez chargé le papier à en-tête dans le chargeur multifonction, accédez à :
   Copier vers > Chargeur multifonction > sélectionnez un format de papier > Papier à en-tête
- 4 Copiez le document.

# Copier des deux côtés du papier

- 1 Chargez un document original dans le DAA ou sur la vitre du scanner.
- 2 Sur l'écran d'accueil, appuyez sur Copie > Configuration du papier.
- 3 Réglez les paramètres.
- 4 Copiez le document.

## Réduction ou agrandissement de copies

- 1 Chargez un document original dans le DAA ou sur la vitre du scanner.
- 2 Sur l'écran d'accueil, accédez à :

Copier > Mettre à l'échelle > spécifiez une valeur d'échelle

**Remarque :** Si vous modifiez la taille du document original ou de la sortie après avoir réglé la mise à l'échelle, la valeur d'échelle est restaurée sur Auto.

3 Copiez le document.

## Assemblage des copies

- 1 Chargez un document original dans le DAA ou sur la vitre du scanner.
- 2 Sur l'écran d'accueil, appuyez sur Copier > Assembler > Sur [1,2,1,2,1,2].
- 3 Copiez le document.

## Insertion d'intercalaires entre les copies

- 1 Chargez un document original dans le DAA ou sur la vitre du scanner.
- 2 Sur l'écran d'accueil, appuyez sur Copie > Intercalaires.
- 3 Réglez les paramètres.
- 4 Envoyez le travail de copie.

# Copie de plusieurs pages sur une feuille

- 1 Chargez un document original dans le DAA ou sur la vitre du scanner.
- 2 Sur l'écran d'accueil, appuyez sur Copie > Pages par face.
- 3 Réglez les paramètres.
- 4 Copiez le document.

# Création d'un raccourci de copie

- 1 Dans l'écran d'accueil, appuyez sur Copie.
- 2 Configurez les paramètres, puis appuyez sur 📩.
- 3 Créer un raccourci

# Envoi d'e-mails

# Utilisation du dispositif d'alimentation automatique et de la vitre du scanner

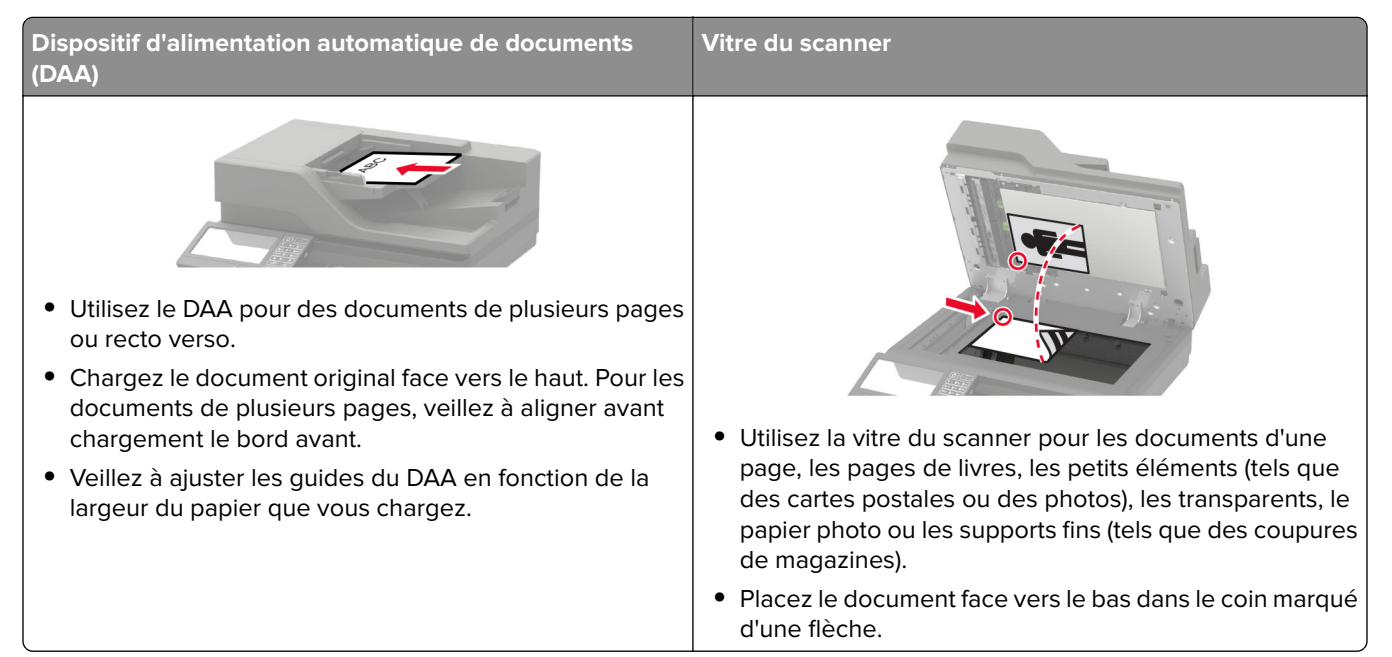

# Configurer le serveur SMTP pour la messagerie

#### Sur le panneau de commandes

- 1 Depuis le panneau de commandes, appuyez sur Paramètres > E-mail > Configuration de la messagerie.
- 2 Configurez les paramètres.

#### A partir d'Embedded Web Server

1 Ouvrez un navigateur Web, puis saisissez l'adresse IP de l'imprimante dans le champ d'adresse.

#### **Remarques :**

- L'adresse IP de l'imprimante est affichée sur l'écran d'accueil. L'adresse IP apparaît sous la forme de quatre séries de chiffres séparées par des points, par exemple 123.123.123.123.
- Si vous utilisez un serveur proxy, désactivez-le temporairement pour charger correctement la page Web.
- 2 Cliquez sur Paramètres > E-mail.
- **3** Configurez les paramètres à partir de la section Configuration de la messagerie.
- 4 Cliquez sur Enregistrer.

# Envoi d'un courrier électronique

#### A partir du panneau de commandes

- 1 Chargez un document original dans le DAA ou sur la vitre du scanner.
- 2 Sur l'écran d'accueil, appuyez sur E-mail, puis saisissez les informations requises.

**Remarque :** Vous pouvez également saisir le destinataire à partir du carnet d'adresses ou avec le numéro de raccourci.

- **3** Si nécessaire, configurez les paramètres de type de fichier de sortie.
- 4 Envoyez l'e-mail.

#### A l'aide du numéro de raccourci

- 1 Sur le panneau de commandes, appuyez sur #, puis saisissez le numéro de raccourci à l'aide du pavé numérique.
- 2 Envoyez l'e-mail.

# Création d'un raccourci pour envoyer un e-mail

- 1 Sur l'écran d'accueil, appuyez sur E-mail.
- 2 Configurez les paramètres, puis appuyez sur  $\bigstar$ .
- 3 Créer un raccourci

# Envoi d'une télécopie

# Configuration de l'imprimante en télécopieur

#### **Remarques :**

- Les méthodes de connexion suivantes ne s'appliquent que dans certains pays ou régions.
- Lors de la configuration initiale de l'imprimante, désactivez la case à cocher de la fonction Télécopie ainsi que toute autre fonction que vous souhaitez configurer plus tard, puis appuyez sur **Continuer**.
- Le voyant clignotera en rouge si la fonction Télécopie est activée mais n'est pas correctement installée.

**Avertissement—Danger potentiel :** lors des opérations d'envoi ou de réception d'une télécopie, ne touchez pas aux câbles ni à la zone de l'imprimante illustrée.

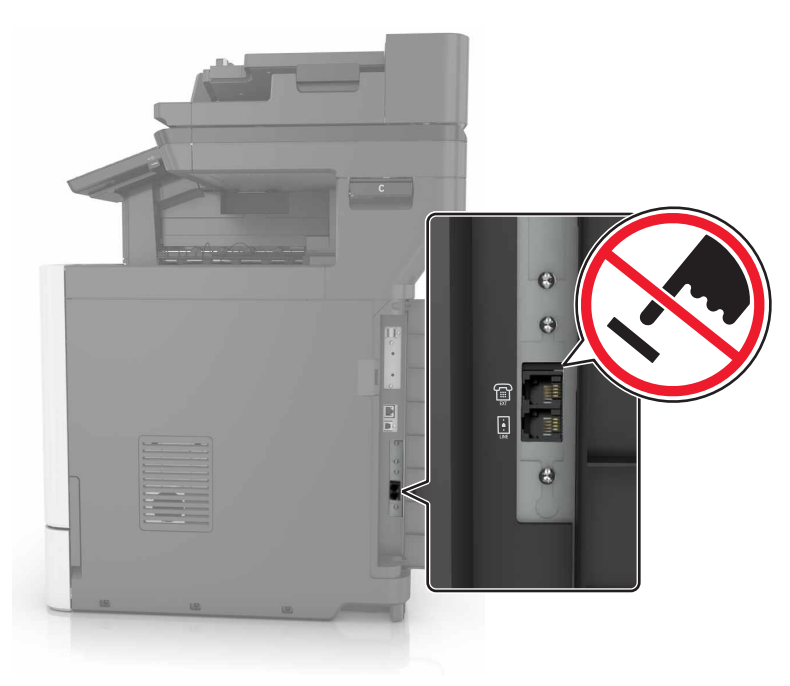

### Configuration du serveur SMTP pour la télécopie

#### Sur le panneau de commandes

- 1 Depuis le panneau de commande, appuyez sur **Paramètres** > **Télécopie** > **Configuration du serveur de télécopie** > **Paramètres de messagerie du serveur de télécopie**.
- 2 Configurez les paramètres.

**Remarque :** Pour utiliser le paramètre du serveur SMTP pour l'adresse e-mail, activez **Utiliser le serveur** de messagerie SMTP.

#### A partir d'Embedded Web Server

**1** Ouvrez un navigateur Web, puis saisissez l'adresse IP de l'imprimante dans le champ d'adresse.

#### **Remarques :**

- L'adresse IP de l'imprimante est affichée sur l'écran d'accueil. L'adresse IP apparaît sous la forme de quatre séries de chiffres séparées par des points, par exemple 123.123.123.123.
- Si vous utilisez un serveur proxy, désactivez-le temporairement pour charger correctement la page Web.
- 2 Cliquez sur Paramètres > Télécopie > Configuration du serveur de télécopie.
- **3** Configurez les paramètres à partir de la section Paramètres de messagerie du serveur de télécopie.

**Remarque :** Pour utiliser le paramètre du serveur SMTP pour l'adresse e-mail, activez **Utiliser le serveur** de messagerie SMTP.

4 Cliquez sur Enregistrer.

### Choix de la connexion du télécopieur

#### Configuration de la télécopie à l'aide d'une ligne téléphonique standard

ATTENTION—RISQUE D'ELECTROCUTION : pour éviter tout risque d'électrocution, n'installez pas ce produit et ne procédez à aucun branchement (cordon d'alimentation, télécopie, téléphone, etc.) en cas d'orage.

ATTENTION—RISQUE D'ELECTROCUTION : Pour éviter tout risque d'électrocution, n'utilisez pas la fonction de télécopie en cas d'orage violent.

ATTENTION—RISQUE DE BLESSURE : Pour réduire le risque d'incendie, utilisez uniquement un câble de télécommunication 26 AWG minimum (RJ-11) pour connecter ce produit au réseau téléphonique public. Pour les utilisateurs en Australie, le câble doit être approuvé par l'Australian Communications and Media Authority.

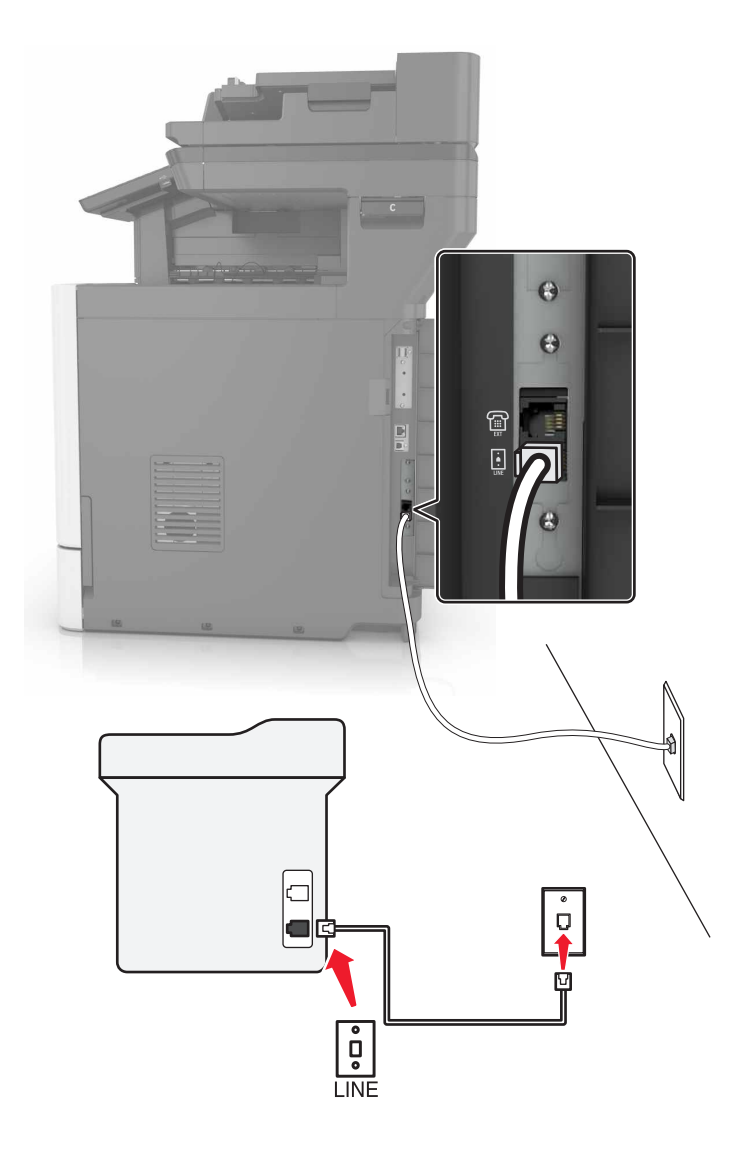

#### Configuration 1 : L'imprimante est connectée à une ligne de télécopie dédiée

- **1** Branchez une extrémité du câble téléphonique sur le port LINE de l'imprimante.
- **2** Branchez l'autre extrémité du cordon sur une prise téléphonique analogique murale active.

#### **Remarques :**

- Vous pouvez définir l'imprimante pour recevoir les télécopies automatiquement (Réponse auto activée) ou manuellement (Réponse auto désactivée).
- Si vous souhaitez recevoir les télécopies automatiquement, définissez l'imprimante pour qu'elle décroche après un nombre de sonneries spécifique.

#### Configuration 2 : L'imprimante partage la ligne avec un répondeur

**Remarque :** Si vous êtes abonné à un service de détection de sonnerie distincte, vérifiez que vous avez défini la sonnerie appropriée de l'imprimante. Sinon, elle ne recevra pas les télécopies même si vous l'avez configurée pour la réception automatique de télécopies.

# 0 Θ Í 🏼 🖽 🗍 EXT ġ Å ġ ,

#### Connecté à la même prise murale téléphonique

- **1** Branchez une extrémité du câble téléphonique sur le port LINE de l'imprimante.
- 2 Branchez l'autre extrémité du cordon sur une prise téléphonique analogique murale active.
- **3** Branchez le répondeur au port de téléphone de l'imprimante.

#### Connecté à différentes prises murales

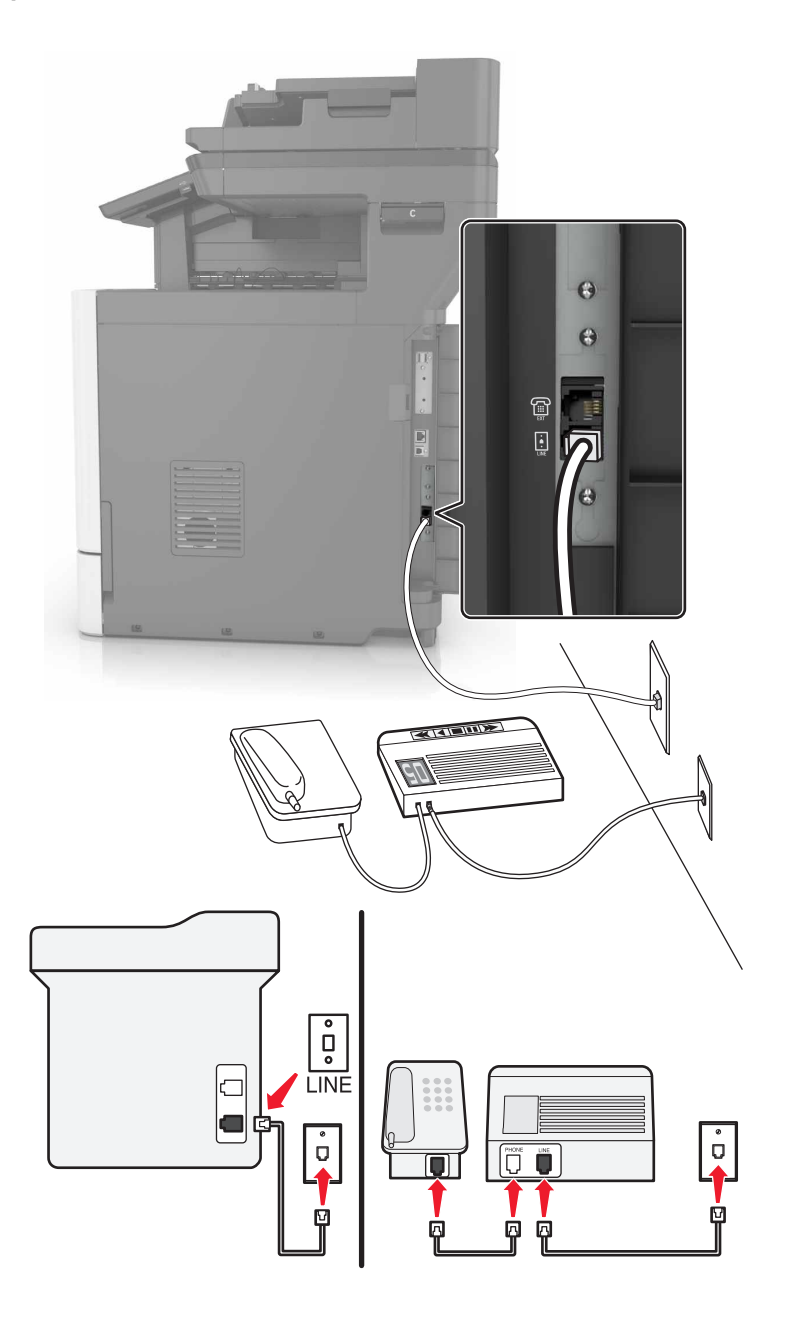

- 1 Branchez une extrémité du câble téléphonique sur le port LINE de l'imprimante.
- 2 Branchez l'autre extrémité du cordon sur une prise téléphonique analogique murale active.

#### **Remarques:**

- Si votre ligne ne compte qu'un seul numéro de téléphone, configurez l'imprimante pour recevoir les télécopies automatiquement.
- Configurez l'imprimante pour qu'elle décroche au bout de deux sonneries de plus après le répondeur. Par exemple, si le répondeur répond aux appels après quatre sonneries, réglez le paramètre Nombre de sonneries avant réponse de l'imprimante sur six.

Configuration 3 : L'imprimante partage la ligne avec un téléphone abonné à un service de messagerie vocale

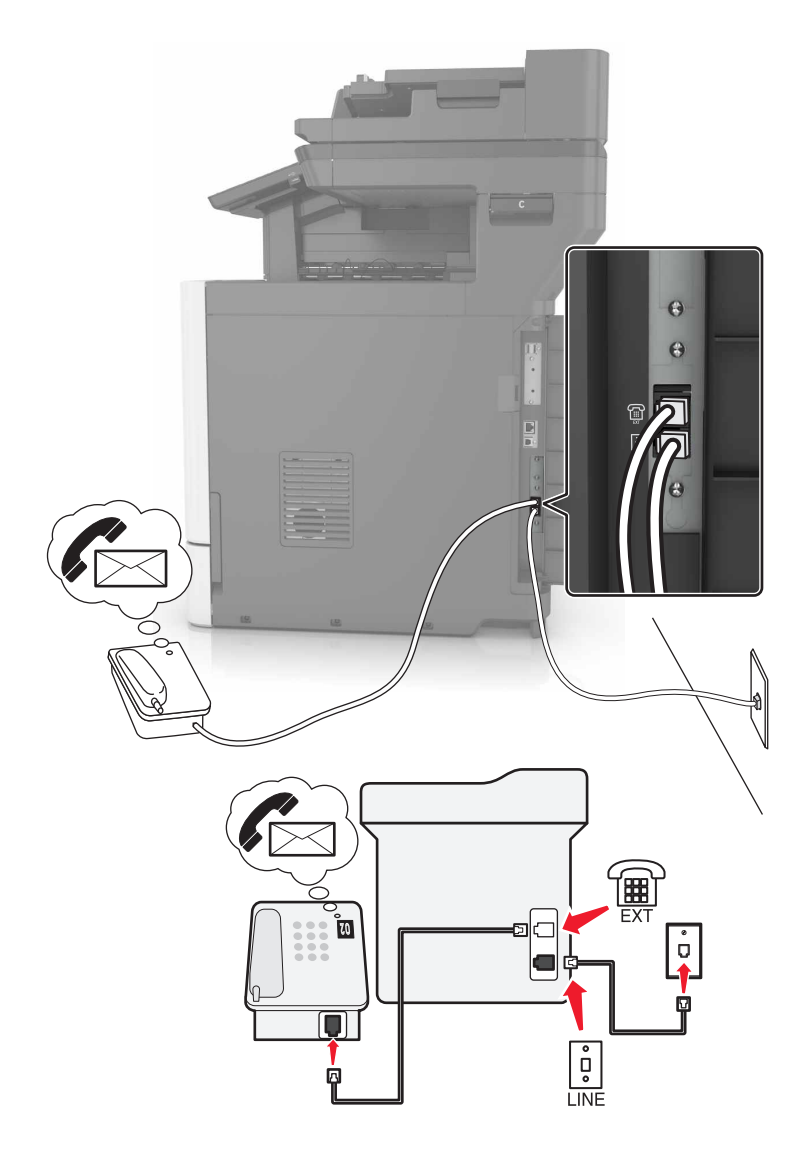

- 1 Branchez une extrémité du câble téléphonique sur le port LINE de l'imprimante.
- 2 Branchez l'autre extrémité du cordon sur une prise téléphonique analogique murale active.
- **3** Branchez le téléphone au port de téléphone de l'imprimante.

#### **Remarques :**

- Cette configuration fonctionne mieux si vous utilisez la messagerie vocale plus souvent que le télécopieur, et si vous êtes abonné à un service de détection de sonnerie distincte.
- Lorsque vous répondez au téléphone et que vous entendez des tonalités de télécopie, appuyez sur \*9\* ou sur le code de décrochage manuel du téléphone pour recevoir la télécopie.
- Vous pouvez également configurer l'imprimante pour recevoir les télécopies automatiquement. Veillez cependant à désactiver le service de messagerie vocale lorsque vous attendez une télécopie.

# Configuration de la télécopie dans des pays ou régions où les prises murales et fiches de téléphone sont différentes

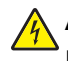

**ATTENTION**—**RISQUE D'ELECTROCUTION :** Pour éviter tout risque d'électrocution, n'installez pas ce produit et ne procédez à aucun branchement (cordon d'alimentation, télécopie, téléphone, etc.) en cas d'orage.

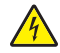

**ATTENTION**—**RISQUE D'ELECTROCUTION :** Pour éviter tout risque d'électrocution, n'utilisez pas la fonction de télécopie en cas d'orage violent.

ATTENTION—RISQUE DE BLESSURE : Pour réduire le risque d'incendie, utilisez uniquement un câble de télécommunication 26 AWG minimum (RJ-11) pour connecter ce produit au réseau téléphonique public. Pour les utilisateurs en Australie, le câble doit être approuvé par l'Australian Communications and Media Authority.

La prise murale standard adoptée dans la plupart des pays ou régions est la prise RJ11 (Registered Jack-11). Si la prise murale ou les équipements installés dans vos locaux ne sont pas compatibles avec ce type de branchement, utilisez un adaptateur téléphonique. Si l'adaptateur approprié à votre pays ou votre région n'est pas fourni avec l'imprimante, vous devez l'acheter séparément.

Une prise adaptateur est parfois installée sur le port de téléphone de l'imprimante. Ne retirez pas la prise adaptateur du port de téléphone de l'imprimante si vous connectez un système téléphonique en cascade ou en série.

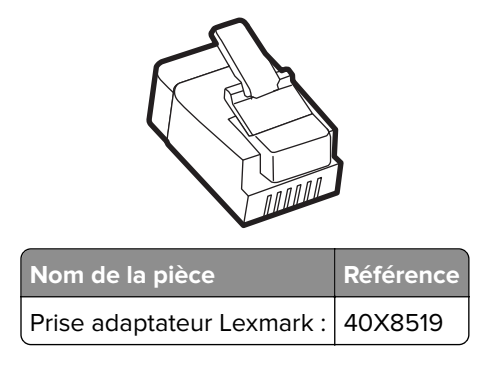

#### Connexion de l'imprimante à une prise murale non RJ11

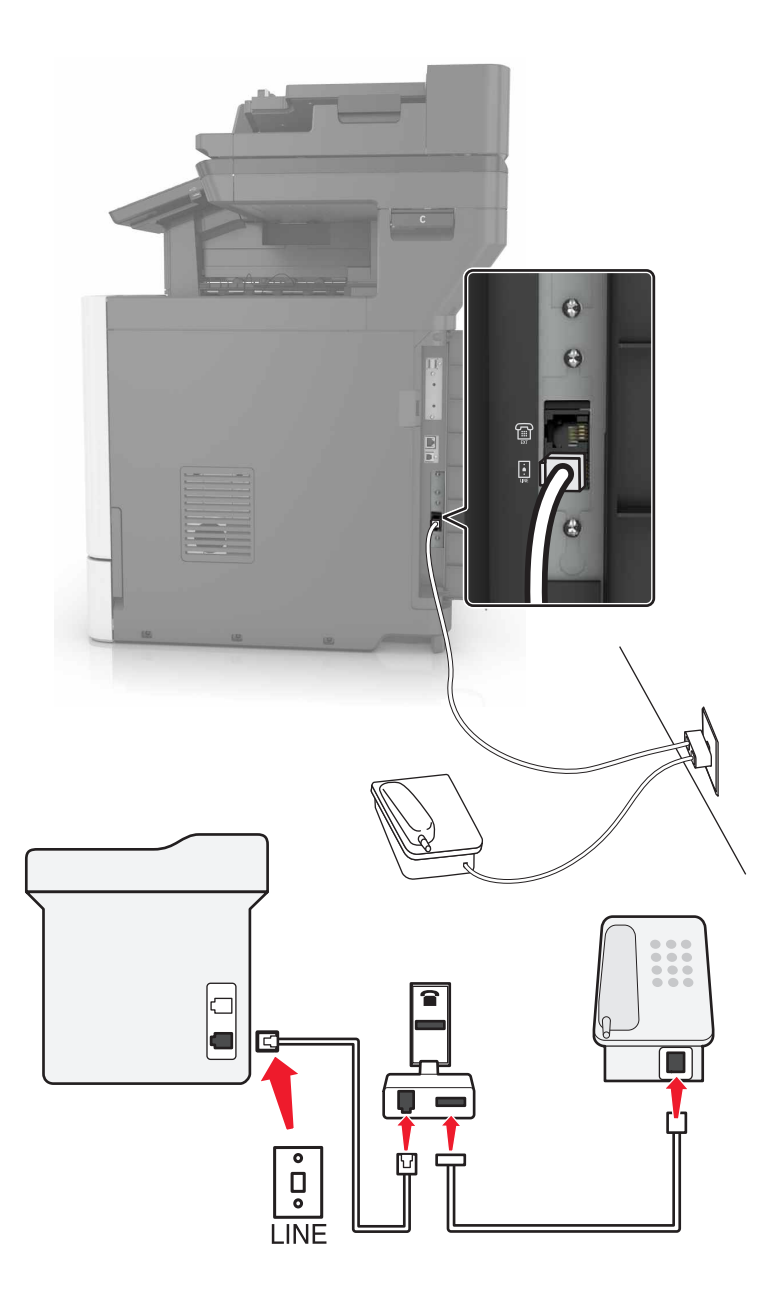

- 1 Branchez une extrémité du câble téléphonique sur le port LINE de l'imprimante.
- 2 Branchez l'autre extrémité du câble sur l'adaptateur RJ11, puis l'adaptateur sur la prise murale.
- **3** Si vous souhaitez connecter un autre appareil à l'aide d'un adaptateur non RJ11 à la même prise murale, branchez-le directement sur l'adaptateur téléphonique.

#### Connexion de l'imprimante à une prise murale en Allemagne

Les prises murales allemandes disposent de deux types de ports. Les ports N sont destinés aux télécopieurs, modems et répondeurs. Le port F est réservé aux téléphones. Connectez l'imprimante à n'importe quel port N.

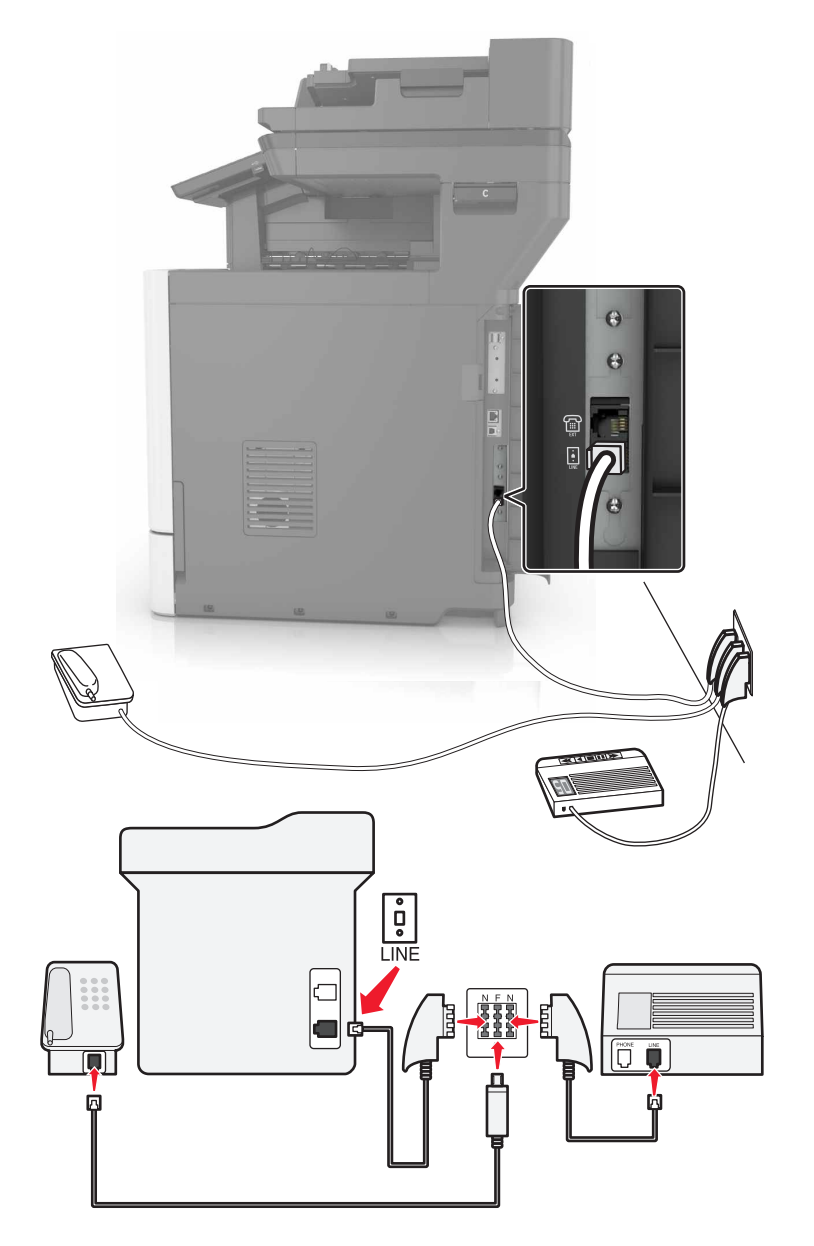

- **1** Branchez une extrémité du câble téléphonique sur le port LINE de l'imprimante.
- 2 Branchez l'autre extrémité du câble sur l'adaptateur RJ11, puis l'adaptateur sur un port N.
- **3** Si vous souhaitez connecter un téléphone et un répondeur à la même prise murale, connectez les périphériques comme illustré.

## Connexion à un service de sonnerie distincte

Un service de détection de sonnerie distinctive vous permet de disposer de plusieurs numéros de téléphone sur une seule ligne téléphonique. Chaque numéro de téléphone est attribué à une sonnerie différente.

- 1 Sur l'écran d'accueil, appuyez sur **Paramètres > Télécopie > Configuration télécopie > Paramètres de** réception des télécopies > Contrôles admin > Rép. activée.
- **2** Sélectionnez une sonnerie.

## Définition de la date et l'heure des télécopies

- 1 Sur l'écran d'accueil, appuyez sur Paramètres > Périphérique > Préférences > Date et heure > Configurer.
- 2 Configurez les paramètres.

### Configuration des paramètres d'heure d'été

- 1 Sur l'écran d'accueil, appuyez sur Paramètres > Périphérique > Préférences > Date et heure > Configurer.
- 2 Dans le menu Fuseau horaire, sélectionnez (UTC+utilisateur) Personnalisé.
- **3** Configurez les paramètres.

# Utilisation du dispositif d'alimentation automatique et de la vitre du scanner

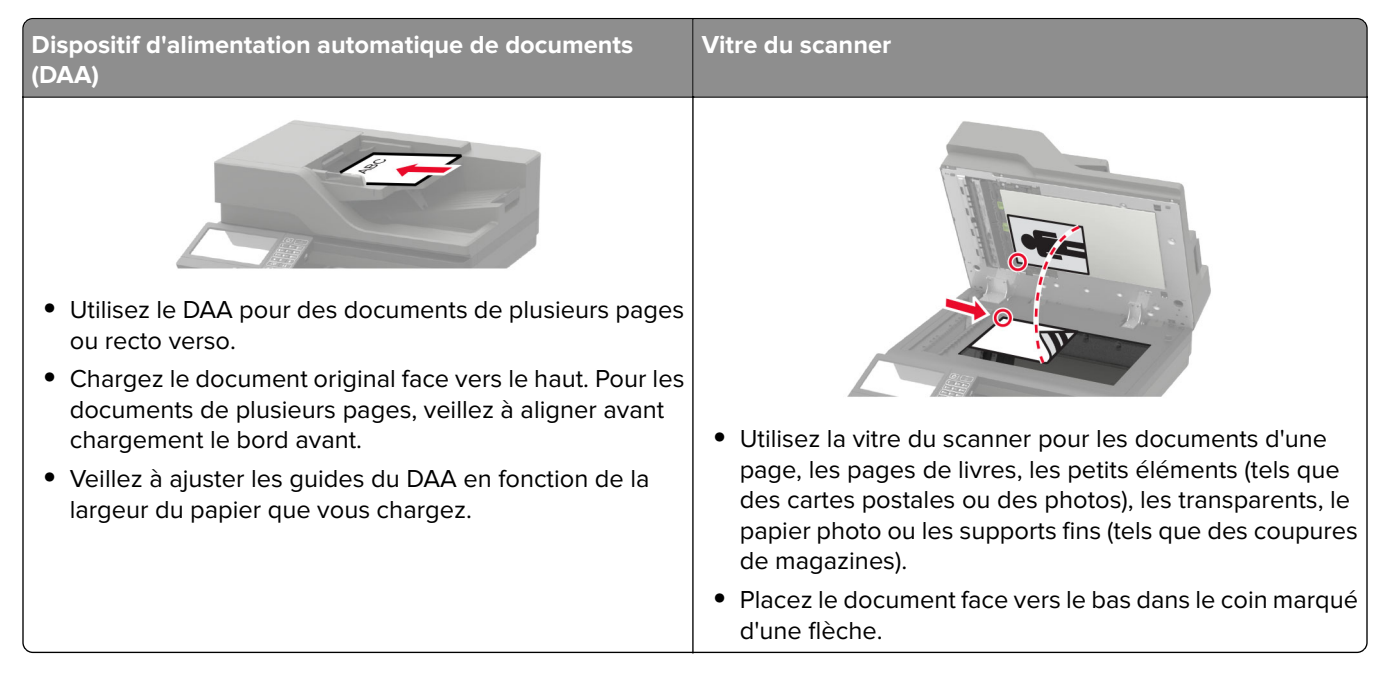

# Envoi d'une télécopie

#### Utilisation du panneau de commandes

- 1 Chargez correctement le document original dans le tiroir DAA ou placez-le sur la vitre du scanner.
- 2 Sur l'écran d'accueil, appuyez sur **Télécopie**, puis saisissez les informations requises.
- **3** Le cas échéant, configurez les autres paramètres de télécopie.
- 4 Envoyez le travail de télécopie.

## A partir de l'ordinateur

Remarque : Assurez-vous que le pilote Universal Fax Driver est installé.

#### **Pour les utilisateurs Windows**

- 1 Lorsqu'un document est ouvert, cliquez sur Fichier > Imprimer.
- 2 Sélectionnez l'imprimante, puis cliquez sur Propriétés, Préférences, Options ou Configuration.
- 3 Cliquez sur Télécopie > Activer la télécopie, puis saisissez le numéro du destinataire.
- 4 Le cas échéant, configurez les autres paramètres de télécopie.
- 5 Envoyez le travail de télécopie.

#### Pour les utilisateurs Macintosh

- 1 Lorsqu'un document est ouvert, choisissez Fichier > Imprimer.
- 2 Sélectionnez l'imprimante et saisissez le numéro du destinataire.
- **3** Le cas échéant, configurez les autres paramètres de télécopie.
- 4 Envoyez le travail de télécopie.

# Planification d'une télécopie

- 1 Chargez correctement le document original dans le tiroir DAA ou placez-le sur la vitre du scanner.
- 2 Sur l'écran d'accueil, accédez à :

Télécopie > A > saisissez le numéro du télécopieur > Terminé

- 3 Appuyez sur Heure d'envoi, configurez les paramètres, puis appuyez sur Terminé.
- 4 Envoyez la télécopie.

# Création d'un raccourci de destinations de télécopies

- 1 Sur l'écran d'accueil, appuyez sur Télécopie > A.
- 2 Entrez le numéro du destinataire, puis appuyez sur Terminé.

- 3 Appuyez sur 🔭.
- 4 Créer un raccourci

## Modification de la résolution de la télécopie

- 1 Chargez un document original dans le DAA ou sur la vitre du scanner.
- 2 Sur l'écran d'accueil, appuyez sur Télécopie, puis saisissez les informations requises.
- **3** Appuyez sur **Résolution**, puis réglez le paramètre.
- 4 Envoyez la télécopie.

## Réglage de l'intensité de télécopie

- 1 Chargez un document original dans le DAA ou sur la vitre du scanner.
- 2 Sur l'écran d'accueil, appuyez sur **Télécopie**, puis saisissez les informations requises.
- 3 Appuyez sur Intensité, puis réglez le paramètre.
- 4 Envoyez la télécopie.

## Imprimer un journal de télécopie

- 1 Sur l'écran d'accueil, appuyez sur Paramètres > Rapports > Télécopie.
- 2 Appuyer sur Journal travaux fax ou Journal des appels de télécopies.

# Blocage des télécopies non sollicitées (télécopies de publicité)

- 1 Sur l'écran d'accueil, appuyez sur **Paramètres > Télécopie > Configuration télécopie > Paramètres de** réception des télécopies > Contrôles admin.
- 2 Définir Bloquer les télécopies anonymes sur Activé.

## Mise en attente des fax

- 1 Sur l'écran d'accueil, appuyez sur **Paramètres > Télécopie > Configuration télécopie > Paramètres de** réception des télécopies > Mise en attente des fax.
- 2 Sélectionnez un mode.

# Transfert d'une télécopie

- 1 Sur l'écran d'accueil, appuyez sur **Paramètres** > **Télécopie** > **Configuration télécopie** > **Paramètres de** réception des télécopies > Contrôles admin.
- **2** Appuyez sur **Transfert de télécopies** > **Transférer**.
- **3** Configurez les paramètres Transfert à et E-mail de confirmation.

# Numérisation

# Utilisation du dispositif d'alimentation automatique et de la vitre du scanner

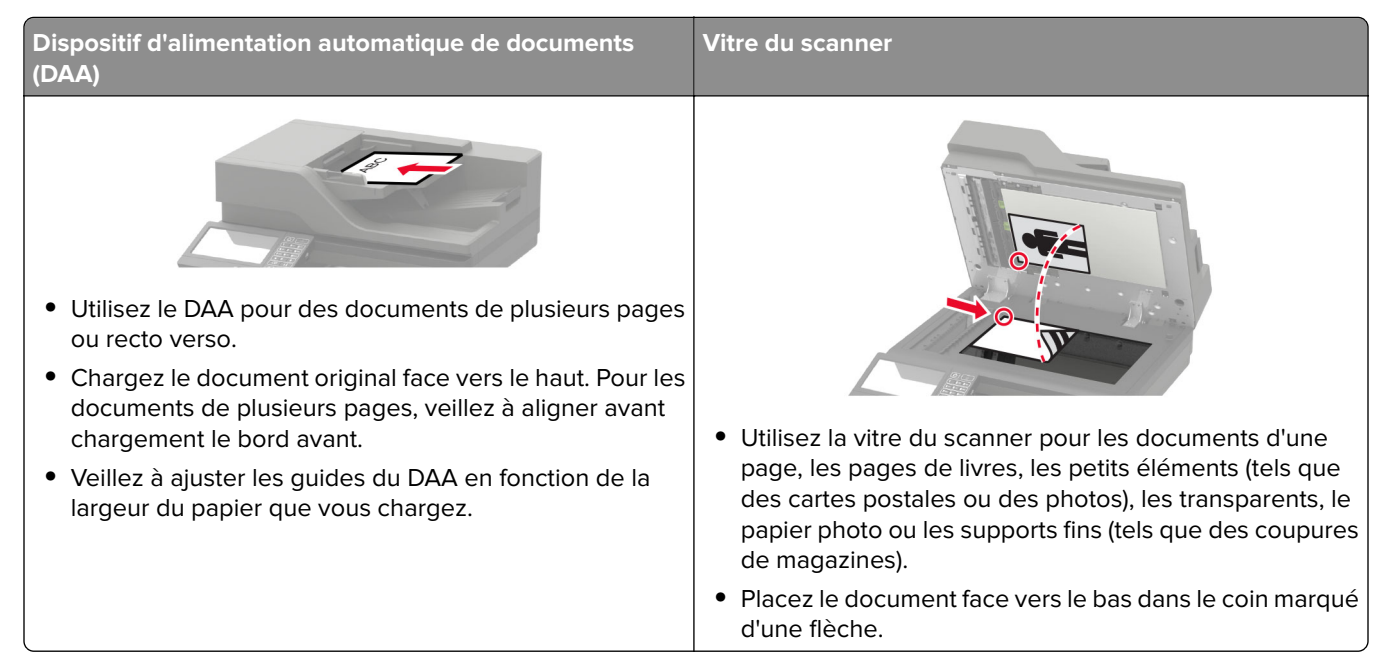

# Numérisation vers un serveur FTP

- 1 Chargez correctement le document original dans le tiroir DAA ou placez-le sur la vitre du scanner.
- 2 Sur l'écran d'accueil, appuyez sur FTP, puis saisissez les informations requises.
- 3 Le cas échéant, configurez les autres paramètres FTP.
- 4 Envoyez le travail FTP.

# **Création d'un raccourci FTP**

- 1 Sur l'écran d'accueil, appuyez sur FTP.
- 2 Entrez l'adresse du serveur FTP, puis appuyez sur 🔭.
- 3 Créer un raccourci

# Création d'un raccourci de dossier réseau

**1** Ouvrez un navigateur Web, puis saisissez l'adresse IP de l'imprimante dans le champ d'adresse.

#### **Remarques :**

- L'adresse IP de l'imprimante est affichée sur l'écran d'accueil. L'adresse IP apparaît sous la forme de quatre séries de chiffres séparées par des points, par exemple 123.123.123.123.
- Si vous utilisez un serveur proxy, désactivez-le temporairement pour charger correctement la page Web.
- 2 Cliquez sur Raccourcis > Ajouter raccourci.
- 3 Dans le menu Type de raccourci, sélectionnez Dossier réseau, puis configurez les paramètres.
- **4** Appliquez les modifications.

## Numérisation vers un lecteur flash

- 1 Chargez un document original dans le DAA ou sur la vitre du scanner.
- 2 Insérez le lecteur flash.

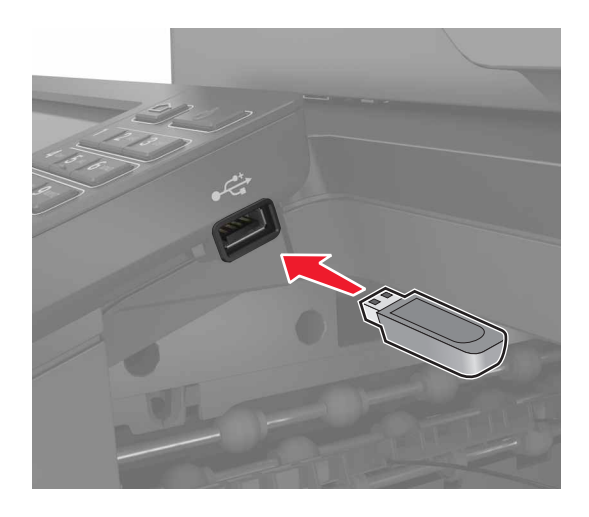

3 Appuyez sur Numériser vers USB et réglez les paramètres si nécessaire.

Remarque : Si l'écran du pilote USB n'apparaît pas, appuyez sur Lecteur USB sur l'écran d'accueil.

4 Numérisez le document.

**Avertissement—Danger potentiel :** Pour éviter les pertes de données ou le dysfonctionnement de l'imprimante, ne touchez pas à la zone de l'imprimante ou du lecteur flash indiquée lorsque des opérations d'impression, de lecture ou d'écriture sont en cours à partir du périphérique du stockage.

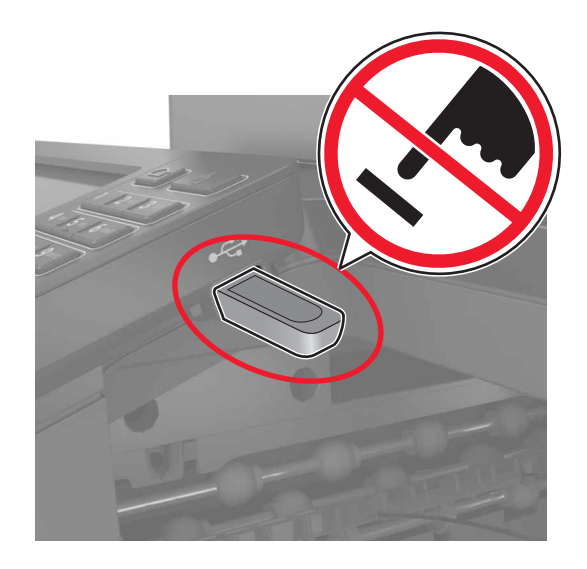

# Numérisation vers un serveur de télécopie

- 1 Chargez un document original dans le DAA ou sur la vitre du scanner.
- 2 Sur l'écran d'accueil, appuyez sur **Centre de numérisation**. Dans la liste des destinations, sélectionnez **Télécopie**.
- **3** Sélectionnez une destination de télécopie.

Remarque : Pour créer une destination de télécopie, appuyez sur Créer une télécopie.

4 Numérisez le document.

## Envoi de documents numérisés vers un ordinateur

- 1 Chargez un document original dans le DAA ou sur la vitre du scanner.
- 2 Sur l'écran d'accueil, appuyez sur Profils de numérisation > Numériser vers l'ordinateur.
- 3 Sélectionnez le profil de numérisation où vous souhaitez enregistrer le document.

## Numérisation vers un profil Cloud Connector

**Remarque :** Cette application est disponible uniquement dans certains pays ou certaines régions. Pour plus d'informations, contactez votre représentant Lexmark.

- 1 Chargez un document original dans le DAA ou sur la vitre du scanner.
- 2 Sur l'écran d'accueil, appuyez sur Cloud Connector.
- 3 Sélectionnez un fournisseur de services cloud, puis un profil.

**Remarque :** Pour plus d'informations sur la création d'un profil Cloud Connector, reportez-vous à la section <u>« Création d'un profil Cloud Connector » à la page 21</u>.

4 Appuyez sur **Numériser**, puis attribuez un nom de fichier et un dossier de destination.

#### 5 Appuyez sur Numériser ici.

Si nécessaire, modifiez les paramètres de numérisation.

6 Numérisez le document.

# Présentation des menus de l'imprimante

# Affichage des menus

| Périphérique      | <u>Préférences</u>                                        | <u>Accessibilité</u>                         |  |
|-------------------|-----------------------------------------------------------|----------------------------------------------|--|
|                   | • <u>Mode Eco</u>                                         | <u>Restaurer les paramètres usine</u>        |  |
|                   | Panneau de commandes à distance                           | <u>Maintenance</u>                           |  |
|                   | <u>Notifications</u>                                      | Icônes écran accueil visibles                |  |
|                   | <u>Gestion de l'alimentation</u>                          | <u>A propos de cette imprimante</u>          |  |
|                   | <ul> <li>Informations envoyées à Lexmark</li> </ul>       |                                              |  |
| Imprimer          | • <u>Mise en page</u>                                     | • PDF                                        |  |
|                   | • Finition*                                               | PostScript                                   |  |
|                   | <u>Configuration</u>                                      | • <u>PCL</u>                                 |  |
|                   | • <u>Qualité</u>                                          | • <u>HTML</u>                                |  |
|                   | <u>Compta des travaux</u>                                 | • Image                                      |  |
|                   | • <u>XPS</u>                                              |                                              |  |
| Papier            | Configuration du tiroir                                   | Configuration des réceptacles*               |  |
|                   | <u>Configuration du support</u>                           |                                              |  |
| Copie             | Paramètres copie par défaut                               |                                              |  |
| Télécopie         | Paramètres par défaut de télécopie                        |                                              |  |
| E-mail            | Configuration de la messagerie                            | • Configuration du lien du site              |  |
|                   | Paramètres par défaut de la messagerie                    |                                              |  |
| FTP               | Paramètres FTP par défaut                                 |                                              |  |
| Lecteur USB       | Numérisation lecteur Flash                                | Impression lecteur Flash                     |  |
| Réseau/Ports      | Informations réseau                                       | <u>Configuration LPD</u>                     |  |
|                   | • <u>Sans fil</u>                                         | <u>Paramètres HTTP/FTP</u>                   |  |
|                   | • <u>Ethernet</u>                                         | • <u>ThinPrint</u>                           |  |
|                   | • <u>TCP/IP</u>                                           | • <u>USB</u>                                 |  |
|                   | • <u>SNMP</u>                                             | <u>Restreindre l'accès au réseau externe</u> |  |
|                   | • <u>IPSec</u>                                            | <u>Google Cloud Print</u>                    |  |
|                   | • <u>802.1x</u>                                           | <u>Wi-Fi Direct</u>                          |  |
| Sécurité          | <u>Méthodes de connexion</u>                              | • Chiffrement du disque                      |  |
|                   | • Planifier périphériques USB                             | • Effacer fichiers données temporaires       |  |
|                   | • Journal d'audit de sécurité                             | Paramètres LDAP des solutions                |  |
|                   | <u>Restrictions de connexion</u>                          | • <u>Divers</u>                              |  |
|                   | <u>Configuration des impressions confidentielles</u>      |                                              |  |
| Rapports          | Page des paramètres de menu                               | • Raccourcis                                 |  |
|                   | • <u>Périphérique</u>                                     | • <u>Télécopie</u>                           |  |
|                   | • Imprimer                                                | • <u>Réseau</u>                              |  |
| * Cotto option do | monu s'affiche uniquement lersqu'une unité de finition es | t installóg                                  |  |

| Aide                                                                                   | Imprimer tous les guides | Guide d'information                       |  |
|----------------------------------------------------------------------------------------|--------------------------|-------------------------------------------|--|
| Guide de qualité des couleurs                                                          |                          | <ul> <li>Guide des supports</li> </ul>    |  |
| Guide raccordement                                                                     |                          | Guide de transport                        |  |
| Guide de copie                                                                         |                          | Guide de qualité d'impression             |  |
| Guide du courrier électronique                                                         |                          | <ul> <li>Guide de numérisation</li> </ul> |  |
|                                                                                        | Guide de télécopie       | Guide des consommables                    |  |
| Dépannage         Pages de test de qualité d'impression                                |                          | Nettoyage du scanner                      |  |
| * Cette option de menu s'affiche uniquement lorsqu'une unité de finition est installée |                          |                                           |  |

# Périphérique

## Préférences

| Option de menu                                                                                                    | Description                                                                                                    |  |
|----------------------------------------------------------------------------------------------------|----------------------------------------------------------------------------------------------------|--|
| Langue d'affichage                                                                                                    | Définir la langue du texte qui s'affiche à l'écran.                                                                                                    |  |
| Pays/région                                                                                                    | Identifiez le pays ou la région dans lequel l'imprimante est configurée pour fonctionner.                                                                                             |  |
| <b>Exécuter la configuration initiale</b><br>Désactivé*<br>Activé                                                                                                    | Exécuter l'assistant de configuration.                                                                                                    |  |
| Clavier                                                                                                    | Sélectionner une langue en tant que type de clavier.                                                                                                    |  |
| Type de clavier                                                                                                    | <b>Remarque :</b> Toutes les valeurs Type de clavier peuvent ne pas apparaître ou certaines d'entre elles pouvant nécessiter l'installation d'un matériel spécifique pour s'afficher. |  |
| Informations affichées<br>Texte affiché 1 (Adresse IP*)<br>Texte affiché 2 (Date/Heure*)<br>Texte personnalisé 1<br>Texte personnalisé 2                                                                                                    | Spécifier les informations qui s'affichent sur l'écran d'accueil.                                                                                                    |  |
| Date et heure<br>Configurer<br>Date et heure actuelles<br>Définir date/heure manuellement<br>Format de date (MM-JJ-AAAA*)<br>Format de l'heure (Horloge de 24<br>heures*)<br>Fuseau horaire (UTC-5 :00*)<br>Protocole horloge réseau<br>Activer NTP (Activé*)<br>Serveur NTP<br>Activer l'authentification | Configurer la date et l'heure de l'imprimante ainsi que le protocole<br>horloge réseau.                                                                                               |  |

| Option de menu                                                                                                    | Description                                                                                                    |  |
|----------------------------------------------------------------------------------------------------|----------------------------------------------------------------------------------------------------|--|
| Formats de papier<br>U.S.*<br>Unités métriques                                                                         | Préciser l'unité de mesure des formats de papier.<br><b>Remarque :</b> Le pays ou la région que vous avez sélectionné(e) dans<br>l'assistant de configuration initial détermine le paramètre de format du<br>papier initial.      |  |
| Luminosité de l'écran<br>20-100 % (100*)                                                                               | Régler la luminosité de l'écran.                                                                                                    |  |
| <b>Accès par lecteur Flash</b><br>Activé*<br>Désactivé                                                                 | Activer l'accès au lecteur flash.                                                                                                    |  |
| Autoriser le retrait de l'arrière-plan<br>Désactivé<br>Activé*                                                         | Indiquez si le retrait de l'arrière-plan est autorisé.                                                                                                    |  |
| Autoriser la numérisation de travaux person-<br>nalisés                                                                | Spécifier si le paramètre Numérisation du travail personnalisé s'affiche pour la copie, la numérisation et la télécopie.                                                                                                    |  |
| Désactivé<br>Activé*                                                                                                   | <b>Remarque :</b> Cette option de menu s'affiche uniquement si l'imprimante est équipée d'un disque dur.                                                                                                    |  |
| Numérisation d'une page à plat<br>Désactivé*                                                                           | Configurer l'imprimante pour numériser tout type de travail impliquant la vitre du numériseur en tant que page unique.                                                                                                    |  |
| Activé                                                                                                    | <b>Remarque :</b> L'imprimante revient à l'écran d'accueil après exécution d'une seule numérisation à plat au lieu d'afficher des invites.                                                                                        |  |
| Luminosité de la sortie<br>Désactivé*<br>Activé                                                                        | Activer la luminosité de la sortie ou le voyant lumineux d'un réceptacle de sortie optionnel.                                                                                                    |  |
| Audio Feedback (Réaction audio)<br>Button Feedback (Réaction des boutons)<br>(Activé*)<br>Volume (5*)                  | <ul> <li>Activez les signaux sonores pour les activations des boutons, les interactions avec le panneau de commandes, les invites de papier chargé et les notifications d'erreur.</li> <li>Régler le volume du retour.</li> </ul> |  |
| Délai d'affichage<br>5-300 secondes (60*)                                                                              | Définir la durée d'inactivité avant l'affichage de l'écran d'accueil ou avant<br>que l'imprimante déconnecte automatiquement un compte utilisateur.                                                                               |  |
| Remarque : Si un astérisque (*) apparaît à côté d'une valeur, cela indique qu'il s'agit du paramètre usine par défaut. |                                                                                                    |  |

## Mode Eco

| Option de menu                                                                                                    | Description                                                                        |  |
|----------------------------------------------------------------------------------------------------|------------------------------------------------------------------------------------|--|
| Imprimer                                                                                                    | Spécifier si l'impression s'effectue sur une face ou sur les deux faces du papier. |  |
| Faces                                                                                                    |                                                                                    |  |
| Recto*                                                                                                    |                                                                                    |  |
| Recto verso                                                                                                    |                                                                                    |  |
| Remarque : Si un astérisque (*) apparaît à côté d'une valeur, cela indique qu'il s'agit du paramètre usine par défaut. |                                                                                    |  |

| Imprimer<br>Pages par face<br>Désactivé*<br>2 pages par face<br>3 pages par face<br>4 pages par face<br>6 pages par face<br>9 pages par face<br>12 pages par face<br>16 pages par face | Imprimer des images de plusieurs pages sur une seule face d'une feuille.           |
|----------------------------------------------------------------------------------------------------|------------------------------------------------------------------------------------|
| Imprimer<br>Intensité toner<br>1-5 (4*)                                                                                                    | Déterminer le degré de luminosité des images texte.                                |
| Imprimer<br>Economie couleur<br>Désactivé*<br>Activé                                                                                                    | Réduire la quantité de toner utilisée pour l'impression de graphiques et d'images. |
| Copie<br>Faces<br>Recto sur recto*<br>Recto sur recto verso<br>Recto verso sur recto<br>Recto verso sur recto verso                                                                    | Spécifier le comportement de numérisation en fonction du document d'origine.       |
| Copie<br>Pages par face<br>Désactivé*<br>Portrait 2 pages/1<br>Portrait 4 pages/1<br>Paysage 2 pages/1<br>Paysage 4 pages/1                                                            | Spécifier le comportement de numérisation en fonction du document d'origine.       |
| Copie<br>Intensité<br>1-9 (5*)<br>Remarque : Si un astérisque (*) an                                                                                                    | Déterminer l'intensité des images du texte numérisé.                               |

## Panneau de commandes distant

| Option de menu                                                                                                    | Description                                                                         |  |
|----------------------------------------------------------------------------------------------------|-------------------------------------------------------------------------------------|--|
| Connexion VNC externe                                                                                                  | Connecter un client VNC (Virtual Network Computing) externe au panneau de commandes |  |
| Ne pas autoriser*                                                                                                    | à distance.                                                                         |  |
| Autoriser                                                                                                    |                                                                                     |  |
| Remarque : Si un astérisque (*) apparaît à côté d'une valeur, cela indique qu'il s'agit du paramètre usine par défaut. |                                                                                     |  |

| Option de menu                                                        | Description                                                                                                    |  |
|-----------------------------------------------------------------------|----------------------------------------------------------------------------------------------------|--|
| <b>Type d'authentification</b><br>Aucun*<br>Authentification standard | Définir le type d'authentification permettant d'accéder au serveur client VNC.                                                                                        |  |
| Mot de passe VNC                                                      | Spécifier le mot de passe pour se connecter au serveur client VNC.<br><b>Remarque :</b> Cette option de menu s'affiche uniquement si l'option type d'authentification |  |
| est définie sur Authentification standard.                            |                                                                                                    |  |

## **Notifications**

| Option de menu                                                                                                    | Description                                                                                                    |
|----------------------------------------------------------------------------------------------------|----------------------------------------------------------------------------------------------------|
| Erreur éclairage<br>Désactivé<br>Activé*                                                                                  | Définir l'allumage du voyant lumineux lorsqu'une<br>erreur d'imprimante survient.                                                                                                    |
| Signal DAA chargé<br>Désactivé<br>Activé*                                                                                 | Activer un son lors du chargement du papier dans<br>le tiroir DAA.                                                                                                    |
| Contrôle de l'alarme<br>Désactivé<br>Unique*<br>Continu                                                                   | Définir le nombre de déclenchements de l'alarme<br>lorsque l'imprimante requiert l'intervention de l'uti-<br>lisateur.                                                                                                    |
| <b>Consommables</b><br>Afficher estimations consommables<br>Afficher estimations*<br>Ne pas afficher estimations          | Afficher l'estimation de l'état des consommables.                                                                                                    |
| <b>Consommables</b><br>Afficher les estimations<br>Pages*<br>Pourcentage                                                  | Déterminer l'unité utilisée par l'imprimante pour<br>estimer l'utilisation des consommables et<br>déclencher des notifications personnalisées<br>lorsque l'intervention de l'utilisateur est néces-<br>saire.<br><b>Remargue :</b> Cette option de menu s'affiche |
|                                                                                                    | uniquement dans Embedded Web Server.                                                                                                    |
| Consommables<br>Alarme cartouche<br>Désactivé<br>Unique*<br>Continu                                                       | Définir le nombre de déclenchements de l'alarme<br>lorsque le niveau de la cartouche est bas.                                                                                                    |
| <b>Consommables</b><br>Estimations des consommables personnalisés<br>Afficher estimations<br>Ne pas afficher estimations* | Configurer les paramètres de notification lorsque<br>l'imprimante requiert l'intervention de l'utilisateur.<br><b>Remarque :</b> Cette option de menu s'affiche<br>uniquement dans Embedded Web Server.                                                           |
| Remarque : Si un astérisque (*) apparaît à côté d'une valeur, cela indique qu'il s'agit du paramètre usine par défaut.    |                                                                                                    |

| Option de menu                                                                                                    | Description                                                                                                    |
|----------------------------------------------------------------------------------------------------|----------------------------------------------------------------------------------------------------|
| <b>Configuration des alertes par courrier électronique</b><br>Configuration de la messagerie<br>Passerelle SMTP principale                                              | Saisir l'adresse IP ou le nom d'hôte du serveur<br>SMTP principal utilisé pour l'envoi de courrier<br>électronique. |
| Configuration des alertes par courrier électronique<br>Configuration de la messagerie<br>Port de passerelle SMTP principale<br>1-65535 (25*)                            | Saisir le numéro de port du serveur SMTP principal.                                                                 |
| Configuration des alertes par courrier électronique<br>Configuration de la messagerie<br>Passerelle SMTP secondaire                                                     | Saisir l'adresse IP ou le nom d'hôte de votre<br>serveur SMTP secondaire ou de sauvegarde.                          |
| Configuration des alertes par courrier électronique<br>Configuration de la messagerie<br>Port de passerelle SMTP secondaire<br>1-65535 (25*)                            | Saisir le numéro de port de votre serveur SMTP secondaire ou de sauvegarde.                                         |
| Configuration des alertes par courrier électronique<br>Configuration de la messagerie<br>Délai SMTP<br>5-30 secondes (30*)                                              | Définir le délai d'expiration de l'imprimante si le serveur SMTP ne répond pas.                                     |
| <b>Configuration des alertes par courrier électronique</b><br>Configuration de la messagerie<br>Adresse de réponse                                                      | Spécifier une adresse de réponse dans le courrier électronique.                                                     |
| Configuration des alertes par courrier électronique<br>Configuration de la messagerie<br>Toujours utiliser l'adresse de réponse SMTP par défaut<br>Désactivé*<br>Activé | Utiliser l'adresse de réponse SMTP par défaut.                                                                      |
| Configuration des alertes par courrier électronique<br>Configuration de la messagerie<br>Utiliser SSL/TLS<br>Désactivé*<br>Négocier<br>Obligatoire                      | Envoyer un e-mail à l'aide d'un lien crypté.                                                                        |
| Configuration des alertes par courrier électronique<br>Configuration de la messagerie<br>Exiger un certificat approuvé<br>Activé*<br>Désactivé                          | Exiger un certificat approuvé lorsque vous<br>accédez au serveur SMTP.                                              |
| Option de menu                                                                                                    | Description                                                                                                    |
|----------------------------------------------------------------------------------------------------|----------------------------------------------------------------------------------------------------|
| Configuration des alertes par courrier électronique<br>Configuration de la messagerie<br>Authentification via serveur SMTP<br>Aucune authentification requise*<br>Connexion/Normale<br>NTLM<br>CRAM-MD5<br>Digest-MD5<br>Kerberos 5                                                                                                    | Définir le type d'authentification pour le serveur<br>SMTP.                                                      |
| Configuration des alertes par courrier électronique<br>Configuration de la messagerie<br>E-mail envoyé par périphérique<br>Aucun*<br>Utiliser informations d'authentification du périphérique<br>SMTP                                                                                                    | Définir si les informations d'identification sont<br>requises pour les e-mails envoyés par le périphé-<br>rique. |
| Configuration des alertes par courrier électronique<br>Configuration de la messagerie<br>E-mail de l'utilisateur<br>Aucun<br>Utiliser informations d'authentification du périphérique<br>SMTP<br>Utiliser ID util./mot de passe de session<br>Utiliser l'adresse e-mail/le mot de passe de session*<br>Envoyer message à l'utilisateur | Définir si les informations d'identification sont<br>requises pour les e-mails envoyés par l'utilisateur.        |
| Configuration des alertes par courrier électronique<br>Configuration de la messagerie<br>Util. infos d'authentif. d'Active Directory<br>Désactivé<br>Activé*                                                                                                    | Activer l'authentification utilisateur et les désigna-<br>tions de groupe pour se connecter au serveur<br>SMTP.  |
| Configuration des alertes par courrier électronique<br>Configuration de la messagerie<br>ID utilisateur du périphérique                                                                                                    | Spécifier l'ID utilisateur pour se connecter au serveur SMTP.                                                    |
| Configuration des alertes par courrier électronique<br>Configuration de la messagerie<br>Mot de passe de périphérique                                                                                                    | Spécifier le mot de passe pour se connecter au serveur SMTP.                                                     |
| Configuration des alertes par courrier électronique<br>Configuration de la messagerie<br>Kerberos 5 REALM                                                                                                    | Spécifier le domaine pour le protocole d'authen-<br>tification Kerberos 5.                                       |
| Configuration des alertes par courrier électronique<br>Configuration de la messagerie<br>Domaine NTLM                                                                                                    | Spécifier le nom de domaine pour le protocole de sécurité NTLM.                                                  |
| Remarque : Si un astérisque (*) apparaît à côté d'une valeur, cela indique qu'il s'agit du paramètre usine par défaut.                                                                                                    |                                                                                                    |

| Option de menu                                                                                                    | Description                                                                                                    |
|----------------------------------------------------------------------------------------------------|----------------------------------------------------------------------------------------------------|
| Prévention des erreurs<br>Capteur d'alimentations multiples du DAA<br>Désactivé                                                                       | Détecter lorsque le DAA entraîne plusieurs feuilles de support à la fois.                                                                                |
| Active                                                                                                    |                                                                                                    |
| Prévention des erreurs<br>Assistance bourrage papier<br>Désactivé<br>Activé*                                                                          | Configurer l'imprimante pour vérifier automati-<br>quement les bourrages papier.                                                                         |
| Prévention des erreurs<br>Auto continu<br>Désactivé<br>Activé* (5 secondes)                                                                           | Laisser l'imprimante poursuivre automatiquement<br>le traitement ou l'impression d'un travail après<br>avoir effacé certaines conditions d'intervention. |
| Prévention des erreurs<br>Redémarrage automatique<br>Redémarrage automatique<br>Redémarrer si inactif<br>Toujours redémarrer*<br>Ne jamais redémarrer | Configurer l'imprimante pour redémarrer en cas<br>d'erreur.                                                                                              |
| Prévention des erreurs<br>Redémarrage automatique<br>Redémarrages automatiques max.<br>1-20 (2*)                                                      | Définir le nombre de redémarrages automatiques<br>maximum de l'imprimante.                                                                               |
| Prévention des erreurs<br>Redémarrage automatique<br>Fenêtre de redémarrage automatique<br>1-525600 secondes (720*)                                   | Définir le nombre de secondes avant que l'impri-<br>mante effectue un redémarrage automatique.                                                           |
| Prévention des erreurs<br>Redémarrage automatique<br>Compteur de redémarrages automatiques                                                            | Afficher les informations en lecture seule du compteur de redémarrages.                                                                                  |
| Prévention des erreurs<br>Redémarrage automatique<br>Réinit. compteur redém. auto<br>Annuler<br>Continuer                                             | Réinitialisez le Compteur de redémarrages<br>automatiques.                                                                                               |
| Prévention des erreurs<br>Afficher l'erreur papier trop court<br>Activé                                                                               | Configurer l'imprimante pour afficher un message<br>d'erreur en cas de papier trop court.<br><b>Remarque :</b> La notion Papier trop court fait          |
| Effacer auto*                                                                                                    | référence au format du papier chargé.                                                                                                    |
| Prévention des erreurs<br>Protection page<br>Désactivé*<br>Activé                                                                                     | Configurer l'imprimante pour traiter la page<br>entière dans la mémoire avant de l'imprimer.                                                             |
| Remarque : Si un astérisque (*) apparaît à côté d'une valeur                                                                                          | , cela indique qu'il s'agit du paramètre usine par défaut.                                                                                               |

|                                                                                                    | Option de menu                                                                                                    | Description                                                                        |
|----------------------------------------------------------------------------------------------------|----------------------------------------------------------------------------------------------------|------------------------------------------------------------------------------------|
|                                                                                                    | Récupération contenu bourrage<br>Correction bourrage<br>Désactivé<br>Activé                                            | Configurer l'imprimante pour réimprimer les<br>pages bloquées suite à un bourrage. |
| Auto*     Spécifier comment redémarrer un travail de numérisation après avoir résolu une erreur de bourrage papier.       Niveau du travail     Niveau de la page* |                                                                                                    |                                                                                    |
|                                                                                                    | Remarque : Si un astérisque (*) apparaît à côté d'une valeur, cela indique qu'il s'agit du paramètre usine par défaut. |                                                                                    |

### **Gestion de l'alimentation**

| Option de menu                                                                                                    | Description                                                                                                    |
|----------------------------------------------------------------------------------------------------|----------------------------------------------------------------------------------------------------|
| Profil Mode Veille<br>Imprimer en mode Veille<br>Rester actif après l'impression<br>Activer le mode Veille après l'impression*                                  | Configurer l'imprimante de sorte qu'elle reste en mode Prêt ou qu'elle<br>revienne au mode Veille après l'impression.         |
| <b>Délais</b><br>Mode Veille<br>1-120 minutes (15*)                                                                                                    | Définir le délai d'inactivité avant que l'imprimante se mette en mode<br>Veille.                                              |
| Délais<br>Délai d'hibernation<br>Désactivé<br>1 heure<br>2 heures<br>3 heures<br>6 heures<br>1 jour<br>2 jours<br>3 jours*<br>1 semaine<br>2 semaines<br>1 mois | Définir le délai avant que l'imprimante ne se mette hors tension.                                                             |
| Délais<br>Délai d'hibernation lors d'une connexion<br>Hibernation<br>Ne pas activer l'hibernation*                                                              | Définir Délai d'hibernation de sorte que l'imprimante se mette hors<br>tension quand il existe une connexion Ethernet active. |
| Remarque : Si un astérisque (*) apparaît à côté d'une valeur, cela indique qu'il s'agit du paramètre usine par défaut.                                          |                                                                                                    |

# Informations envoyées à Lexmark

| Option de menu                                                                                                    | Description                                                                                                    |  |
|----------------------------------------------------------------------------------------------------|----------------------------------------------------------------------------------------------------|--|
| Informations envoyées à Lexmark<br>Utilisation des consommables/pages                                                  | Envoyer à Lexmark des informations sur les performances et l'utilisation de l'imprimante.                                                                    |  |
| Performances du périphérique<br>Aucune des propositions ci-dessus*                                                     | <b>Remarque :</b> Heure d'envoi des info. s'affiche uniquement lorsque vous sélec-<br>tionnez l'un des paramètres dans Informations envoyées à Lexmark, sauf |  |
| Heure d'envoi des info.                                                                                                | Aucun.                                                                                                    |  |
| Heure de début                                                                                                    |                                                                                                    |  |
| Heure de fin                                                                                                    |                                                                                                    |  |
| Remarque : Si un astérisque (*) apparaît à côté d'une valeur, cela indique qu'il s'agit du paramètre usine par défaut. |                                                                                                    |  |

### Accessibilité

| Option de menu                                                                                                    | Description                                                                                                    |
|----------------------------------------------------------------------------------------------------|----------------------------------------------------------------------------------------------------|
| Intervalle de double frappe<br>0-5 (0*)                                                                                              | Définir l'intervalle en secondes pendant lequel l'imprimante ignore<br>les doubles frappes sur un clavier connecté.                                   |
| Délai avant répétition<br>0,25-5 (1*)                                                                                                | Définir la durée initiale du délai en secondes avant la répétition d'une touche répétée.                                                              |
| Fréquence de répétition<br>0,5-30 (30*)                                                                                              | Définir le nombre de pressions par seconde pour une touche répétée.                                                                                   |
| <b>Prolonger délai d'affichage</b><br>Désactivé*<br>Activé                                                                           | Permet à l'utilisateur de rester au même endroit et de réinitialiser le<br>délai d'affichage lorsqu'il expire au lieu de revenir à l'écran d'accueil. |
| Volume casque<br>1-10 (5*)                                                                                                    | Régler le volume du casque.                                                                                                    |
| Activer l'assistance vocale lorsque le casque est<br>connecté<br>Désactivé*<br>Activé                                                | Activer l'assistance vocale lorsque le casque est connecté à l'impri-<br>mante.                                                                       |
| Enoncer les mots de passe/codes PIN<br>Désactivé*<br>Activé                                                                          | Configurer l'imprimante afin qu'elle lise à voix haute les mots de passe ou les numéros d'identification personnels.                                  |
| Débit de parole<br>Très lent<br>Lent<br>Normale*<br>Rapide<br>Plus rapide<br>Assez rapide<br>Rapide<br>Très rapide<br>Le plus rapide | Définir le débit de parole de l'assistance vocale.                                                                                                    |
| Remarque : Si un astérisque (*) apparaît à côté d'une valeur, cela indique qu'il s'agit du paramètre usine par défaut.               |                                                                                                    |

# Restaurer les paramètres usine

| Option de menu                            | Description                                                  |
|-------------------------------------------|--------------------------------------------------------------|
| Restauration des paramètres               | Restaurer les paramètres d'usine par défaut de l'imprimante. |
| Restaurer tous les paramètres             |                                                              |
| Restaurer les paramètres d'impression     |                                                              |
| Restaurer les paramètres réseau           |                                                              |
| Restaurer paramètres télécopie            |                                                              |
| Restaurer les paramètres des applications |                                                              |

# Maintenance

### Menu Configuration

| Option de menu                                                                                                    | Description                                                                                                    |
|----------------------------------------------------------------------------------------------------|----------------------------------------------------------------------------------------------------|
| Configuration USB<br>PnP USB<br>1*<br>2                                                                                        | Modifier le mode de pilote USB de l'imprimante pour améliorer sa compatibilité avec un ordinateur personnel.                                                                 |
| <b>Configuration USB</b><br>Numérisation USB vers local<br>Activé <sup>*</sup><br>Désactivé                                    | Définir l'énumération du pilote de périphérique USB en tant que périphérique USB simple (interface unique) ou en tant que périphérique USB composite (interfaces multiples). |
| Configuration USB<br>Vitesse USB<br>Pleine<br>Auto*                                                                            | Configurer le port USB pour un fonctionnement à pleine vitesse et désactiver ses fonctionnalités haute vitesse.                                                              |
| Configuration du tiroir<br>Détection format<br>Détection tiroir [x]<br>Désactivé<br>Activé*                                    | Configurer le tiroir de sorte qu'il détecte automatiquement le format<br>du papier chargé.                                                                                   |
| Configuration du tiroir<br>Chaînage des tiroirs<br>Automatique*<br>Désactivé                                                   | Configurer l'imprimante pour chaîner les tiroirs qui ont le même type<br>et le même format de papier.                                                                        |
| Configuration du tiroir<br>Afficher message insertion tiroir<br>Désactivé<br>Uniquement pour les formats inconnus*<br>Toujours | Affiche un message qui permet à l'utilisateur de modifier les<br>paramètres de format et de type du papier après avoir inséré le tiroir.                                     |
| <b>Remarque :</b> Si un astérisque (*) apparaît à côté d'une valeur, cela indique qu'il s'agit du paramètre usine par défaut.  |                                                                                                    |

| Option de menu                                                                                                    | Description                                                                                                    |
|----------------------------------------------------------------------------------------------------|----------------------------------------------------------------------------------------------------|
| <b>Configuration du tiroir</b><br>Chargement de papier A5<br>Bord court<br>Bord long*                                                                                                    | Déterminer l'orientation de chargement par défaut pour le papier<br>de format A5 dans toutes les sources d'alimentation papier.                    |
| Configuration du tiroir<br>Invites papier                                                                                                    | Définir la source de papier à utiliser lorsque vous êtes invité à charger du papier.                                                               |
| Auto*<br>Chargeur multifonction<br>Papier manuel                                                                                                    | <b>Remarque :</b> Pour que le paramètre Chargeur multifonction<br>s'affiche, définir Configurer MF sur Cassette dans le menu Papier.               |
| Configuration du tiroir<br>Invites enveloppes                                                                                                    | Définir la source de papier à utiliser lorsque vous êtes invité à charger une enveloppe.                                                           |
| Auto*<br>Chargeur multifonction<br>Enveloppe manuel                                                                                                    | <b>Remarque :</b> Pour que le paramètre Chargeur multifonction<br>s'affiche, définir Configurer MF sur Cassette dans le menu Papier.               |
| Configuration du tiroir<br>Action pour messages<br>Envoyer message à l'utilisateur*<br>Continuer<br>Utiliser actuel                                                                       | Configurer l'imprimante pour répondre aux invites de changement<br>liées au papier ou aux enveloppes.                                              |
| Rapports<br>Page des paramètres de menu<br>Journal des événements<br>Résumé Journal Evénements<br>Statistiques de diagnostic                                                              | Imprimer les rapports relatifs aux paramètres du menu, à l'état et<br>aux journaux d'événements de l'imprimante.                                   |
| <b>Util. fournit. et compteurs</b><br>Effacer historique utilisation consommables                                                                                                    | Réinitialiser l'historique d'utilisation des consommables, comme le<br>nombre de pages et de jours restants, au niveau de la sortie de<br>l'usine. |
| <b>Util. fournit. et compteurs</b><br>Réin. un. fus.<br>Réinit. compteur un.dévelop. noire                                                                                                | Réinitialiser le compteur après l'installation d'une nouvelle pièce ou<br>d'un nouveau consommable.                                                |
| Gammes de couverture échelonnée<br>Indicateurs de couverture échelonnée<br>Afficher*<br>Masquer<br>Gammes de couverture échelonnée<br>Gamme Highlight<br>Gamme Business<br>Gamme Graphics | Définir la couverture couleur pour chaque gamme d'impression.                                                                                      |
| Emulations de l'impr.<br>Emulation PPDS<br>Désactivé*<br>Activé<br>Remarque : Si un astérisque (*) apparaît à côté d'un                                                                   | Configurer l'imprimante pour reconnaître et utiliser le flux de<br>données PPDS.                                                                   |

| Option de menu                                                                                                    | Description                                                                                                    |
|----------------------------------------------------------------------------------------------------|----------------------------------------------------------------------------------------------------|
| <b>Emulations de l'impr.</b><br>Emulation PS<br>Désactivé<br>Activé*                                                                           | Configurer l'imprimante pour reconnaître et utiliser le flux de<br>données PS.                                                                                               |
| <b>Emulations de l'impr.</b><br>Sécurité de l'émulateur<br>Délai d'attente de page<br>0-60 (60*)                                               | Configurer le délai d'attente de page au cours de l'émulation.                                                                                                    |
| <b>Emulations de l'impr.</b><br>Sécurité de l'émulateur<br>Réinitialiser l'émulateur après le travail<br>Désactivé*<br>Activé                  | Réinitialiser l'émulateur après un travail d'impression.                                                                                                    |
| Emulations de l'impr.<br>Sécurité de l'émulateur<br>Désactiver l'accès aux messages de l'impri-<br>mante<br>Désactivé<br>Activé*               | Désactiver l'accès aux messages de l'imprimante au cours de l'ému-<br>lation.                                                                                                |
| Configuration télécopie<br>Support aliment. faible fax<br>Désactiver la mise en veille<br>Autoriser la mise en veille<br>Auto*                 | Définir le télécopieur pour le faire passer en mode veille dès que<br>l'imprimante détermine que c'est nécessaire.                                                           |
| <b>Configuration télécopie</b><br>Emplac. mémoire télécopie<br>NAND<br>Disque*                                                                 | Définir l'emplacement de stockage de toutes les télécopies.<br><b>Remarque :</b> Cette option de menu s'affiche uniquement si l'impri-<br>mante est équipée d'un disque dur. |
| Configuration de l'impression<br>Mode Noir uniqmt<br>Désactivé*<br>Activé                                                                      | Imprimer des travaux autres que copie en niveaux de gris.                                                                                                    |
| Configuration de l'impression<br>Prise couleur<br>Désactivé<br>1<br>2*<br>3<br>4<br>5<br>Remargue : Si un astérisque (*) apparaît à côté d'une | Améliorer l'impression pour compenser l'erreur de repérage de<br>l'imprimante.                                                                                               |

| Option de menu                                                                                                    | Description                                                                                                    |
|----------------------------------------------------------------------------------------------------|----------------------------------------------------------------------------------------------------|
| Configuration de l'impression<br>Amél. netteté polices<br>0-150 (24*)                                                  | Définir la valeur de taille du texte, en points, en dessous de laquelle<br>les écrans à haute fréquence sont utilisés lors de l'impression des<br>données de police.<br>Par exemple, si la valeur est de 24, toutes les polices de taille<br>inférieure ou égale à 24 points utilisent les écrans à haute<br>fréquence. |
| Opérations périphérique                                                                                                | Configurer l'imprimante pour fonctionner en Mode Silencieux.                                                                                                    |
| Mode Silencieux<br>Désactivé*<br>Activé                                                                                | <b>Remarque :</b> L'activation de ce paramètre réduit les performances globales de l'imprimante.                                                                                                    |
| <b>Opérations périphérique</b><br>Menu Panneau Commande<br>Activer*<br>Désactiver                                      | Activer l'accès aux menus du panneau de commandes.                                                                                                    |
| <b>Opérations périphérique</b><br>Mode Sans échec<br>Désactivé*                                                        | Configurer l'imprimante pour fonctionner dans un mode spécial,<br>dans lequel elle tente de continuer à offrir autant de fonctionnalités<br>que possible, malgré les problèmes connus.                                                                                                    |
| Activé                                                                                                    | Par exemple, lorsque cette option est definie sur Active et que le<br>moteur recto verso ne fonctionne pas, l'imprimante effectue une<br>impression recto des documents même si le travail est une<br>impression recto verso.                                                                                           |
| <b>Opérations périphérique</b><br>Mémoire copie minimum<br>80 Mo <sup>*</sup><br>100 Mo                                | Définir l'allocation de mémoire minimum du stockage des travaux de copie.                                                                                                    |
| <b>Opérations périphérique</b><br>Effacer état personnalisé                                                            | Effacer les chaînes définies par l'utilisateur pour les messages personnalisés Par défaut ou Autre.                                                                                                    |
| <b>Opérations périphérique</b><br>Suppression de tous les messages installés à<br>distance                             | Effacer les messages qui ont été installés à distance.                                                                                                    |
| <b>Opérations périphérique</b><br>Afficher automatique les écrans d'erreur<br>Désactivé<br>Activé*                     | Afficher les messages d'erreur existants sur l'écran lorsque l'impri-<br>mante reste inactive sur l'écran d'accueil pendant une durée égale<br>à la valeur du paramètre Délai d'affichage.                                                                                                    |
| <b>Opérations périphérique</b><br>Accepter l'orientation pour les copies rapides<br>Désactivé <sup>*</sup><br>Activé   | Activer l'utilisation du paramètre d'orientation dans le menu Copier<br>lorsque vous envoyez des travaux de copie rapides.                                                                                                    |
| <b>Opérations périphérique</b><br>Nett. l'optique laser et l'opt. de détection                                         | Configurer l'imprimante pour activer ses raclettes et nettoyer les optiques laser et de détection.                                                                                                    |
| Remarque : Si un astérisque (*) apparaît à côté d'une valeur, cela indique qu'il s'agit du paramètre usine par défaut. |                                                                                                    |

| Option de menu                                                                                                    | Description                                                                                                    |
|----------------------------------------------------------------------------------------------------|----------------------------------------------------------------------------------------------------|
| Configuration du capteur de patch de toner<br>Fréquence d'étalonnage préférée<br>Désactivé<br>Réglages couleur min.<br>Moins de réglages couleur<br>Normale*<br>Précision couleur sup.<br>Précision couleur max. | Configurer l'imprimante pour mettre la bonne quantité de toner afin<br>de garantir la cohérence des couleurs.                                                                                                   |
| Configuration du capteur de patch de toner<br>Etalonn. complet                                                                                                    | Exécuter l'étalonnage couleur complet.                                                                                                    |
| <b>Configuration du capteur de patch de toner</b><br>Imprimer la page d'informations sur le capteur de<br>patch de toner                                                                                         | Imprimer une page de diagnostic qui contient des informations sur<br>le calibrage du capteur de patch de toner.                                                                                                 |
| Configuration applications<br>Applications LES<br>Désactivé<br>Activé*                                                                                                    | Activer les applications LES (Lexmark Embedded Solutions).                                                                                                    |
| Configuration scanner                                                                                                    | Imprimer une page cible de test rapide.                                                                                                    |
| Enregistrement manuel du scanner<br>Test rapide d'impression                                                                                                    | <b>Remarque :</b> S'assurer que l'espacement de la marge sur la page<br>cible est uniforme sur toute la surface de la cible. Si ce n'est pas le<br>cas, les marges de l'imprimante doivent être réinitialisées. |
| Configuration scanner<br>Enregistrement manuel du scanner<br>Enregistrement DAA avant<br>Enregistrement DAA arrière<br>Enregistrement scanner à plat                                                             | Enregistrer manuellement le scanner et le DAA après le rempla-<br>cement du DAA, de la vitre du scanner ou de la carte logique.                                                                                 |
| <b>Configuration scanner</b><br>Réinitialiser le compteur de maintenance                                                                                                    | Réinitialiser le compteur après avoir remplacé le kit de maintenance du DAA.                                                                                                    |
| Configuration scanner<br>Suppression des bords<br>Suppr. bords (scanner à plat) (3*)<br>Suppression des bords (DAA) (3*)                                                                                         | Définir la taille, en millimètres, de la zone non imprimable autour<br>d'un travail de numérisation du DAA ou du scanner à plat.                                                                                |
| Configuration scanner<br>Redressement du DAA<br>Redressement électronique du DAA (Activé*)                                                                                                    | Réduire les problèmes d'inclinaison de documents qui sont<br>numérisés à partir du DAA.                                                                                                    |
| Configuration scanner<br>Désactiver scanner<br>Activé*<br>Désactivé<br>DAA désactivé<br>Remargue : Si un astérisque (*) apparaît à côté d'une                                                                    | Désactiver le scanner lorsqu'il ne fonctionne pas correctement.                                                                                                    |

| Option de menu                                                                                                    | Description                                                        |
|----------------------------------------------------------------------------------------------------|--------------------------------------------------------------------|
| Configuration scanner                                                                                                  | Définir l'ordre des octets d'une sortie numérisée au format TIFF.  |
| Ordre des octets TIFF                                                                                                  |                                                                    |
| Endianness du processeur*                                                                                              |                                                                    |
| Little Endian                                                                                                    |                                                                    |
| Big Endian                                                                                                    |                                                                    |
| Configuration scanner                                                                                                  | Déterminer la valeur de balise RowsPerStrip d'une sortie numérisée |
| Nbre exact lignes Tiff/bande                                                                                           | au format TIFF.                                                    |
| Activé*                                                                                                    |                                                                    |
| Désactivé                                                                                                    |                                                                    |
| Remarque : Si un astérisque (*) apparaît à côté d'une valeur, cela indique qu'il s'agit du paramètre usine par défaut. |                                                                    |

#### **Effacement hors service**

| Option de menu                                                                                              | Description                                                                                                    |
|----------------------------------------------------------------------------------------------------|----------------------------------------------------------------------------------------------------|
| Dernier effacer mémoire imprimante<br>Dernier eff. disque dur                                               | Affichez les informations datant du dernier effacement du<br>disque dur ou de la mémoire de l'imprimante.                 |
|                                                                                                    | <b>Remarque :</b> L'option Dernier eff. disque dur s'affiche uniquement lorsqu'un disque dur est installé.                |
| Effacer toutes les informations en mémoire non volatile<br>Effacer tous les paramètres imprimante et réseau | Effacer toutes les informations sur la mémoire non volatile et les informations sur le disque dur.                        |
| Effacer toutes les applications et tous les paramètres d'application                                        | <b>Remarque :</b> L'option Effacer toutes les info. du disque dur s'affiche uniquement lorsqu'un disque dur est installé. |
| Effacer tous les raccourcis et leurs paramètres                                                             |                                                                                                    |
| Effacer toutes les info. du disque dur                                                                      |                                                                                                    |
| Effacer les téléchargements (Effacer toutes les macros, les polices, les PFO, etc.)                         |                                                                                                    |
| Effacer les travaux en mémoire tampon                                                                       |                                                                                                    |
| Effacer les travaux suspendus                                                                               |                                                                                                    |

### Icônes écran accueil visibles

| Menu                            | Description                                             |
|---------------------------------|---------------------------------------------------------|
| Copie                           | Déterminer l'icône qui s'affiche sur l'écran d'accueil. |
| Courrier électronique           |                                                         |
| Télécopie                       |                                                         |
| Etat/Consommables               |                                                         |
| File d'impression               |                                                         |
| Changer de langue               |                                                         |
| Centre de raccourcis            |                                                         |
| Carnet d'adresses               |                                                         |
| Signets                         |                                                         |
| Travaux suspendus               |                                                         |
| USB                             |                                                         |
| FTP                             |                                                         |
| Profils de numérisation         |                                                         |
| Applications/Profils            |                                                         |
| Personnalisation de l'affichage |                                                         |
| Formulaires et favoris          |                                                         |
| Centre de numérisation          |                                                         |
| Copie de carte                  |                                                         |

# A propos de cette imprimante

| Option de menu                                                                | Description                                                                          |
|-------------------------------------------------------------------------------|--------------------------------------------------------------------------------------|
| Identification de propriété                                                   | Décrire l'imprimante. La longueur maximale est de 32 caractères.                     |
| Emplacement de l'imprimante                                                   | Identifier l'emplacement de l'imprimante. La longueur maximale est de 63 caractères. |
| Contact                                                                       | Personnaliser le nom de l'imprimante. La longueur maximale est de<br>63 caractères.  |
| Exporter un fichier de configuration vers un<br>périphérique USB*             | Exporter les fichiers de configuration vers un lecteur flash.                        |
| Exporter les fichiers journaux compressé vers<br>USB*                         | Exporter les fichiers journaux compressés vers un lecteur flash.                     |
| <b>Envoyer des journaux</b><br>Annuler<br>Envoyer                             | Envoyer des informations de diagnostic à Lexmark.                                    |
| * Cette option de menu apparaît uniquement sur certains modèles d'imprimante. |                                                                                      |

# Imprimer

# Mise en page

| es deux faces du papier.                               |
|--------------------------------------------------------|
| ion recto verso.                                       |
| mpression.                                             |
| ctant l'ordre défini, plus<br>nplaires.                |
|                                                        |
|                                                        |
| e face d'une feuille.                                  |
| lorsque le menu Pages                                  |
| s lorsque le menu Pages                                |
| e face d'une feu<br>lorsque le men<br>s lorsque le men |

| Option de menu                                                                                                    | Description                                                                                        |
|----------------------------------------------------------------------------------------------------|----------------------------------------------------------------------------------------------------|
| <b>Bordure des pages par face</b><br>Aucun*<br>Fixe                                                                    | Imprimer une bordure autour de chaque image de page lorsque le menu Pages<br>par face est utilisé. |
| <b>Copies</b><br>1-9999 (1*)                                                                                           | Indiquer le nombre de copies pour chaque impression.                                               |
| <b>Zone d'impression</b><br>Normal*<br>Adapter à la page<br>Page entière                                               | Définir la zone imprimable d'une feuille de papier.                                                |
| Remarque : Si un astérisque (*) apparaît à côté d'une valeur, cela indique qu'il s'agit du paramètre usine par défaut. |                                                                                                    |

### Finition

| Option de menu                                                                                                    | Description                                                                                                    |
|----------------------------------------------------------------------------------------------------|----------------------------------------------------------------------------------------------------|
| Agrafer le travail                                                                                                    | Spécifier la position des agrafes pour tous les travaux d'impression.                                                                                                    |
| Désactivé*<br>1 agraf., coin sup. gauche<br>2 agraf., gauche<br>1 agraf., coin sup. droit<br>2 agraf., haut<br>1 agraf., coin inf. gauche<br>2 agraf., bas<br>1 agraf., coin inf. droit<br>2 agraf., droite | Remarque : Cette option de menu s'affiche uniquement lorsqu'une unité de finition est<br>installée.                                                                                                    |
| <b>Test agraf.</b><br>Démarrer                                                                                                    | Déterminer si l'unité de finition d'agrafage fonctionne correctement.<br><b>Remarque :</b> Cette option de menu s'affiche uniquement lorsqu'une unité de finition est<br>installée.                                                                                                    |
| Perforateur<br>Désactivé*<br>Activé                                                                                                    | Perforer le long du bord du document imprimé.<br><b>Remarque :</b> Cette option de menu s'affiche uniquement lorsqu'une unité de finition<br>d'agrafage perforatrice multiposition est installée.                                                                                                    |
| Mode Perforatrice<br>2 perf.<br>3 perf.<br>4 perf.                                                                                                    | <ul> <li>Définir le mode de perforation des travaux d'impression.</li> <li>Remarques : <ul> <li>3 perforations est le paramètre appliqué par défaut aux Etats-Unis. 4 perforations est le paramètre par défaut pour les autres pays.</li> <li>Cette option de menu s'affiche uniquement lorsqu'une unité de finition d'agrafage perforatrice multiposition est installée.</li> </ul> </li> </ul> |
| Remarque : Si un astérisque                                                                                                    | (*) apparaît à côté d'une valeur, cela indique qu'il s'agit du paramètre usine par défaut.                                                                                                    |

| Option de menu              | Description                                                                                                    |
|-----------------------------|----------------------------------------------------------------------------------------------------|
| Décaler les pages<br>Aucun* | Décaler la sortie de chaque travail d'impression ou de chaque copie d'un travail<br>d'impression.                                                                                                    |
| Entre les copies            | Remarques :                                                                                                    |
| Entre les travaux           | • Entre les copies décale chaque copie d'un travail d'impression si l'option Assembler est définie sur Activé [1,2,1,2,1,2]. Si Assembler est défini sur Désactivé [1,1,1,2,2,2], chaque série de pages imprimées est décalée, par exemple toutes les pages 1 et toutes les pages 2. |
|                             | <ul> <li>L'option Entre les travaux définit la même position de décalage pour l'intégralité du<br/>travail d'impression, indépendamment du nombre de copies imprimées.</li> </ul>                                                                                                    |
|                             | <ul> <li>Cette option de menu s'affiche uniquement lorsqu'une unité de finition d'agrafage<br/>perforatrice multiposition est installée.</li> </ul>                                                                                                    |
| Remarque : Si un astérisque | (*) apparaît à côté d'une valeur, cela indique qu'il s'agit du paramètre usine par défaut.                                                                                                    |

# Configuration

| Option de menu                                         | Description                                                                                                    |
|--------------------------------------------------------|----------------------------------------------------------------------------------------------------|
| Langage d'imprimante                                   | Définir le langage d'imprimante.                                                                                                    |
| Emulation PCL<br>Emulation PS*                         | <b>Remarque :</b> Si vous sélectionnez un langage d'imprimante par défaut, le logiciel peut continuer à envoyer des travaux d'impression utilisant un autre langage.                                                                                                    |
| Travail en attente<br>Hors fonction*                   | Mémoriser les travaux d'impression en attente de fournitures afin que les travaux qui n'ont pas besoin de ces fournitures puissent être imprimés.                                                                                                    |
| Activé                                                 | <b>Remarque :</b> Cette option s'affiche uniquement lorsque l'imprimante est équipée d'un disque dur.                                                                                                    |
| Délai de mise en attente de<br>la tâche<br>0-255 (30*) | Définir la durée en secondes pendant laquelle l'imprimante attend l'intervention de l'utili-<br>sateur avant de mettre en attente des travaux nécessitant des ressources non disponibles<br>et de poursuivre l'impression d'autres travaux de la file d'attente.                                                                                                    |
|                                                        | <b>Remarque :</b> Cette option s'affiche uniquement lorsque l'imprimante est équipée d'un disque dur.                                                                                                    |
| Util. imprim                                           | Déterminer le fonctionnement du kit de traitement d'images couleur pendant l'impression.                                                                                                    |
| Vitesse maximale<br>Rendement maximal*                 | <ul> <li>Remarques :</li> <li>Lorsqu'il est défini sur Rendement maximal, le kit de traitement d'images couleur ralentit ou s'arrête pendant l'impression de groupes de pages en noir et blanc uniquement.</li> <li>Lorsqu'il est défini sur Vitesse maximale, le kit de traitement d'images couleur continue de fonctionner pendant l'impression, quel que soit le type de pages</li> </ul> |
|                                                        | imprimées (couleur ou noir et blanc).                                                                                                    |
| Télécharger la cible<br>RAM*                           | Spécifier où enregistrer toutes les ressources permanentes, telles que les polices et les macros, qui ont été téléchargées sur l'imprimante.                                                                                                    |
| Disque                                                 | <b>Remarque :</b> Cette option s'affiche uniquement lorsque l'imprimante est équipée d'un disque dur.                                                                                                    |
| Remarque : Si un astérisque ('                         | *) apparaît à côté d'une valeur, cela indique qu'il s'agit du paramètre usine par défaut.                                                                                                    |

| Option de menu                                                                                                    | Description                                                                                                    |
|----------------------------------------------------------------------------------------------------|----------------------------------------------------------------------------------------------------|
| Economiser ressource<br>Hors fonction*<br>Activé                                                                       | Déterminer comment l'imprimante doit traiter les ressources téléchargées, telles que les polices et les macros, lorsqu'elle reçoit un travail nécessitant une quantité de mémoire supérieure à celle disponible.                                                                                               |
|                                                                                                    | Remarques :                                                                                                    |
|                                                                                                    | <ul> <li>Lorsque cette option est définie sur Hors fonction, l'imprimante conserve les<br/>ressources téléchargées uniquement tant que la mémoire n'est pas requise pour<br/>d'autres travaux. Les ressources associées à la langue inactive de l'imprimante sont<br/>supprimées.</li> </ul>                   |
|                                                                                                    | <ul> <li>Lorsque cette option est définie sur Activée, l'imprimante conserve toutes les<br/>ressources téléchargées permanentes dans toutes les langues. Lorsque cela est<br/>nécessaire, l'imprimante affiche des messages de mémoire saturée au lieu de<br/>supprimer des ressources permanentes.</li> </ul> |
| Imprimer tout - Ordre                                                                                                  | Spécifier l'ordre d'impression de tous les travaux suspendus et confidentiels.                                                                                                    |
| Alphabétique*                                                                                                    | Remarque : Cette option s'affiche uniquement lorsque l'imprimante est équipée d'un                                                                                                    |
| Plus récent d'abord                                                                                                    | disque dur.                                                                                                    |
| Plus ancien d'abord                                                                                                    |                                                                                                    |
| Remarque : Si un astérisque (*) apparaît à côté d'une valeur, cela indique qu'il s'agit du paramètre usine par défaut. |                                                                                                    |

### Qualité

| Option de menu                                        | Description                                                                                                    |  |
|-------------------------------------------------------|----------------------------------------------------------------------------------------------------|--|
| <b>Mode d'impression</b><br>Noir et blanc<br>Couleur* | Définir comment l'imprimante génère le contenu en couleur.                                                                                                    |  |
| Résolution impression<br>4800 CQ*<br>1200 ppp         | Définir la résolution pour le document imprimé.<br><b>Remarque :</b> La résolution 4800 CQ permet des impressions de haute qualité en vitesse maximale                                           |  |
| Intensité toner<br>1 à 5 (4*)                         | Déterminer le degré de luminosité des images texte.                                                                                                    |  |
| <b>Demi-tons</b><br>Normal*<br>Détails                | Améliore la qualité de l'impression pour des lignes plus lisses et des bords plus nets.                                                                                                    |  |
| Economie couleur<br>Désactivé*<br>Activé              | Réduire la quantité de toner utilisée pour l'impression de graphiques et d'images.<br><b>Remarque :</b> Lorsque ce paramètre est Activé, il remplace la valeur du paramètre Intensité du toner . |  |
| Luminosité RVB<br>-6 à 6 (0*)                         | Régler la luminosité, le contraste et la saturation de l'impression couleur.<br><b>Remarque :</b> Ce paramètre n'affecte pas les fichiers utilisant les spécifications de couleurs               |  |
| Contraste RVB<br>0 à 5 (0*)                           | CMJN.                                                                                                    |  |
| Saturation RVB<br>0 à 5 (0*)                          |                                                                                                    |  |
| Remarque : Si un astéri                               | sque (*) apparaît à côté d'une valeur, cela indique qu'il s'agit du paramètre usine par défaut.                                                                                                  |  |

#### Traitement avancé de l'image

| Option de menu                                                                                                    | Description                                                                                                    |
|----------------------------------------------------------------------------------------------------|----------------------------------------------------------------------------------------------------|
| Equilibre des couleurs<br>Cyan<br>-5 à 5 (0*)<br>Magenta<br>-5 à 5 (0*)<br>Jaune<br>-5 à 5 (0*)<br>Noir<br>-5 à 5 (0*)<br>Rétablir les paramètres par défaut | Ajuster la quantité de toner utilisée pour chaque couleur.                                                                                                    |
| Correction des couleurs<br>Désactivé<br>Auto*<br>Manuel                                                                                                    | <ul> <li>Modifier les paramètres de couleur utilisés pour imprimer des documents.</li> <li>Remarques : <ul> <li>Si l'option est définie sur Désactivé, l'imprimante reçoit la correction des couleurs à partir du logiciel.</li> <li>Si elle est définie sur Auto, l'imprimante applique différents profils de couleurs à chaque objet de la page imprimée.</li> <li>Le mode Manuel permet de personnaliser les conversions des couleurs RVB ou CMJN appliquées à chaque objet de la page imprimée.</li> </ul> </li> </ul> |
| Exemples couleur<br>Impr. échantillons couleur                                                                                                    | Imprime des pages d'échantillons de couleurs pour chacune des tables de conversion de couleurs RVB et CMJN utilisées dans l'imprimante.                                                                                                    |
| Réglage couleur                                                                                                    | Etalonne l'imprimante pour régler les variations de couleur des documents imprimés.                                                                                                    |
| Remplacement des tons directs<br>Configuration CMJN perso.                                                                                                   | Attribue des valeurs CMJN spécifiques aux vingt tons directs nommés.                                                                                                    |
| Remarque : Si un astérisque (*) appara                                                                                                    | nît à côté d'une valeur, cela indique qu'il s'agit du paramètre usine par défaut.                                                                                                    |

### Compta des travaux

| Option de menu                                                                                                    | Description                                                                                                 |
|----------------------------------------------------------------------------------------------------|----------------------------------------------------------------------------------------------------|
| Compta des travaux<br>Désactivé*                                                                                       | Déterminer si l'imprimante crée un journal des travaux d'impression reçus.                                  |
| Activé                                                                                                    | <b>Remarque :</b> Cette option s'affiche uniquement lorsqu'une mémoire flash ou un disque dur est installé. |
| Fréquence du journal de comptabilité des travaux                                                                       | Spécifier la fréquence à laquelle l'imprimante crée un fichier journal.                                     |
| Chaque jour                                                                                                    |                                                                                                    |
| Chaque semaine                                                                                                    |                                                                                                    |
| Chaque mois*                                                                                                    |                                                                                                    |
| Remarque : Si un astérisque (*) apparaît à côté d'une valeur, cela indique qu'il s'agit du paramètre usine par défaut. |                                                                                                    |

| Option de menu                                                                                                    | Description                                                                                                    |
|----------------------------------------------------------------------------------------------------|----------------------------------------------------------------------------------------------------|
| Consigner action en fin de fréquence<br>Aucun*                                                                                                    | Indiquer comment l'imprimante réagit à l'expiration du seuil de fréquence.                                                                     |
| Envoyer le journal actuel par e-mail<br>Envoyer par e-mail et suppr. journal actuel<br>Publier le journal actuel<br>Publier et supprimer le journal actuel                                                                                                    | <b>Remarque :</b> La valeur définie dans l'option Fréquence du journal de comptabilité des travaux détermine le déclenchement de cette action. |
| <b>Consigner niveau quasi plein</b><br>Désactivé<br>Activé (5)*                                                                                                    | Indiquer la taille maximale du fichier journal avant que l'imprimante exécute l'option Consigner action à niveau quasi plein.                  |
| Consigner action à niveau quasi plein<br>Aucun*                                                                                                    | Déterminer comment l'imprimante réagit lorsque son disque dur est presque plein.                                                               |
| Envoyer le journal actuel par e-mail<br>Envoyer par e-mail et suppr. journal actuel<br>Envoyer par e-mail et suppr. plus ancien journal<br>Publier le journal actuel<br>Publier et supprimer le journal actuel<br>Publier et supprimer le plus ancien journal<br>Supprimer le journal actuel<br>Supprimer le plus ancien journal<br>Tout supprimer sauf le journal actuel<br>Supprimer tous les journaux | <b>Remarque :</b> La valeur définie dans l'option Consigner niveau quasi plein détermine le déclenchement de cette action.                     |
| Consigner une action à niveau plein<br>Aucun*<br>Envoyer par e-mail et suppr. journal actuel<br>Envoyer par e-mail et suppr. plus ancien journal<br>Publier et supprimer le journal actuel<br>Publier et supprimer le plus ancien journal<br>Supprimer le journal actuel<br>Supprimer le plus ancien journal<br>Tout supprimer sauf le journal actuel<br>Supprimer tous les journaux                     | Déterminer comment l'imprimante réagit lorsque l'utilisation du<br>disque dur atteint la limite maximale (100 Mo).                             |
| URL pr poster jnal                                                                                                    | Déterminer où l'imprimante envoie les journaux de compta travaux.                                                                              |
| E-mail pr env. jnal                                                                                                    | Indiquer l'adresse email où l'imprimante envoie les journaux de compta travaux.                                                                |
| Préfixe fichier journal                                                                                                    | Indiquer le préfixe à utiliser pour les fichiers journaux.                                                                                     |
|                                                                                                    | <b>Remarque :</b> le nom d'hôte actuel défini dans le menu TCP/IP est utilisé comme préfixe de fichier journal par défaut.                     |
| Remarque : Si un astérisque (*) apparaît à côté d'une                                                                                                    | e valeur, cela indique qu'il s'agit du paramètre usine par défaut.                                                                             |

### XPS

| Option de menu                                                                                                    | Description                                                                                         |
|----------------------------------------------------------------------------------------------------|----------------------------------------------------------------------------------------------------|
| Imprimer les pages d'erreur<br>Désactivé*<br>Activé                                                                    | Imprimer les pages des erreurs rencontrées par l'imprimante lors du traitement d'un fichier<br>XPS. |
| Epaisseur de ligne minimale                                                                                            | Définir la largeur de trait minimale.                                                               |
| 1-30 (2*)                                                                                                    | Remarques :                                                                                         |
|                                                                                                    | <ul> <li>Les travaux imprimés en 1 200 ppp utilisent directement la valeur.</li> </ul>              |
|                                                                                                    | <ul> <li>Les travaux imprimés en 4 800 CQ utilisent la moitié de la valeur.</li> </ul>              |
| Remarque : Si un astérisque (*) apparaît à côté d'une valeur, cela indique qu'il s'agit du paramètre usine par défaut. |                                                                                                    |

### PDF

| Option de menu                                                                                                    | Description                                                         |
|----------------------------------------------------------------------------------------------------|---------------------------------------------------------------------|
| <b>Ajuster la page</b><br>Désactivé*<br>Activé                                                                         | Ajuster le contenu de la page au format du papier sélectionné.      |
| Commentaires<br>Imprimer<br>Ne pas imprimer*                                                                           | Indiquer s'il faut ou non imprimer les commentaires du fichier PDF. |
| Imprimer erreur PDF<br>Désactivé<br>Activé*                                                                            | Activer l'impression de l'erreur PDF.                               |
| Remarque : Si un astérisque (*) apparaît à côté d'une valeur, cela indique qu'il s'agit du paramètre usine par défaut. |                                                                     |

# PostScript

| Option de menu                                                                                                    | Description                                                                                                    |
|----------------------------------------------------------------------------------------------------|----------------------------------------------------------------------------------------------------|
| Imprimer erreur PS                                                                                                    | Imprimer une page décrivant l'erreur PostScript®.                                                                                                    |
| Désactivé*<br>Activé                                                                                                   | <b>Remarque :</b> Lorsqu'une erreur survient, le traitement du travail s'arrête, l'impri-<br>mante imprime un message d'erreur et le reste du travail d'impression est éliminé. |
| Epaisseur de ligne minimale                                                                                            | Définir la largeur de trait minimale.                                                                                                    |
| 1-30 (2*)                                                                                                    | Remarques :                                                                                                    |
|                                                                                                    | • Les travaux imprimés en 1 200 ppp utilisent directement la valeur.                                                                                                    |
|                                                                                                    | Les travaux imprimés en 4 800 CQ utilisent la moitié de la valeur.                                                                                                    |
| Verrouiller le mode de<br>démarrage PS                                                                                 | Désactiver le fichier SysStart.                                                                                                    |
| Désactivé                                                                                                    |                                                                                                    |
| Activé*                                                                                                    |                                                                                                    |
| Remarque : Si un astérisque (*) apparaît à côté d'une valeur, cela indique qu'il s'agit du paramètre usine par défaut. |                                                                                                    |

| Option de menu                                                                               | Description                                                                                                    |
|----------------------------------------------------------------------------------------------|----------------------------------------------------------------------------------------------------|
| Lissage d'image<br>Désactivé*<br>Activé                                                      | Améliorer le contraste et la précision des images de basse résolution.<br><b>Remarque :</b> Ce paramètre n'a aucun effet sur les images dont la résolution est<br>supérieure ou égale à 300 ppp.                                                                                                    |
| <b>Priorité des polices</b><br>Résidant*<br>Flash/Disque                                     | <ul> <li>Etablir l'ordre de recherche des polices.</li> <li>Remarques : <ul> <li>La fonction Résident configure l'imprimante pour rechercher la police demandée dans sa mémoire, puis dans la mémoire flash ou sur son disque dur.</li> <li>La fonction Flash/Disque configure l'imprimante pour rechercher la police demandée dans la mémoire flash ou sur son disque dur, puis dans sa mémoire.</li> <li>Cette option s'affiche uniquement lorsqu'une mémoire flash ou un disque dur est installé.</li> </ul> </li> </ul> |
| Délai d'attente<br>Désactivé<br>Activé* (40 secondes)<br>Remargue : Si un astérisque (*) app | Permettre à l'imprimante de recevoir davantage de données avant l'annulation d'un<br>travail d'impression.<br>araît à côté d'une valeur, cela indique qu'il s'agit du paramètre usine par défaut.                                                                                                    |

# PCL

| Option de menu                                                            | Description                                                                                                    |
|---------------------------------------------------------------------------|----------------------------------------------------------------------------------------------------|
| <b>Origine police</b><br>Résidant <sup>*</sup><br>Disque<br>Flash<br>Tous | <ul> <li>Choisissez la source qui contient la sélection de police par défaut.</li> <li>Remarques : <ul> <li>Flash et Disque s'affichent uniquement lorsqu'une mémoire flash ou un disque dur est installé.</li> <li>Pour que Flash et Disque apparaissent, vérifiez qu'elles ne sont pas protégées en lecture ou en écriture.</li> </ul> </li> </ul>                                                              |
| Nom police<br>Courier*                                                    | Sélectionner une police dans la source de police spécifiée.                                                                                                    |
| Jeu symboles<br>12U PC-850*                                               | <ul> <li>Déterminer le jeu de symboles pour chaque nom de police.</li> <li>Remarque : Un jeu de symboles est un ensemble de caractères alphanumériques, de signes de ponctuation et de symboles spéciaux. Les jeux de symboles prennent en charge les exigences propres à différentes langues ou programmes spécifiques, telles que les symboles mathématiques utilisés pour la notation scientifique.</li> </ul> |
| <b>Pas</b><br>0,08-100 (10*)                                              | Spécifier l'espacement des polices fixes ou à espacement constant.<br><b>Remarque :</b> Pas correspond au nombre de caractères à espacement fixe sur un pouce horizontal de texte.                                                                                                    |
| <b>Orientation</b><br>Portrait*<br>Paysage                                | Déterminer l'orientation du texte et des graphiques sur la page.                                                                                                    |
| Remarque : Si un astérisque (*)                                           | apparaît à côté d'une valeur, cela indique qu'il s'agit du paramètre usine par défaut.                                                                                                    |

| Option de menu                                                          | Description                                                                                                    |
|-------------------------------------------------------------------------|----------------------------------------------------------------------------------------------------|
| Lignes par page<br>1-255                                                | Spécifier le nombre de lignes de texte pour chaque page imprimée par le biais du flux de données PCL <sup>®</sup> .                                                                                                    |
|                                                                         | Remarques :                                                                                                    |
|                                                                         | <ul> <li>Cette option de menu active l'échappement vertical entraînant l'impression du<br/>nombre sélectionné de lignes demandées entre les marges par défaut de la<br/>page.</li> <li>60 désigne le paramètre usine appliqué par défaut aux Etats-Unis. 64<br/>correspond au paramètre usine utilisé à l'international.</li> </ul> |
| Epaisseur de ligne minimale<br>PCL5                                     | Définir la largeur de trait minimale initiale.                                                                                                    |
| 1-30 (2*)                                                               | Remarques :                                                                                                    |
| Epaisseur de ligne minimale<br>PCLXL                                    | <ul> <li>Les travaux imprimés en 1 200 ppp utilisent directement la valeur.</li> <li>Les travaux imprimés en 4 800 CQ utilisent la moitié de la valeur.</li> </ul>                                                                                                    |
| 1-30 (2*)                                                               |                                                                                                    |
| Largeur A4                                                              | Définir la largeur de page logique sur le format de papier A4.                                                                                                    |
| 203 mm                                                                  | <b>Remarque :</b> On appelle « page logique » l'espace de la page physique sur lequel les données sont imprimées.                                                                                                    |
| CR Auto après LF<br>Désactivé*                                          | Régler l'imprimante pour insérer un retour chariot après avoir reçu une commande de saut de ligne.                                                                                                    |
| Activé                                                                  | <b>Remarque :</b> La fonction Retour chariot est un mécanisme permettant de commander l'imprimante pour déplacer la position du curseur sur la première position sur la même ligne.                                                                                                    |
| <b>LF Auto après CR</b><br>Désactivé*<br>Activé                         | Régler l'imprimante pour insérer un saut de ligne après avoir reçu une commande de retour chariot.                                                                                                    |
| Renuméroter les tiroirs<br>Attribuer chargeur MF<br>Affecter tiroir [x] | Configurez l'imprimante pour qu'elle fonctionne avec un autre pilote d'impression ou une application personnalisée qui utilise une numérotation différente pour demander une source de papier donnée.                                                                                                    |
| Attribuer papier manuel                                                 | Sélectionnez l'une des options suivantes :                                                                                                    |
| Attribuer enveloppe manuel                                              | Désactivé <sup>*</sup> : l'imprimante utilise les numéros attribués par défaut aux sources d'ali-<br>mentation.                                                                                                    |
|                                                                         | Aucun : la source d'alimentation ignore la commande de sélection de la source<br>d'alimentation.                                                                                                    |
|                                                                         | 0 - 199 : sélectionnez un nombre afin d'attribuer une valeur personnalisée à une source d'alimentation.                                                                                                    |
| Renuméroter les tiroirs<br>Afficher les paramètres usine                | Afficher la valeur par défaut (paramètre usine) attribuée à chaque alimentation papier.                                                                                                    |
| Renuméroter les tiroirs                                                 | Rétablir les valeurs de numérotation par défaut du tiroir.                                                                                                    |
| Restaurer valeurs par défaut                                            |                                                                                                    |
| <b>Délai d'impression</b><br>Désactivé<br>Activé* (90 secondes)         | Configurer l'imprimante afin qu'elle termine un travail d'impression après avoir été inactive pendant le délai spécifié.                                                                                                    |
| Remarque : Si un astérisque (*) a                                       | pparaît à côté d'une valeur, cela indique qu'il s'agit du paramètre usine par défaut.                                                                                                    |

### HTML

| Option de menu                                | Description                                                                                     |
|-----------------------------------------------|-------------------------------------------------------------------------------------------------|
| Nom police<br>Heures*                         | Définir la police à utiliser lors de l'impression de documents HTML.                            |
| Taille de la police<br>1-255 (12*)            | Définir la taille de la police à utiliser lors de l'impression des documents HTML.              |
| Mettre à l'échelle<br>1-400 % (100*)          | Mettre à l'échelle les documents HTML pour l'impression.                                        |
| <b>Orientation</b><br>Portrait*<br>Paysage    | Définir l'orientation de la page pour les documents HTML.                                       |
| <b>Taille de la marge</b><br>8-255 mm (19*)   | Définir la marge de la page pour les documents HTML.                                            |
| Arrière-plans<br>Ne pas imprimer<br>Imprimer* | Imprimer des informations d'arrière-plan ou des graphiques dans les documents HTML.             |
| Remarque : Si un astéri                       | sque (*) apparaît à côté d'une valeur, cela indique qu'il s'agit du paramètre usine par défaut. |

# Image

| Option de menu                                                                                                    | Description                                                                                                    |
|----------------------------------------------------------------------------------------------------|----------------------------------------------------------------------------------------------------|
| <b>Ajustement auto</b><br>Activé<br>Hors fonction*                                                                                                    | Sélectionner le format de papier et l'orientation les mieux adaptés à l'image.<br><b>Remarque :</b> Lorsque cette option est définie sur Activé, elle ignore les paramètres de<br>mise à l'échelle et d'orientation définis pour l'image. |
| Inverser<br>Hors fonction*<br>Activé                                                                                                    | Inverser les images monochromes à deux tons.<br><b>Remarque :</b> cette option de menu ne s'applique pas aux formats d'image GIF ou JPEG.                                                                                                 |
| Echelle<br>Ancrage supérieur gauche<br>Meilleure corresp.*<br>Ancrage au centre<br>Ajuster en hauteur/largeur<br>Ajuster en hauteur<br>Ajuster en largeur | Régler l'image pour l'adapter à la zone imprimable.<br><b>Remarque :</b> Lorsque le paramètre Ajustement auto est défini sur Activé, l'option Echelle<br>est automatiquement définie sur Meilleure corresp.                               |
| Orientation<br>Portrait*<br>Paysage<br>Portrait inversé<br>Paysage inversé                                                                                | Déterminer l'orientation du texte et des graphiques sur la page.                                                                                                    |
| Remarque : Si un astérisque (*                                                                                                    | ) apparaît à côté d'une valeur, cela indique qu'il s'agit du paramètre usine par défaut.                                                                                                    |

# Papier

# Configuration du tiroir

| Option de menu                                                                                      | Description                                                                                                    |
|----------------------------------------------------------------------------------------------------|----------------------------------------------------------------------------------------------------|
| Source par défaut<br>Tiroir [x] (1*)<br>Chargeur multifonction<br>Papier manuel<br>Enveloppe manuel | Choisir l'alimentation papier pour tous les travaux d'impression.                                                                                                    |
| Format/Type papier<br>Tiroir [x]<br>Chargeur multifonction<br>Papier manuel<br>Enveloppe manuel     | Spécifier le format ou le type de papier chargé dans chaque source d'alimentation papier.                                                                                                    |
| Changer format<br>Désactivé<br>Lettre US/A4<br>Liste complète*                                      | <ul> <li>Configurer l'imprimante pour changer un format de papier spécifié si le format demandé n'est chargé dans aucune source d'alimentation papier.</li> <li>Remarques : <ul> <li>Sur Désactivé, l'imprimante invite l'utilisateur à charger le format de papier demandé.</li> <li>Liste complète autorise toutes les substitutions disponibles.</li> </ul> </li> </ul>                                                                     |
| <b>Configurer MF</b><br>Cassette*<br>Manuel<br>Priorité MF                                          | <ul> <li>Déterminer le comportement du chargeur multifonction.</li> <li>Remarques : <ul> <li>Cassette permet de configurer le chargeur multifonction comme source d'alimentation automatique.</li> <li>Manuel permet de configurer le chargeur multifonction uniquement pour les travaux d'impression manuelle.</li> <li>Premier permet de configurer le chargeur multifonction comme principale source d'alimentation.</li> </ul> </li> </ul> |

# Configuration du support

#### **Configuration générale**

| Option de menu                                                                                                    | Description                                                                                                    |
|----------------------------------------------------------------------------------------------------|----------------------------------------------------------------------------------------------------|
| Unités de mesure                                                                                                    | Préciser l'unité de mesure du papier universel.                                                                                     |
| Pouces<br>Millimètres                                                                                                  | <b>Remarque :</b> Les pouces sont l'unité appliquée par défaut aux Etats-Unis. L'unité internationale par défaut est le millimètre. |
| Largeur portrait                                                                                                    | Définir la largeur portrait du papier universel.                                                                                    |
| 3-52 po (8,5*)                                                                                                    |                                                                                                    |
| 76-1321 mm (216*)                                                                                                    |                                                                                                    |
| Remarque : Si un astérisque (*) apparaît à côté d'une valeur, cela indique qu'il s'agit du paramètre usine par défaut. |                                                                                                    |

| Option de menu                                                                                                    | Description                                                                                |
|----------------------------------------------------------------------------------------------------|--------------------------------------------------------------------------------------------|
| Hauteur portrait                                                                                                    | Définir la hauteur portrait du papier universel.                                           |
| 3-52 po (14*)                                                                                                    |                                                                                            |
| 76,2-1321 mm (356*)                                                                                                    |                                                                                            |
| Sens d'alimentation                                                                                                    | Configurer l'imprimante pour saisir le papier par le bord court ou par le bord long.       |
| Bord court*                                                                                                    | Remarque : Le bord long est affiché uniquement lorsque le bord le plus long est plus court |
| Bord long                                                                                                    | que la largeur maximale prise en charge.                                                   |
| Remarque : Si un astérisque (*) apparaît à côté d'une valeur, cela indique qu'il s'agit du paramètre usine par défaut. |                                                                                            |

### Formats de numérisation personnalisés

| Option de menu                                                                                             | Description                                                                              |
|----------------------------------------------------------------------------------------------------|------------------------------------------------------------------------------------------|
| Format de numérisation personnalisé [x]<br>Nom du format de numérisation<br>Largeur<br>1-8,5 pouces (8,5*) | Attribuer un nom de format de numérisation et configurer les paramètres de numérisation. |
| 25,4-215,9 mm (215,9*)                                                                                     |                                                                                          |
| Hauteur                                                                                                    |                                                                                          |
| 1-25 pouces (14*)                                                                                          |                                                                                          |
| 25,4-635 mm (355,6*)                                                                                       |                                                                                          |
| Orientation                                                                                                |                                                                                          |
| Portrait*                                                                                                  |                                                                                          |
| Paysage                                                                                                    |                                                                                          |
| 2 numérisations par côté                                                                                   |                                                                                          |
| Désactivé*                                                                                                 |                                                                                          |
| Activé                                                                                                    |                                                                                          |

#### Types de supports

| Option de menu         | Description                                                  |
|------------------------|--------------------------------------------------------------|
| Ordinaire              | Indiquer la texture, le grammage et l'orientation du papier. |
| Bristol                |                                                              |
| Papier recyclé         |                                                              |
| Transparent            |                                                              |
| Papier glacé           |                                                              |
| Glacé à grammage élevé |                                                              |
| Etiquettes             |                                                              |
| Etiquettes en vinyle   |                                                              |
| Papier de qualité      |                                                              |
| Enveloppe              |                                                              |
| Enveloppe grenée       |                                                              |
| Papier à en-tête       |                                                              |
| Préimprimé             |                                                              |
| Papier de couleur      |                                                              |
| Fin                    |                                                              |
| Epais                  |                                                              |
| Grené/Chiffon          |                                                              |
| Type perso [X]         |                                                              |

# Configuration des réceptacles

| Option de menu                                                                                                    | Description                                                                                                    |
|----------------------------------------------------------------------------------------------------|----------------------------------------------------------------------------------------------------|
| <b>Réceptacle de sortie</b><br>Réceptacle standard*<br>Réceptacle [x]                                                         | Indiquer le réceptacle de sortie.                                                                                                    |
| <b>Config. réceptacles</b><br>Boîte à lettres*<br>Chaînage<br>Chaînage optionnel<br>Affectat. type                            | <ul> <li>Configurer le mode de fonctionnement des réceptacles.</li> <li>Remarques : <ul> <li>Boîte à lettres permet de sélectionner individuellement le réceptacle standard et n'importe quel réceptacle en option.</li> <li>Chaînage permet de relier tous les réceptacles entre eux comme s'il s'agissait d'un seul grand réceptacle.</li> <li>Chaînage optionnel traite tous les réceptacles en option comme un seul grand réceptacle.</li> <li>Affectat. type permet d'affecter chaque type de papier à un réceptacle de sortie ou à un ensemble de réceptacles liés.</li> </ul> </li> </ul> |
| Noms de réceptacles personnalisés<br>Réceptacle standard<br>Réceptacle [x]                                                    | Attribuer un nom au réceptacle.                                                                                                    |
| <b>Remarque :</b> Si un astérisque (*) apparaît à côté d'une valeur, cela indique qu'il s'agit du paramètre usine par défaut. |                                                                                                    |

# Copie

# Paramètres copie par défaut

| Option de menu                                                                                                    | Description                                                                                         |
|----------------------------------------------------------------------------------------------------|----------------------------------------------------------------------------------------------------|
| <b>Type de contenu</b><br>Texte<br>Texte/Photo*<br>Photo<br>Graphiques                                                                                       | Améliorer le résultat de l'impression en fonction du contenu du document<br>d'origine.              |
| Source de contenu<br>Laser noir et blanc<br>Laser couleur*<br>Jet d'encre<br>Photo/Film<br>Magazine<br>Quotidien<br>Presse<br>Autre                          | Améliorer le résultat de l'impression en fonction de la source du document<br>d'origine.            |
| Faces<br>Recto sur recto*<br>Recto sur recto verso<br>Recto verso sur recto<br>Recto verso sur recto verso                                                   | Spécifier le comportement de numérisation en fonction du document d'origine.                        |
| Séparateurs<br>Aucun*<br>Entre les copies<br>Entre les travaux<br>Entre les pages                                                                            | Indiquer si des séparateurs vierges doivent être insérés lors de l'impression.                      |
| <b>Source séparateur</b><br>Tiroir [x] (1*)<br>Chargeur multifonction                                                                                        | Indiquer la source d'alimentation des séparateurs.                                                  |
| <b>Couleur</b><br>Désactivé<br>Activé*<br>Auto                                                                                                    | Configurer l'imprimante pour générer des impressions couleur à partir d'un travail de numérisation. |
| Pages par face<br>Désactivé*<br>Portrait 2 pages/1<br>Portrait 4 pages/1<br>Paysage 2 pages/1<br>Paysage 4 pages/1<br>Remargue : Si un astérisque (*) appara | Indiquer le nombre de pages à imprimer sur une seule face d'une feuille.                            |

| Option de menu                                                                                                    | Description                                                                                                    |  |
|----------------------------------------------------------------------------------------------------|----------------------------------------------------------------------------------------------------|--|
| Imprimer les bordures des pages<br>Désactivé*<br>Activé                                                                                                    | Placer une bordure autour de chaque image lors de l'impression de plusieurs pages sur une seule page.                                                                                                    |  |
| Assembler<br>Désactivé [1,1,1,2,2,2]<br>Activé [1,2,1,2,1,2]*                                                                                                    | Imprimer plusieurs copies en respectant l'ordre défini.                                                                                                    |  |
| Décaler les pages<br>Aucun*<br>Entre les copies<br>Entre les travaux                                                                                                    | <ul> <li>Décaler la sortie de chaque travail d'impression ou de chaque copie d'un travail d'impression.</li> <li>Remarques : <ul> <li>La fonction Entre copies décale chaque copie d'un travail d'impression si l'option Assembler est définie sur Activé [1,2,1,2,1,2]. Si l'option Assembler est définie sur Désactivé [1,1,1,2,2,2], chaque série de pages imprimées est décalée, par exemple toutes les pages 1 et toutes les pages 2.</li> <li>L'option Entre les travaux définit la même position de décalage pour l'intégralité du travail d'impression, indépendamment du nombre de copies imprimées.</li> <li>Cette option de menu s'affiche uniquement lorsqu'une unité de finition d'agrafage perforatrice multiposition est installée.</li> </ul> </li> </ul> |  |
| Agrafe<br>Désactivé*<br>1 agraf., coin sup. gauche<br>2 agraf., gauche<br>1 agraf., coin sup. droit<br>2 agraf., haut<br>1 agraf., coin inf. gauche<br>2 agraf., bas<br>1 agraf., coin inf. droit<br>2 agraf., droite | Spécifier la position des agrafes pour tous les travaux d'impression.<br><b>Remarque :</b> Cette option de menu s'affiche uniquement lorsqu'une unité de finition est installée.                                                                                                    |  |
| Perforatrice<br>Désactivé*<br>2 perf.<br>3 perf.<br>4 perf.                                                                                                    | Perforez sur la feuille imprimée.<br><b>Remarque :</b> Cette option de menu s'affiche uniquement lorsqu'une unité de finition d'agrafage perforatrice multiposition est installée.                                                                                                    |  |
| Taille « Copier depuis »[Liste des formats de papier]                                                                                                    | Spécifier le format de papier du document d'origine.<br><b>Remarque :</b> Le format Lettre est le paramètre appliqué par défaut aux Etats-<br>Unis. A4 correspond au format international par défaut.                                                                                                    |  |
| Source « Copier vers »<br>Tiroir [x] (1*)<br>Chargeur multifonction<br>Adaptation automatique du format                                                                                                    | Indiquer la source d'alimentation papier du travail de copie.                                                                                                    |  |
| Température<br>-4 à 4 (0*)                                                                                                    | Spécifier s'il convient de produire un résultat plus froid ou plus chaud.                                                                                                    |  |
| Intensité<br>1 à 9 (5*)                                                                                                    | Ajuster l'intensité de l'image numérisée.                                                                                                    |  |
| Remarque : Si un astérisque (*) apparaît à côté d'une valeur, cela indique qu'il s'agit du paramètre usine par défaut.                                                                                                |                                                                                                    |  |

| Option de menu                                                                                                    | Description                                                                        |
|----------------------------------------------------------------------------------------------------|------------------------------------------------------------------------------------|
| <b>Nombre de copies</b><br>1-9999 (1*)                                                                                    | Définir le nombre de copies.                                                       |
| En-tête/pied de page<br>En-tête gauche<br>En-tête central<br>En-tête droit<br>Pied de page gauche<br>Pied de page central | Spécifier les informations sur l'en-tête ou le pied de page sur l'image numérisée. |
| Pied de page droit                                                                                                    |                                                                                    |
| Fond de page<br>Confidentiel<br>Copie<br>Brouillon<br>Urgent<br>Personnalisé<br>Désactivé*                                | Spécifier le texte superposé à imprimer sur chaque copie.                          |
| Fond de page perso                                                                                                    | Saisir le texte de l'option Personnalisé du menu Fond de page.                     |
| Remarque : Si un astérisque (*) apparaît à côté d'une valeur, cela indique qu'il s'agit du paramètre usine par défaut.    |                                                                                    |

#### Traitement avancé de l'image

| Option de menu                                                                                                    | Description                                                                                                    |
|----------------------------------------------------------------------------------------------------|----------------------------------------------------------------------------------------------------|
| Equilibre des couleurs<br>Cyan à rouge<br>-4 à 4 (0*)<br>Magenta à vert<br>-4 à 4 (0*)<br>Jaune à bleu<br>-4 à 4 (0*)                                     | Régler l'intensité des couleurs pour le cyan, le magenta et le jaune.                                             |
| Détourage couleur<br>Détourage couleur (Aucun*)<br>Seuil de rouge par défaut (128*)<br>Seuil de vert par défaut (128*)<br>Seuil de bleu par défaut (128*) | Spécifier quelle couleur détourer lors des numérisations et ajuster le paramètre de détourage pour cette couleur. |
| Détect. couleurs auto.<br>Sensibil. couleurs<br>1-9 (5*)<br>Sensibil. zone<br>1-9 (5*)                                                                    | Configurer le paramètre Détect. couleurs auto.                                                                    |
| Contraste<br>Adapté au contenu*<br>0-5                                                                                                    | Préciser le contraste de l'image numérisée.                                                                       |

| Option de menu                                                                                                    | Description                                                                                                    |
|----------------------------------------------------------------------------------------------------|----------------------------------------------------------------------------------------------------|
| Retrait de l'arrière-plan<br>Détection de l'arrière-plan<br>Basé sur le contenu*<br>Fixe<br>Niveau<br>-4 à 4 (0*)      | <ul> <li>Supprimer la couleur d'arrière-plan ou le bruit de l'image du document d'origine.</li> <li>Remarques : <ul> <li>Basé sur le contenu supprime le contenu basé sur la couleur d'arrière-plan du document d'origine.</li> <li>Fixe supprime les interférences d'une photo.</li> </ul> </li> </ul> |
| <b>Centrage automatique</b><br>Désactivé*<br>Activé                                                                    | Aligner le contenu au centre de la page.                                                                                                    |
| Image miroir<br>Désactivé*<br>Activé                                                                                   | Créer une image miroir du document d'origine.                                                                                                    |
| Image négative<br>Désactivé*<br>Activé                                                                                 | Créer une image en négatif du document d'origine.                                                                                                    |
| Détail des ombres<br>-4 à 4 (0*)                                                                                       | Régler le détail des ombres dans le document d'origine.                                                                                                    |
| Numériser bord à bord<br>Désactivé*<br>Activé                                                                          | Numériser le document d'origine bord à bord.                                                                                                    |
| <b>Netteté</b><br>1-5 (3*)                                                                                             | Ajuster la netteté de l'image numérisée.                                                                                                    |
| Remarque : Si un astérisque (*) apparaît à côté d'une valeur, cela indique qu'il s'agit du paramètre usine par défaut. |                                                                                                    |

#### Contrôles admin

| Option de menu                                                                                                    | Description                                                  |
|----------------------------------------------------------------------------------------------------|--------------------------------------------------------------|
| Autoriser les copies en couleurs<br>Désactivé<br>Activé*                                                               | Imprimer des copies en couleur.                              |
| Séparateurs de transparent<br>Désactivé<br>Activé*                                                                     | Insérer une page vierge entre deux transparents.             |
| <b>Réceptacle de sortie</b><br>Réceptacle standard*<br>Réceptacle [x]                                                  | Indiquer le réceptacle de sortie.                            |
| Autoriser les priorités pour les copies<br>Désactivé<br>Activé*                                                        | Interrompre un travail d'impression pour réaliser des copies |
| Remarque : Si un astérisque (*) apparaît à côté d'une valeur, cela indique qu'il s'agit du paramètre usine par défaut. |                                                              |

| Option de menu                                                                                                    | Description                                                                                                    |
|----------------------------------------------------------------------------------------------------|----------------------------------------------------------------------------------------------------|
| Numérisation du travail personnalisé<br>Désactivé*<br>Activé                                                           | Configurer l'imprimante pour numériser le premier groupe de documents<br>en utilisant les paramètres fournis, puis le groupe suivant en utilisant soit<br>les mêmes paramètres, soit d'autres paramètres. |
|                                                                                                    | <b>Remarque :</b> Cette option de menu s'affiche uniquement si l'imprimante est équipée d'un disque dur.                                                                                                  |
| Autoriser l'enregistrement en tant que<br>raccourci<br>Désactivé<br>Activé*                                            | Enregistrer les paramètres de copie en tant que raccourci.                                                                                                    |
| <b>Réglage de l'inclinaison du DAA</b><br>Désactivé*<br>Activé                                                         | Configurer l'imprimante pour régler les images inclinées à partir des documents numérisés à partir du DAA.                                                                                                |
| Echantillon de copie<br>Désactivé*                                                                                     | Imprimer un échantillon de copie afin de vérifier la qualité avant<br>d'imprimer les copies restantes.                                                                                                    |
| Activé                                                                                                    | <b>Remarque :</b> Cette option de menu s'affiche uniquement si l'imprimante est équipée d'un disque dur.                                                                                                  |
| Remarque : Si un astérisque (*) apparaît à côté d'une valeur, cela indique qu'il s'agit du paramètre usine par défaut. |                                                                                                    |

# Télécopie

### Paramètres par défaut de télécopie

#### Mode Télécopie

| Option de menu                                                                                                    | Description                     |
|----------------------------------------------------------------------------------------------------|---------------------------------|
| Mode Télécopie                                                                                                    | Sélectionner un mode Télécopie. |
| Télécopie*                                                                                                    |                                 |
| Serveur de télécopie                                                                                                   |                                 |
| Désactivé                                                                                                    |                                 |
| Remarque : Si un astérisque (*) apparaît à côté d'une valeur, cela indique qu'il s'agit du paramètre usine par défaut. |                                 |

#### Configuration de la télécopie

#### Paramètres généraux de télécopie

| Option de menu                                                                                                    | Description                                                                          |
|----------------------------------------------------------------------------------------------------|--------------------------------------------------------------------------------------|
| Nom du télécopieur                                                                                                    | Identifier votre télécopieur.                                                        |
| N° de télécopieur                                                                                                    | Identifier votre numéro de télécopieur.                                              |
| ID télécopie<br>Nom du télécopieur<br>N° de télécopieur*                                                               | Indiquer aux destinataires de la télécopie le nom ou le numéro de votre télécopieur. |
| Remarque : Si un astérisque (*) apparaît à côté d'une valeur, cela indique qu'il s'agit du paramètre usine par défaut. |                                                                                      |

| Option de menu                                                                                                    | Description                                                                                                    |
|----------------------------------------------------------------------------------------------------|----------------------------------------------------------------------------------------------------|
| Activer l'envoi manuel de télécopies<br>Désactivé*<br>Activé                                                           | Définir l'imprimante pour l'envoi manuel de télécopies.                                                                                                    |
|                                                                                                    | Remarques :                                                                                                    |
|                                                                                                    | <ul> <li>Cette option nécessite un séparateur de ligne et un combiné télépho-<br/>nique.</li> </ul>                                                                             |
|                                                                                                    | • Utilisez une ligne téléphonique ordinaire pour recevoir une télécopie et composer un numéro de télécopie.                                                                     |
|                                                                                                    | <ul> <li>Pour accéder directement à la fonction de télécopie manuelle, appuyez<br/>sur # et 0 sur le clavier numérique.</li> </ul>                                              |
| Utilisation de la mémoire<br>Toutes les réceptions                                                                     | Définir la quantité de mémoire interne de l'imprimante mémoire allouée à la télécopie.                                                                                          |
| Les réceptions les plus fréquentes<br>Egal*<br>Les envois les plus fréquents<br>Tous les envois                        | <b>Remarque :</b> Cette option évite les conditions de mémoire tampon et l'échec de l'envoi des télécopies.                                                                     |
| Annuler des télécopies<br>Autoriser*<br>Ne pas autoriser                                                               | Annuler les télécopies sortantes avant leur transmission ou annuler les télécopies entrantes avant la fin de leur impression.                                                   |
| Masquer le numéro de télécopie<br>Désactivé*<br>A partir de la gauche<br>A partir de la droite                         | Préciser le format utilisé pour masquer le numéro d'une télécopie sortante.                                                                                                    |
| Chiffres à masquer<br>0-58 (0*)                                                                                        | Préciser le nombre de chiffres à masquer dans le numéro d'une télécopie sortante.                                                                                               |
| Activer la détection de la ligne<br>connectée<br>Désactivé<br>Activé*                                                  | Déterminer si une ligne téléphonique est connectée à l'imprimante.<br><b>Remarque :</b> La détection a lieu lors de la mise sous tension de l'imprimante et avant chaque appel. |
| Activer détection de ligne branchée<br>dans mauvaise prise                                                             | Déterminer si la ligne téléphonique est branchée sur le bon port de l'impri-<br>mante.                                                                                          |
| Désactivé<br>Activé*                                                                                                   | <b>Remarque :</b> La détection a lieu lors de la mise sous tension de l'imprimante et avant chaque appel.                                                                       |
| Activer le support de l'extension utilisée<br>Désactivé                                                                | Déterminer si une ligne téléphonique est utilisée par un autre périphérique,<br>tel qu'un autre téléphone sur la même ligne.                                                    |
| Activé*                                                                                                    | <b>Remarque :</b> La détection a lieu lors de la mise sous tension de l'imprimante et avant chaque appel.                                                                       |
| Optimiser compta. télécopies                                                                                           | Configurer le télécopieur afin qu'il soit compatible avec d'autres télécopieurs.                                                                                                |
| Transmission télécopie<br>Analogique*<br>etherFAX<br>Aucun                                                             | Définir la méthode de transmission des télécopies.                                                                                                    |
| Remarque : Si un astérisque (*) apparaît à côté d'une valeur, cela indique qu'il s'agit du paramètre usine par défaut. |                                                                                                    |

#### Paramètres d'envoi de télécopie

| Option de menu                                                                                                    | Description                                                                                                    |
|----------------------------------------------------------------------------------------------------|----------------------------------------------------------------------------------------------------|
| <b>Résolution</b><br>Standard <sup>*</sup><br>Supérieure<br>Super Fine<br>Ultra Fine                                                | Régler la résolution des images numérisées.<br><b>Remarque :</b> Une haute résolution augmente la durée de transmission de la télécopie<br>et requiert une plus grande mémoire.                                                                                                    |
| Format d'origine                                                                                                    | Spécifier le format du document d'origine.                                                                                                    |
| [Liste des formats de papier]                                                                                                    | <b>Remarque :</b> Le format Lettre est le paramètre appliqué par défaut aux Etats-Unis. A4 correspond au format international par défaut.                                                                                                    |
| Orientation                                                                                                    | Spécifier l'orientation du document d'origine.                                                                                                    |
| Portrait*<br>Paysage                                                                                                    | <b>Remarque :</b> Cette option de menu apparaît uniquement sur certains modèles d'impri-<br>mante.                                                                                                    |
| Faces<br>Désactivé*<br>Bord court                                                                                                   | Spécifier l'orientation du document d'origine lors de la numérisation sur les deux faces du document.                                                                                                    |
| Bord long                                                                                                    | mante.                                                                                                    |
| <b>Type de contenu</b><br>Texte*<br>Texte/Photo<br>Photo<br>Graphiques                                                              | Améliorer le résultat de l'impression en fonction du contenu du document d'origine.                                                                                                    |
| Source de contenu<br>Laser noir et blanc<br>Laser couleur*<br>Jet d'encre<br>Photo/Film<br>Magazine<br>Quotidien<br>Presse<br>Autre | Améliorer le résultat de l'impression en fonction de la source du document d'origine.                                                                                                    |
| Intensité<br>1-9 (5*)                                                                                                    | Ajuster l'intensité de l'image numérisée.                                                                                                    |
| <b>Derrière un PABX</b><br>Activé<br>Désactivé*                                                                                     | Régler l'imprimante de sorte qu'elle compose le numéro de télécopie sans attendre de reconnaître la tonalité.<br><b>Remarque :</b> Un autocommutateur téléphonique privé (PABX) est un réseau télépho-<br>nique qui permet à un seul numéro d'accès d'offrir plusieurs lignes aux appelants<br>externes. |
| <b>Mode de numérotation</b><br>Tonalité*<br>Impulsion                                                                               | Spécifier le mode de numérotation pour les télécopies entrantes ou sortantes.                                                                                                    |
| Remarque : Si un astérisque (*) a                                                                                                   | apparaît à côté d'une valeur, cela indique qu'il s'agit du paramètre usine par défaut.                                                                                                    |

#### Traitement avancé de l'image

| Option de menu                                                                                                    | Description                                                                                                    |
|----------------------------------------------------------------------------------------------------|----------------------------------------------------------------------------------------------------|
| Equilibre des couleurs<br>Cyan - Rouge<br>-4 à 4 (0*)<br>Magenta - Vert<br>-4 à 4 (0*)<br>Jaune - Bleu<br>-4 à 4 (0*)                                     | Régler l'intensité des couleurs pendant la numérisation.                                                                                                    |
| Détourage couleur<br>Détourage couleur (Aucun*)<br>Seuil de rouge par défaut (128*)<br>Seuil de vert par défaut (128*)<br>Seuil de bleu par défaut (128*) | Spécifier quelle couleur détourer lors des numérisations et ajuster le paramètre de détourage pour cette couleur.                                                                                                    |
| Contraste<br>Adapté au contenu*<br>0<br>1<br>2<br>3<br>4<br>5                                                                                             | Régler le contraste de la sortie.                                                                                                    |
| Retrait de l'arrière-plan<br>Détection de l'arrière-plan<br>Basé sur le contenu*<br>Fixe<br>Niveau<br>-4 à 4 (0*)                                         | Régler la quantité d'arrière-plan visible sur une image numérisée.<br><b>Remarque :</b> Si vous souhaitez supprimer la couleur d'arrière-plan du document<br>d'origine, définissez Détection de l'arrière-plan sur Basé sur le contenu. Si vous<br>souhaitez supprimer les interférences d'une photo, définissez Détection de<br>l'arrière-plan sur Fixe. |
| Image miroir<br>Désactivé*<br>Activé                                                                                                    | Créer une image miroir du document d'origine.                                                                                                    |
| Image négative<br>Désactivé*<br>Activé                                                                                                    | Créer une image en négatif du document d'origine.                                                                                                    |
| Détail des ombres<br>-4 à 4 (0*)                                                                                                    | Régler la quantité de détail des ombres visible sur une image numérisée.                                                                                                    |
| Numériser bord à bord<br>Activé<br>Désactivé*                                                                                                    | Permettre la numérisation bord à bord du document d'origine.                                                                                                    |
| Netteté<br>1-5 (3*)                                                                                                    | Ajuster la netteté de l'image numérisée.                                                                                                    |
| Température<br>-4 à 4 (0*)                                                                                                    | Spécifier s'il convient de produire un résultat plus froid ou plus chaud.                                                                                                    |

#### Contrôles admin

| Option de menu                                                                        | Description                                                                                                    |
|---------------------------------------------------------------------------------------|----------------------------------------------------------------------------------------------------|
| Rappel automatique<br>0-9 (5*)                                                        | Régler le nombre de tentatives de recomposition en fonction des niveaux d'activité des télécopieurs du destinataire.                                                                                               |
| Intervalle de recomposition<br>1-200 minutes (3*)                                     | Augmenter le temps entre chaque tentative de recomposition pour augmenter les chances de réussite de l'envoi de télécopies.                                                                                        |
| Activer ECM                                                                           | Active le mode de correction des erreurs (ECM) pour les télécopies.                                                                                                    |
| Activé*<br>Désactivé                                                                  | <b>Remarque :</b> Le mode ECM détecte et corrige les erreurs qui surviennent lors du processus de transmission de la télécopie à cause des parasites de la ligne téléphonique et de la faible intensité du signal. |
| Activer les numérisations de télécopie<br>Activé*<br>Désactivé                        | Télécopier des documents numérisés à partir de l'imprimante.                                                                                                    |
| Pilote vers télécopie<br>Activé*<br>Désactivé                                         | Autoriser le pilote à imprimante à envoyer des télécopies.                                                                                                    |
| Autoriser l'enregistrement en tant que<br>raccourci<br>Activé*<br>Désactivé           | Enregistrer des numéros de télécopie en tant que raccourcis sur l'impri-<br>mante.                                                                                                    |
| Vitesse maximale<br>33600*<br>14400<br>9600<br>4800<br>2400                           | Définir la vitesse d'envoi maximale pour la télécopie.                                                                                                    |
| Numérisation du travail personnalisé                                                  | Activer la numérisation de travaux personnalisés par défaut.                                                                                                    |
| Désactivé*<br>Activé                                                                  | <b>Remarque :</b> Cette option de menu s'affiche uniquement si l'impri-<br>mante est équipée d'un disque dur.                                                                                                    |
| Aperçu de la numérisation                                                             | Afficher un aperçu de la numérisation sur l'écran.                                                                                                    |
| Désactivé*<br>Activé                                                                  | <b>Remarque :</b> Cette option de menu s'affiche uniquement si l'impri-<br>mante est équipée d'un disque dur.                                                                                                    |
| <b>Réglage de l'inclinaison du DAA</b><br>Désactivé*<br>Activé                        | Corriger la légère impression de travers de l'image numérisée.                                                                                                    |
| Activer les numérisations de télécopies<br>couleur                                    | Activer les numérisations couleur pour la télécopie.                                                                                                    |
| Désactivé par défaut*<br>Activé par défaut<br>Ne jamais utiliser<br>Toujours utiliser |                                                                                                    |
| Remarque : Si un astérisque (*) apparaît à côté                                       | d'une valeur, cela indique qu'il s'agit du paramètre usine par défaut.                                                                                                    |

| Option de menu                                                                                                    | Description                                                         |
|----------------------------------------------------------------------------------------------------|---------------------------------------------------------------------|
| Convertir automatiquement les télécopies<br>couleur en télécopies mono                                                 | Convertir en noir et blanc toutes les télécopies couleur sortantes. |
| Activé*                                                                                                    |                                                                     |
| Désactivé                                                                                                    |                                                                     |
| Confirmer le numéro de télécopie                                                                                       | Demander à l'utilisateur de confirmer le numéro de télécopie.       |
| Désactivé*                                                                                                    |                                                                     |
| Activé                                                                                                    |                                                                     |
| Préfixe                                                                                                    | Définir un préfixe d'appel.                                         |
| Règles de préfixes pour les appels                                                                                     | Etablir des règles de préfixes pour les appels.                     |
| Remarque : Si un astérisque (*) apparaît à côté d'une valeur, cela indique qu'il s'agit du paramètre usine par défaut. |                                                                     |

### Paramètres de réception de télécopie

| Option de menu                                                                                                    | Description                                                                                                    |
|----------------------------------------------------------------------------------------------------|----------------------------------------------------------------------------------------------------|
| <b>Télécopie en attente</b><br>Aucun*<br>Toner<br>Toner et consommables                                                       | Supprimer de la file d'attente d'impression les travaux de télécopie qui exigent des ressources particulières non disponibles. |
| Sonneries avant réponse<br>1-25 (3*)                                                                                          | Définir le nombre de sonneries pour les télécopies entrantes.                                                                  |
| <b>Réduction automatique</b><br>Activé*<br>Désactivé                                                                          | Mettre les télécopies entrantes à l'échelle pour qu'elles s'adaptent à la page.                                                |
| Alimentation papier<br>Tiroir [X]<br>Auto*                                                                                    | Indiquer la source d'alimentation pour l'impression des télécopies entrantes.                                                  |
| Faces<br>Activé<br>Désactivé*                                                                                                 | Effectuer des impressions recto verso.                                                                                         |
| <b>Séparateurs</b><br>Aucun*<br>Avant le travail<br>Après le travail                                                          | Indiquer si des séparateurs vierges doivent être insérés lors de l'impression.                                                 |
| Source séparateur<br>Tiroir [X] (1*)                                                                                          | Indiquer la source d'alimentation des séparateurs.                                                                             |
| Réceptacle de sortie<br>Réceptacle standard                                                                                   | Déterminer le réceptacle de sortie pour les télécopies reçues.                                                                 |
| Pied de page de télécopie<br>Activé<br>Désactivé*                                                                             | Imprimer les informations relatives à la transmission au bas de chaque page<br>d'une télécopie reçue.                          |
| <b>Remarque :</b> Si un astérisque (*) apparaît à côté d'une valeur, cela indique qu'il s'agit du paramètre usine par défaut. |                                                                                                    |

| Option de menu                                                                                                    | Description                                                                                                    |
|----------------------------------------------------------------------------------------------------|----------------------------------------------------------------------------------------------------|
| Horodatage sur pied de page de télécopie<br>Recevoir*<br>Imprimer                                                          | Imprimer l'horodatage au bas de toutes les pages d'une télécopie reçue.                                                                                                    |
| Perforatrice<br>Désactivé*<br>2 perf.<br>3 perf.<br>4 perf.                                                                | Perforer le long du bord de la télécopie imprimée.<br><b>Remarque :</b> Cette option de menu s'affiche uniquement lorsqu'une unité<br>de finition d'agrafage perforatrice multiposition est installée. |
| Agrafe<br>Désactivé*<br>1 agrafe<br>2 agrafes                                                                              | Agrafer la télécopie imprimée.<br><b>Remarque :</b> Cette option de menu s'affiche uniquement lorsqu'une unité<br>de finition est installée.                                                           |
| Mise en attente des fax<br>Mode de mise en attente des télécopies<br>Désactivé*<br>Toujours activé<br>Manuel<br>Programmée | Suspendre l'impression des télécopies reçues jusqu'à ce qu'elles soient<br>libérées pour l'impression.                                                                                                 |
| Remarque : Si un astérisque (*) apparaît à côté d'une valeur, cela indique qu'il s'agit du paramètre usine par défaut.     |                                                                                                    |

#### Contrôles admin

| Option de menu                                                                                                    | Description                                                                                                    |
|----------------------------------------------------------------------------------------------------|----------------------------------------------------------------------------------------------------|
| <b>Activer la réception de télécopie</b><br>Activé*<br>Désactivé                                                       | Configurer l'imprimante pour la réception des télécopies.                                                         |
| Activer la réception des télécopies couleur<br>Activé*<br>Désactivé                                                    | Configurer l'imprimante pour la réception des télécopies couleur.                                                 |
| Activer l'ID de l'appelant<br>Activé*<br>Désactivé                                                                     | Afficher le numéro de l'expéditeur de la télécopie entrante.                                                      |
| Bloquer les télécopies anonymes<br>Activé<br>Désactivé*                                                                | Bloquer les télécopies entrantes envoyées depuis des périphériques sans<br>ID de poste ou de télécopie déterminé. |
| Liste télécopieurs bloqués<br>Ajouter téléc. int.                                                                      | Spécifier les numéros de téléphone que vous souhaitez bloquer.                                                    |
| Remarque : Si un astérisque (*) apparaît à côté d'une valeur, cela indique qu'il s'agit du paramètre usine par défaut. |                                                                                                    |

| Option de menu                                                                                                    | Description                                                                                                    |
|----------------------------------------------------------------------------------------------------|----------------------------------------------------------------------------------------------------|
| Rép. activéeToutes les sonneries*Sonnerie simple seulementSonnerie double seulementSonnerie triple seulementSonnerie simple ou double seulementSonnerie simple ou triple seulementSonnerie double ou triple seulement | Définir une sonnerie spéciale pour les télécopies entrantes.                                                                                                    |
| <b>Réponse auto</b><br>Activé*<br>Désactivé                                                                                                    | Configurer l'imprimante pour la réception automatique des télécopies.                                                                                                    |
| <b>Transfert télécopie</b><br>Imprimer*<br>Imprimer et transférer<br>Transférer                                                                                                    | Indiquer si les télécopies reçues sont transférées ou non.                                                                                                    |
| <b>Transférer à</b><br>Destination 1<br>Destination 2                                                                                                    | Spécifier la destination du transfert des télécopies reçues.<br><b>Remarque :</b> Cet élément de menu s'affiche uniquement lorsque l'option<br>Transfert télécopie est définie sur Imprimer et transférer ou Transférer.          |
| E-mail de confirmation                                                                                                    | Envoyer un e-mail de confirmation lorsque le transfert de télécopie est<br>terminé.<br><b>Remarque :</b> L'e-mail de confirmation est envoyé uniquement lors d'un<br>transfert vers le FTP ou des destinations de partage réseau. |
| Vitesse maximale<br>33600*<br>14400<br>9600<br>4800<br>2400                                                                                                    | Définir la vitesse de transmission maximale pour la télécopie.                                                                                                    |
#### Page de garde de télécopie

| Option de menu                                                                                                    | Description                                                                                                    |  |
|----------------------------------------------------------------------------------------------------|----------------------------------------------------------------------------------------------------|--|
| Page de garde de télécopie<br>Désactivé par défaut <sup>*</sup><br>Activé par défaut<br>Ne jamais utiliser<br>Toujours utiliser | Configurez les paramètres de la page de garde de télécopie.                                                            |  |
| <b>Inclure le champ A</b><br>Désactivé*<br>Activé                                                                               |                                                                                                    |  |
| <b>Inclure le champ De</b><br>Désactivé*<br>Activé                                                                              |                                                                                                    |  |
| De                                                                                                    |                                                                                                    |  |
| Inclure le champ Message<br>Désactivé*<br>Activé                                                                                |                                                                                                    |  |
| Message :                                                                                                    |                                                                                                    |  |
| Inclure le logo<br>Désactivé*<br>Activé                                                                                         |                                                                                                    |  |
| <b>Inclure le pied de page [x]</b><br>Désactivé*<br>Activé                                                                      |                                                                                                    |  |
| Pied de page [x]                                                                                                    |                                                                                                    |  |
| <b>Remargue :</b> Si un astérisque (*) apparaît à                                                                               | Remarque : Si un astérisque (*) apparaît à côté d'une valeur, cela indique qu'il s'agit du paramètre usine par défaut. |  |

#### Paramètres du journal de télécopie

| Option de menu                                                                                                    | Description                                                                                                    |
|----------------------------------------------------------------------------------------------------|----------------------------------------------------------------------------------------------------|
| <b>Fréquence du journal des transmissions</b><br>Toujours*                                                             | Spécifier la fréquence à laquelle l'imprimante crée un journal des transmis-<br>sions.                                    |
| Jamais                                                                                                    |                                                                                                    |
| Uniquement en cas d'erreur                                                                                             |                                                                                                    |
| Action du journal des transmissions<br>Imprimer<br>Désactivé<br>Activé*<br>E-mail                                      | Imprimer ou envoyer par e-mail un journal de confirmation de transmission<br>de la télécopie ou d'erreur de transmission. |
| Désactivé*<br>Activé                                                                                                   |                                                                                                    |
| Remarque : Si un astérisque (*) apparaît à côté d'une valeur, cela indique qu'il s'agit du paramètre usine par défaut. |                                                                                                    |

| Option de menu                                                                                                    | Description                                                                              |
|----------------------------------------------------------------------------------------------------|------------------------------------------------------------------------------------------|
| <b>Réception du journal des erreurs</b><br>Ne jamais imprimer*<br>Imprimer en cas d'erreur                             | Imprimer un journal des échecs de réception de télécopie.                                |
| <b>Journaux d'impression automatique</b><br>Activé*<br>Désactivé                                                       | Imprimer toutes les activités de télécopie.                                              |
| Alimentation du papier pour les journaux<br>Tiroir [x] (1*)                                                            | Déterminer la source d'alimentation du papier pour l'impression des journaux.            |
| Affichage des journaux<br>Nom de télécopieur distant*<br>Numéro composé                                                | Identifier l'expéditeur par le nom de télécopieur distant ou par le numéro de télécopie. |
| Activer le journal des travaux<br>Activé*<br>Désactivé                                                                 | Afficher un résumé de tous les travaux de télécopie.                                     |
| Activer le journal des appels<br>Activé*<br>Désactivé                                                                  | Afficher un résumé de l'historique de numérotation de télécopie.                         |
| Journal des réceptacles<br>Réceptacle standard*<br>Réceptacle [x]                                                      | Déterminer un réceptacle de sortie pour les journaux imprimés.                           |
| Remarque : Si un astérisque (*) apparaît à côté d'une valeur, cela indique qu'il s'agit du paramètre usine par défaut. |                                                                                          |

#### Paramètres du haut-parleur

| Option de menu                                                                                                    | Description                                    |
|----------------------------------------------------------------------------------------------------|------------------------------------------------|
| <b>Mode Haut-parleur</b><br>Toujours désactivé*<br>Toujours activé<br>Activé jusqu'à connexion                         | Définir le mode haut-parleur de télécopie.     |
| <b>Volume haut-parleur</b><br>Bas*<br>Elevé                                                                            | Régler le volume du haut-parleur de télécopie. |
| Volume de la sonnerie<br>Désactivé*<br>Activé                                                                          | Activer le volume de la sonnerie.              |
| Remarque : Si un astérisque (*) apparaît à côté d'une valeur, cela indique qu'il s'agit du paramètre usine par défaut. |                                                |

#### Configuration serveur de télécopie

#### Paramètres généraux de télécopie

| Option de menu                                                                                                    | Description                                                                                                    |
|----------------------------------------------------------------------------------------------------|----------------------------------------------------------------------------------------------------|
| Format de destination                                                                                                  | Spécifier un destinataire de la télécopie.                                                                         |
|                                                                                                    | <b>Remarque :</b> si vous souhaitez utiliser le numéro de télécopie, saisissez le signe dièse (#) avant le numéro. |
| Adresse de réponse                                                                                                    | Spécifier une adresse de réponse pour l'envoi de la télécopie.                                                     |
| Objet                                                                                                    | Spécifier l'objet de la télécopie et le message.                                                                   |
| Message                                                                                                    |                                                                                                    |
| Activer réception analogique<br>Désactivé*<br>Activé                                                                   | Configurer l'imprimante afin de recevoir des télécopies analogiques.                                               |
| Remarque : Si un astérisque (*) apparaît à côté d'une valeur, cela indique qu'il s'agit du paramètre usine par défaut. |                                                                                                    |

#### Paramètres de courrier électronique du serveur de télécopie

| Option de menu                                                                                                    | Description                                                                                                    |
|----------------------------------------------------------------------------------------------------|----------------------------------------------------------------------------------------------------|
| Utiliser un serveur SMTP de courrier électronique<br>Activé*                                                          | Utilisez les paramètres SMTP (Simple Mail Transfer Protocol) pour le courrier électronique lors de la réception et l'envoi de télécopies.                                         |
| Désactivé                                                                                                    | <b>Remarque :</b> Lorsque cette option est définie sur Activé, tous les autres paramètres du menu Paramètres de courrier électronique du serveur de télécopie ne s'affichent pas. |
| Passerelle SMTP principale                                                                                            | Saisissez l'adresse IP ou le nom d'hôte du serveur SMTP principal.                                                                                                    |
| Port de passerelle SMTP principale<br>1-65535 (25*)                                                                   | Saisir le numéro de port du serveur SMTP principal.                                                                                                    |
| Passerelle SMTP secondaire                                                                                            | Saisir l'adresse IP ou le nom d'hôte de votre serveur SMTP secon-<br>daire ou de sauvegarde.                                                                                      |
| Port de passerelle SMTP secondaire<br>1-65535 (25*)                                                                   | Saisir le numéro de port de votre serveur SMTP secondaire ou de sauvegarde.                                                                                                    |
| <b>Délai SMTP</b><br>5-30 (30*)                                                                                       | Définir le délai d'expiration de l'imprimante si le serveur SMTP ne répond pas.                                                                                                   |
| Adresse de réponse                                                                                                    | Spécifier une adresse de réponse pour l'envoi de la télécopie.                                                                                                    |
| <b>Utiliser SSL/TLS</b><br>Désactivé*<br>Négocier<br>Obligatoire                                                      | Indiquer si vous souhaitez envoyer une télécopie à l'aide d'un lien<br>crypté.                                                                                                    |
| Exiger un certificat approuvé<br>Désactivé<br>Activé*                                                                 | Spécifier un certificat approuvé lorsque vous accédez au serveur SMTP.                                                                                                    |
| Remarque : Si un astérisque (*) apparaît à côté d'une valeur, cela indique qu'il s'agit du paramètre usine par défaut |                                                                                                    |

| Option de menu                                                                                                    | Description                                                                                                    |
|----------------------------------------------------------------------------------------------------|----------------------------------------------------------------------------------------------------|
| Authentification via serveur SMTP<br>Aucune authentification requise*<br>Connexion/Ordinaire<br>NTLM<br>CRAM-MD5<br>Digest-MD5<br>Kerberos 5                                                                               | Définir le type d'authentification pour le serveur SMTP.                                                               |
| <b>E-mail envoyé par périphérique</b><br>Aucun*<br>Utiliser informations d'authentification du<br>périphérique SMTP                                                                                                    | Indiquer si les informations d'identification sont requises pour le courrier électronique envoyé par le périphérique.  |
| E-mail de l'utilisateur<br>Aucun*<br>Utiliser informations d'authentification du<br>périphérique SMTP<br>Utiliser ID util./mot de passe de session<br>Util. e-mail/mot de passe session<br>Envoyer message à l'utilisateur | Indiquer si les informations d'identification sont requises pour le<br>courrier électronique envoyé par l'utilisateur. |
| Util. infos d'authentif. d'Active Directory<br>Désactivé*<br>Activé                                                                                                    | Activer l'authentification utilisateur et les destinations de groupe pour se connecter au serveur SMTP.                |
| ID utilisateur du périphérique<br>Mot de passe de périphérique                                                                                                    | Spécifier comment l'ID utilisateur et le mot de passe sont utilisés pour se connecter au serveur SMTP.                 |
| Kerberos 5 REALM                                                                                                    | Spécifier le domaine pour le protocole d'authentification<br>Kerberos 5.                                               |
| Domaine NTLM                                                                                                    | Spécifier le nom de domaine pour le protocole de sécurité NTLM.                                                        |
| Désactiver l'erreur « Serveur SMTP non<br>configuré »<br>Désactivé*<br>Activé                                                                                                    | Masquer le message d'erreur <b>Serveur SMTP non configuré</b> .                                                        |
| Remarque : Si un astérisque (*) apparaît à côté d'une valeur, cela indique qu'il s'agit du paramètre usine par défaut.                                                                                                    |                                                                                                    |

#### Paramètres de numérisation du serveur de télécopie

| Option de menu                                                                                                    | Description                                         |
|----------------------------------------------------------------------------------------------------|-----------------------------------------------------|
| Format d'image                                                                                                    | Préciser le format de fichier de l'image numérisée. |
| TIFF (.tif)                                                                                                    |                                                     |
| PDF (.pdf)*                                                                                                    |                                                     |
| XPS (.xps)                                                                                                    |                                                     |
| TXT (.txt)                                                                                                    |                                                     |
| RTF (.rtf)                                                                                                    |                                                     |
| DOCX (.docx)                                                                                                    |                                                     |
| CSV (.csv)                                                                                                    |                                                     |
| Remarque : Si un astérisque (*) apparaît à côté d'une valeur, cela indique qu'il s'agit du paramètre usine par défaut. |                                                     |

| Option de menu                                                                                                    | Description                                                                                                    |
|----------------------------------------------------------------------------------------------------|----------------------------------------------------------------------------------------------------|
| <b>Type de contenu</b><br>Texte*<br>Texte/Photo<br>Photo<br>Graphiques                                                              | Améliorer le résultat de l'impression en fonction du contenu du document d'origine.                                                                                                    |
| Source de contenu<br>Laser noir et blanc<br>Laser couleur*<br>Jet d'encre<br>Photo/Film<br>Magazine<br>Quotidien<br>Presse<br>Autre | Améliorer le résultat de l'impression en fonction de la source du document d'origine.                                                                                                    |
| <b>Résolution de la télécopie</b><br>Standard <sup>*</sup><br>Supérieure<br>Super Fine<br>Ultra Fine                                | Définir la résolution de télécopie.                                                                                                    |
| Faces<br>Désactivé*<br>Bord court<br>Bord long                                                                                      | Spécifier l'orientation du document d'origine lors de la numérisation sur les deux faces du document.                                                                                                    |
| Intensité<br>1-9 (5*)                                                                                                    | Définir l'intensité du document.                                                                                                    |
| <b>Orientation</b><br>Portrait*<br>Paysage                                                                                          | Déterminer l'orientation du texte et des graphiques sur la page.                                                                                                    |
| Format d'origine<br>[Liste des formats de papier]                                                                                   | <ul> <li>Spécifier le format de papier du document d'origine.</li> <li>Remarques : <ul> <li>Formats différents est la valeur appliqué par défaut aux Etats-Unis. A4 correspond au format international par défaut.</li> <li>ce paramètre peut varier en fonction du modèle de l'imprimante.</li> </ul> </li> </ul> |
| Utiliser TIFF multipage<br>Désactivé<br>Activé*                                                                                     | Choisir entre des fichiers TIFF comprenant une seule page et des fichiers TIFF de<br>plusieurs pages.                                                                                                    |

# **Courrier électronique**

## Configuration de la messagerie

| Option de menu                                                                                                    | Description                                                                                                    |
|----------------------------------------------------------------------------------------------------|----------------------------------------------------------------------------------------------------|
| Passerelle SMTP principale                                                                                                    | Saisir l'adresse IP ou le nom d'hôte du serveur SMTP principal utilisé pour l'envoi de courrier électronique.            |
| Port de passerelle SMTP principale<br>1-65535 (25*)                                                                                          | Saisir le numéro de port du serveur SMTP principal.                                                                      |
| Passerelle SMTP secondaire                                                                                                    | Saisir l'adresse IP ou le nom d'hôte de votre serveur SMTP secondaire ou de sauvegarde.                                  |
| Port de passerelle SMTP secondaire<br>1-65535 (25*)                                                                                          | Saisir le numéro de port de votre serveur SMTP secondaire ou de sauvegarde.                                              |
| Délai SMTP<br>5 à 30 secondes (30*)                                                                                                    | Définir le délai d'expiration de l'imprimante si le serveur SMTP ne répond pas.                                          |
| Adresse de réponse                                                                                                    | Spécifier une adresse de réponse dans le courrier électronique.                                                          |
| Toujours utiliser l'adresse de réponse SMTP par<br>défaut<br>Activé<br>Désactivé*                                                            | Toujours utiliser l'adresse de réponse par défaut dans le serveur SMTP.                                                  |
| Utiliser SSL/TLS<br>Désactivé*<br>Négocier<br>Obligatoire                                                                                    | Indiquer si vous souhaitez envoyer un courrier électronique à l'aide d'un lien crypté.                                   |
| Exiger un certificat approuvé<br>Désactivé<br>Activé*                                                                                        | Exiger un certificat approuvé lorsque vous accédez au serveur SMTP.                                                      |
| Authentification via serveur SMTP<br>Aucune authentification requise*<br>Connexion/Ordinaire<br>NTLM<br>CRAM-MD5<br>Digest-MD5<br>Kerberos 5 | Définir le type d'authentification pour le serveur SMTP.                                                                 |
| E-mail envoyé par périphérique<br>Aucun*<br>Utiliser informations d'authentification du périphé-<br>rique SMTP                               | Indiquer si les informations d'identification sont requises pour<br>le courrier électronique envoyé par le périphérique. |
| Remarque : Si un astérisque (*) apparaît à côté d'une valeur, cela indique qu'il s'agit du paramètre usine par défaut.                       |                                                                                                    |

| Option de menu                                                                                                    | Description                                                                                                    |
|----------------------------------------------------------------------------------------------------|----------------------------------------------------------------------------------------------------|
| E-mail de l'utilisateur<br>Aucun*<br>Utiliser informations d'authentification du périphé-<br>rique SMTP<br>Utiliser ID util./mot de passe de session<br>Util. e-mail/mot de passe session<br>Envoyer message à l'utilisateur | Indiquer si les informations d'identification sont requises pour<br>le courrier électronique envoyé par l'utilisateur. |
| <b>Util. infos d'authentif. d'Active Directory</b><br>Désactivé*<br>Activé                                                                                                    | Indiquer si les informations d'identification sont requises pour<br>le courrier électronique envoyé par l'utilisateur. |
| ID utilisateur du périphérique                                                                                                    | Spécifier comment l'ID utilisateur et le mot de passe sont utilisés pour se connecter au serveur SMTP.                 |
| Mot de passe du périphérique                                                                                                    |                                                                                                    |
| Kerberos 5 REALM                                                                                                    | Spécifier le domaine pour le protocole d'authentification<br>Kerberos 5.                                               |
| Domaine NTLM                                                                                                    | Spécifier le nom de domaine pour le protocole de sécurité NTLM.                                                        |
| Remarque : Si un astérisque (*) apparaît à côté d'une valeur, cela indique qu'il s'agit du paramètre usine par défaut.                                                                                                    |                                                                                                    |

# Paramètres par défaut de la messagerie

| Option de menu                                                                                                    | Description                                                                                                    |
|----------------------------------------------------------------------------------------------------|----------------------------------------------------------------------------------------------------|
| Objet :                                                                                                    | Spécifier l'objet du courrier électronique et le message.                                                                                                    |
| Message :                                                                                                    |                                                                                                    |
| Nom du fichier                                                                                                    | Préciser le nom de fichier du document numérisé.                                                                                                    |
| Format<br>JPEG (.jpg)<br>PDF (.pdf)*<br>TIFF (.tif)<br>XPS (.xps)<br>TXT (.txt)<br>RTF (.rtf)<br>DOCX (.docx)<br>CSV (.csv)  | Spécifier le format de fichier du document numérisé.                                                                                                    |
| Paramètres OCR globaux<br>Langues reconnues<br>Rotation automatique<br>Déparasitage<br>Amélioration automatique du contraste | Configurer les paramètres de la reconnaissance optique de caractères (OCR).<br><b>Remarque :</b> Cette option de menu s'affiche uniquement si vous avez<br>acheté et installé une solution OCR. |
| Remarque : Si un astérisque (*) apparaît à côté d'une valeur, cela indique qu'il s'agit du paramètre usine par défaut.       |                                                                                                    |

| Option de menu                                                                                                    | Description                                                                                                    |
|----------------------------------------------------------------------------------------------------|----------------------------------------------------------------------------------------------------|
| Paramètres PDF<br>Version PDF (1,5*)<br>Version archivage (A-1a*)<br>Haute compression (Désactivé*)<br>Sécurisé (Désactivé*)<br>Archivage (PDF/A) (Désactivé*) | <ul> <li>Configurer les paramètres PDF du document numérisé.</li> <li>Remarques : <ul> <li>Version archivage et Archivage (PDF/A) sont pris en charge uniquement si l'option Version PDF est définie sur 1.4.</li> <li>Haute compression s'affiche uniquement lorsqu'un disque dur est installé.</li> </ul> </li> <li>Améliorer le résultat de l'impression en fonction du type de contenu du</li> </ul> |
| Texte<br>Texte/Photo*<br>Photo<br>Graphiques                                                                                                    | document d'origine.                                                                                                    |
| Source de contenu<br>Laser noir et blanc<br>Laser couleur*<br>Jet d'encre<br>Photo/Film<br>Magazine<br>Quotidien<br>Presse<br>Autre                            | Améliorer le résultat de l'impression en fonction de la source de contenu du document d'origine.                                                                                                    |
| <b>Couleur</b><br>Noir et blanc<br>Gris<br>Couleur*<br>Auto                                                                                                    | Configurer l'imprimante pour capturer le contenu du fichier en couleur ou en noir et blanc.                                                                                                    |
| Résolution         75 ppp         150 ppp*         200 ppp         300 ppp         400 ppp         600 ppp                                                     | Régler la résolution des images numérisées.                                                                                                    |
| Intensité<br>1-9 (5*)                                                                                                    | Ajuster l'intensité de l'image numérisée.                                                                                                    |
| <b>Orientation</b><br>Portrait*<br>Paysage                                                                                                    | Spécifier l'orientation du document d'origine.                                                                                                    |
| Format d'origine<br>Formats différents*                                                                                                    | Spécifier le format de papier du document d'origine.                                                                                                    |
| Faces<br>Désactivé*<br>Bord court<br>Bord long                                                                                                    | Spécifier l'orientation du document d'origine lors de la numérisation sur les deux faces du document.                                                                                                    |

#### Traitement avancé de l'image

| Option de menu                                                                                                    | Description                                                                                                    |
|----------------------------------------------------------------------------------------------------|----------------------------------------------------------------------------------------------------|
| <b>Equilibre des couleurs</b><br>Cyan (0*)<br>Magenta (0*)<br>Jaune (0*)                                                                                  | Régler l'intensité des couleurs pour le cyan, le magenta et le jaune.                                                                                                    |
| Détourage couleur<br>Détourage couleur (Aucun*)<br>Seuil de rouge par défaut (128*)<br>Seuil de vert par défaut (128*)<br>Seuil de bleu par défaut (128*) | Spécifier quelle couleur détourer lors des numérisations et ajuster<br>le paramètre de détourage pour cette couleur.                                                                                                    |
| Détect. couleurs auto.<br>Sensibil. couleurs (5*)<br>Sensibil. zone (5*)<br>Nombre de bits de l'e-mail (1 bit*)                                           | Configurer le paramètre Détect. couleurs auto.                                                                                                    |
| Résolution minimale de la numérisation<br>75 ppp<br>150 ppp<br>200 ppp<br>300 ppp*                                                                        | Préciser la résolution minimale de l'image numérisée.                                                                                                    |
| Qualité JPEG<br>Adapté au contenu*<br>5-95                                                                                                    | Définir la qualité JPEG de l'image numérisée.                                                                                                    |
| Contraste<br>Adapté au contenu*<br>0-5                                                                                                    | Préciser le contraste de l'image numérisée.                                                                                                    |
| <b>Retrait de l'arrière-plan</b><br>Détection de l'arrière-plan (Basé sur le contenu*)<br>Niveau (0*)                                                     | <ul> <li>Supprimer la couleur d'arrière-plan ou le bruit de l'image du document d'origine.</li> <li>Remarques : <ul> <li>Basé sur le contenu supprime le contenu basé sur la couleur d'arrière-plan du document d'origine.</li> </ul> </li> </ul> |
|                                                                                                    | <ul> <li>Fixe supprime les interférences d'une photo.</li> </ul>                                                                                                    |
| <b>Image miroir</b><br>Désactivé*<br>Activé                                                                                                    | Créer une image miroir du document d'origine.                                                                                                    |
| Image négative<br>Désactivé*<br>Activé                                                                                                    | Créer une image en négatif du document d'origine.                                                                                                    |
| Détail des ombres<br>-4 à 4 (0*)                                                                                                    | Régler le détail des ombres dans l'image numérisée.                                                                                                    |
| Numériser bord à bord<br>Désactivé*<br>Activé                                                                                                    | Numériser le document d'origine bord à bord.                                                                                                    |
| Remarque : Si un astérisque (*) apparaît à côté d'une                                                                                                    | valeur, cela indique qu'il s'agit du paramètre usine par défaut.                                                                                                    |

| Option de menu                                                                                                    | Description                                                                                           |
|----------------------------------------------------------------------------------------------------|----------------------------------------------------------------------------------------------------|
| Netteté<br>1-5 (3*)                                                                                                    | Ajuster la netteté de l'image numérisée.                                                              |
| Température<br>-4 à 4 (0*)                                                                                             | Générer un résultat plus bleu ou plus rouge du document d'origine.                                    |
| Pages vierges<br>Suppression des pages blanches (Ne pas retirer*)<br>Sensibilité des pages blanches (5*)               | Définir la sensibilité des numérisations concernant les pages<br>blanches dans le document d'origine. |
| Remarque : Si un astérisque (*) apparaît à côté d'une valeur, cela indique qu'il s'agit du paramètre usine par défaut. |                                                                                                    |

#### Contrôles admin

| Option de menu                                                                                                    | Description                                                                                                    |
|----------------------------------------------------------------------------------------------------|----------------------------------------------------------------------------------------------------|
| <b>Taille maximale du courrier électronique</b><br>0-65535 (0*)                                                        | Définir la taille de fichier autorisée pour chaque courrier électronique.                                                     |
| Message d'erreur en raison de la taille                                                                                | Définir un message d'erreur à envoyer par l'imprimante quand un courrier électronique dépasse la taille de fichier autorisée. |
|                                                                                                    | <b>Remarque :</b> Vous pouvez saisir jusqu'à 1024 caractères.                                                                 |
| Destinations limitées                                                                                                  | Limiter l'envoi de courrier électronique uniquement à la liste spécifiée de noms de domaine.                                  |
|                                                                                                    | <b>Remarque :</b> Séparez chaque domaine par une virgule.                                                                     |
| <b>M'envoyer une copie</b><br>N'apparaît jamais*<br>Activé par défaut<br>Désactivé par défaut<br>Toujours activé       | Envoyer une copie du courrier électronique à votre adresse.                                                                   |
| Autoriser uniquement mes e-mails<br>Désactivé*<br>Activé                                                               | Configurer l'imprimante pour envoyer des e-mails à vous-même<br>uniquement.                                                   |
| <b>Utiliser Cc :/Cci :</b><br>Désactivé*<br>Activé                                                                     | Activer la copie et la copie cachée du courrier électronique.                                                                 |
| Utiliser TIFF multipage<br>Désactivé<br>Activé*                                                                        | Activer la numérisation de plusieurs images TIFF dans un fichier TIFF.                                                        |
| Compression TIFF<br>JPEG<br>LZW*                                                                                       | Spécifier le type de compression pour les fichiers TIFF.                                                                      |
| Valeur par défaut du texte<br>5-95 (75*)                                                                               | Définir la qualité du texte dans le contenu en cours de numérisation.                                                         |
| Valeur par défaut texte/photo<br>5-95 (75*)                                                                            | Définir la qualité du texte et de la photo dans le contenu en cours de numérisation.                                          |
| Remarque : Si un astérisque (*) apparaît à côté d'une valeur, cela indique qu'il s'agit du paramètre usine par défaut. |                                                                                                    |

| Option de menu                                                                                                    | Description                                                                                                    |
|----------------------------------------------------------------------------------------------------|----------------------------------------------------------------------------------------------------|
| Valeur par défaut photo<br>5-95 (50*)                                                                                  | Définir la qualité de la photo du contenu en cours de numérisation.                                                                                                    |
| <b>Réglage de l'inclinaison du DAA</b><br>Désactivé*<br>Activé                                                         | Configurer l'imprimante pour régler les images inclinées à partir des documents numérisés à partir du DAA.                                                                                                |
| Journal des transmissions<br>Imprimer le journal*<br>Ne pas imprimer le journal<br>Imprimer seulement en cas d'erreur  | Imprimer un journal des transmissions des e-mails numérisés.                                                                                                    |
| Alimentation du papier pour les journaux<br>Tiroir [x] (1*)<br>Chargeur multifonction                                  | Déterminer l'alimentation pour l'impression des journaux de messagerie.                                                                                                    |
| Journal des réceptacles<br>Réceptacle standard*<br>Réceptacle [x]                                                      | Déterminer un réceptacle de sortie pour les journaux imprimés.                                                                                                    |
| Numérisation du travail personnalisé<br>Désactivé*<br>Activé                                                           | Configurer l'imprimante pour numériser le premier groupe de documents<br>en utilisant les paramètres fournis, puis le groupe suivant en utilisant soit<br>les mêmes paramètres, soit d'autres paramètres. |
|                                                                                                    | <b>Remarque :</b> Cette option de menu s'affiche uniquement si l'imprimante est équipée d'un disque dur.                                                                                                  |
| Aperçu de la numérisation                                                                                              | Affiche un aperçu de la numérisation du document d'origine.                                                                                                    |
| Désactivé*<br>Activé                                                                                                   | <b>Remarque :</b> Cette option de menu s'affiche uniquement si l'imprimante est équipée d'un disque dur.                                                                                                  |
| Autoriser l'enregistrement en tant que<br>raccourci<br>Désactivé<br>Activé*                                            | Enregistrer une adresse électronique comme raccourci.                                                                                                    |
| Images de courrier électronique envoyées<br>en tant que<br>Pièce jointe*<br>Lien Web                                   | Spécifier comment envoyer les images incluses dans l'e-mail.                                                                                                    |
| <b>Réinitialiser infos d'e-mail après l'envoi</b><br>Désactivé<br>Activé*                                              | Restaurer les champs A, Objet, Message et Nom de fichier à leurs valeurs<br>par défaut après l'envoi d'un e-mail.                                                                                         |
| Remarque : Si un astérisque (*) apparaît à côté d'une valeur, cela indique qu'il s'agit du paramètre usine par défaut. |                                                                                                    |

### Configuration du lien du site

| Option de menu | Description                                                                                       |
|----------------|---------------------------------------------------------------------------------------------------|
| Serveur        | Spécifier les informations de connexion du serveur qui héberge les images incluses dans l'e-mail. |
| Connexion      |                                                                                                   |
| Mot de passe   |                                                                                                   |
| Chemin         |                                                                                                   |
| Nom du fichier |                                                                                                   |
| Lien Web       |                                                                                                   |

## FTP

### Paramètres FTP par défaut

| Option de menu                                                                                                    | Description                                                                                                    |
|----------------------------------------------------------------------------------------------------|----------------------------------------------------------------------------------------------------|
| Format<br>JPEG (.jpg)<br>PDF (.pdf)*<br>TIFF (.tif)<br>XPS (.xps)<br>TXT (.txt)<br>PTE (.rtf)                                                                  | Préciser le format de fichier de l'image numérisée.                                                                                                    |
| DOCX (.docx)<br>CSV (.csv)                                                                                                    |                                                                                                    |
| Paramètres OCR globaux<br>Langues reconnues<br>Rotation automatique<br>Déparasitage<br>Amélioration automatique du contraste                                   | Configurer les paramètres de la reconnaissance optique de caractères (OCR).<br><b>Remarque :</b> Cette option de menu s'affiche uniquement si vous avez<br>acheté et installé une solution OCR. |
| Paramètres PDF<br>Version PDF (1,5*)<br>Version archivage (A-1a*)<br>Haute compression (Désactivé*)<br>Sécurisé (Désactivé*)<br>Archivage (PDF/A) (Désactivé*) | Définir les paramètres PDF pour une image numérisée.<br><b>Remarque :</b> Haute compression s'affiche uniquement lorsqu'un disque dur<br>est installé.                                          |
| <b>Type de contenu</b><br>Texte<br>Texte/Photo*<br>Graphiques<br>Photo                                                                                         | Améliorer le résultat de l'impression en fonction du type de contenu du document d'origine.                                                                                                    |
| Remarque : Si un astérisque (*) apparaît à côté d'une valeur, cela indique qu'il s'agit du paramètre usine par défaut.                                         |                                                                                                    |

| Option de menu                                                                                                    | Description                                                                                      |
|----------------------------------------------------------------------------------------------------|--------------------------------------------------------------------------------------------------|
| Source de contenu<br>Laser noir et blanc<br>Laser couleur*<br>Jet d'encre<br>Photo/Film<br>Magazine<br>Quotidien<br>Presse<br>Autre | Améliorer le résultat de l'impression en fonction de la source de contenu du document d'origine. |
| <b>Couleur</b><br>Noir et blanc<br>Gris<br>Couleur*<br>Auto                                                                         | Configurer l'imprimante pour capturer le contenu du fichier en couleur ou en noir et blanc.      |
| Résolution         75 ppp         150 ppp*         200 ppp         300 ppp         400 ppp         600 ppp                          | Régler la résolution des images numérisées.                                                      |
| Intensité<br>1-9 (5*)                                                                                                    | Ajuster l'intensité de l'image numérisée.                                                        |
| Orientation<br>Portrait*<br>Paysage                                                                                                 | Spécifier l'orientation du document d'origine.                                                   |
| Format d'origine<br>Formats différents*                                                                                             | Spécifier le format de papier du document d'origine.                                             |
| Faces<br>Désactivé*<br>Bord long<br>Bord court                                                                                      | Spécifier l'orientation lors de la numérisation sur les deux faces du document.                  |
| Nom du fichier                                                                                                    | Spécifier le nom de fichier de l'image numérisée.                                                |
| Remarque : Si un astérisque (*) apparaît à côté d'une valeur, cela indique qu'il s'agit du paramètre usine par défaut.              |                                                                                                  |

#### Traitement avancé de l'image

| Option de menu                                        | Description                                                           |
|-------------------------------------------------------|-----------------------------------------------------------------------|
| Equilibre des couleurs                                | Régler l'intensité des couleurs pour le cyan, le magenta et le jaune. |
| Cyan (0*)                                             |                                                                       |
| Magenta (0*)                                          |                                                                       |
| Jaune (0*)                                            |                                                                       |
| Remarque : Si un astérisque (*) apparaît à côté d'une | valeur, cela indique qu'il s'agit du paramètre usine par défaut.      |

| Option de menu                                                                                                    | Description                                                                                                    |
|----------------------------------------------------------------------------------------------------|----------------------------------------------------------------------------------------------------|
| Détourage couleur<br>Détourage couleur (Aucun*)<br>Seuil de rouge par défaut (128*)<br>Seuil de vert par défaut (128*)<br>Seuil de bleu par défaut (128*) | Spécifier quelle couleur détourer lors des numérisations et ajuster<br>le paramètre de détourage pour cette couleur.                                                                                         |
| <b>Détect. couleurs auto.</b><br>Sensibil. couleurs (5*)<br>Sensibil. zone (5*)<br>Profondeur de bits - FTP (1 bit*)                                      | Configurer le paramètre Détect. couleurs auto.                                                                                                    |
| <b>Qualité JPEG</b><br>Adapté au contenu*<br>5-95                                                                                                    | Définir la qualité JPEG de l'image numérisée.                                                                                                    |
| Contraste<br>Adapté au contenu*<br>0<br>1<br>2<br>3<br>4<br>5                                                                                             | Préciser le contraste de l'image numérisée.                                                                                                    |
| <b>Retrait de l'arrière-plan</b><br>Détection de l'arrière-plan (Basé sur le contenu*)<br>Niveau (0*)                                                     | Supprimer la couleur d'arrière-plan ou le bruit de l'image du<br>document d'origine.<br>Remarques :<br>• Basé sur le contenu supprime le contenu basé sur la couleur<br>d'arrière plan du document d'arriene |
|                                                                                                    | <ul> <li>Fixe supprime les interférences d'une photo.</li> </ul>                                                                                                    |
| Image miroir<br>Désactivé*<br>Activé                                                                                                    | Créer une image miroir du document d'origine.                                                                                                    |
| Image négative<br>Désactivé*<br>Activé                                                                                                    | Créer une image en négatif du document d'origine.                                                                                                    |
| Détail des ombres<br>-4 à 4 (0*)                                                                                                    | Régler le détail des ombres dans l'image numérisée.                                                                                                    |
| Numériser bord à bord<br>Désactivé*<br>Activé                                                                                                    | Permettre la numérisation bord à bord du document d'origine.                                                                                                    |
| Netteté<br>1-5 (3*)                                                                                                    | Ajuster la netteté de l'image numérisée.                                                                                                    |
| Température<br>-4 à 4 (0*)                                                                                                    | Générer un résultat plus bleu ou plus rouge du document d'origine.                                                                                                    |
| Remarque : Si un astérisque (*) apparaît à côté d'une                                                                                                    | valeur, cela indique qu'il s'agit du paramètre usine par défaut.                                                                                                    |

| Option de menu                                                                                                    | Description                                                                                           |
|----------------------------------------------------------------------------------------------------|----------------------------------------------------------------------------------------------------|
| Pages vierges<br>Suppression des pages blanches (Ne pas retirer*)<br>Sensibilité des pages blanches (5*)               | Définir la sensibilité des numérisations concernant les pages<br>blanches dans le document d'origine. |
| Remarque : Si un astérisque (*) apparaît à côté d'une valeur, cela indique qu'il s'agit du paramètre usine par défaut. |                                                                                                    |

#### Contrôles admin

| Option de menu                                                                                                    | Description                                                                                                    |
|----------------------------------------------------------------------------------------------------|----------------------------------------------------------------------------------------------------|
| Valeur par défaut du texte<br>5-95 (75*)                                                                              | Définir la qualité d'un texte sur une image numérisée.                                                                                                    |
| Valeur par défaut texte/photo<br>5-95 (75*)                                                                           | Définir la qualité d'un texte et d'une photo sur une image numérisée.                                                                                                    |
| Valeur par défaut photo<br>5-95 (50*)                                                                                 | Définir la qualité d'une photo sur une image numérisée.                                                                                                    |
| <b>Utiliser TIFF multipage</b><br>Activé*<br>Désactivé                                                                | Activer la numérisation de plusieurs images TIFF dans un fichier TIFF.                                                                                                    |
| Compression TIFF<br>LZW*<br>JPEG                                                                                      | Spécifier le type de compression pour les fichiers TIFF.                                                                                                    |
| Journal des transmissions<br>Imprimer le journal*<br>Ne pas imprimer le journal<br>Imprimer seulement en cas d'erreur | Imprimer un journal des transmissions pour les numérisations FTP.                                                                                                    |
| <b>Alimentation du papier pour les journaux</b><br>Tiroir [x] (1*)<br>Chargeur multifonction                          | Déterminer la source d'alimentation du papier pour l'impression des journaux FTP.                                                                                                    |
| Numérisation du travail personnalisé<br>Désactivé*<br>Activé                                                          | Configurer l'imprimante pour numériser le premier groupe de documents<br>en utilisant les paramètres fournis, puis le groupe suivant en utilisant soit<br>les mêmes paramètres, soit d'autres paramètres. |
|                                                                                                    | <b>Remarque :</b> Cette option de menu s'affiche uniquement si l'imprimante est équipée d'un disque dur.                                                                                                  |
| Aperçu de la numérisation                                                                                             | Afficher un aperçu du document d'origine.                                                                                                    |
| Désactivé*<br>Activé                                                                                                  | <b>Remarque :</b> Cette option de menu s'affiche uniquement si l'imprimante est équipée d'un disque dur.                                                                                                  |
| Autoriser l'enregistrement en tant que<br>raccourci<br>Désactivé<br>Activé*                                           | Enregistrer une adresse FTP en tant que raccourci.                                                                                                    |
| <b>Réglage de l'inclinaison du DAA</b><br>Désactivé*<br>Activé                                                        | Configurer l'imprimante pour régler les images inclinées à partir des documents numérisés à partir du DAA.                                                                                                |
| Remarque : Si un astérisque (*) apparaît à côté                                                                       | d'une valeur, cela indique qu'il s'agit du paramètre usine par défaut.                                                                                                    |

## Lecteur USB

### **Numérisation lecteur Flash**

| Option de menu                                                                                                    | Description                                                                                                    |
|----------------------------------------------------------------------------------------------------|----------------------------------------------------------------------------------------------------|
| Format<br>JPEG (.jpg)<br>PDF (.pdf)*<br>TIFF (.tif)<br>XPS (.xps)<br>TXT (.txt)<br>RTF (.rtf)<br>DOCX (.docx)<br>CSV (.csv)                                    | Préciser le format de fichier de l'image numérisée.                                                                                                    |
| Paramètres OCR globaux<br>Langues reconnues<br>Rotation automatique<br>Déparasitage<br>Amélioration automatique du contraste                                   | Configurer les paramètres de la reconnaissance optique de caractères (OCR).<br><b>Remarque :</b> Cette option de menu s'affiche uniquement si vous avez<br>acheté et installé une solution OCR.                                                                                                    |
| Paramètres PDF<br>Version PDF (1,5*)<br>Version archivage (A-1a*)<br>Haute compression (Désactivé*)<br>Sécurisé (Désactivé*)<br>Archivage (PDF/A) (Désactivé*) | <ul> <li>Configurer les paramètres PDF de l'image numérisée.</li> <li>Remarques : <ul> <li>Version archivage et Archivage (PDF/A) sont pris en charge uniquement si l'option Version PDF est définie sur 1.4.</li> <li>Haute compression s'affiche uniquement lorsqu'un disque dur est installé.</li> </ul> </li> </ul> |
| <b>Type de contenu</b><br>Texte<br>Texte/Photo*<br>Graphiques<br>Photo                                                                                         | Améliorer le résultat de l'impression en fonction du type de contenu du document d'origine.                                                                                                    |
| Source de contenu<br>Laser noir et blanc<br>Laser couleur*<br>Jet d'encre<br>Photo/Film<br>Magazine<br>Quotidien<br>Presse<br>Autre                            | Améliorer le résultat de l'impression en fonction de la source de contenu du document d'origine.                                                                                                    |
| Couleur<br>Noir et blanc<br>Gris<br>Couleur*<br>Auto<br>Remargue : Si un astérisque (*) apparaît à c                                                           | Configurer l'imprimante pour capturer le contenu du fichier en couleur ou en<br>noir et blanc.<br>ôté d'une valeur, cela indique qu'il s'agit du paramètre usine par défaut.                                                                                                    |

| Option de menu                                                                                                    | Description                                                                   |
|----------------------------------------------------------------------------------------------------|-------------------------------------------------------------------------------|
| Résolution                                                                                                    | Régler la résolution des images numérisées.                                   |
| 75 ppp                                                                                                    |                                                                               |
| 150 ppp*                                                                                                    |                                                                               |
| 200 ррр                                                                                                    |                                                                               |
| 300 ppp                                                                                                    |                                                                               |
| 400 ppp                                                                                                    |                                                                               |
| 600 ppp                                                                                                    |                                                                               |
| Intensité                                                                                                    | Ajuster l'intensité de l'image numérisée.                                     |
| 1-9 (5*)                                                                                                    |                                                                               |
| Orientation                                                                                                    | Spécifier l'orientation du document d'origine.                                |
| Portrait*                                                                                                    |                                                                               |
| Paysage                                                                                                    |                                                                               |
| Format d'origine                                                                                                    | Spécifier le format de papier du document d'origine.                          |
| Formats différents*                                                                                                    |                                                                               |
| Faces                                                                                                    | Spécifier l'orientation du document d'origine lors de la numérisation sur les |
| Désactivé*                                                                                                    | deux faces du document.                                                       |
| Bord long                                                                                                    |                                                                               |
| Bord court                                                                                                    |                                                                               |
| Nom du fichier                                                                                                    | Spécifier le nom de fichier de l'image numérisée.                             |
| Remarque : Si un astérisque (*) apparaît à côté d'une valeur, cela indique qu'il s'agit du paramètre usine par défaut. |                                                                               |

#### Traitement avancé de l'image

| Option de menu                                                                                                    | Description                                                                                                    |
|----------------------------------------------------------------------------------------------------|----------------------------------------------------------------------------------------------------|
| <b>Equilibre des couleurs</b><br>Cyan (0*)<br>Magenta (0*)<br>Jaune (0*)                                                                                  | Régler l'intensité des couleurs pour le cyan, le magenta et le jaune.                                                |
| Détourage couleur<br>Détourage couleur (Aucun*)<br>Seuil de rouge par défaut (128*)<br>Seuil de vert par défaut (128*)<br>Seuil de bleu par défaut (128*) | Spécifier quelle couleur détourer lors des numérisations et ajuster<br>le paramètre de détourage pour cette couleur. |
| Détect. couleurs auto.<br>Sensibil. couleurs (5*)<br>Sensibil. zone (5*)<br>Nombre de pixels de la numérisation (1 bit*)                                  | Configurer le paramètre Détect. couleurs auto.                                                                       |
| Qualité JPEG<br>Adapté au contenu*<br>5-95                                                                                                    | Définir la qualité JPEG de l'image numérisée.                                                                        |
| Contraste<br>Adapté au contenu*<br>0-5                                                                                                    | Préciser le contraste de l'image numérisée.                                                                          |
| Remarque : Si un astérisque (*) apparaît à côté d'une valeur, cela indique qu'il s'agit du paramètre usine par défaut.                                    |                                                                                                    |

| Option de menu                                                                                           | Description                                                                                                    |
|----------------------------------------------------------------------------------------------------|----------------------------------------------------------------------------------------------------|
| Retrait de l'arrière-plan<br>Détection de l'arrière-plan (Basé sur le contenu*)                          | Supprimer la couleur d'arrière-plan ou le bruit de l'image du document d'origine.                                         |
| Niveau (0*)                                                                                              | Remarques :                                                                                                    |
|                                                                                                    | <ul> <li>Basé sur le contenu supprime le contenu basé sur la couleur<br/>d'arrière-plan du document d'origine.</li> </ul> |
|                                                                                                    | <ul> <li>Fixe supprime les interférences d'une photo.</li> </ul>                                                          |
| Image miroir<br>Désactivé*<br>Activé                                                                     | Créer une image miroir du document d'origine.                                                                             |
| Image négative<br>Désactivé*<br>Activé                                                                   | Créer une image en négatif du document d'origine.                                                                         |
| Détail des ombres<br>-4 à 4 (0*)                                                                         | Régler le détail des ombres dans l'image numérisée.                                                                       |
| <b>Numériser bord à bord</b><br>Désactivé*<br>Activé                                                     | Numériser le document d'origine bord à bord.                                                                              |
| Netteté<br>1-5 (3*)                                                                                      | Ajuster la netteté de l'image numérisée.                                                                                  |
| Température<br>-4 à 4 (0*)                                                                               | Générer un résultat plus bleu ou plus rouge du document d'origine.                                                        |
| Pages vierges<br>Suppression des pages blanches (Ne pas retirer*)<br>Sensibilité des pages blanches (5*) | Définir la sensibilité des numérisations concernant les pages<br>blanches dans le document d'origine.                     |
| Remarque : Si un astérisque (*) apparaît à côté d'une                                                    | valeur, cela indique qu'il s'agit du paramètre usine par défaut.                                                          |

#### Contrôles admin

| Option de menu                                                                                                    | Description                                                            |
|----------------------------------------------------------------------------------------------------|------------------------------------------------------------------------|
| Valeur par défaut du texte<br>5-95 (75*)                                                                               | Définir la qualité d'un texte sur une image numérisée.                 |
| Valeur par défaut texte/photo<br>5-95 (75*)                                                                            | Définir la qualité d'un texte et d'une photo sur une image numérisée.  |
| Valeur par défaut photo<br>5-95 (50*)                                                                                  | Définir la qualité d'une photo sur une image numérisée.                |
| <b>Utiliser TIFF multipage</b><br>Désactivé<br>Activé*                                                                 | Activer la numérisation de plusieurs images TIFF dans un fichier TIFF. |
| Compression TIFF<br>LZW*<br>JPEG                                                                                       | Spécifier le type de compression pour les fichiers TIFF.               |
| Remarque : Si un astérisque (*) apparaît à côté d'une valeur, cela indique qu'il s'agit du paramètre usine par défaut. |                                                                        |

| Option de menu                                                                                                    | Description                                                                                                    |
|----------------------------------------------------------------------------------------------------|----------------------------------------------------------------------------------------------------|
| Numérisation du travail personnalisé<br>Désactivé*<br>Activé                                                           | Configurer l'imprimante pour numériser le premier groupe de documents en<br>utilisant les paramètres fournis, puis le groupe suivant en utilisant soit les mêmes<br>paramètres, soit d'autres paramètres. |
|                                                                                                    | <b>Remarque :</b> Cette option de menu s'affiche uniquement si l'imprimante est équipée d'un disque dur.                                                                                                  |
| Aperçu de la numérisation                                                                                              | Affiche un aperçu de la numérisation du document d'origine.                                                                                                    |
| Désactivé*<br>Activé                                                                                                   | <b>Remarque :</b> Cette option de menu s'affiche uniquement si l'imprimante est équipée d'un disque dur.                                                                                                  |
| <b>Réglage de l'inclinaison du DAA</b><br>Désactivé <sup>*</sup><br>Activé                                             | Configurer l'imprimante pour régler les images inclinées à partir des documents numérisés à partir du DAA.                                                                                                |
| Remarque : Si un astérisque (*) apparaît à côté d'une valeur, cela indique qu'il s'agit du paramètre usine par défaut. |                                                                                                    |

### Impression lecteur Flash

| Option de menu                                                                                                    | Description                                                                                                    |
|----------------------------------------------------------------------------------------------------|----------------------------------------------------------------------------------------------------|
| Nombre de copies<br>1-9999 (1*)                                                                                                    | Définir le nombre de copies.                                                                                                    |
| Alimentation papier<br>Tiroir [x] (1*)<br>Chargeur multifonction<br>Papier manuel<br>Enveloppe manuel                                                                                                    | Définir la source d'alimentation du travail d'impression.                                                                                                    |
| <b>Couleur</b><br>Désactivé<br>Activé*                                                                                                    | Imprimer un lecteur flash en couleur.                                                                                                    |
| Assembler<br>(1,1,1) (2,2,2)<br>(1,2,3) (1,2,3)*                                                                                                    | Imprimer les pages d'un travail d'impression en respectant l'ordre défini, plus particulièrement lors de l'impression de plusieurs exemplaires.                                  |
| Faces<br>Recto*<br>Recto verso                                                                                                    | Spécifier si l'impression s'effectue sur une face ou sur les deux faces du papier.                                                                                               |
| Agrafe<br>Désactivé*<br>1 agraf., coin sup. gauche<br>2 agraf., gauche<br>1 agraf., coin sup. droit<br>2 agraf., haut<br>1 agraf., coin inf. gauche<br>2 agraf., bas<br>1 agraf., coin inf. droit<br>2 agraf., droite | Spécifier la position des agrafes pour tous les travaux d'impression.<br><b>Remarque :</b> Cette option de menu s'affiche uniquement lorsqu'une unité de finition est installée. |
| Remarque : Si un astérisque (*) apparaît                                                                                                    | à côté d'une valeur, cela indique qu'il s'agit du paramètre usine par défaut.                                                                                                    |

| Option de menu                                 | Description                                                                                                    |
|------------------------------------------------|----------------------------------------------------------------------------------------------------|
| Perforateur                                    | Perforer le long du bord du document imprimé.                                                                                                    |
| Désactivé*<br>Activé                           | <b>Remarque :</b> Cette option de menu s'affiche uniquement lorsqu'une unité de finition d'agrafage perforatrice multiposition est installée.                                                                                                    |
| Mode Perforatrice                              | Définir le mode de perforation des travaux d'impression.                                                                                                    |
| 2 perf.                                        | Remarques :                                                                                                    |
| 4 perf.                                        | <ul> <li>3 perforations est le paramètre appliqué par défaut aux Etats-Unis.</li> <li>4 perforations est le paramètre par défaut pour les autres pays.</li> </ul>                                                                                                    |
|                                                | <ul> <li>Cette option de menu s'affiche uniquement lorsqu'une unité de finition<br/>d'agrafage perforatrice multiposition est installée.</li> </ul>                                                                                                    |
| Décaler les pages<br>Aucun*                    | Décaler la sortie de chaque travail d'impression ou de chaque copie d'un travail d'impression.                                                                                                    |
| Entre les copies                               | Remarques :                                                                                                    |
| Entre les travaux                              | • Entre les copies décale chaque copie d'un travail d'impression si l'option<br>Assembler est définie sur (1,2,3)(1,2,3). Si l'option Assembler est définie<br>sur (1,1,1)(2,2,2), chaque série de pages imprimées est décalée, par<br>exemple toutes les pages 1 et toutes les pages 2. |
|                                                | <ul> <li>L'option Entre les travaux définit la même position de décalage pour<br/>l'intégralité du travail d'impression, indépendamment du nombre de<br/>copies imprimées.</li> </ul>                                                                                                    |
|                                                | <ul> <li>Cette option de menu s'affiche uniquement lorsqu'une unité de finition<br/>d'agrafage perforatrice multiposition est installée.</li> </ul>                                                                                                    |
| Orientation                                    | Déterminer la face du papier reliée lors d'une impression recto verso.                                                                                                    |
| Bord long*                                     |                                                                                                    |
| Bord court                                     |                                                                                                    |
| Pages par face                                 | Imprimer des images de plusieurs pages sur une seule face d'une feuille.                                                                                                    |
| 2 pages par face                               |                                                                                                    |
| 2 pages par face                               |                                                                                                    |
| 4 pages par face                               |                                                                                                    |
| 6 pages par face                               |                                                                                                    |
| 9 pages par face                               |                                                                                                    |
| 12 pages par face                              |                                                                                                    |
| 16 pages par face                              |                                                                                                    |
| Ordre des pages sur chaque face                | Déterminer la position des images de plusieurs pages lorsque l'option Pages                                                                                                    |
| Horizontal*                                    | par face est utilisée.                                                                                                    |
| Horizontal inversé                             |                                                                                                    |
| Vertical inversé                               |                                                                                                    |
| Vertical                                       |                                                                                                    |
| Orientation des pages sur chaque face<br>Auto* | Déterminer la position des images de plusieurs pages lorsque l'option Pages par face est utilisée.                                                                                                    |
| Paysage<br>Portrait                            |                                                                                                    |
| Remarque : Si un astérisque (*) apparaît       | à côté d'une valeur, cela indique qu'il s'agit du paramètre usine par défaut.                                                                                                    |

| Option de menu                                                                                                    | Description                                                                                       |
|----------------------------------------------------------------------------------------------------|---------------------------------------------------------------------------------------------------|
| Bordure des pages par face<br>Aucun*                                                                                   | Imprimer une bordure autour de chaque image de page lorsque l'option Pages par face est utilisée. |
| Fixe                                                                                                    |                                                                                                   |
| <b>Séparateurs</b><br>Désactivé*<br>Entre les copies<br>Entre les travaux<br>Entre les pages                           | Insérer des séparateurs vierges lors de l'impression.                                             |
| <b>Source séparateur</b><br>Tiroir [x] (1*)<br>Chargeur multifonction                                                  | Indiquer la source d'alimentation des séparateurs.                                                |
| Pages vierges<br>Ne pas imprimer*<br>Imprimer                                                                          | Imprimer des pages blanches dans un travail d'impression.                                         |
| Remarque : Si un astérisque (*) apparaît à côté d'une valeur, cela indique qu'il s'agit du paramètre usine par défaut. |                                                                                                   |

# **Réseau/Ports**

### Informations réseau

| Option de menu                                                                                                    | Description                                                                          |
|----------------------------------------------------------------------------------------------------|--------------------------------------------------------------------------------------|
| Réseau actif                                                                                                    | Indique le type de la connexion réseau.                                              |
| Auto*                                                                                                    | <b>Remarque :</b> La fonction Sans fil est disponible uniquement sur les imprimantes |
| Réseau standard                                                                                                    | connectées à un réseau sans fil.                                                     |
| Sans fil                                                                                                    |                                                                                      |
| Etat du réseau                                                                                                    | Afficher l'état de la connectivité du réseau de l'imprimante.                        |
| Afficher l'état réseau sur imprimante                                                                                  | Afficher l'état du réseau sur l'écran.                                               |
| Désactivé                                                                                                    |                                                                                      |
| Activé*                                                                                                    |                                                                                      |
| Vitesse, recto verso                                                                                                   | Afficher la vitesse de la carte réseau actuellement active.                          |
| IPv4                                                                                                    | Afficher l'adresse IPv4.                                                             |
| Toutes les adresses IPv6                                                                                               | Afficher toutes les adresses IPv6.                                                   |
| Réinitialiser le serveur d'impression                                                                                  | Réinitialiser toutes les connexions actives du réseau à l'imprimante.                |
|                                                                                                    | <b>Remarque :</b> Ce paramètre supprime tous les paramètres de configuration réseau. |
| Délai exécution réseau                                                                                                 | Définir le délai avant que l'imprimante annule un travail d'impression réseau.       |
| Désactivé                                                                                                    |                                                                                      |
| Activé <sup>*</sup> (90 secondes)                                                                                      |                                                                                      |
| Remarque : Si un astérisque (*) apparaît à côté d'une valeur, cela indique qu'il s'agit du paramètre usine par défaut. |                                                                                      |

| Option de menu                                                                                                    | Description                                                                                                  |
|----------------------------------------------------------------------------------------------------|----------------------------------------------------------------------------------------------------|
| Page d'en-tête<br>Désactivé*<br>Activé                                                                                 | Imprimer une page d'en-tête.                                                                                 |
| Plage de port de numérisation                                                                                          | Définir une plage de ports valides pour les imprimantes situées derrière un pare-<br>feu bloquant les ports. |
| Activer les connexions réseau<br>Désactivé<br>Activé*                                                                  | Permettre à l'imprimante de se connecter à un réseau.                                                        |
| Activer LLDP<br>Désactivé*<br>Activé                                                                                   | Activer LLDP (Link Layer Discovery Protocol) dans l'imprimante.                                              |
| Remarque : Si un astérisque (*) apparaît à côté d'une valeur, cela indique qu'il s'agit du paramètre usine par défaut. |                                                                                                    |

### Sans fil

**Remarque :** Ce menu est disponible uniquement sur les imprimantes connectées à un réseau Wi-Fi ou sur les imprimantes équipées d'un adaptateur réseau sans fil.

| Option de menu                                                                                               | Description                                                                            |
|----------------------------------------------------------------------------------------------------|----------------------------------------------------------------------------------------|
| Configuration à l'aide de l'application mobile                                                               | Configurer la connexion sans fil à l'aide de l'Assistant mobile Lexmark.               |
| Configuration à partir du panneau de<br>commandes de l'imprimante                                            | Configurez la connexion sans fil à l'aide du panneau de commandes.                     |
| Choisir un réseau                                                                                            |                                                                                        |
| Ajouter un réseau Wi-Fi                                                                                      |                                                                                        |
| Nom de réseau                                                                                                |                                                                                        |
| Mode Réseau (Infrastructure*)                                                                                |                                                                                        |
| Mode sécurité sans fil (Désactivé*)                                                                          |                                                                                        |
| Wi-Fi Protected Setup<br>Méthode de démarrage par bouton de<br>commande<br>Méthode de démarrage PIN          | Configurer un réseau Wi-Fi et activez la sécurité du réseau.                           |
| Activer Wi-Fi Direct<br>Activé<br>Désactivé*                                                                 | Permettre la connexion des périphériques compatibles Wi-Fi Direct à l'imprimante.      |
| <b>Compatibilité</b><br>802.11b/g/n (2,4 GHz)<br>802.11a/b/g/n/ac (2,4 GHz / 5 GHz)*<br>802.11a/n/ac (5 GHz) | Définir la norme pour le réseau Wi-Fi.                                                 |
| Mode sécurité sans fil<br>Désactivé*<br>WEP<br>WPA2/WPA-Personnel<br>WPA2-Personnel<br>802.1x - RADIUS       | Définir le mode de sécurité pour la connexion de l'imprimante aux périphériques Wi-Fi. |

| Option de menu                                             | Description                                                                                                    |
|------------------------------------------------------------|----------------------------------------------------------------------------------------------------|
| IPv4                                                       | Configurer les paramètres IPv4.                                                                                                    |
| Activer DHCP (Activé*)                                     |                                                                                                    |
| Configurer l'adresse IP statique                           |                                                                                                    |
| IPv6                                                       | Configurer les paramètres IPv6.                                                                                                    |
| Activer IPv6 (Activé*)                                     |                                                                                                    |
| Activer DHCPv6 (Désactivé*)                                |                                                                                                    |
| Configuration automatique d'adresse sans état<br>(Activé*) |                                                                                                    |
| Adresse du serveur protocole DNS                           |                                                                                                    |
| Adresse IPv6 affectée manuellement                         |                                                                                                    |
| Routeur IPv6 affecté manuellement                          |                                                                                                    |
| Prefixe d'adresse (64*)                                    |                                                                                                    |
| Toutes les adresses IPv6                                   |                                                                                                    |
| Adresse réseau                                             | Définir l'adresse réseau                                                                                                    |
|                                                            |                                                                                                    |
| PCL SmartSwitch                                            | d'émulation PCL lorsqu'un travail d'impression le requiert, quelle que                                                                   |
| Activé*                                                    | soit la langue par défaut de l'imprimante.                                                                                               |
|                                                            | Remarque : Si ce paramètre est désactivé, l'imprimante n'analyse                                                                         |
|                                                            | pas les données entrantes et utilise le langage d'impression par<br>défaut spécifié dans le menu Configuration.                          |
| PS SmartSwitch                                             | Configurer l'imprimante afin qu'elle passe automatiquement en mode                                                                       |
| Désactivé                                                  | d'émulation PostScript lorsqu'un travail d'impression le requiert,                                                                       |
| Activé*                                                    | quelle que soit la langue par défaut de l'imprimante.                                                                                    |
|                                                            | <b>Remarque :</b> Si ce paramètre est désactivé, l'imprimante n'analyse pas les données entrantes et utilise le langage d'impression par |
|                                                            | défaut spécifié dans le menu Configuration.                                                                                              |
| Tampon d'impression                                        | Stocker temporairement les travaux d'impression sur le disque dur                                                                        |
| Désactivé*                                                 | avant de les imprimer.                                                                                                    |
| Activé                                                     | <b>Remarque :</b> Cette option de menu s'affiche uniquement si l'impri-<br>mante est équipée d'un disque dur.                            |
| PS binaire Mac                                             | Configurez l'imprimante afin qu'elle traite les travaux d'impression                                                                     |
| Auto*                                                      | PostScript binaire Macintosh.                                                                                                    |
| Activé                                                     | Remarques :                                                                                                    |
| Desactivé                                                  | <ul> <li>Si l'option est définie sur Activé, l'imprimante traite les travaux<br/>d'impression PostScript binaire bruts.</li> </ul>       |
|                                                            | <ul> <li>Si l'option est définie sur Désactivé, les travaux d'impression<br/>sont filtrés via le protocole standard.</li> </ul>          |

#### Ethernet

| Option de menu                                                                                                    | Description                                       |
|----------------------------------------------------------------------------------------------------|---------------------------------------------------|
| Vitesse du réseau                                                                                                    | Afficher la vitesse de l'adaptateur réseau actif. |
| Remarque : Si un astérisque (*) apparaît à côté d'une valeur, cela indique qu'il s'agit du paramètre usine par défaut. |                                                   |

| Option de menu                                             | Description                                                                                                    |
|------------------------------------------------------------|----------------------------------------------------------------------------------------------------|
| IPv4                                                       | Configurer les paramètres IPv4.                                                                                                    |
| Activer DHCP (Activé*)                                     |                                                                                                    |
| Configurer l'adresse IP statique                           |                                                                                                    |
| IPv6                                                       | Configurer les paramètres IPv6.                                                                                                    |
| Activer IPv6 (Activé*)                                     |                                                                                                    |
| Activer DHCPv6 (Désactivé*)                                |                                                                                                    |
| Configuration automatique d'adresse<br>sans état (Activé*) |                                                                                                    |
| Adresse du serveur protocole DNS                           |                                                                                                    |
| Adresse IPv6 affectée manuellement                         |                                                                                                    |
| Routeur IPv6 affecté manuellement                          |                                                                                                    |
| Pretixe d'adresse (64°)                                    |                                                                                                    |
| Toutos los adrossos du routour IPv6                        |                                                                                                    |
|                                                            |                                                                                                    |
| Adresse réseau                                             | Définir l'adresse réseau.                                                                                                    |
|                                                            |                                                                                                    |
| AAL                                                        |                                                                                                    |
| PCL SmartSwitch                                            | Configurer l'imprimante afin qu'elle passe automatiquement en mode d'ému-                                                                                |
| Désactivé                                                  | par défaut de l'imprimante.                                                                                                    |
| Active                                                     | <b>Remarque :</b> Si ce paramètre est désactivé l'imprimante n'analyse pas les                                                                           |
|                                                            | données entrantes et utilise le langage d'impression par défaut spécifié                                                                                 |
|                                                            | dans le menu Configuration.                                                                                                    |
| PS SmartSwitch                                             | Configurer l'imprimante afin qu'elle passe automatiquement en mode d'ému-                                                                                |
| Désactivé                                                  | lation PostScript lorsqu'un travail d'impression le requiert, quelle que soit la                                                                         |
| Activé*                                                    | langue par defaut de l'imprimante.                                                                                                    |
|                                                            | <b>Remarque :</b> Si ce paramètre est desactive, l'imprimante n'analyse pas les données entrantes et utilise le langage d'impression par défaut spécifié |
|                                                            | dans le menu Configuration.                                                                                                    |
| Tampon d'impression                                        | Stocker temporairement les travaux sur le disque dur avant de les imprimer.                                                                              |
| Désactivé*                                                 | <b>Remarque :</b> Cette option de menu s'affiche uniquement si l'imprimante est                                                                          |
| Activé                                                     | équipée d'un disque dur.                                                                                                    |
| PS binaire Mac                                             | Configurez l'imprimante afin qu'elle traite les travaux d'impression PostScript                                                                          |
| Auto*                                                      | binaire Macintosh.                                                                                                    |
| Activé                                                     | Remarques :                                                                                                    |
| Désactivé                                                  | • Auto traite des travaux d'impression depuis des ordinateurs Macintosh                                                                                  |
|                                                            | ou Windows.                                                                                                    |
|                                                            | <ul> <li>Si le paramètre est défini sur Désactivé, les travaux d'impression<br/>PostScript sont filtrés via le protocole standard</li> </ul>             |
| Energy Efficient Ethernet                                  | Déduire la concommation d'énergie leregue l'imprimente no receit ace de                                                                                  |
|                                                            | données du réseau Ethernet.                                                                                                    |
| Désactivé                                                  |                                                                                                    |
| Auto*                                                      |                                                                                                    |
| Pomarque : Si un astéricque (*) appareît à                 | l<br>Até d'une valour, cela indique qu'il s'agit du paramètre usine par défeut                                                                           |

#### TCP/IP

**Remarque :** Ce menu est disponible uniquement sur les imprimantes réseau et les imprimantes connectées à des serveurs d'impression.

| Option de menu                                                                              | Description                                                                                                    |
|---------------------------------------------------------------------------------------------|----------------------------------------------------------------------------------------------------|
| Définir le nom d'hôte                                                                       | Définir le nom d'hôte TCP/IP actuel.                                                                                                    |
| Nom de domaine                                                                              | Configurer le nom de domaine.                                                                                                    |
| Autoriser le protocole DHCP/BOOTP à<br>mettre à jour le serveur NTP<br>Activé*<br>Désactivé | Permettre aux clients DHCP et BOOTP de mettre à jour les paramètres NTP de l'imprimante.                                                  |
| Nom de configuration zéro                                                                   | Spécifier un nom de service pour le réseau de configuration zéro.                                                                         |
| Activer IP auto<br>Désactivé*<br>Activé                                                     | Attribuer une adresse IP automatiquement.                                                                                                 |
| Adresse du serveur protocole DNS                                                            | Spécifier l'adresse actuelle du serveur DNS (Domain Name System).                                                                         |
| Adresse DNS de sauvegarde                                                                   | Spécifier les adresses de sauvegarde du serveur DNS.                                                                                      |
| Adresse DNS 2 de sauvegarde                                                                 |                                                                                                    |
| Adresse DNS 3 de sauvegarde                                                                 |                                                                                                    |
| Ordre de recherche de domaine                                                               | Spécifier une liste de noms de domaine pour localiser l'imprimante et ses ressources qui résident dans différents domaines sur le réseau. |
| Activer DDNS<br>Désactivé*<br>Activé                                                        | Mettre à jour les paramètres DNS dynamiques.                                                                                              |
| Durée de vie DNS dynamique                                                                  | Spécifier les paramètres DDNS actuels.                                                                                                    |
| TTL par défaut                                                                              |                                                                                                    |
| Durée d'actualisation DNS dynamique                                                         |                                                                                                    |
| Activer mDNS<br>Désactivé<br>Activé*                                                        | Mettre à jour les paramètres DNS multicast.                                                                                               |
| Adresse du serveur protocole WINS                                                           | Indiquer une adresse de serveur pour Windows Internet Name Service (WINS).                                                                |
| Activer BOOTP<br>Désactivé*<br>Activé                                                       | Autoriser le BOOTP à attribuer une adresse IP d'imprimante.                                                                               |
| Liste de serveur restreinte                                                                 | Spécifier les adresses IP qui sont autorisées à communiquer avec l'impri-<br>mante via TCP/IP.                                            |
|                                                                                             | Remarques :                                                                                                    |
|                                                                                             | • Séparez chaque adresse IP par une virgule.                                                                                              |
|                                                                                             | • Vous pouvez ajouter jusqu'à 50 adresses IP.                                                                                             |
| Remarque : Si un astérisque (*) apparaît à cô                                               | té d'une valeur, cela indique qu'il s'agit du paramètre usine par défaut.                                                                 |

| Option de menu                                                                                                    | Description                                                                                                    |
|----------------------------------------------------------------------------------------------------|----------------------------------------------------------------------------------------------------|
| Options de liste serveurs limités<br>Bloquer tous les ports*<br>Bloquer l'impression seulement<br>Bloquer l'impression et HTTP seulement | Spécifier l'option d'accessibilité pour les adresses IP qui ne figurent pas dans la liste.                                                                         |
| MTU<br>256–1500 Ethernet (1500*)                                                                                                    | Spécifier un paramètre d'unité de transmission maximale (MTU) pour les connexions TCP.                                                                             |
| Port d'impression brute<br>1-65535 (9100*)                                                                                               | Indiquer un numéro de port brut pour les imprimantes connectées à un réseau.                                                                                       |
| Vitesse maximale de trafic sortant<br>Désactivé*<br>Activé                                                                               | Définir le taux de transfert maximum de l'imprimante.<br><b>Remarque :</b> Quand elle est activée, l'option pour ce paramètre est de 100–1000000 kilobits/seconde. |
| Activer TLSv1.0<br>Désactivé<br>Activé*                                                                                                  | Activer le protocole TLSv1.0.                                                                                                    |
| Activer TLSv1.1<br>Désactivé<br>Activé*                                                                                                  | Activer le protocole TLSv1.1.                                                                                                    |
| Liste de chiffrement SSL                                                                                                    | Spécifiez les algorithmes de chiffrement à utiliser pour les connexions SSL ou TLS.                                                                                |
| Remarque : Si un astérisque (*) apparaît à côté d'une valeur, cela indique qu'il s'agit du paramètre usine par défaut.                   |                                                                                                    |

### **SNMP**

**Remarque :** Ce menu s'affiche uniquement sur les imprimantes réseau ou les imprimantes connectées à des serveurs d'impression.

| Option de menu                                                                                                    | Description                                                                                                    |
|----------------------------------------------------------------------------------------------------|----------------------------------------------------------------------------------------------------|
| Versions SNMP 1 et 2c<br>Activé<br>Désactivé                                                                           | Configurer les versions SNMP (Simple Network<br>Management Protocol) 1 et 2c pour installer les<br>pilotes d'imprimante et les applications. |
| Activé*                                                                                                    |                                                                                                    |
| Autoriser jeu SNMP                                                                                                    |                                                                                                    |
| Désactivé                                                                                                    |                                                                                                    |
| Activé*                                                                                                    |                                                                                                    |
| Activer la base MIB du moniteur du port d'imprimante                                                                   |                                                                                                    |
| Désactivé                                                                                                    |                                                                                                    |
| Activé*                                                                                                    |                                                                                                    |
| Communauté SNMP                                                                                                    |                                                                                                    |
| Remarque : Si un astérisque (*) apparaît à côté d'une valeur, cela indique qu'il s'agit du paramètre usine par défaut. |                                                                                                    |

| Option de menu                                                     | Description                                             |
|--------------------------------------------------------------------|---------------------------------------------------------|
| SNMP Version 3                                                     | Configurer le protocole SNMP version 3 pour             |
| Activé                                                             | installer et mettre à jour les fonctions de sécurité de |
| Désactivé                                                          | l'imprimante.                                           |
| Activé*                                                            |                                                         |
| Nom du contexte                                                    |                                                         |
| Configuration informations d'authentification, en lecture/écriture |                                                         |
| Nom d'utilisateur                                                  |                                                         |
| Mot de passe d'authentification                                    |                                                         |
| Mot de passe de confidentialité                                    |                                                         |
| Configuration informations d'authentification, en lecture seule    |                                                         |
| Nom d'utilisateur                                                  |                                                         |
| Mot de passe d'authentification                                    |                                                         |
| Mot de passe de confidentialité                                    |                                                         |
| Hachage de l'authentification                                      |                                                         |
| MD5                                                                |                                                         |
| SHA1*                                                              |                                                         |
| Niveau d'authentification minimum                                  |                                                         |
| Pas d'authentification, pas de confidentialité                     |                                                         |
| Authentification, pas de confidentialité                           |                                                         |
| Authentification, confidentialité*                                 |                                                         |
| Algorithme de confidentialité                                      |                                                         |
| DES                                                                |                                                         |
| AES-128*                                                           |                                                         |
|                                                                    |                                                         |

#### Remarque : Si un astérisque (\*) apparaît à côté d'une valeur, cela indique qu'il s'agit du paramètre usine par défaut.

#### **IPSec**

**Remarque :** Ce menu s'affiche uniquement sur les imprimantes réseau ou les imprimantes connectées à des serveurs d'impression.

| Option de menu                                                                                                    | Description                                                                                                    |
|----------------------------------------------------------------------------------------------------|----------------------------------------------------------------------------------------------------|
| Activer IPSec<br>Désactivé*                                                                                            | Activer le protocole IPSec (Internet Protocol Security).                                                                                                    |
| Activé                                                                                                    |                                                                                                    |
| Configuration de base                                                                                                  | Définir la configuration de base IPSec.                                                                                                    |
| Par défaut*<br>Compatibilité<br>Sécurisé                                                                               | <b>Remarque :</b> Cette option de menu s'affiche uniquement lorsque l'option<br>Activer IPSec est définie sur Activé.                                                          |
| Proposition de groupe DH (Diffie-Hellman)<br>modp2048 (14)*<br>modp3072 (15)<br>modp4096 (16)<br>modp6144 (17)         | Définir la configuration de base IPSec.<br><b>Remarque :</b> Cette option de menu apparaît uniquement lorsque l'option<br>Configuration de base est définie sur Compatibilité. |
| Remarque : Si un astérisque (*) apparaît à côté d'une valeur, cela indique qu'il s'agit du paramètre usine par défaut. |                                                                                                    |

| Option de menu                                                                                                    | Description                                                                                                    |
|----------------------------------------------------------------------------------------------------|----------------------------------------------------------------------------------------------------|
| Méthode de chiffrement proposée                                                                                        | Définissez la méthode de chiffrement.                                                                                               |
| Triple DES<br>AES*                                                                                                    | <b>Remarque :</b> Cette option de menu apparaît uniquement lorsque l'option<br>Configuration de base est définie sur Compatibilité. |
| Méthode d'authentification proposée                                                                                    | Définissez la méthode d'authentification.                                                                                           |
| SHA1<br>SHA256*<br>SHA512                                                                                              | <b>Remarque :</b> Cette option de menu apparaît uniquement lorsque l'option<br>Configuration de base est définie sur Compatibilité. |
| Durée de vie SA IKE (heures)                                                                                           | Spécifier le délai d'expiration de la période SA IKE.                                                                               |
| 1<br>2<br>4<br>8<br>24*                                                                                                | <b>Remarque :</b> Cette option de menu apparaît uniquement lorsque l'option<br>Configuration de base est définie sur Sécurisé.      |
| Duráe de vie SA IPSec (heures)                                                                                         | Spécifiez le délai d'expiration de la période SA IPSec                                                                              |
| 1<br>2<br>4<br>8*<br>24                                                                                                | <b>Remarque :</b> Cette option de menu apparaît uniquement lorsque l'option<br>Configuration de base est définie sur Sécurisé.      |
| Certificat de périphérique IPSec                                                                                       | Spécifier un certificat IPSec.                                                                                                    |
|                                                                                                    | <b>Remarque :</b> Cette option de menu s'affiche uniquement lorsque l'option Activer IPSec est définie sur Activé.                  |
| Connexions authentifiées par clé pré-                                                                                  | Configurer les connexions authentifiées de l'imprimante.                                                                            |
| partagée<br>Hôte [x]                                                                                                   | <b>Remarque :</b> Ces options de menu s'affichent uniquement lorsque l'option Activer IPSec est définie sur Activé.                 |
| <b>Connexions authentifiées par certificat</b><br>Adresse[/sous-réseau] hôte [x]                                       |                                                                                                    |
| Remarque : Si un astérisque (*) apparaît à côté d'une valeur, cela indique qu'il s'agit du paramètre usine par défaut. |                                                                                                    |

### 802.1x

**Remarque :** Ce menu s'affiche uniquement sur les imprimantes réseau ou les imprimantes connectées à des serveurs d'impression.

| Option de menu                                                                                                    | Description                                                                                                    |
|----------------------------------------------------------------------------------------------------|----------------------------------------------------------------------------------------------------|
| Actif<br>Hors fonction*<br>Activé                                                                                      | Permettre à l'imprimante de se connecter aux réseaux qui demandent une authentification avant d'autoriser l'accès. |
| Remarque : Si un astérisque (*) apparaît à côté d'une valeur, cela indique qu'il s'agit du paramètre usine par défaut. |                                                                                                    |

## **Configuration LPD**

**Remarque :** Ce menu s'affiche uniquement sur les imprimantes réseau ou les imprimantes connectées à des serveurs d'impression.

| Option de menu                                               | Description                                                                                                    |
|--------------------------------------------------------------|----------------------------------------------------------------------------------------------------|
| <b>Délai LPD</b><br>0-65535 secondes (90*)                   | Définir la valeur du délai d'attente maximal du serveur Line Printer Daemon (LPD)<br>pour les travaux d'impression suspendus ou non valides.                                                                                                    |
| Page d'en-tête LPD<br>Hors fonction*<br>Activé               | Imprimer une page d'en-tête pour tous les travaux d'impression LPD.<br><b>Remarque :</b> Une page d'en-tête désigne la première page d'un travail<br>d'impression. Elle est utilisée comme séparateur des travaux d'impression et<br>permet d'identifier l'expéditeur de la demande du travail d'impression. |
| Page finale LPD<br>Hors fonction*<br>Activé                  | Imprimer une page finale pour tous les travaux d'impression LPD.<br><b>Remarque :</b> Une page finale désigne la dernière page d'un travail d'impression.                                                                                                    |
| Conversion de retour chariot LPD<br>Hors fonction*<br>Activé | Activer la conversion de retour chariot.<br><b>Remarque :</b> La fonction Retour chariot est un mécanisme permettant de<br>commander l'imprimante pour déplacer la position du curseur sur la première<br>position sur la même ligne.                                                                        |
| Remarque : Si un astérisque (*) app                          | araît à côté d'une valeur, cela indique qu'il s'agit du paramètre usine par défaut.                                                                                                    |

### Paramètres HTTP/FTP

| Option de menu                                                                                                    | Description                                                                                                    |
|----------------------------------------------------------------------------------------------------|----------------------------------------------------------------------------------------------------|
| Activer serveur HTTP<br>Désactivé<br>Activé*                                                                           | Accéder à Embedded Web Server pour le contrôle et la gestion de l'imprimante.                                                                  |
| Activer HTTPS<br>Désactivé<br>Activé*                                                                                  | Activer le protocole HTTPS (HyperText Transfer Protocol Secure) pour chiffrer les données de transfert vers et depuis le serveur d'impression. |
| Forcer les connexions HTTPS<br>Activé<br>Désactivé*                                                                    | Forcer l'imprimante à utiliser les connexions HTTPS.                                                                                           |
| Activer FTP/TFTP<br>Désactivé<br>Activé*                                                                               | Envoyer des fichiers via FTP/TFTP.                                                                                                    |
| Domaines locaux                                                                                                    | Spécifier des noms de domaine pour les serveurs HTTP et FTP.                                                                                   |
| Adresse IP du proxy HTTP                                                                                               | Configurer les paramètres du serveur HTTP et FTP.                                                                                              |
| Adresse IP du proxy FTP                                                                                                |                                                                                                    |
| Port IP par défaut HTTP                                                                                                |                                                                                                    |
| Certificat de périphérique HTTPS                                                                                       |                                                                                                    |
| Port IP par défaut FTP                                                                                                 |                                                                                                    |
| Délai des requêtes HTTP/FTP<br>1-299 (30*)                                                                             | Spécifier le délai avant l'arrêt de la connexion au serveur.                                                                                   |
| Nbre d'essais des requêtes HTTP/FTP<br>1-299 (3*)                                                                      | Définir le nombre de tentatives de connexion au serveur HTTP/FTP.                                                                              |
| Remarque : Si un astérisque (*) apparaît à côté d'une valeur, cela indique qu'il s'agit du paramètre usine par défaut. |                                                                                                    |

## ThinPrint

| Option de menu                                                                                                    | Description                                                                     |
|----------------------------------------------------------------------------------------------------|---------------------------------------------------------------------------------|
| Activer ThinPrint<br>Désactivé*<br>Activé                                                                              | Imprimer à l'aide de ThinPrint.                                                 |
| Numéro du port<br>4000-4999 (4000*)                                                                                    | Définir le numéro de port pour le serveur ThinPrint.                            |
| Bande passante (bits/s)<br>100-1000000 (0*)                                                                            | Définir la vitesse de transmission des données dans un environnement ThinPrint. |
| Taille des paquets (Ko)<br>0-64000 (0*)                                                                                | Définir la taille des paquets pour la transmission de données.                  |
| Remarque : Si un astérisque (*) apparaît à côté d'une valeur, cela indique qu'il s'agit du paramètre usine par défaut. |                                                                                 |

### USB

| Option de menu                         | Description                                                                                                    |
|----------------------------------------|----------------------------------------------------------------------------------------------------|
| PCL SmartSwitch<br>Désactivé           | Configurer l'imprimante afin qu'elle passe en mode d'émulation PCL lorsqu'un travail d'impression provenant du port USB le requiert, quel que soit le langage par défaut de l'imprimante.                |
| Activé*                                | <b>Remarque :</b> Si ce paramètre est désactivé, l'imprimante n'analyse pas les données entrantes et utilise le langage d'impression par défaut spécifié dans le menu Configuration.                     |
| PS SmartSwitch<br>Désactivé<br>Activé* | Configurer l'imprimante afin qu'elle passe en mode d'émulation PostScript lorsqu'un travail<br>d'impression provenant du port USB le requiert, quel que soit le langage par défaut de l'impri-<br>mante. |
|                                        | <b>Remarque :</b> Si ce paramètre est désactivé, l'imprimante n'analyse pas les données entrantes et utilise le langage d'impression par défaut spécifié dans le menu Configuration.                     |
| Tampon d'impression                    | Stocker temporairement les travaux sur le disque dur avant de les imprimer.                                                                                                    |
| Désactivé*<br>Activé                   | <b>Remarque :</b> Cette option de menu s'affiche uniquement si l'imprimante est équipée d'un disque dur.                                                                                                 |
| PS binaire Mac                         | Configurez l'imprimante afin qu'elle traite les travaux d'impression PostScript binaire Macintosh.                                                                                                    |
| Auto*                                  | Remarques :                                                                                                    |
| Active                                 | • Auto traite des travaux d'impression depuis des ordinateurs Macintosh ou Windows.                                                                                                    |
| Desactive                              | <ul> <li>Si le paramètre est défini sur Désactivé, les travaux d'impression PostScript sont filtrés via<br/>le protocole standard.</li> </ul>                                                            |
| Activer port USB                       | Activer le port USB en façade du lecteur.                                                                                                    |
| Désactivé                              |                                                                                                    |
| Activé*                                |                                                                                                    |
| Remarque : Si un astér                 | isque (*) apparaît à côté d'une valeur, cela indique qu'il s'agit du paramètre usine par défaut.                                                                                                    |

### Restreindre l'accès au réseau externe

| Option de menu                                                                                                    | Description                                                                                          |
|----------------------------------------------------------------------------------------------------|----------------------------------------------------------------------------------------------------|
| <b>Restreindre l'accès au réseau externe</b><br>Désactiver*<br>Activé                                                  | Restreindre l'accès à des sites du réseau.                                                           |
| Adresse réseau externe                                                                                                 | Spécifier les adresses réseau avec accès limité.                                                     |
| Adresse e-mail de notification                                                                                         | Spécifier une adresse e-mail à laquelle sera envoyée une notification des événe-<br>ments consignés. |
| Fréquence de ping<br>1-300 (10*)                                                                                       | Spécifier l'intervalle d'interrogation du réseau, en secondes.                                       |
| Objet                                                                                                    | Indiquez l'objet et le message de l'e-mail de notification.                                          |
| Message                                                                                                    |                                                                                                    |
| Remarque : Si un astérisque (*) apparaît à côté d'une valeur, cela indique qu'il s'agit du paramètre usine par défaut. |                                                                                                    |

### **Google Cloud Print**

| Option de menu                                                                                                    | Description                                                                                                    |
|----------------------------------------------------------------------------------------------------|----------------------------------------------------------------------------------------------------|
| Enregistrement<br>Associer                                                                                             | Enregistrer l'imprimante sur le serveur Google Cloud Print.                                                                                                |
| <b>Options</b><br>Activer Google Cloud Print<br>Hors fonction<br>Activé*                                               | Imprimer directement à partir de votre compte Google.                                                                                                    |
| <b>Options</b><br>Activer la détection locale<br>Hors fonction<br>Activé*                                              | Permettre à l'utilisateur enregistré ainsi qu'aux autres utilisateurs sur le même<br>sous-réseau d'envoyer des travaux sur l'imprimante de manière locale. |
| <b>Options</b><br>Activer la vérification SSL des pairs<br>Hors fonction<br>Activé*                                    | Vérifier l'authenticité du certificat des pairs pour vous connecter à votre compte<br>Google.                                                              |
| <b>Options</b><br>Toujours imprimer en tant qu'image<br>Hors fonction*<br>Activé                                       | Configurer l'imprimante de sorte à traiter les fichiers PDF en tant qu'image pour<br>une impression plus rapide.                                           |
| Remarque : Si un astérisque (*) apparaît à côté d'une valeur, cela indique qu'il s'agit du paramètre usine par défaut. |                                                                                                    |

### Wi-Fi Direct

Remarque : Ce menu apparaît uniquement lorsqu'un réseau Wi-Fi Direct est le réseau actif.

| Option de menu                                                                                                    | Description                                                                                                    |  |
|----------------------------------------------------------------------------------------------------|----------------------------------------------------------------------------------------------------|--|
| SSID                                                                                                    | Spécifier le SSID (Service Set Identifier) du réseau Wi-Fi.                                                     |  |
| Numéro de canal préféré                                                                                                | Afficher la clé pré-partagée sur la page de configuration du réseau.                                            |  |
| Auto                                                                                                    |                                                                                                    |  |
| 1-11 (6*)                                                                                                    |                                                                                                    |  |
| Définir PSK                                                                                                    | Définir la clé pré-partagée (PSK) pour authentifier et autoriser les utilisa-<br>teurs sur une connexion Wi-Fi. |  |
| Afficher la clé pré-partagée sur la page de<br>configuration                                                           | Afficher la clé pré-partagée sur la page de configuration du réseau.                                            |  |
| Désactivé                                                                                                    |                                                                                                    |  |
| Activé*                                                                                                    |                                                                                                    |  |
| Adresse IP du propriétaire du groupe                                                                                   | Spécifier l'adresse IP du propriétaire du groupe.                                                               |  |
| Accepter auto. demandes bout. comm.                                                                                    | Accepter automatiquement les demandes de connexion au réseau.                                                   |  |
| Désactivé*                                                                                                    | Remarque : L'autorisation automatique des clients n'est pas sécurisée.                                          |  |
| Activé                                                                                                    |                                                                                                    |  |
| Remarque : Si un astérisque (*) apparaît à côté d'une valeur, cela indique qu'il s'agit du paramètre usine par défaut. |                                                                                                    |  |

# Sécurité

### Méthodes de connexion

#### **Gestion des autorisations**

| Option de menu                                     | Description                                                     |
|----------------------------------------------------|-----------------------------------------------------------------|
| Accès aux fonctions                                | Contrôler l'accès aux fonctions de l'imprimante.                |
| Accéder au carnet d'adresses dans des applications | <b>Remarque :</b> Ces options de menu s'affichent uniquement si |
| Modifier le carnet d'adresses                      | l'imprimante est équipée d'un disque dur.                       |
| Gérer les raccourcis                               |                                                                 |
| Créer des profils                                  |                                                                 |
| Gérer les signets                                  |                                                                 |
| Impression lecteur Flash                           |                                                                 |
| Impression couleur lecteur Flash                   |                                                                 |
| Numérisation lecteur Flash                         |                                                                 |
| Fonction Copie                                     |                                                                 |
| Impression copie couleur                           |                                                                 |
| Détourage couleur                                  |                                                                 |
| Fonction de courrier électronique                  |                                                                 |
| Fonction de fax                                    |                                                                 |
| Fonction FTP                                       |                                                                 |
| Libérer les télécopies suspendues                  |                                                                 |
| Accès aux travaux suspendus                        |                                                                 |
| Utiliser les profils                               |                                                                 |
| Annuler travaux sur périphérique                   |                                                                 |
| Changer de langue                                  |                                                                 |
| Protocole IPP (Internet Printing Protocol)         |                                                                 |
| Lancer des numérisations à distance                |                                                                 |
| Impression N/B                                     |                                                                 |
| Impression couleur                                 |                                                                 |
| Dossier réseau - Impression                        |                                                                 |
| Dossier réseau - Impression couleur                |                                                                 |
| Dossier réseau - Numérisation                      |                                                                 |
| Disque dur - Impression                            |                                                                 |
| Disque dur - Impression couleur                    |                                                                 |
| Disque dur - Numérisation                          |                                                                 |
| Menus administrateur                               | Contrôler l'accès aux paramètres de menu de l'imprimante.       |
| Menu Sécurité                                      |                                                                 |
| Menu Réseau/Ports                                  |                                                                 |
| Menu Papier                                        |                                                                 |
| Menu Rapports                                      |                                                                 |
| Menus de configuration des fonctions               |                                                                 |
| Menu Consommables                                  |                                                                 |
| Menu Carte option                                  |                                                                 |
| Menu SE                                            |                                                                 |
| Menu du périphérique                               |                                                                 |

| Option de menu                          | Description                                               |
|-----------------------------------------|-----------------------------------------------------------|
| Gestion des périphériques               | Contrôler l'accès aux options de gestion de l'imprimante. |
| Gestion à distance                      |                                                           |
| Mises à jour du microcode               |                                                           |
| Configuration des applications          |                                                           |
| Verrouillage du panneau de commandes    |                                                           |
| Importer / Exporter tous les paramètres |                                                           |
| Accès à Embedded Web Server             |                                                           |
| Effacement hors service                 |                                                           |
| Applications                            | Contrôler l'accès aux applications de l'imprimante.       |
| Nouvelles applications                  |                                                           |
| Diaporama                               |                                                           |
| Modifier le papier peint                |                                                           |
| Ecran de veille                         |                                                           |
| Copie de carte                          |                                                           |
| Centre de numérisation                  |                                                           |
| Centre de numérisation personnalisé [x] |                                                           |
| Formulaires et favoris                  |                                                           |

#### **Comptes locaux**

| Option de menu                                                                                                   | Description                                                                                                    |
|----------------------------------------------------------------------------------------------------|----------------------------------------------------------------------------------------------------|
| Gérer les groupes/les autorisations                                                                              | Afficher une liste de tous les groupes enregistrés dans l'imprimante.                                                                                                   |
| <b>Ajouter un utilisateur</b><br>Nom d'utilisateur/Mot de passe<br>Nom d'utilisateur<br>Mot de passe<br>Code PIN | Créer des comptes locaux et indiquez leur accès aux fonctions de l'imprimante, aux<br>menus administratifs, aux options de gestion de l'imprimante et aux applications. |

### Planifier périphériques USB

| Option de menu         | Description                            |
|------------------------|----------------------------------------|
| Planifications         | Planifier l'accès au port USB frontal. |
| Ajouter nouvel horaire |                                        |

### Journal d'audit de sécurité

| Option de menu                                                                                                    | Description                                                                          |
|----------------------------------------------------------------------------------------------------|--------------------------------------------------------------------------------------|
| Activer l'audit<br>Désactivé*<br>Activé                                                                                | Enregistrer les événements dans le journal d'audit sécurisé<br>et le syslog distant. |
| Activer syslog distant<br>Désactivé*<br>Activé                                                                         | Envoyer les journaux d'audit sur un serveur distant.                                 |
| Remarque : Si un astérisque (*) apparaît à côté d'une valeur, cela indique qu'il s'agit du paramètre usine par défaut. |                                                                                      |

**Remarque :** Si un astérisque (\*) apparaît à côté d'une valeur, cela indique qu'il s'agit du paramètre usine par défaut.

| Option de menu                                                                                                    | Description                                                                                      |
|----------------------------------------------------------------------------------------------------|--------------------------------------------------------------------------------------------------|
| Serveur Syslog distant                                                                                                 | Spécifier le serveur syslog distant.                                                             |
| Port Syslog distant<br>1-65535 (514*)                                                                                  | Spécifier le port syslog distant.                                                                |
| Méthode de communication avec le serveur Syslog distant<br>UDP normal*<br>Stunnel                                      | Spécifier une méthode de transmission syslog des événe-<br>ments consignés à un serveur distant. |
| Option de syslog distant                                                                                               | Indiquer un code que l'imprimante doit utiliser pour                                             |
| 0 - Messages du noyau                                                                                                  | envoyer les événements du journal à un serveur distant.                                          |
| 1 - Messages niveau utilisateur                                                                                        |                                                                                                  |
| 2 - Système de messagerie                                                                                              |                                                                                                  |
| 3 - Démons système                                                                                                    |                                                                                                  |
| 4 - Messages de sécurité/d'autorisation*                                                                               |                                                                                                  |
| 5 - Messages générés en interne par Syslogs                                                                            |                                                                                                  |
| 6 - Sous-système imprimante ligne                                                                                      |                                                                                                  |
| 7 - Sous-systeme d'informations reseau                                                                                 |                                                                                                  |
| 8 - Sous-systeme OUCP                                                                                                  |                                                                                                  |
| 10 Mossagos do sécurité/d'autorisation                                                                                 |                                                                                                  |
| 11 - Démon ETP                                                                                                    |                                                                                                  |
| 12 - Sous-système NTP                                                                                                  |                                                                                                  |
| 13 - Audit journal                                                                                                    |                                                                                                  |
| 14 - Alerte journal                                                                                                    |                                                                                                  |
| 15 - Démon horloge                                                                                                    |                                                                                                  |
| 16 - Util. loc. 0 (local0)                                                                                             |                                                                                                  |
| 17 - Util. loc. 1 (local1)                                                                                             |                                                                                                  |
| 18 - Util. loc. 2 (local2)                                                                                             |                                                                                                  |
| 19 - Util. loc. 3 (local3)                                                                                             |                                                                                                  |
| 20 - Util. loc. 4 (local4)                                                                                             |                                                                                                  |
| 21 - Util. loc. 5 (local5)                                                                                             |                                                                                                  |
| 22 - Util. loc. 6 (local6)                                                                                             |                                                                                                  |
| 23 - Util. loc. 7 (local7)                                                                                             |                                                                                                  |
| Gravité des événements à consigner                                                                                     | Spécifier le niveau de priorité limite des messages et des                                       |
| 0 - Urgence                                                                                                    | événements.                                                                                      |
| 1 - Alerte                                                                                                    |                                                                                                  |
| 2 - Critique                                                                                                    |                                                                                                  |
| 3 - Erreur                                                                                                    |                                                                                                  |
| 4 - Avertissement*                                                                                                    |                                                                                                  |
| 5 - Notification                                                                                                    |                                                                                                  |
| 6 - Information                                                                                                    |                                                                                                  |
|                                                                                                    |                                                                                                  |
| Evénements Syslog distant non consignés                                                                                | Envoyer tous les événements sur le serveur distant, quel                                         |
|                                                                                                    | que son leur niveau de gravite.                                                                  |
| Active                                                                                                    |                                                                                                  |
| Remarque : Si un astérisque (*) apparaît à côté d'une valeur, cela indique qu'il s'agit du paramètre usine par défaut. |                                                                                                  |

| Option de menu                                                                                                    | Description                                                                                                    |
|----------------------------------------------------------------------------------------------------|----------------------------------------------------------------------------------------------------|
| Adresse e-mail de l'administrateur                                                                                     | Envoyer une notification par e-mail des événements consignés à l'administrateur.                                                                      |
| Alerte e-mail car journal effacé<br>Désactivé*<br>Activé                                                               | Envoyer une notification par e-mail à l'administrateur<br>lorsqu'une entrée de journal est supprimée.                                                 |
| Alerte e-mail car journal en boucle<br>Désactivé*<br>Activé                                                            | Envoyer une notification par e-mail à l'administrateur<br>lorsque le journal est plein et qu'il commence à écraser les<br>entrées les plus anciennes. |
| Comportement journal plein<br>Ecraser les entrées les plus anciennes*<br>Env. journal et suppr. ttes entrées           | Résoudre les problèmes de stockage du journal lorsque le journal remplit sa mémoire allouée.                                                          |
| Alerte e-mail car % plein<br>Désactivé*<br>Activé                                                                      | Envoyer une notification par e-mail à l'administrateur<br>lorsque le journal remplit sa mémoire allouée.                                              |
| Niveau d'alerte car % plein<br>1 à 99 (90*)                                                                            |                                                                                                    |
| Alerte e-mail car journal exporté<br>Désactivé*<br>Activé                                                              | Envoyer une notification par e-mail à l'administrateur<br>lorsqu'un journal est exporté.                                                              |
| Alerte e-mail car modification des paramètres du journal<br>Désactivé*<br>Activé                                       | Envoyer une notification par e-mail à l'administrateur<br>lorsque l'option Activer l'audit est activée.                                               |
| Fins de lignes du journal<br>LF (\n)*<br>CR (\r)<br>CRLF (\r\n)                                                        | Spécifier la manière dont le fichier journal termine chaque<br>ligne.                                                                                 |
| Exportations signées numériquement<br>Désactivé*<br>Activé                                                             | Ajouter une signature numérique à chaque fichier journal exporté.                                                                                     |
| Eff. journal                                                                                                    | Supprimer tous les journaux d'audit.                                                                                                    |
| Exporter le journal<br>Syslog (RFC 5424)<br>Syslog (RFC 3164)<br>CSV                                                   | Exporter le journal de sécurité vers un lecteur flash.                                                                                                |
| Remarque : Si un astérisque (*) apparaît à côté d'une valeur, cela indique qu'il s'agit du paramètre usine par défaut. |                                                                                                    |

### **Restrictions de connexion**

| Option de menu                                                                                                    | Description                                                                                    |
|----------------------------------------------------------------------------------------------------|------------------------------------------------------------------------------------------------|
| Echecs de connexion<br>1–10 (3*)                                                                                       | Indiquer le nombre d'échecs de tentatives de connexion avant le verrouillage des utilisateurs. |
| Remarque : Si un astérisque (*) apparaît à côté d'une valeur, cela indique qu'il s'agit du paramètre usine par défaut. |                                                                                                |
| Option de menu                                                                                                    | Description                                                                                               |
|----------------------------------------------------------------------------------------------------|----------------------------------------------------------------------------------------------------|
| <b>Délai avant échec</b><br>1 à 60 minutes (5*)                                                                        | Indiquer le délai entre les tentatives de connexion avant le verrouillage des utilisateurs.               |
| <b>Durée de verrouillage</b><br>1 à 60 minutes (5*)                                                                    | Spécifier la durée du verrouillage.                                                                       |
| Délai de connexion Web<br>1 à 120 minutes (10*)                                                                        | Spécifier le délai précédant la déconnexion automatique d'un utilisateur lors d'une connexion à distance. |
| Remarque : Si un astérisque (*) apparaît à côté d'une valeur, cela indique qu'il s'agit du paramètre usine par défaut. |                                                                                                    |

# Config. impression confidentielle

| Option de menu                                                                          | Description                                                                                                    |
|-----------------------------------------------------------------------------------------|----------------------------------------------------------------------------------------------------|
| Nbre max. de codes PIN erronés<br>2-10                                                  | Configurer le nombre de codes PIN non valides qu'il est possible de saisir.<br><b>Remarques :</b>                                                                                                    |
|                                                                                         | <ul> <li>Si la valeur est égale à zéro, ce paramètre se désactive.</li> <li>Lorsque le nombre limite est atteint, les travaux d'impression correspondant<br/>au nom d'utilisateur et au code PIN sont supprimés.</li> </ul>                |
| Expiration des travaux confidentiels                                                    | Définir un délai d'expiration pour les travaux d'impression confidentiels.                                                                                                    |
| Désactiver*                                                                             | Remargues :                                                                                                    |
| 1 heure<br>4 heures<br>24 heures<br>1 semaine                                           | <ul> <li>Si cette option de menu est modifiée alors que des travaux d'impression<br/>sont stockés dans la mémoire de l'imprimante ou sur son disque dur, le<br/>paramètre précédent est conservé pour ces travaux d'impression.</li> </ul> |
|                                                                                         | <ul> <li>Si l'imprimante est mise hors tension, tous les travaux confidentiels stockes<br/>dans la mémoire de l'imprimante sont supprimés.</li> </ul>                                                                                      |
| Répéter. expir. travail<br>Désactiver*<br>1 heure<br>4 heures<br>24 heures<br>1 semaine | Définir le délai d'expiration d'un travail d'impression que vous souhaitez répéter.                                                                                                    |
| Vérifier expir. travail<br>Désactiver*<br>1 heure<br>4 heures<br>24 heures<br>1 semaine | Définir le délai d'expiration de l'impression d'une copie par l'imprimante pour que<br>l'utilisateur examine sa qualité, avant d'imprimer les copies restantes.                                                                            |
| Différer expir. travail<br>Désactiver*<br>1 heure<br>4 heures<br>24 heures<br>1 semaine | Définir le délai d'expiration du stockage par l'imprimante des travaux d'impression<br>pour les imprimer ultérieurement.                                                                                                    |

| Option de menu                                                                                                    | Description                                                                                                    |
|----------------------------------------------------------------------------------------------------|----------------------------------------------------------------------------------------------------|
| Conserver tous les travaux<br>suspendus<br>Désactiver <sup>*</sup><br>Activé                                           | Configurer l'imprimante pour suspendre tous les travaux d'impression.                                                             |
| Conserver les documents en double<br>Désactiver*<br>Activé                                                             | Configurer l'imprimante pour imprimer d'autres documents ayant le même nom<br>de fichier sans supprimer des travaux d'impression. |
| Remarque : Si un astérisque (*) apparaît à côté d'une valeur, cela indique qu'il s'agit du paramètre usine par défaut. |                                                                                                    |

## Chiffrement du disque

Remarque : Ce menu s'affiche uniquement lorsque le scanner est équipé d'un disque dur.

| Option de menu          | Description                       |
|-------------------------|-----------------------------------|
| Etat                    | Activer le chiffrement du disque. |
| Activé                  |                                   |
| Désactivé               |                                   |
| Démarrer le chiffrement |                                   |

# Effacer fichiers données temporaires

| Option de menu                                                                                                    | Description                                                                                                    |
|----------------------------------------------------------------------------------------------------|----------------------------------------------------------------------------------------------------|
| Stocké dans la mémoire interne<br>Hors fonction*<br>Activé                                                             | Supprimer tous les fichiers stockés dans la mémoire de l'imprimante.                                                                                                    |
| <b>Stocké sur disque dur</b><br>Eff. passage 1*<br>Eff. passage 3<br>Eff. passage 7                                    | Supprimer tous les fichiers stockés sur le disque dur de l'imprimante.<br><b>Remarque :</b> Cette option s'affiche uniquement lorsque l'imprimante est équipée d'un disque dur. |
| Remarque : Si un astérisque (*) apparaît à côté d'une valeur, cela indique qu'il s'agit du paramètre usine par défaut. |                                                                                                    |

## Paramètres LDAP des solutions

| Option de menu                                            | Description                                                                        |
|-----------------------------------------------------------|------------------------------------------------------------------------------------|
| Suivre les renvois LDAP<br>Désactivé*<br>Activé           | Rechercher les différents serveurs dans le domaine du compte utilisateur connecté. |
| Vérification du certificat du serveur LDAP<br>Oui<br>Non* | Activer la vérification de certificats LDAP.                                       |

# Divers

| Option de menu                                                                                             | Description                                                                                                    |
|----------------------------------------------------------------------------------------------------|----------------------------------------------------------------------------------------------------|
| Fonctions protégées<br>Afficher*                                                                           | Afficher toutes les fonctions protégées par le contrôle d'accès à la fonction (FAC) indépendamment de l'autorisation de sécurité de l'utilisateur.                                                                                                    |
| Masquer                                                                                                    | <b>Remarque :</b> Masquer affiche uniquement les fonctions protégées par le contrôle d'accès à la fonction (FAC) auxquelles l'utilisateur peut accéder.                                                                                                    |
| Autorisation d'impression<br>Désactivé*<br>Activé                                                          | Autoriser l'utilisateur à se connecter avant l'impression.                                                                                                    |
| Connexion Autorisation d'impression<br>par défaut<br>Nom d'utilisateur/Mot de passe**<br>Nom d'utilisateur | Définir la connexion par défaut pour l'autorisation d'impression.                                                                                                    |
| Cavalier de sécurité pour la réinitiali-<br>sation<br>Autoriser accès « Invité »*<br>Aucun effet           | <ul> <li>Spécifier l'accès de l'utilisateur à l'imprimante.</li> <li>Remarques : <ul> <li>Le cavalier est placé à côté d'une icône représentant un verrou sur la carte logique.</li> <li>Autoriser accès « Invité » permet à tout le monde d'accéder à tous les aspects de l'imprimante.</li> <li>Aucun effet peut empêcher l'accès à l'imprimante lorsque les informations de sécurité requises sont indisponibles.</li> </ul> </li> </ul> |
| Longueur minimale du mot de passe<br>0-32                                                                  | Spécifier la longueur du mot de passe.                                                                                                    |
| Remarque : Si un astérisque (*) apparaît à                                                                 | à côté d'une valeur, cela indique qu'il s'agit du paramètre usine par défaut.                                                                                                    |

# Rapports

# Page des paramètres de menu

| Option de menu              | Description                                              |
|-----------------------------|----------------------------------------------------------|
| Page des paramètres de menu | Imprimer un rapport contenant les menus de l'imprimante. |

# Périphérique

| Option de menu                   | Description                                                                           |
|----------------------------------|---------------------------------------------------------------------------------------|
| Informations sur le périphérique | Imprimer un rapport contenant des informations sur l'imprimante.                      |
| Statistiques du périphérique     | Imprimer un rapport sur l'utilisation de l'imprimante et sur l'état des fournitures.  |
| Liste des profils                | Imprimer la liste des profils stockés dans l'imprimante.                              |
| Rapport d'inventaire             | Imprimer un rapport contenant le numéro de série et le nom de modèle de l'imprimante. |

# Imprimer

| Option de menu                                | Description                                                                                                    |
|-----------------------------------------------|----------------------------------------------------------------------------------------------------|
| Imprimer polices<br>Polices PCL<br>Polices PS | Exemples d'impression et informations sur les polices disponibles dans toutes les langues de l'imprimante.                                                                                                    |
| Imprimer démo<br>Page de démonstration        | Imprimer une page qui indique les fonctionnalités de l'imprimante et les solutions prises en charge.                                                                                                    |
| Imprimer répertoire                           | Imprimer les ressources stockées sur le lecteur flash ou le disque dur de l'imprimante.<br><b>Remarque :</b> Cette option s'affiche uniquement lorsqu'un lecteur flash ou un disque dur d'imprimante est installé. |

## Raccourcis

| Option de menu                              | Description                                                                           |
|---------------------------------------------|---------------------------------------------------------------------------------------|
| Tous les raccourcis                         | Imprimer un rapport qui répertorie les raccourcis qui sont stockés dans l'imprimante. |
| Raccourcis des télécopies                   |                                                                                       |
| Raccourcis de copie                         |                                                                                       |
| Raccourcis des courriers électro-<br>niques |                                                                                       |
| Raccourcis FTP                              |                                                                                       |
| Raccourcis dossier réseau                   |                                                                                       |

# Télécopie

| Option de menu                      | Description                                                                                                    |
|-------------------------------------|----------------------------------------------------------------------------------------------------|
| Journal travaux fax                 | Imprimer un rapport sur les 200 derniers travaux d'impression traités.                                                                                                    |
|                                     | <b>Remarque :</b> Ce menu s'affiche uniquement lorsque l'option Activer les journaux des travaux est définie sur Activé.                                                                              |
| Journal des appels de<br>télécopies | Imprimer un rapport sur les 100 derniers appels tentés, reçus et bloqués.<br><b>Remarque :</b> Ce menu s'affiche uniquement lorsque l'option Activer les journaux des travaux est définie sur Activé. |

## Réseau

| Option de menu          | Description                                                                                                    |
|-------------------------|----------------------------------------------------------------------------------------------------|
| Page de configuration   | Imprimer une page qui affiche les paramètres sans fil et réseau configurés sur l'imprimante.                                                   |
| du réseau               | <b>Remarque :</b> Cette option est disponible uniquement sur les imprimantes réseau et les imprimantes connectées à des serveurs d'impression. |
| Clients connectés Wi-Fi | Imprimer une page qui affiche la liste des périphériques qui sont connectés à l'imprimante via                                                 |
| Direct                  | Wi-Fi Direct.                                                                                                    |
|                         | <b>Remarque :</b> Cette option de menu s'affiche uniquement lorsque l'option Activer Wi-Fi Direct est définie sur Activé.                      |

# Aide

| Option de menu                 | Description                                                                                                    |
|--------------------------------|----------------------------------------------------------------------------------------------------|
| Imprimer tous les guides       | Imprimer toutes les pages du guide                                                                              |
| Guide de qualité des couleurs  | Fournit des informations sur la manière de résoudre les problèmes de qualité des couleurs                       |
| Guide raccordement             | Fournit des informations sur les méthodes de connexion de l'imprimante : connexion locale (USB) ou à un réseau. |
| Guide de copie                 | Fournit des informations sur la réalisation d'une copie et la configuration des paramètres                      |
| Guide du courrier électronique | Fournit des informations sur l'envoi d'un courrier électronique et la configuration des paramètres              |
| Guide de télécopie             | Fournit des informations sur l'envoi d'une télécopie et la configuration des paramètres                         |
| Guide d'information            | Fournit des informations sur l'imprimante                                                                       |
| Guide des supports             | Fournit des informations sur le chargement des papiers et supports spéciaux                                     |
| Guide de transport             | Fournit des informations sur le déplacement, l'emplacement et le transport de l'impri-<br>mante.                |
| Guide de qualité d'impression  | Fournit des informations sur la résolution des problèmes de qualité d'impression.                               |
| Guide de numérisation          | Fournit des informations sur la numérisation d'un document et la configuration des paramètres                   |
| Guide des consommables         | Affiche des informations sur la commande de consommables.                                                       |

# Dépannage

| Option de menu                        | Description                                                                                         |
|---------------------------------------|----------------------------------------------------------------------------------------------------|
| Pages de test de qualité d'impression | Imprimer des pages d'échantillon pour identifier et corriger les problèmes de qualité d'impression. |
| Nettoyage du scanner                  | Imprimez les instructions de nettoyage du scanner.                                                  |

# Impression de la page des paramètres de menu

Sur l'écran d'accueil, appuyez sur Paramètres > Rapports > Page des paramètres de menu.

# Sécurisation de l'imprimante

# Emplacement du logement de sécurité

L'imprimante est équipée d'une fonction de verrouillage. Installez le verrou compatible avec la majorité des ordinateurs portables à l'emplacement indiqué afin de verrouiller l'imprimante en position.

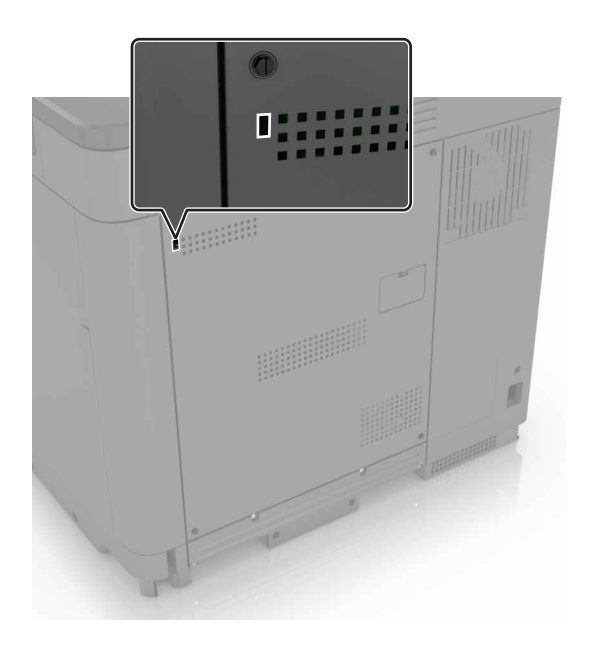

# Effacement de la mémoire de l'imprimante

Pour effacer la mémoire volatile ou les données mises en mémoire tampon sur votre imprimante, mettez l'imprimante hors tension.

Pour effacer la mémoire non volatile ou des paramètres individuels, des paramètres de périphériques et de réseaux, des paramètres de sécurité ainsi que des solutions intégrées, procédez comme suit :

- 1 Sur l'écran d'accueil, appuyez sur Paramètres > Périphérique > Maintenance > Effacement hors service.
- 2 Cochez la case Effacer toutes les informations en mémoire non volatile, puis appuyez sur EFFACER.
- **3** Sélectionner l'assistant Lancer la configuration initiale ou Laisser l'imprimante hors ligne, puis appuyez sur Suivant.
- 4 Démarrer l'opération.

# Effacement de la mémoire du disque dur de l'imprimante

- 1 Sur l'écran d'accueil, appuyez sur Paramètres > Périphérique > Maintenance > Effacement hors service.
- 2 Cochez la case Effacer toutes les info. du disque dur, puis appuyez sur EFFACER.

- 3 Sélectionner une méthode d'effacement des données.
- 4 Démarrer l'opération.

**Remarque :** Ce processus peut prendre de quelques minutes à plus d'une heure. Durant cette opération, l'imprimante n'est pas disponible pour d'autres tâches.

# Chiffrement du disque dur de l'imprimante

Ce processus efface la totalité du contenu du disque dur. Si nécessaire, sauvegardez les données importantes de l'imprimante avant de commencer le chiffrement.

- 1 Sur l'écran d'accueil, appuyez sur Paramètres > Sécurité > Chiffrement du disque dur > Démarrer le chiffrement.
- 2 Suivez les instructions qui s'affichent à l'écran.

#### **Remarques :**

- Pour éviter toute perte de données, ne mettez pas l'imprimante hors tension pendant le processus de chiffrement.
- Ce processus peut prendre de quelques minutes à plus d'une heure. Durant cette opération, l'imprimante n'est pas disponible pour d'autres tâches.
- Après le chiffrement, l'imprimante redémarre automatiquement.

# Restauration des paramètres usine

- 1 Sur l'écran d'accueil, appuyez sur Paramètres > Périphérique > Restaurer les paramètres usine.
- 2 Appuyez sur Restaurer les paramètres > pour sélectionner les paramètres que vous souhaitez restaurer > RESTAURER.
- **3** Démarrer l'opération.

# Déclaration relative à la volatilité

| Type de<br>mémoire      | Description                                                                                                    |
|-------------------------|----------------------------------------------------------------------------------------------------|
| Mémoire volatile        | L'imprimante utilise une mémoire vive standard (RAM) pour mettre temporairement en mémoire tampon<br>les données d'utilisateur durant les travaux d'impression et de copie simples.                                                                                                    |
| Mémoire non<br>volatile | L'imprimante peut utiliser deux types de mémoire non volatile : EEPROM et NAND (mémoire flash). Ces deux types sont utilisés pour stocker le système d'exploitation, les paramètres de l'imprimante, les informations du réseau, les paramètres du scanner et des signets et les solutions intégrées.                                                     |
| Mémoire disque<br>dur   | Un disque dur est installé sur certaines imprimantes. Le disque dur de l'imprimante est conçu pour les fonctionnalités spécifiques de l'imprimante. Le disque dur de l'imprimante permet de conserver les données d'utilisateur mises en mémoire tampon à partir de travaux d'impression complexes, ainsi que les données des formulaires et des polices. |

Dans les circonstances suivantes effacez le contenu de toute mémoire installée dans l'imprimante :

- L'imprimante est mise hors service.
- Le disque dur de l'imprimante est remplacé.

- L'imprimante est déplacée dans un autre service ou site.
- L'entretien de l'imprimante est effectué par une personne externe à votre organisation.
- L'imprimante est envoyée en réparation.
- L'imprimante est vendue à une autre organisation.

#### Mise au rebut du disque dur de l'imprimante

- Démagnétisation : utilise un champ magnétique pour effacer les données stockées sur le disque dur
- Compactage : compresse physiquement le disque dur pour casser les composants et les rendre illisibles
- Broyage : broie physiquement le disque dur pour le transformer en petits morceaux métalliques

**Remarque :** Pour garantir l'effacement complet de toutes les données, détruisez physiquement chaque disque dur sur lequel sont stockées des données.

# Maintenance de l'imprimante

**Avertissement—Danger potentiel :** Le fait de ne pas remplacer les pièces et les consommables, le cas échéant, pourrait endommager votre imprimante. En revanche, leur remplacement permet d'améliorer la performance de l'appareil.

# Configuration des alertes par courrier électronique

Configurez l'imprimante pour envoyer des alertes par courrier électronique lorsque le niveau des fournitures est faible ou lorsqu'il faut changer, ajouter ou dégager du papier.

1 Ouvrez un navigateur Web, puis saisissez l'adresse IP de l'imprimante dans le champ d'adresse.

#### **Remarques :**

- L'adresse IP de l'imprimante est affichée sur l'écran d'accueil. L'adresse IP apparaît sous la forme de quatre séries de chiffres séparées par des points, par exemple 123.123.123.123.
- Si vous utilisez un serveur proxy, désactivez-le temporairement pour charger correctement la page Web.
- 2 Cliquez sur Paramètres > Périphérique > Notifications > Configuration des alertes par courrier électronique, puis configurez les paramètres.
- 3 Cliquez sur Configuration des listes et alertes par courrier électronique, puis configurez les paramètres.
- 4 Appliquez les modifications.

# Affichage de rapports

- 1 Sur l'écran d'accueil, appuyez sur Paramètres > Rapports.
- 2 Sélectionnez le rapport à afficher.

# Réglage du volume du haut-parleur

### Réglage du volume par défaut du haut-parleur interne

1 A partir du panneau de commandes, accédez à :

#### Paramètres > Périphérique > Préférences > Confirmation sonore

2 Réglez le volume.

#### **Remarques :**

- Si le mode silencieux est activé, les alertes sonores sont désactivées. Ce paramètre ralentit également l'imprimante.
- Le volume est réinitialisé à sa valeur par défaut après la fermeture de la session, ou lorsque l'imprimante sort du mode veille ou veille prolongée.

## Réglage du volume par défaut du casque

Le volume du casque sera réinitialisé à sa valeur par défaut après la fermeture de la session, lorsque l'imprimante sort du mode veille ou veille prolongée, ou après une réinitialisation.

- 1 Sur le panneau de commandes, sélectionnez Paramètres > Périphérique > Accessibilité > Volume du casque.
- 2 Sélectionnez le volume.

## Configuration des paramètres du haut-parleur du télécopieur

- 1 Sur l'écran d'accueil, appuyez sur **Paramètres > Télécopie > Configuration télécopie > Paramètres du haut**parleur.
- 2 Procédez comme suit :
  - Définissez le Mode Haut-parleur sur Toujours activé.
  - Définissez le Volume du haut-parleur sur Elevé.
  - Activez le Volume de la sonnerie.

# Utilisation en réseau

**Remarque :** Procurez-vous un adaptateur réseau sans fil N8370 MarkNet<sup>TM</sup> avant de configurer l'imprimante sur un réseau sans fil. Pour des informations sur l'installation de l'adaptateur réseau sans fil, reportez-vous à la notice d'utilisation fournie avec l'adaptateur.

## Connexion de l'imprimante à un réseau sans fil à l'aide de Wi-Fi Protected Setup (WPS)

Avant de commencer, vérifiez les points suivants :

- Le point d'accès (routeur sans fil) est certifié WPS ou compatible WPS. Pour plus d'informations, reportezvous à la documentation fournie avec votre point d'accès.
- Votre imprimante est dotée d'un adaptateur réseau sans fil. Pour plus d'informations, reportez-vous aux instructions fournies avec l'adaptateur.
- Le Réseau actif est défini sur Auto. Sur l'écran d'accueil, appuyez sur Paramètres > Réseau/Ports > Informations réseau > Réseau actif.

#### Utilisation de la méthode Bouton de commande

- 1 Sur l'écran d'accueil, appuyez sur Paramètres > Réseau/Ports > Sans fil > Wi-Fi Protected Setup > Méthode de démarrage par bouton de commande.
- 2 Suivez les instructions qui s'affichent à l'écran.

#### Utilisation de la méthode PIN (numéro d'identification personnel)

- 1 Sur l'écran d'accueil, appuyez sur Paramètres > Réseau/Ports > Sans fil > Wi-Fi Protected Setup > Méthode de démarrage par code PIN.
- 2 Copiez le code PIN WPS à huit chiffres.

**3** Ouvrez un navigateur Web, puis saisissez l'adresse IP de votre point d'accès dans le champ d'adresse.

#### **Remarques:**

- Pour connaître l'adresse IP, reportez-vous à la documentation fournie avec votre point d'accès.
- Si vous utilisez un serveur proxy, désactivez-le temporairement pour charger correctement la page Web.
- **4** Accédez aux paramètres WPS. Pour plus d'informations, reportez-vous à la documentation fournie avec votre point d'accès.
- 5 Saisissez le code PIN à huit chiffres, puis enregistrez les modifications.

## Connexion d'un périphérique mobile à l'imprimante

Avant de connecter votre périphérique mobile, procédez comme suit :

- Activez Wi-Fi Direct dans l'imprimante. A partir du panneau de commandes, accédez à : Paramètres > Réseau/Ports > Sans fil > Activer Wi-Fi Direct.
- Affichez la clé pré-partagée sur la Page de configuration du réseau. A partir du panneau de commandes, accédez à : Paramètres > Réseau/Ports > Wi-Fi Direct > Afficher la clé pré-partagée sur la page de configuration.
- Imprimez la Page de configuration du réseau. A partir du panneau de commandes, accédez à : Paramètres
   Rapports > Réseau > Page de configuration du réseau.

#### Connexion à l'aide de Wi-Fi Direct

- 1 Sur le périphérique mobile, accédez au menu des paramètres.
- 2 Activez le Wi-Fi, puis appuyez sur Wi-Fi Direct.
- 3 Sélectionnez le SSID de l'imprimante.
- 4 Vérifiez la connexion sur le panneau de commandes de l'imprimante.

#### Connexion à l'aide de Wi-Fi

- 1 Sur le périphérique mobile, accédez au menu des paramètres.
- 2 Appuyez sur Wi-Fi, puis sélectionnez le SSID de l'imprimante.

Remarque : La chaîne DIRECT-xy (oùx et y sont deux caractères aléatoires) est ajoutée avant le SSID.

**3** Saisissez la clé pré-partagée.

Remarque : La clé pré-partagée est le mot de passe.

#### **Remarques :**

- Vous pouvez également modifier le SSID sur le panneau de commandes. Accédez à : Paramètres > Réseau/Ports > Wi-Fi Direct > SSID.
- Vous pouvez également modifier la clé pré-partagée sur le panneau de commandes. Accédez à : Paramètres > Réseau/Ports > Wi-Fi Direct > Définir PSK.

# Modification des paramètres du port de l'imprimante après l'installation d'un port de solutions interne

#### **Remarques :**

- Si l'imprimante dispose d'une adresse IP statique, ne modifiez pas la configuration.
- Si les ordinateurs sont configurés pour utiliser le nom de réseau au lieu d'une adresse IP, ne modifiez pas la configuration.
- Si vous ajoutez un port de solutions interne (ISP) sans fil à une imprimante déjà configurée pour une connexion Ethernet, déconnectez l'imprimante du réseau Ethernet.

#### Pour les utilisateurs Windows

- **1** Ouvrez le dossier Imprimantes.
- 2 Dans le menu contextuel de l'imprimante avec le nouveau port ISP, accédez aux propriétés de l'imprimante.
- **3** Configurez le port dans la liste.
- 4 Mettez à jour l'adresse IP.
- **5** Appliquez les modifications.

#### Pour les utilisateurs Macintosh

- 1 Dans le menu Pomme, sélectionnez Préférences système, accédez à la liste d'imprimantes, puis sélectionnez + > IP.
- 2 Saisissez l'adresse IP dans le champ d'adresse.
- **3** Appliquez les modifications.

## Désactivation du réseau Wi-Fi

- 1 Sur l'écran d'accueil, appuyez sur **Paramètres** > **Réseau/Ports** > **Aperçu du réseau** > **Réseau actif** > **Réseau** standard.
- 2 Suivez les instructions qui s'affichent à l'écran.

# Configuration de l'impression série (Windows uniquement)

- 1 Définissez les paramètres de l'imprimante.
  - a A partir du panneau de commandes, accédez au menu des paramètres du port.
  - **b** Recherchez le menu des paramètres du port série et réglez les paramètres si nécessaire.
  - **c** Appliquez les modifications.
- **2** Depuis votre ordinateur, ouvrez le dossier Imprimantes, puis sélectionnez votre imprimante.
- **3** Ouvrez les propriétés de l'imprimante, puis sélectionnez le port COM dans la liste.
- 4 Définissez les paramètres du port COM dans le Gestionnaire de périphériques.

#### **Remarques :**

- L'impression série réduit la vitesse d'impression.
- Assurez-vous que le câble série est connecté au port série de l'imprimante.

# Nettoyage des pièces de l'imprimante

## Nettoyage de l'imprimante

ATTENTION—RISQUE D'ELECTROCUTION : pour éviter tout risque d'électrocution lors du nettoyage de l'extérieur de l'imprimante, débranchez le cordon d'alimentation électrique de la prise et déconnectez tous les câbles de l'imprimante avant de continuer.

#### **Remarques :**

- Exécutez cette tâche après quelques mois d'utilisation.
- les dégâts sur l'imprimante provoqués par une mauvaise manipulation ne sont pas couverts par sa garantie.
- **1** Mettez l'imprimante hors tension, puis débranchez le cordon d'alimentation de la prise électrique.
- 2 Retirez le papier du réceptacle standard et du chargeur multifonction.
- **3** Nettoyez l'imprimante à l'aide d'une brosse souple ou d'un aspirateur pour retirer la poussière, les peluches du ruban et les bouts de papier.
- 4 Essuyez l'extérieur de l'imprimante avec un chiffon doux et non pelucheux humide.

#### **Remarques :**

- N'utilisez pas de nettoyants ni de détergents de ménage, car ils peuvent détériorer le fini de l'imprimante.
- Assurez-vous que toutes les zones de l'imprimante sont sèches après le nettoyage.
- 5 Branchez le câble d'alimentation à la prise électrique, puis mettez l'imprimante sous tension.

ATTENTION—RISQUE DE BLESSURE : Pour éviter tout risque d'électrocution ou d'incendie, branchez le câble d'alimentation directement à une prise électrique répondant aux exigences requises et correctement mise à la terre, proche du produit et facile d'accès.

# Nettoyage du scanner

**1** Ouvrez le capot du scanner.

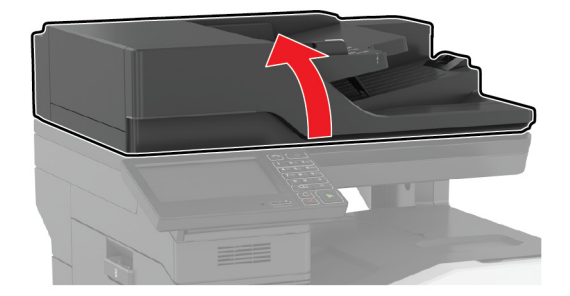

- ${f 2}$  A l'aide d'un chiffon doux, humide et non pelucheux, nettoyez les zones suivantes :
  - Vitre du CAD

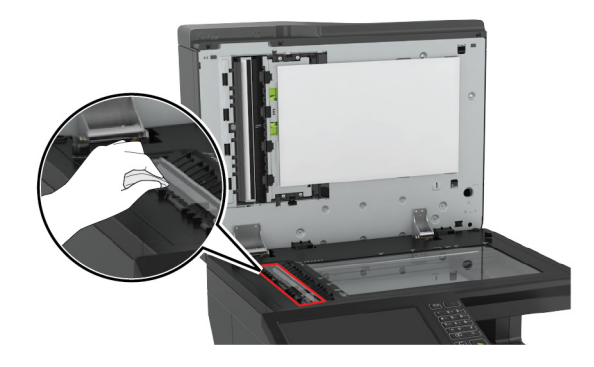

• Tampon de la vitre du DAA

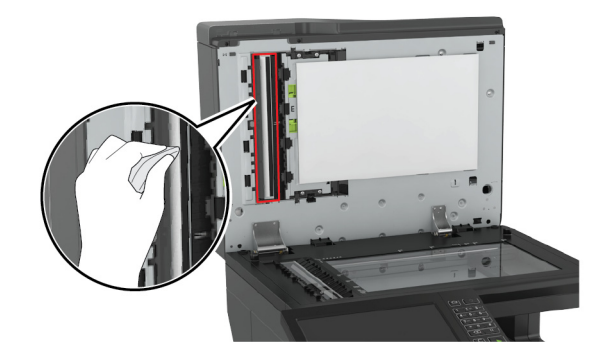

• Vitre du scanner

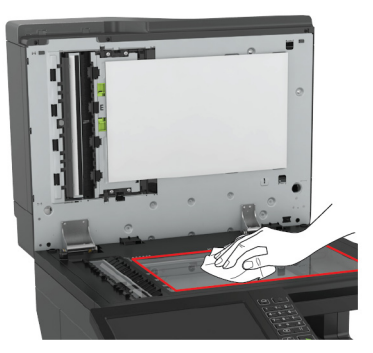

• Tampon de la vitre du scanner

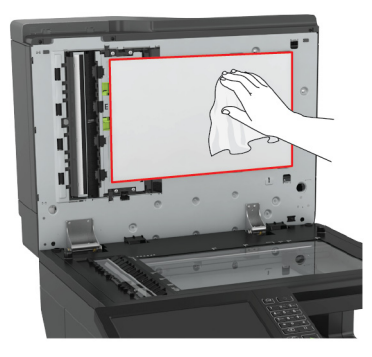

#### **3** Ouvrez la porte E.

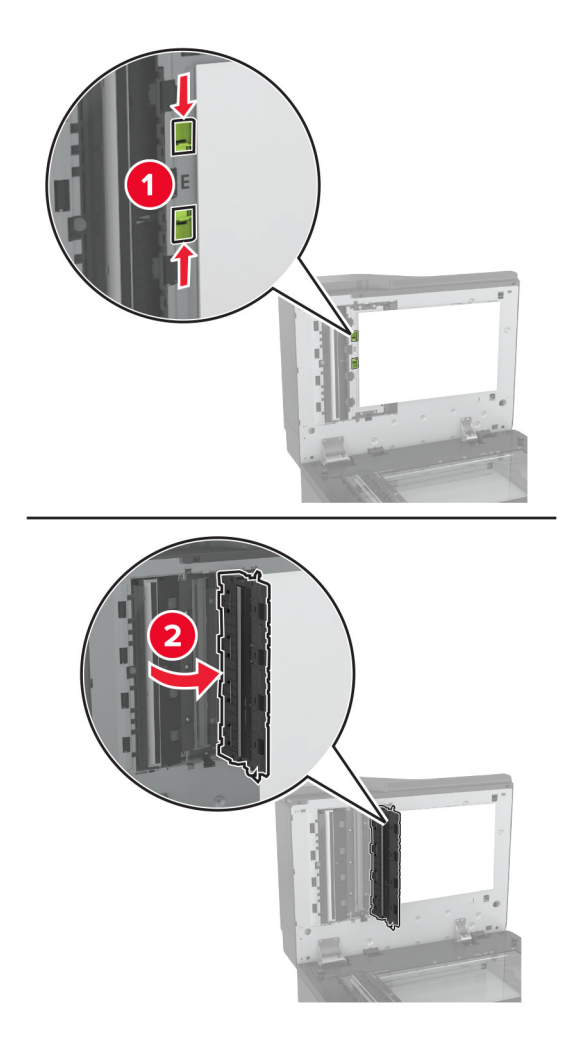

4 Nettoyez les zones suivantes :

• Vitre du DAA dans la porte E

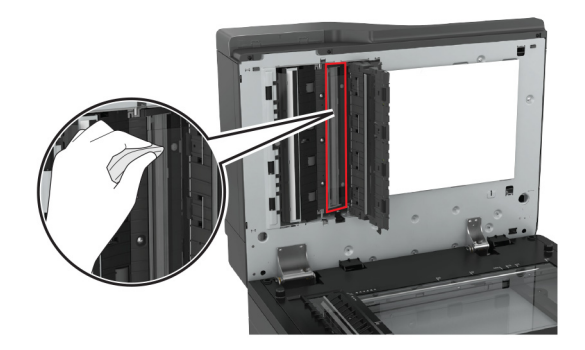

• Tampon de la vitre du DAA dans la porte E

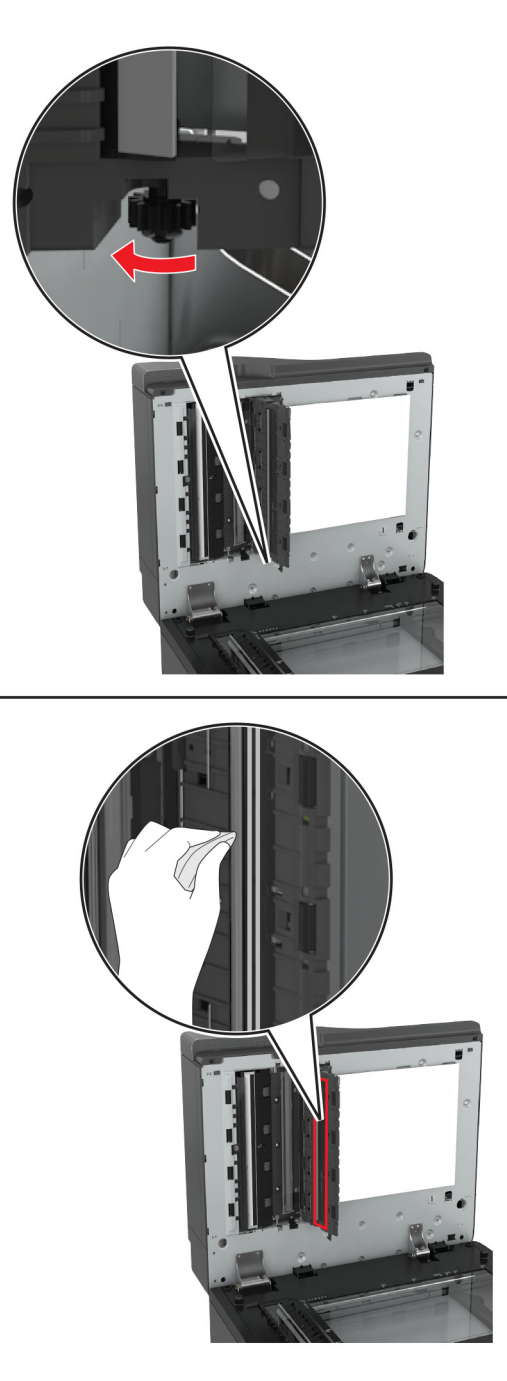

5 Fermez la porte, puis le capot du scanner.

# Commande de pièces et de consommables

Pour commander des pièces et des consommables aux Etats-Unis, appelez le 1-800-539-6275 afin d'obtenir des informations sur les revendeurs de consommables agréés Lexmark de votre région. Dans les autres pays ou régions, consultez le site Web à l'adresse <u>www.lexmark.com</u> ou contactez le revendeur de votre imprimante.

**Remarque :** Toutes les estimations de durée de vie des consommables de l'imprimante supposent que vous utilisiez du papier ordinaire au format Lettre US ou A4.

## Vérification de l'état des pièces et fournitures

- 1 Sur l'écran d'accueil, appuyez sur Etat/Consomm.
- 2 Sélectionnez les pièces ou fournitures que vous souhaitez vérifier.

Remarque : vous pouvez également accéder à ce paramètre en appuyant sur le haut de l'écran d'accueil.

## Utilisation de pièces et autres consommables authentiques Lexmark

Votre imprimante Lexmark est conçue pour fonctionner de manière optimale avec des fournitures et des pièces Lexmark authentiques. L'utilisation de fournitures ou de pièces tierces risque d'affecter les performances, la fiabilité ou la durée de vie de l'imprimante et de ses composants de traitement d'images. Elle peut également avoir des conséquences sur la couverture de la garantie. Les dommages causés par l'utilisation de pièces ou de fournitures tierces ne sont pas couverts par la garantie. Tous les indicateurs de longévité sont conçus pour fonctionner avec des pièces et des fournitures Lexmark et risquent de donner des résultats inattendus en cas d'utilisation de pièces ou de fournitures tierces. Les composants de traitement d'images utilisés au-delà de la durée de vie prévue risquent d'endommager votre imprimante Lexmark ou ses composants.

## Commande de cartouches de toner

#### **Remarques :**

- L'estimation de rendement des cartouches repose sur la norme ISO/IEC 19798.
- Une couverture d'impression très basse sur des périodes prolongées peut avoir des conséquences néfastes sur le rendement et entraîner la défaillance de certains composants de la cartouche avant que le toner ne soit épuisé.

#### Cartouches CX820 du programme de retour de Lexmark

| Article                                                 | Canada et<br>Etats-Unis | Espace écono-<br>mique européen | Reste de<br>l'Europe, Moyen-<br>Orient et Afrique | Amérique latine | Reste de la<br>région Asie-<br>Pacifique | Australie et<br>Nouvelle-<br>Zélande |
|---------------------------------------------------------|-------------------------|---------------------------------|---------------------------------------------------|-----------------|------------------------------------------|--------------------------------------|
| Cartouch                                                | es de toner du pro      | ogramme de retou                | ır                                                |                 |                                          |                                      |
| Noir                                                    | 72K10K0                 | 72K20K0                         | 72K50K0                                           | 72K40K0         | 72K30K0                                  | 72K60K0                              |
| Cyan                                                    | 72K10C0                 | 72K20C0                         | 72K50C0                                           | 72K40C0         | 72K30C0                                  | 72K60C0                              |
| Magenta                                                 | 72K10M0                 | 72K20M0                         | 72K50M0                                           | 72K40M0         | 72K30M0                                  | 72K60M0                              |
| Jaune                                                   | 72K10Y0                 | 72K20Y0                         | 72K50Y0                                           | 72K40Y0         | 72K30Y0                                  | 72K60Y0                              |
| Cartouches de toner longue durée du programme de retour |                         |                                 |                                                   |                 |                                          |                                      |

| Article                                                          | Canada et<br>Etats-Unis | Espace écono-<br>mique européen | Reste de<br>l'Europe, Moyen-<br>Orient et Afrique | Amérique latine | Reste de la<br>région Asie-<br>Pacifique | Australie et<br>Nouvelle-<br>Zélande |
|------------------------------------------------------------------|-------------------------|---------------------------------|---------------------------------------------------|-----------------|------------------------------------------|--------------------------------------|
| Cyan                                                             | 82K1HC0                 | 82K2HC0                         | 82K5HC0                                           | 82K4HC0         | 82K3HC0                                  | 82K6HC0                              |
| Magenta                                                          | 82K1HM0                 | 82K2HM0                         | 82K5HM0                                           | 82K4HM0         | 82K3HM0                                  | 82K6HM0                              |
| Jaune                                                            | 82K1HY0                 | 82K2HY0                         | 82K5HY0                                           | 82K4HY0         | 82K3HY0                                  | 82K6HY0                              |
| Cartouche de toner à rendement très élevé du programme de retour |                         |                                 |                                                   |                 |                                          |                                      |
| Noir                                                             | 72K1XK0                 | 72K2XK0                         | 72K3XK0                                           | 72K4XK0         | 72K5XK0                                  | 72K6XK0                              |

#### Cartouches ordinaires Lexmark CX820

| Article                                             | Mondial |  |  |  |
|-----------------------------------------------------|---------|--|--|--|
| Cartouches de toner ordinaires longue durée         |         |  |  |  |
| Cyan                                                | 82K0H20 |  |  |  |
| Magenta                                             | 82K0H30 |  |  |  |
| Jaune                                               | 82K0H40 |  |  |  |
| Cartouche de toner ordinaire à rendement très élevé |         |  |  |  |
| Noir                                                | 72K0X10 |  |  |  |

#### Cartouches CX827 du programme de retour de Lexmark

| Article  | Canada et<br>Etats-Unis                    | Espace écono-<br>mique<br>européen | Reste de<br>l'Europe, Moyen-<br>Orient et Afrique | Amérique<br>latine | Reste de la<br>région Asie-<br>Pacifique | Australie et<br>Nouvelle-<br>Zélande |
|----------|--------------------------------------------|------------------------------------|---------------------------------------------------|--------------------|------------------------------------------|--------------------------------------|
| Cartouch | Cartouches de toner du programme ordinaire |                                    |                                                   |                    |                                          |                                      |
| Noir     | 73B10K0                                    | 73B20K0                            | 73B50K0                                           | 73B40K0            | 73B30K0                                  | 73B60K0                              |
| Cyan     | 73B10C0                                    | 73B20C0                            | 73B50C0                                           | 73B40C0            | 73B30C0                                  | 73B60C0                              |
| Magenta  | 73B10M0                                    | 73B20M0                            | 73B50M0                                           | 73B40M0            | 73B30M0                                  | 73B60M0                              |
| Jaune    | 73B10Y0                                    | 73B20Y0                            | 73B50Y0                                           | 73B40Y0            | 73B30Y0                                  | 73B60Y0                              |

#### Cartouches ordinaires Lexmark CX827

| Article                        | Mondial |  |  |  |
|--------------------------------|---------|--|--|--|
| Cartouches de toner ordinaires |         |  |  |  |
| Noir                           | 73B0010 |  |  |  |
| Cyan                           | 73B0020 |  |  |  |
| Magenta                        | 73B0030 |  |  |  |
| Jaune                          | 73B0040 |  |  |  |

| Article | Mondial | Amérique latine |
|---------|---------|-----------------|
| Noir    | 24B6511 | 24B2454         |
| Cyan    | 24B6508 | 24B2154         |
| Magenta | 24B6509 | 24B2155         |
| Jaune   | 24B6510 | 24B2421         |

#### Cartouches XC6152 et XC6153 du programme de retour de Lexmark

## Commande d'un photoconducteur

| Elément                     | Référence |
|-----------------------------|-----------|
| Photoconducteur (pack de 1) | 72K0P00   |
| Photoconducteur (pack de 3) | 72K0Q00   |

# Commande d'un pack combiné photoconducteur et unité de développement

| Article                                                                       | Tous les pays et régions |  |  |  |  |
|-------------------------------------------------------------------------------|--------------------------|--|--|--|--|
| Pack combiné photoconducteur et unité de développement du programme de retour |                          |  |  |  |  |
| Noir                                                                          | 72K0FK0                  |  |  |  |  |
| Couleur (CMJ)                                                                 | 72K0FV0                  |  |  |  |  |
| Pack combiné photoconducteur et unité de développement standard               |                          |  |  |  |  |
| Noir                                                                          | 72K0F10                  |  |  |  |  |
| Couleur (CMJ)                                                                 | 72K0F50                  |  |  |  |  |

## Commande d'unités de développement

| Elément                                        | Référence |  |
|------------------------------------------------|-----------|--|
| Unités de développement du Programme de retour |           |  |
| Unité de développement noire                   | 72K0DK0   |  |
| Kit de développement couleur (CMJ)             | 72K0DV0   |  |
| Unité de développement cyan                    | 72K0DC0   |  |
| Unité de développement magenta                 | 72K0DM0   |  |
| Unité de développement jaune                   | 72K0DY0   |  |
| Unités de développement standard               |           |  |
| Unité de développement noire                   | 72K0D10   |  |
| Kit de développement couleur (CMJ)             | 72K0D50   |  |
| Unité de développement cyan                    | 72K0D20   |  |
| Unité de développement magenta                 | 72K0D30   |  |

| Elément                      | Référence |
|------------------------------|-----------|
| Unité de développement jaune | 72K0D40   |

## Commande de cartouches d'agrafes

| Elément              | Référence |
|----------------------|-----------|
| Cartouches d'agrafes | 25A0013   |

### Commande d'une bouteille de récupération de toner

| Elément                            | Référence |
|------------------------------------|-----------|
| Bouteille de récupération de toner | 72K0W00   |

## Configuration des notifications de fournitures

**1** Ouvrez un navigateur Web, puis saisissez l'adresse IP de l'imprimante dans le champ d'adresse.

#### **Remarques :**

- L'adresse IP de l'imprimante est affichée sur l'écran d'accueil. L'adresse IP apparaît sous la forme de quatre séries de chiffres séparées par des points, par exemple 123.123.123.123.
- Si vous utilisez un serveur proxy, désactivez-le temporairement pour charger correctement la page Web.
- 2 Cliquez sur Paramètres > Périphérique > Notifications.
- **3** A partir du menu Fournitures, cliquez sur **Notifications conso. perso.**.
- 4 Sélectionnez une notification pour chaque fourniture.
- **5** Appliquez les modifications.

# **Remplacement des pièces et consommables**

## Remplacement d'une unité de développement

**1** Ouvrez la porte A.

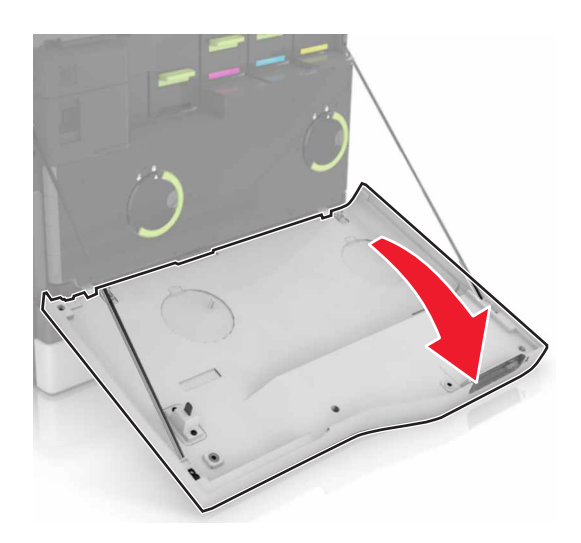

2 Insérez la bouteille de récupération de toner.

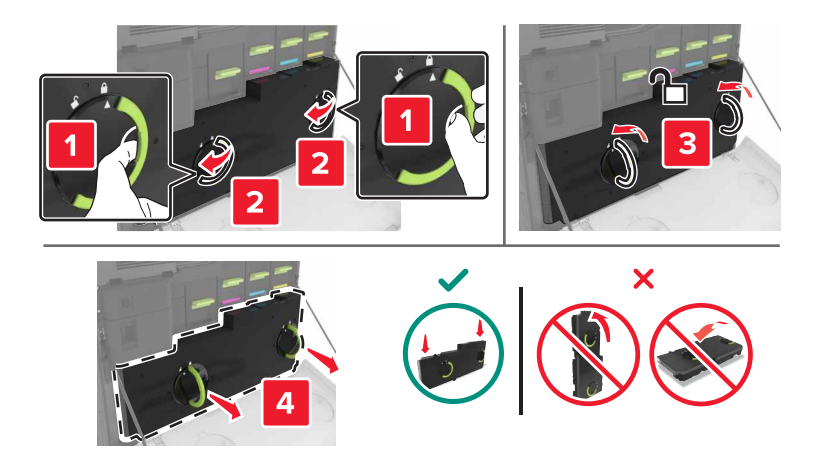

**3** Retirez l'unité de traitement d'images.

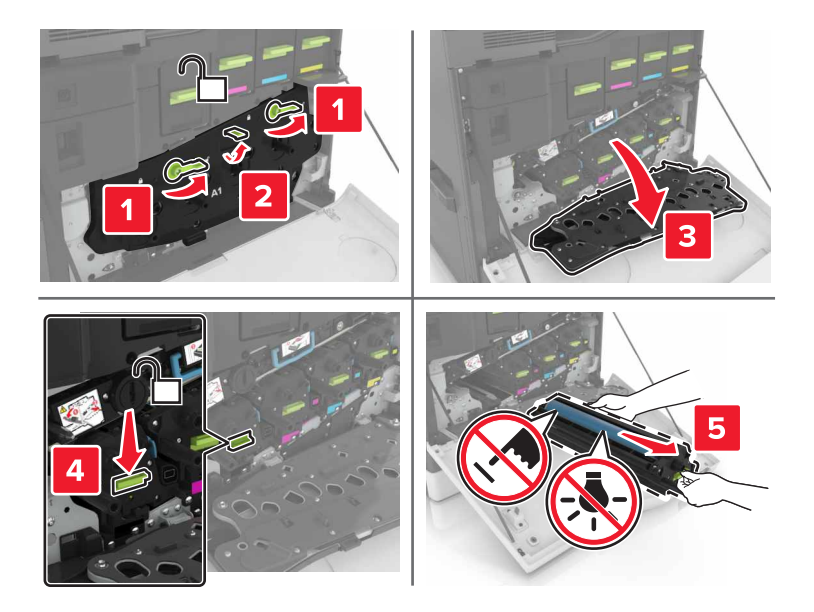

4 Retirez l'unité de développement.

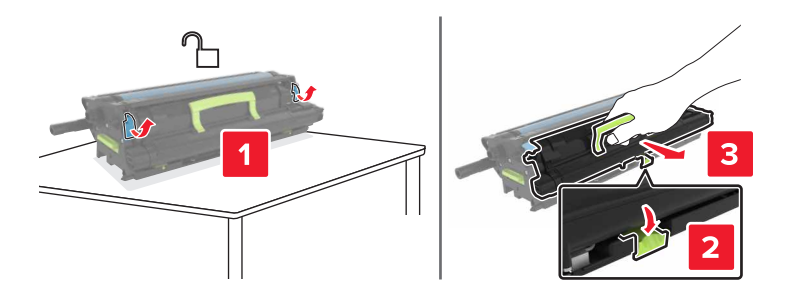

- **5** Déballez la nouvelle unité de développement, puis retirez tous les matériaux d'emballage.
- 6 Insérez la nouvelle unité de développement.

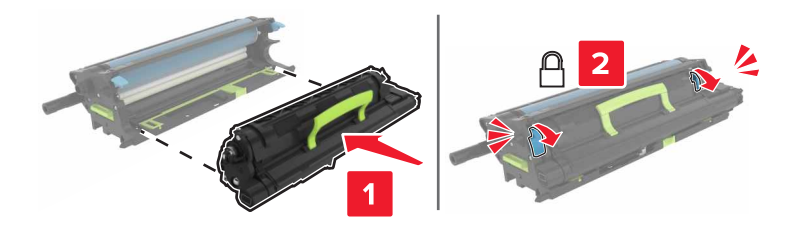

7 Insérez l'unité de traitement d'images.

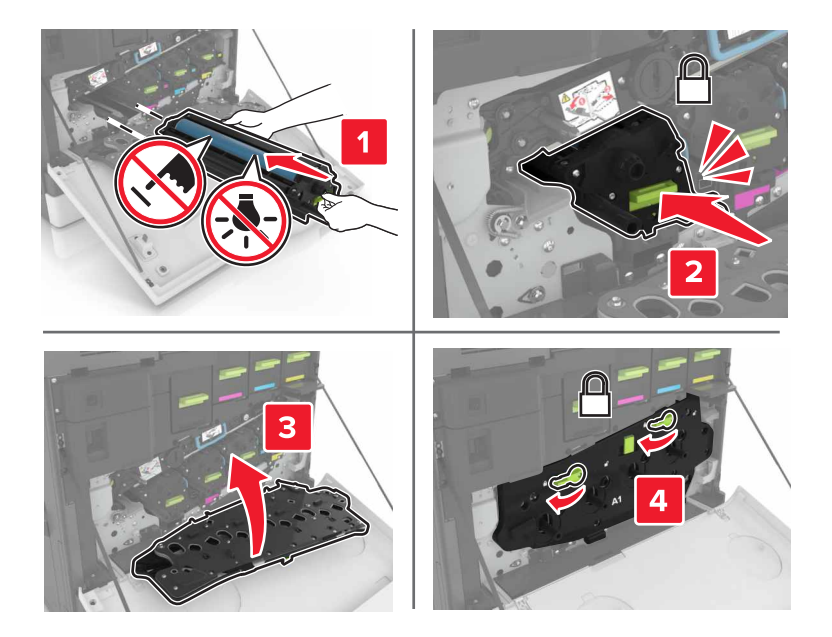

8 Insérez la bouteille de récupération de toner.

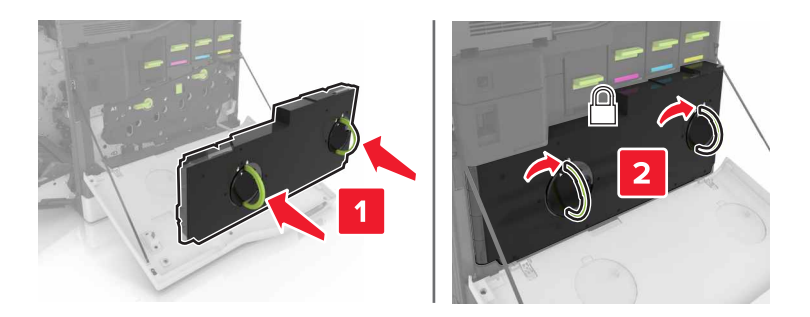

**9** Fermez la porte A.

## Remplacement de l'unité de fusion

- **1** Eteignez l'imprimante.
- 2 Ouvrez la porte B.

ATTENTION—SURFACE CHAUDE : L'intérieur de l'imprimante risque d'être brûlant. pour réduire le risque de brûlure, laissez la surface ou le composant refroidir avant d'y toucher.

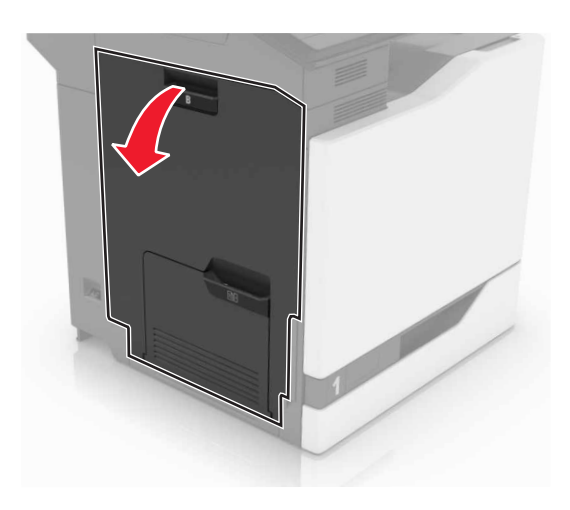

**3** Retirez l'unité de fusion.

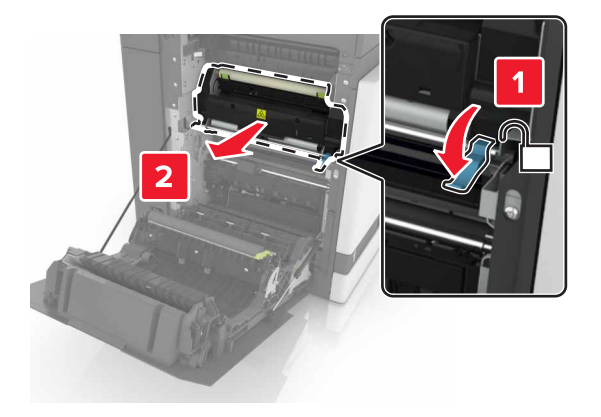

- **4** Déballez la nouvelle unité de fusion.
- **5** Nettoyez la lentille de l'unité de fusion à l'aide du coton-tige fourni dans l'emballage.

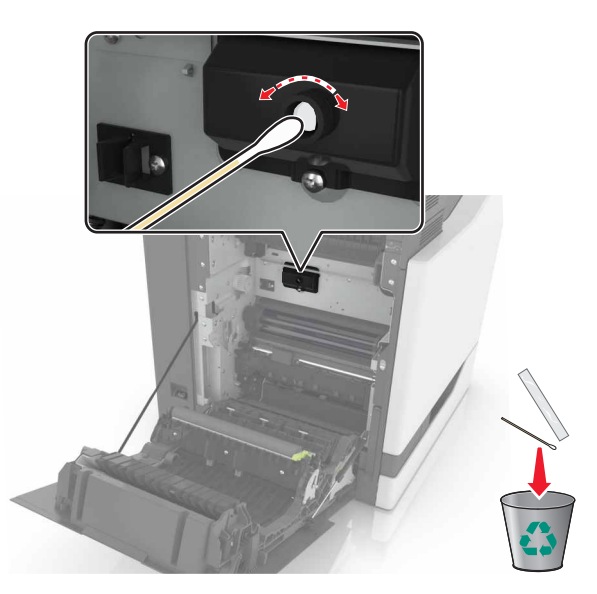

6 Insérez la nouvelle unité de fusion jusqu'à ce qu'elle s'enclenche.

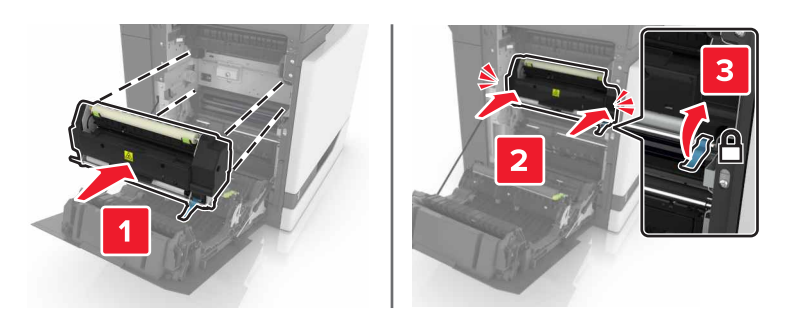

- 7 Fermez la porte B.
- **8** Mettez l'imprimante sous tension.

## Remplacement d'un photoconducteur

**1** Ouvrez la porte A.

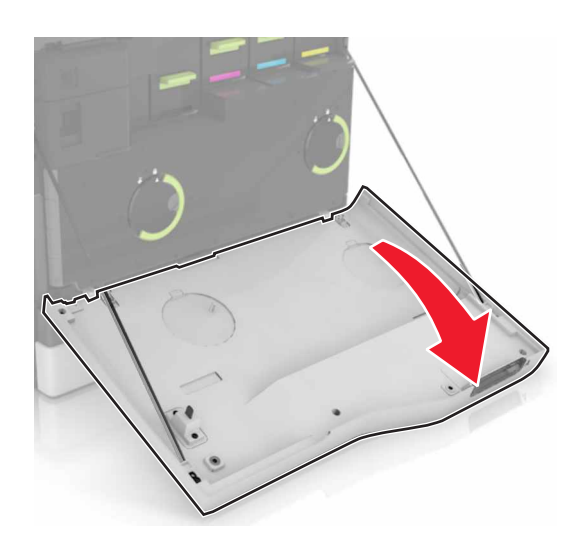

**2** Insérez la bouteille de récupération de toner.

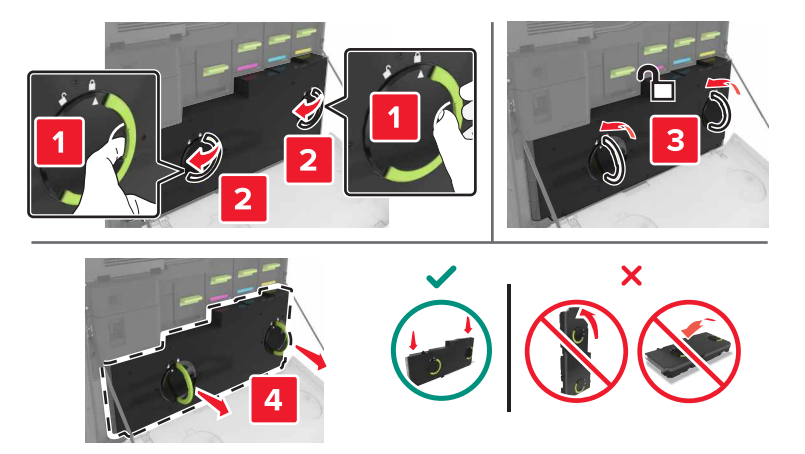

**3** Retirez l'unité de traitement d'images.

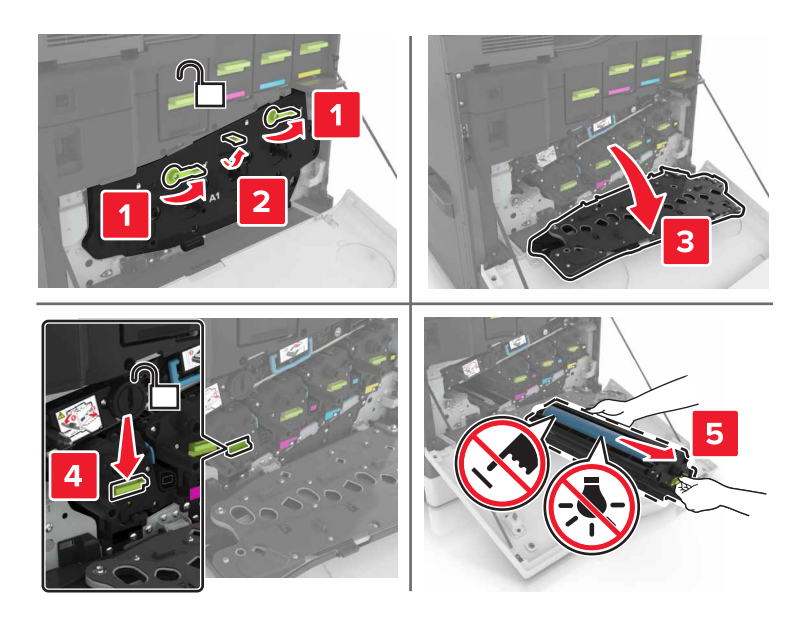

4 Retirez le photoconducteur.

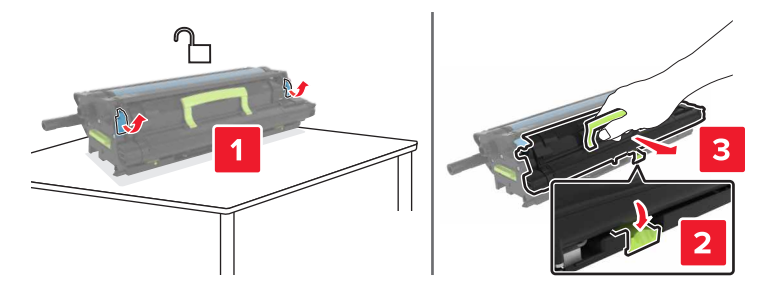

**5** Déballez le nouveau photoconducteur, puis retirez tous les matériaux d'emballage.

**Avertissement—Danger potentiel :** n'exposez pas le photoconducteur à la lumière directe pendant plus de 10 minutes. Une exposition prolongée à la lumière pourrait altérer la qualité d'impression.

**Avertissement—Danger potentiel :** Ne touchez pas le tambour du photoconducteur. Dans le cas contraire, vous risqueriez d'altérer la qualité d'impression des prochains travaux.

6 Insérez le nouveau photoconducteur.

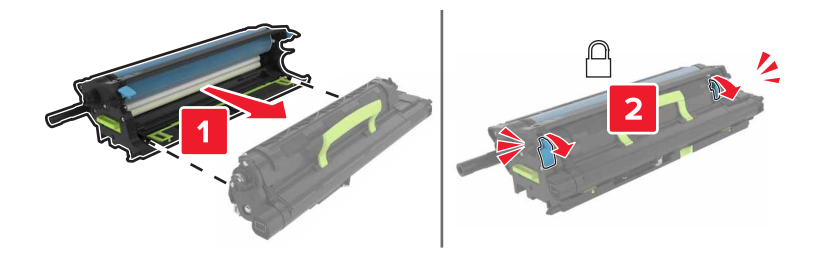

7 Insérez l'unité de traitement d'images.

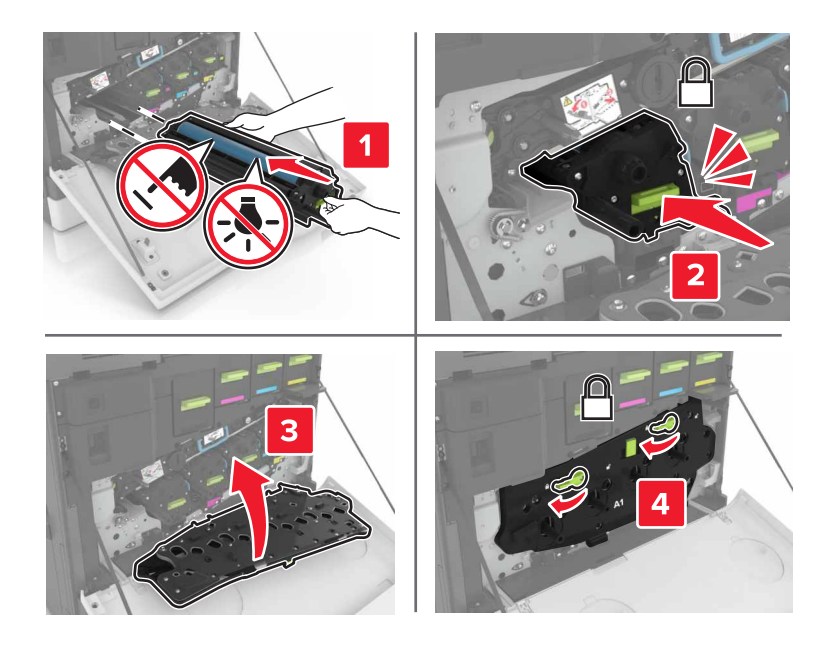

8 Insérez la bouteille de récupération de toner.

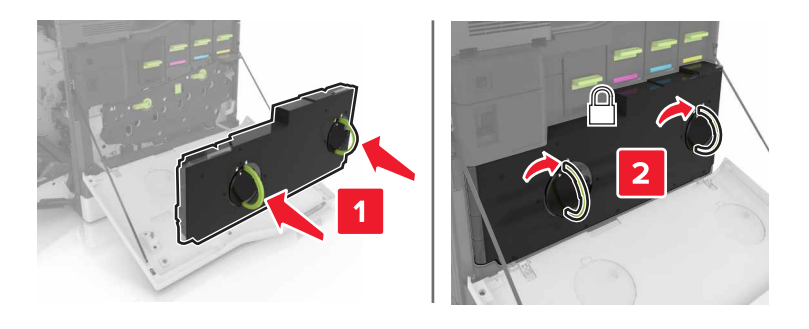

# Remplacement d'une unité de traitement d'images

**1** Ouvrez la porte A.

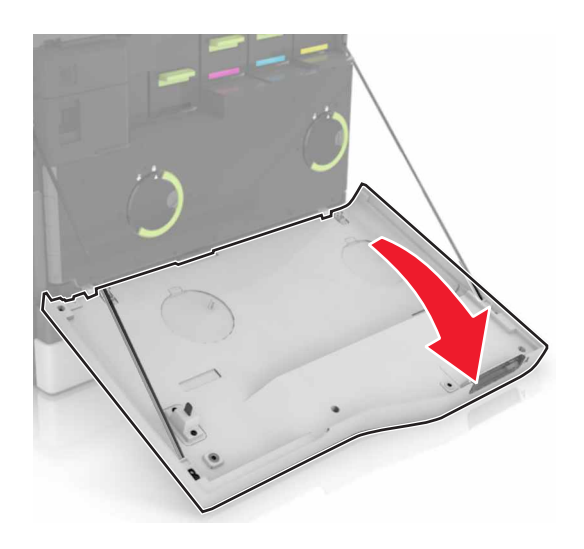

**2** Insérez la bouteille de récupération de toner.

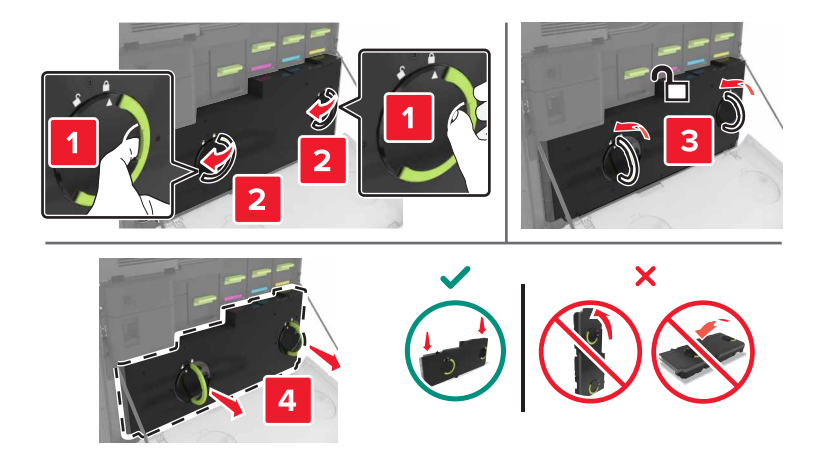

**3** Retirez l'unité de traitement d'images.

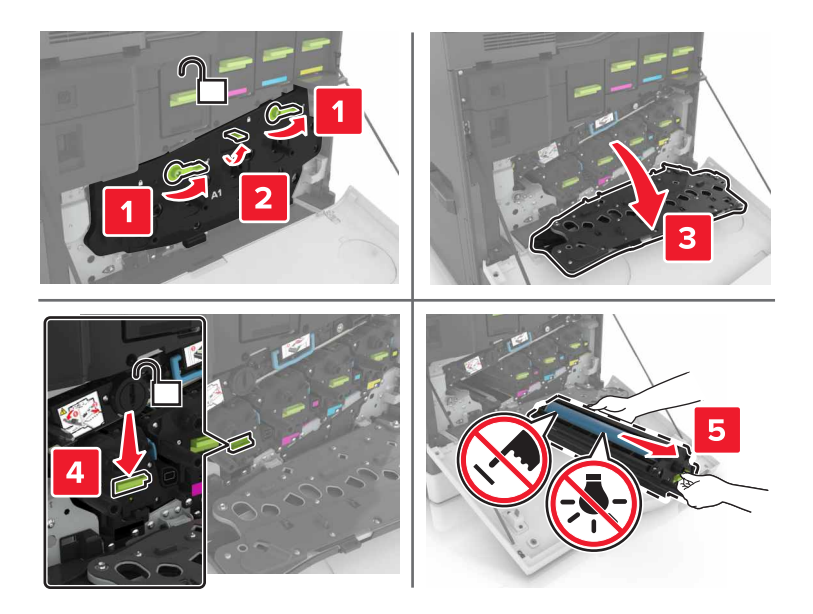

4 Déballez la nouvelle unité de traitement d'images, puis retirez tous les matériaux d'emballage.

**Avertissement—Danger potentiel :** n'exposez pas le photoconducteur à la lumière directe pendant plus de 10 minutes. Une exposition prolongée à la lumière pourrait altérer la qualité d'impression.

**Avertissement—Danger potentiel :** Ne touchez pas le tambour du photoconducteur. Dans le cas contraire, vous risqueriez d'altérer la qualité d'impression des prochains travaux.

**5** Insérez la nouvelle unité de traitement d'images.

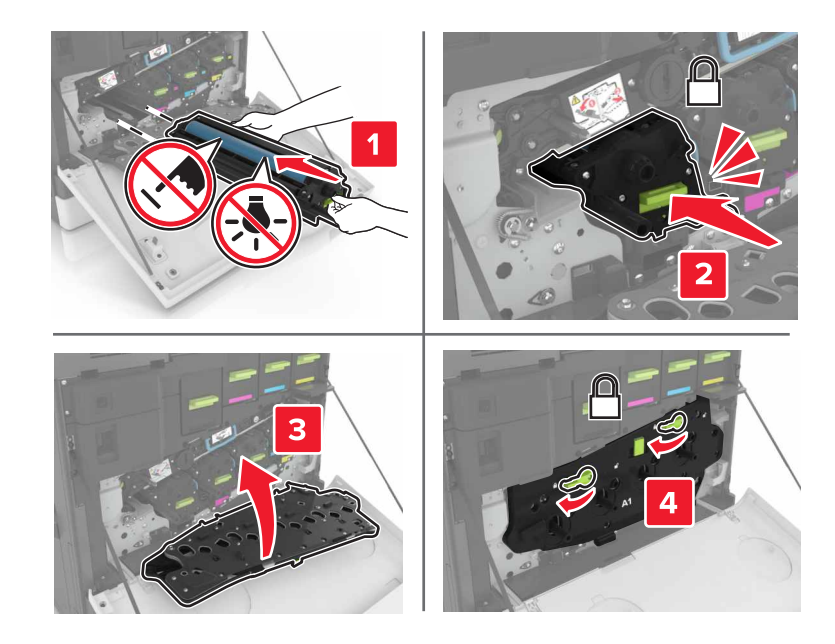

6 Insérez la bouteille de récupération de toner.

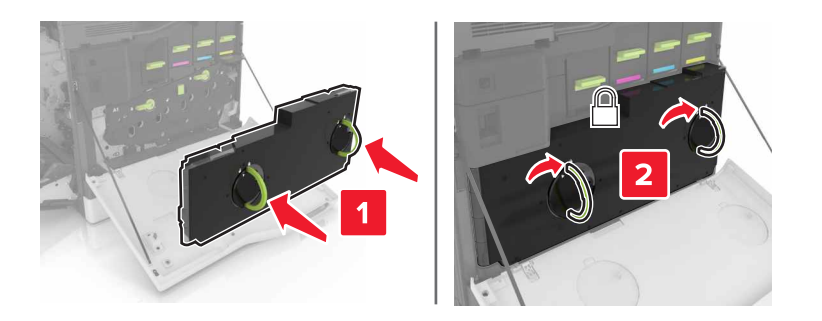

7 Fermez la porte A.

# Remplacement d'une cartouche de toner

**1** Ouvrez la porte A.

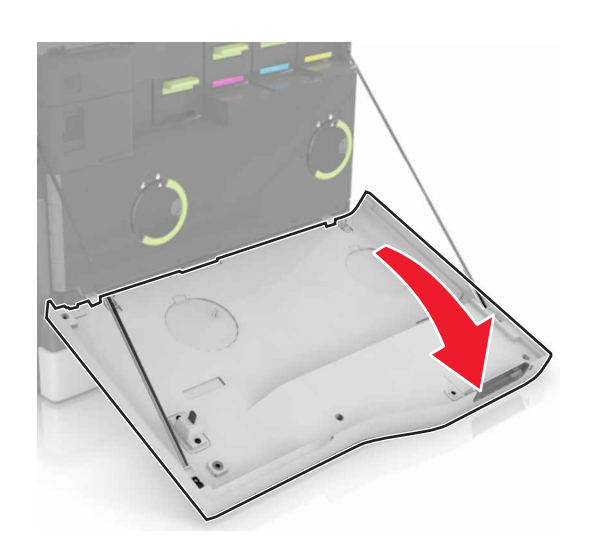

**2** Retirez la cartouche de toner.

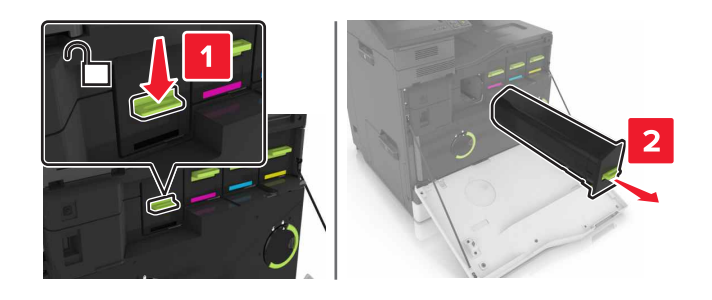

3 Déballez la nouvelle cartouche de toner.

**4** Insérez la nouvelle cartouche de toner jusqu'à ce qu'elle s'enclenche.

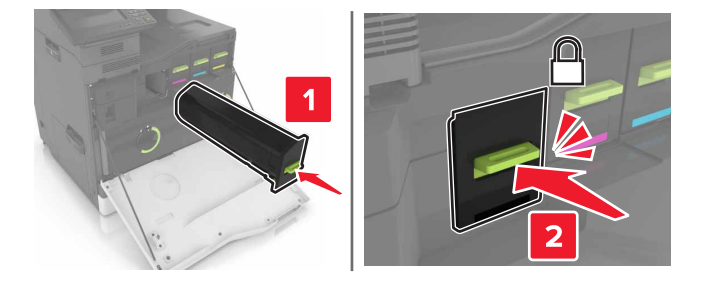

**5** Fermez la porte A.

# Remplacement du rouleau de saisie

Remplacement du rouleau de saisie dans le tiroir 550 feuilles ou le tiroir pour enveloppes

- **1** Eteignez l'imprimante.
- 2 Retirez le tiroir.

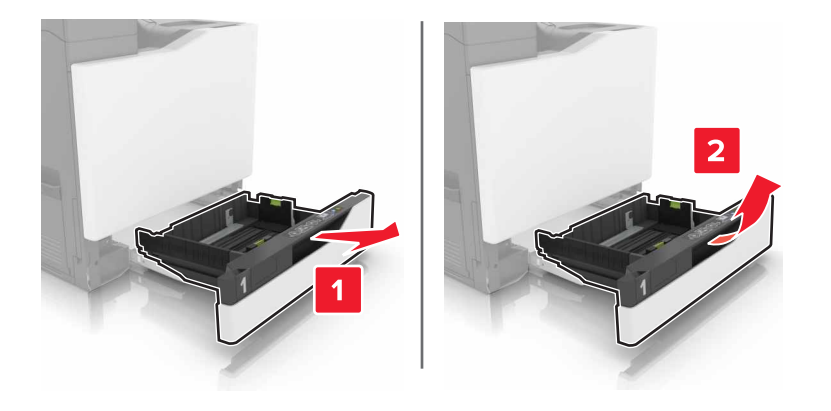

#### **3** Retirez le rouleau de saisie.

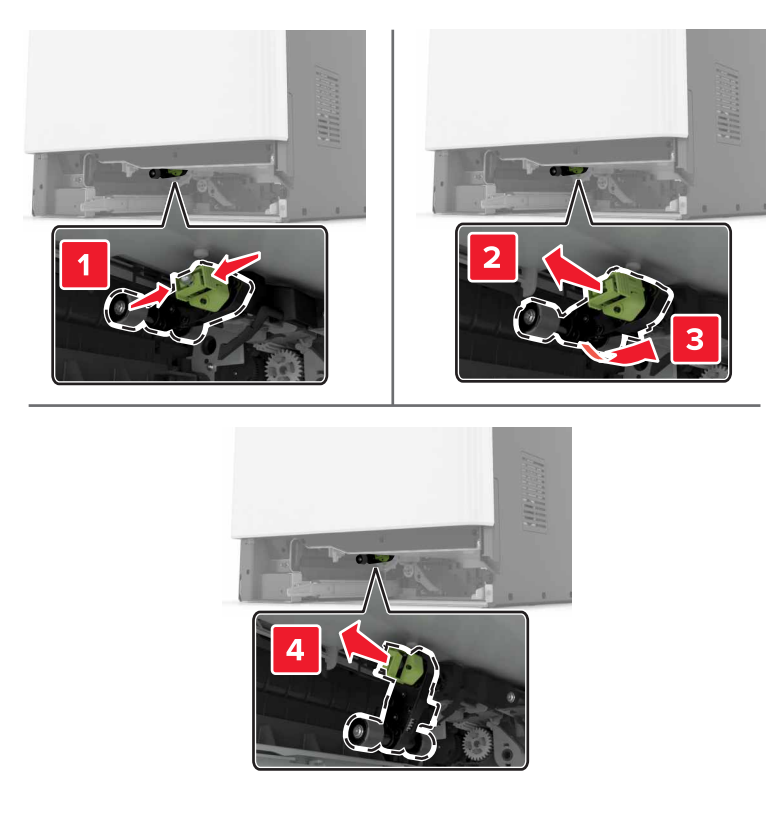

4 Déballez le nouveau rouleau de saisie.

**5** Insérez le nouveau rouleau de saisie jusqu'à ce qu'il *s'enclenche*.

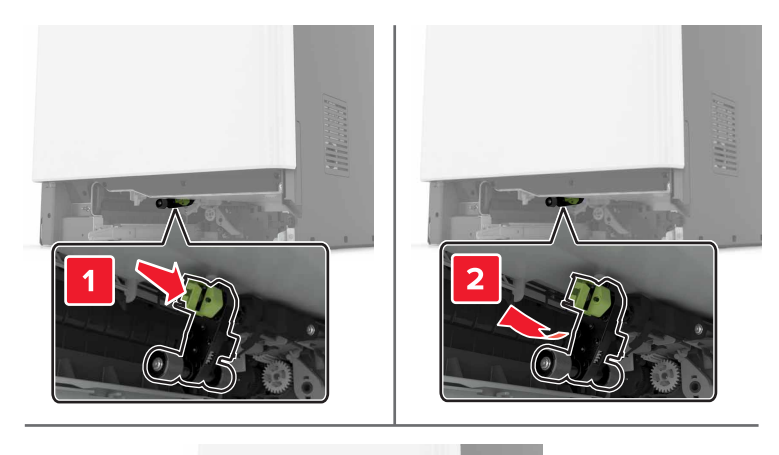

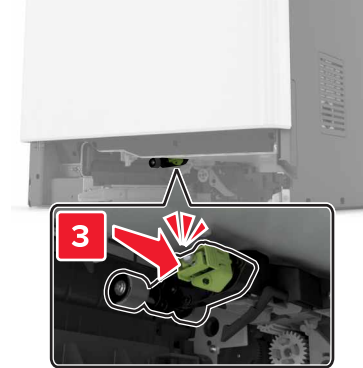

6 Insérez le bac.

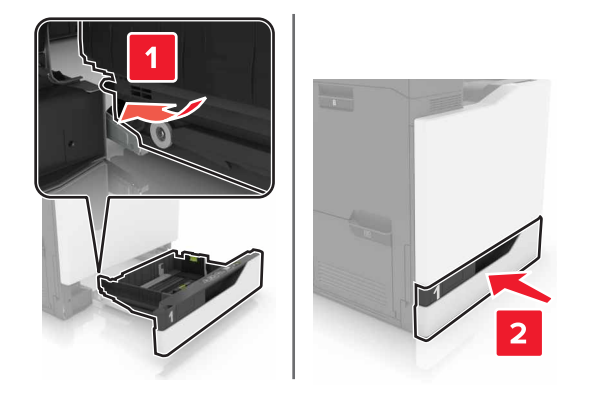

**7** Mettez l'imprimante sous tension.

#### Remplacement du rouleau de saisie du tiroir de 2 200 feuilles

- **1** Eteignez l'imprimante.
- 2 Tirez le tiroir, puis déverrouillez-le.

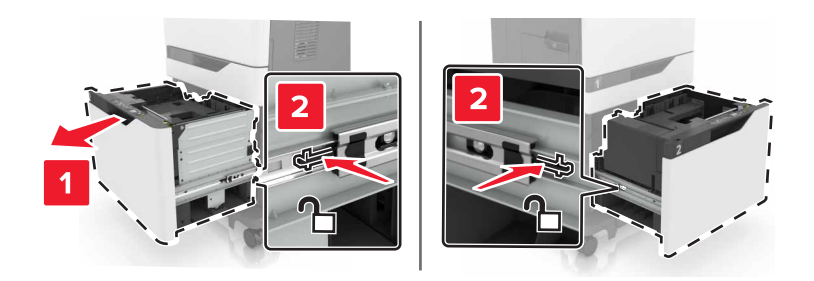

- **3** Retirez le tiroir.
- **4** Retirez le rouleau de saisie.

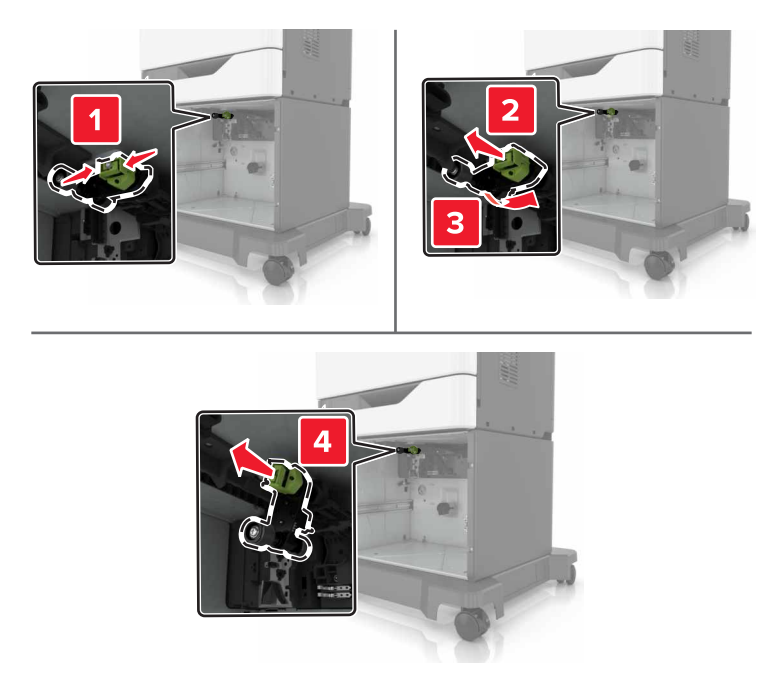

5 Déballez le nouveau rouleau de saisie.

6 Insérez le nouveau rouleau de saisie jusqu'à ce qu'il *s'enclenche*.

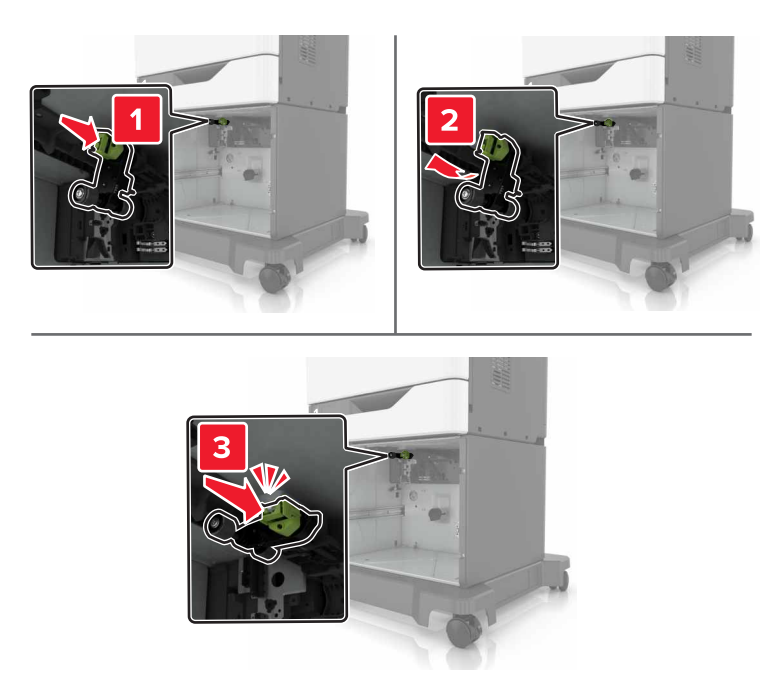

7 Insérez le bac.

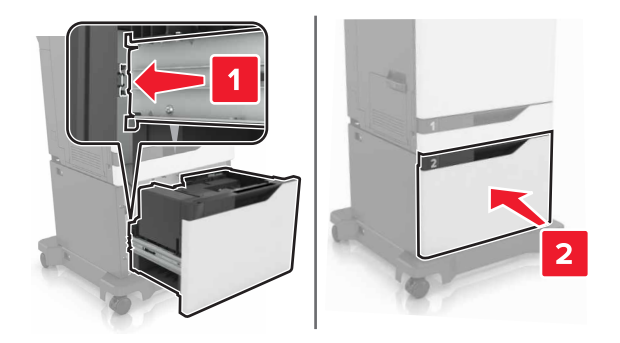

**8** Mettez l'imprimante sous tension.
## Remplacement du bloc séparateur

**1** Tirez sur le tiroir pour le dégager.

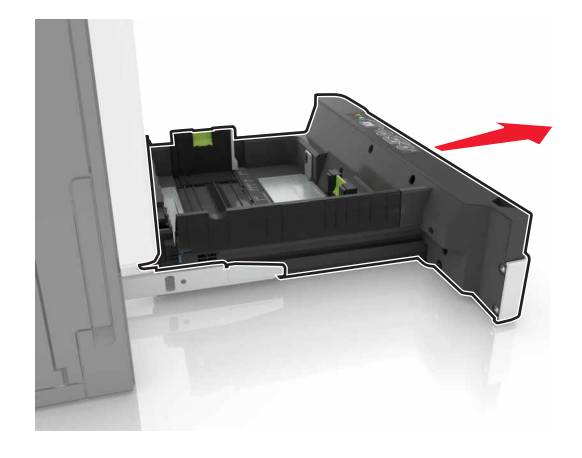

2 Retirez le bloc séparateur.

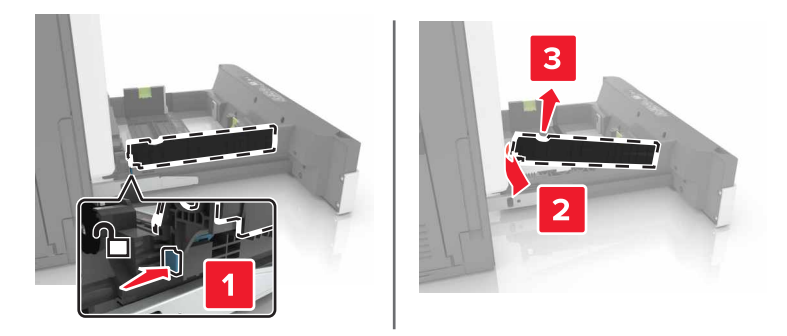

- **3** Déballez le nouveau bloc séparateur.
- 4 Insérez le nouveau bloc séparateur jusqu'à ce qu'il s'enclenche.

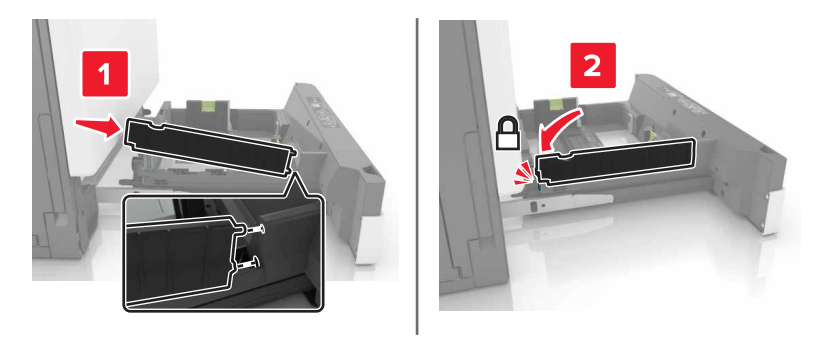

5 Insérez le bac.

### Remplacement de la bouteille de récupération de toner

**1** Ouvrez la porte A.

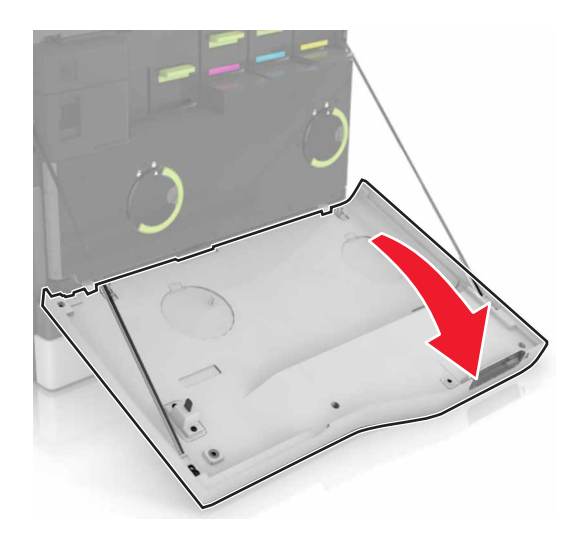

**2** Insérez la bouteille de récupération de toner.

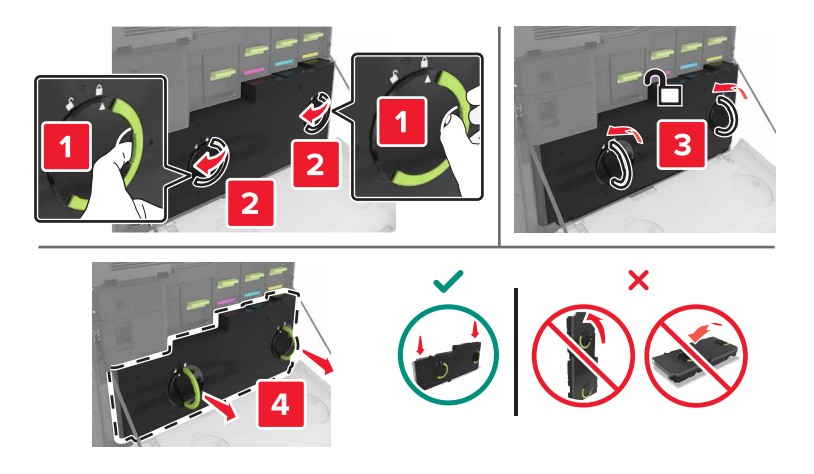

- 3 Déballez la nouvelle bouteille de récupération de toner.
- 4 Insérez la nouvelle bouteille de récupération de toner.

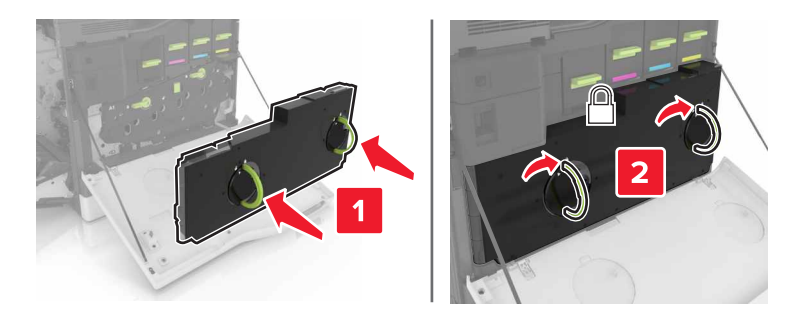

5 Fermez la porte A.

## Remplacement de la courroie de transfert

- **1** Eteignez l'imprimante.
- **2** Ouvrez la porte A.

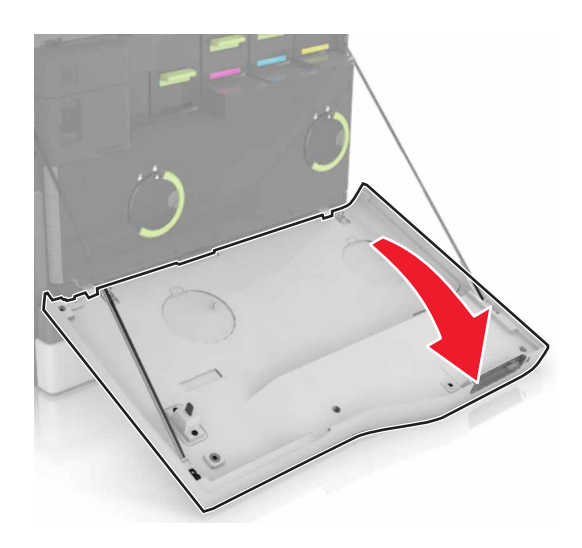

**3** Insérez la bouteille de récupération de toner.

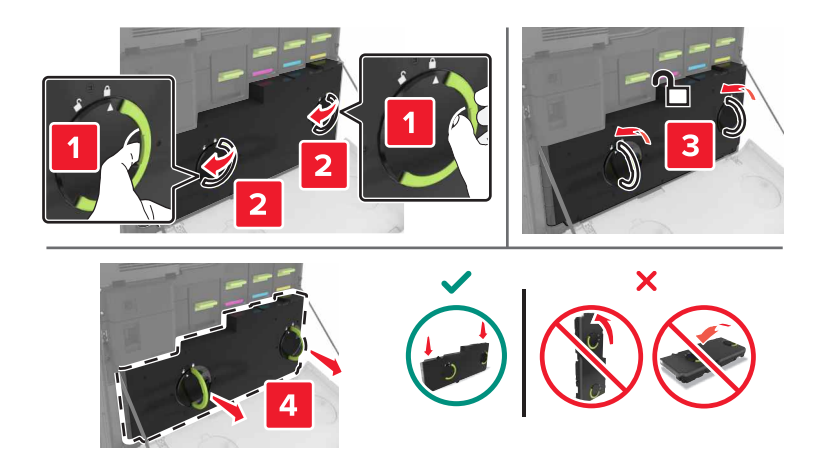

#### **4** Ouvrez la porte A1.

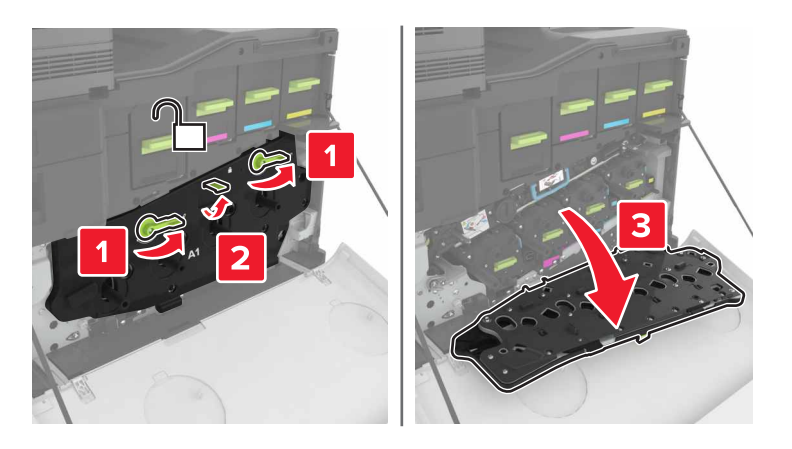

**5** Retirez la courroie de transfert.

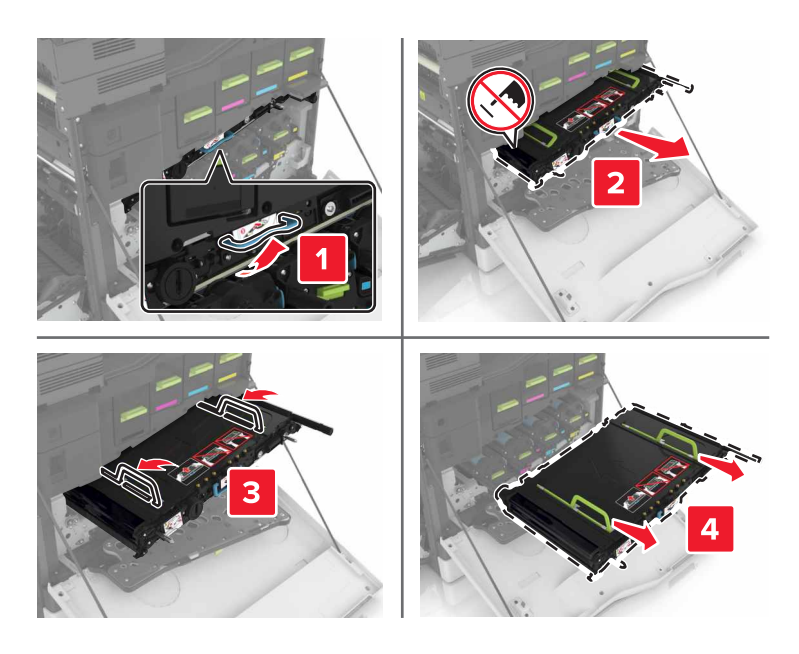

6 Déballez la nouvelle courroie de transfert, puis retirez tous les matériaux d'emballage.

**Avertissement—Danger potentiel :** n'exposez pas la ceinture de transfert à la lumière directe pendant plus de dix minutes. Une exposition prolongée à la lumière pourrait altérer la qualité d'impression.

**Avertissement—Danger potentiel :** ne touchez pas à la courroie de transfert Dans le cas contraire, vous risqueriez d'altérer la qualité d'impression des prochains travaux.

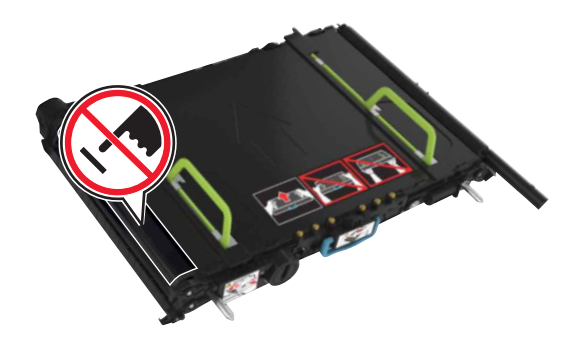

7 Insérez la nouvelle courroie de transfert jusqu'à ce qu'elle *s'enclenche*.

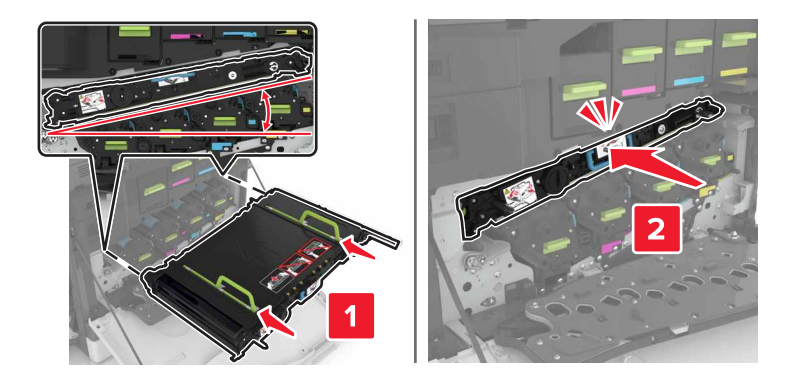

8 Fermez la porte A1.

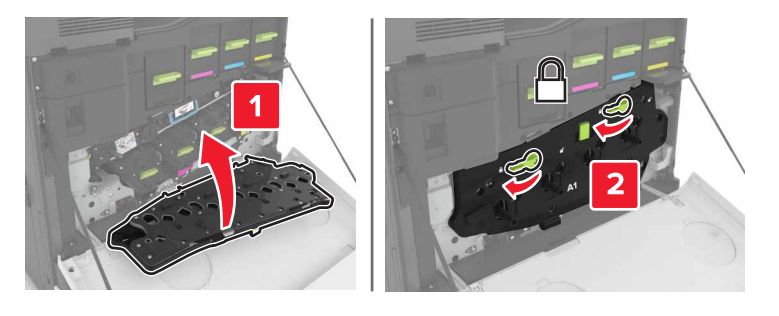

9 Insérez la bouteille de récupération de toner.

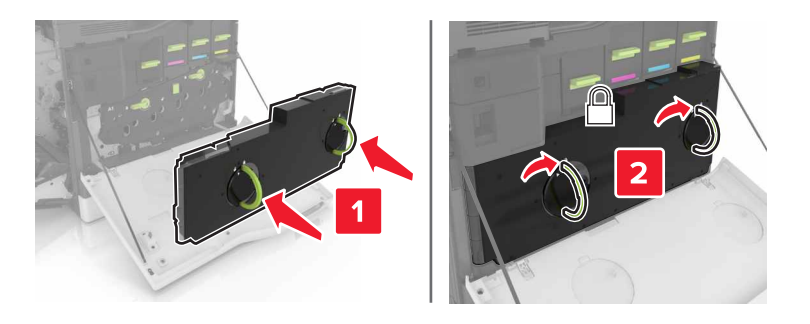

- **10** Fermez la porte A.
- **11** Mettez l'imprimante sous tension.

## Remplacement du rouleau de transfert

**1** Ouvrez la porte B.

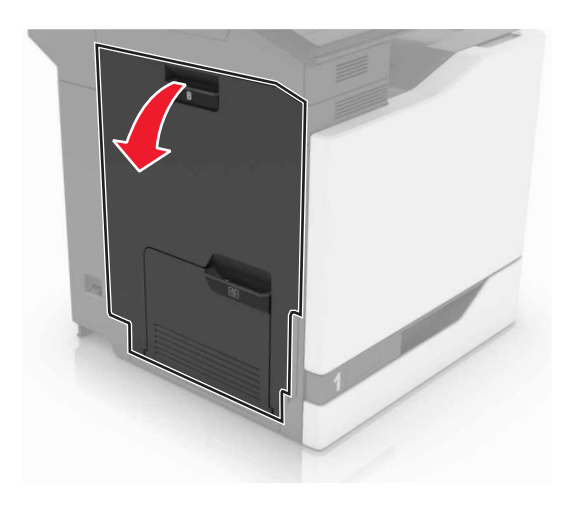

2 Retirez le rouleau de transfert.

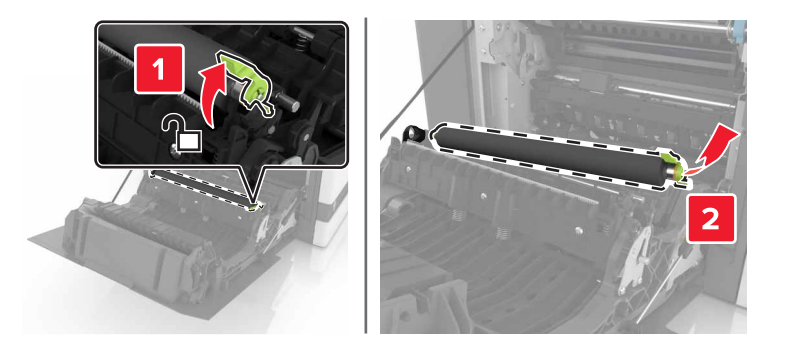

3 Déballez le nouveau rouleau de transfert.

Remarque : Ne retirez pas les matériaux d'emballage blancs.

4 Insérez le nouveau rouleau de transfert.

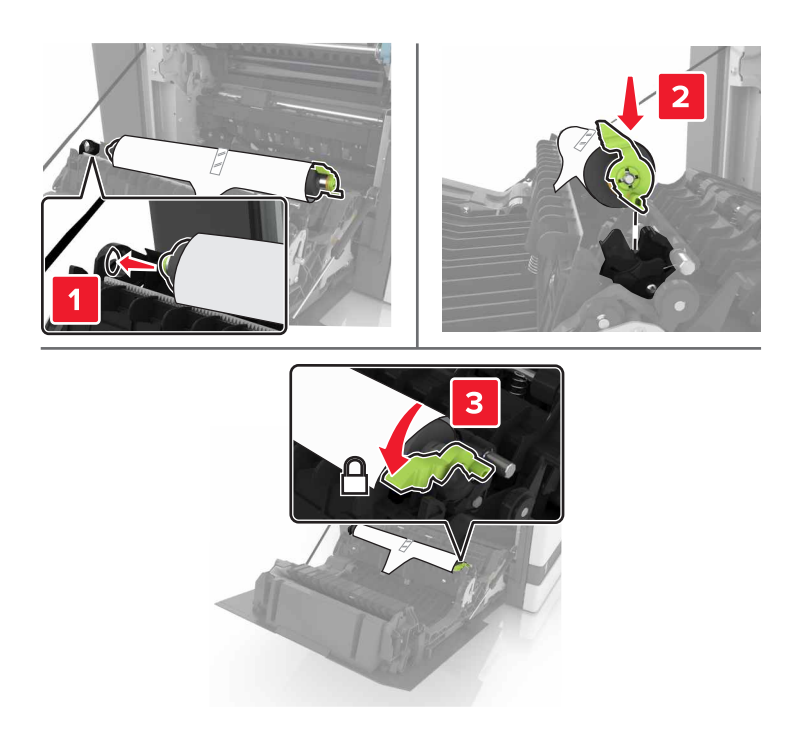

**5** Retirez les matériaux d'emballage blancs.

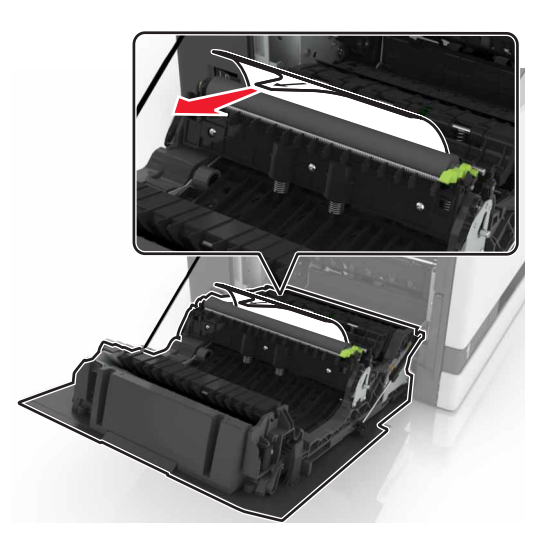

6 Fermez la porte B.

## Remplacement du rouleau de saisie du DAA

- **1** Eteignez l'imprimante.
- **2** Ouvrez la porte D.

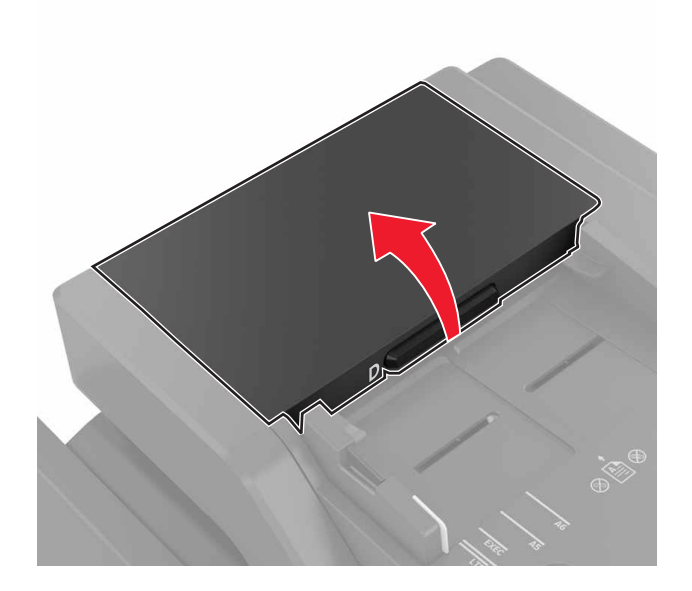

3 Retirez le couvercle du rouleau de saisie du DAA.

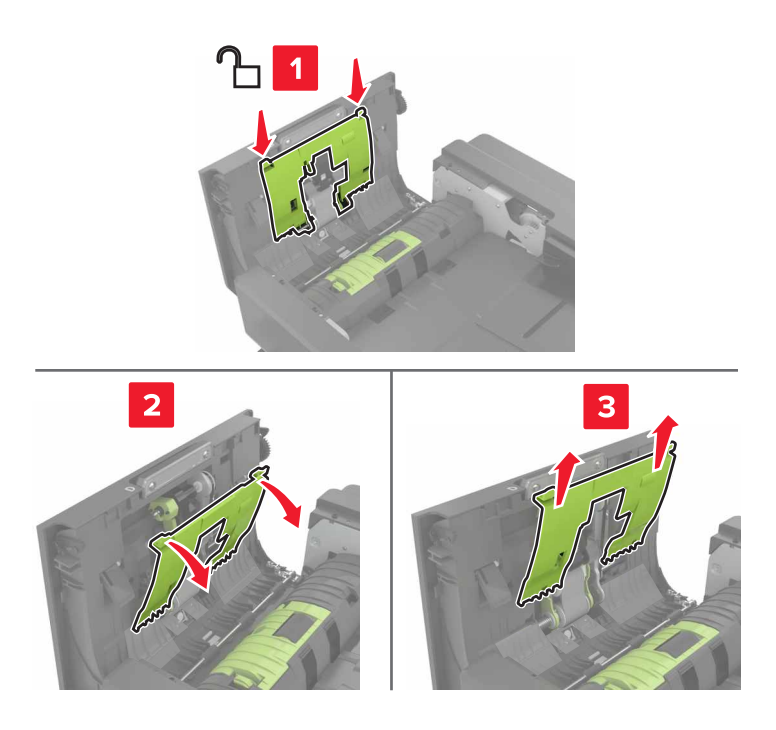

4 Retirez le rouleau de saisie du DAA.

**Avertissement—Danger potentiel :** Certaines pièces de l'imprimante risquent d'être endommagées par l'électricité statique. Avant de manipuler des pièces et des composants dans une zone marquée par le symbole « sensible à l'électricité statique », touchez une surface métallique dans une zone à distance du symbole.

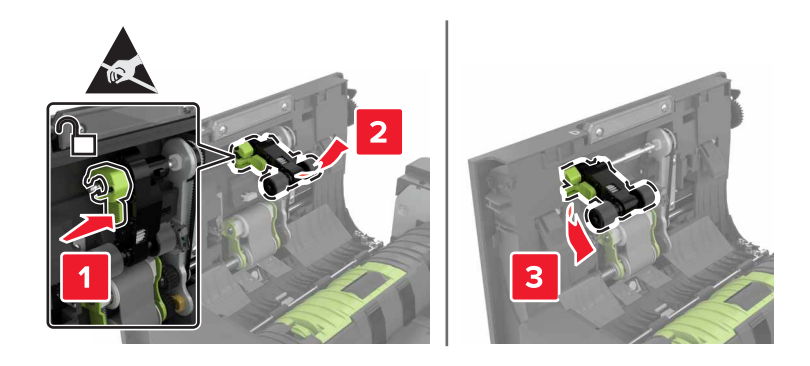

- 5 Déballez le nouveau rouleau de saisie du DAA.
- 6 Insérez le nouveau rouleau de saisie du DAA jusqu'à ce qu'il s'enclenche.

**Avertissement—Danger potentiel :** Certaines pièces de l'imprimante risquent d'être endommagées par l'électricité statique. Avant de manipuler des pièces et des composants dans une zone marquée par le symbole « sensible à l'électricité statique », touchez une surface métallique dans une zone à distance du symbole.

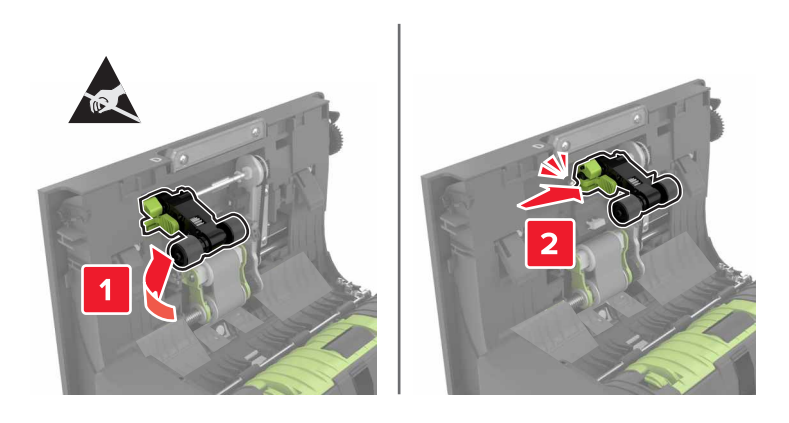

7 Insérez le couvercle du rouleau de saisie du DAA jusqu'à ce qu'il s'enclenche.

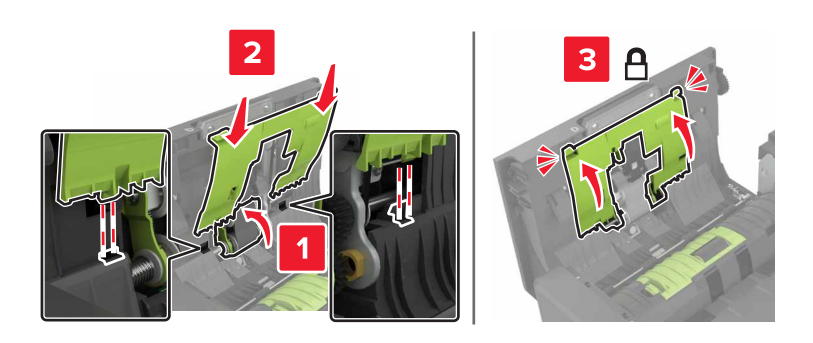

- 8 Fermez la porte D.
- **9** Mettez l'imprimante sous tension.

## Remplacement du rouleau d'alimentation du DAA

- **1** Eteignez l'imprimante.
- **2** Ouvrez la porte D.

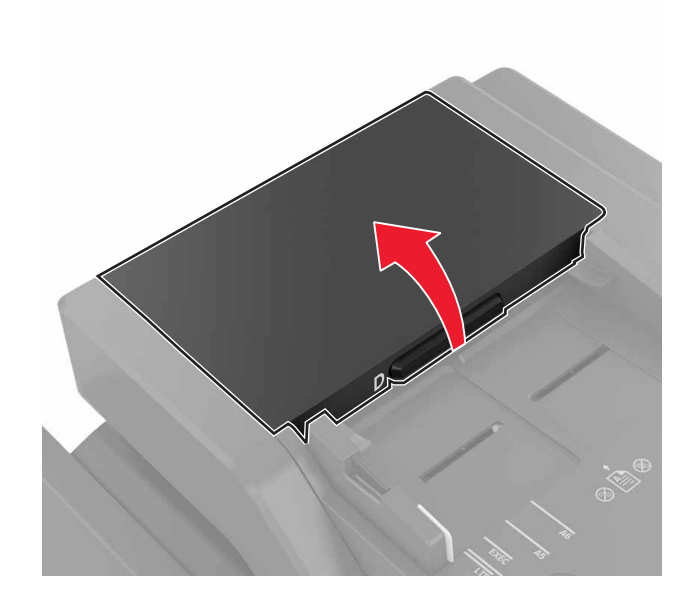

3 Retirez le couvercle du rouleau de saisie du DAA.

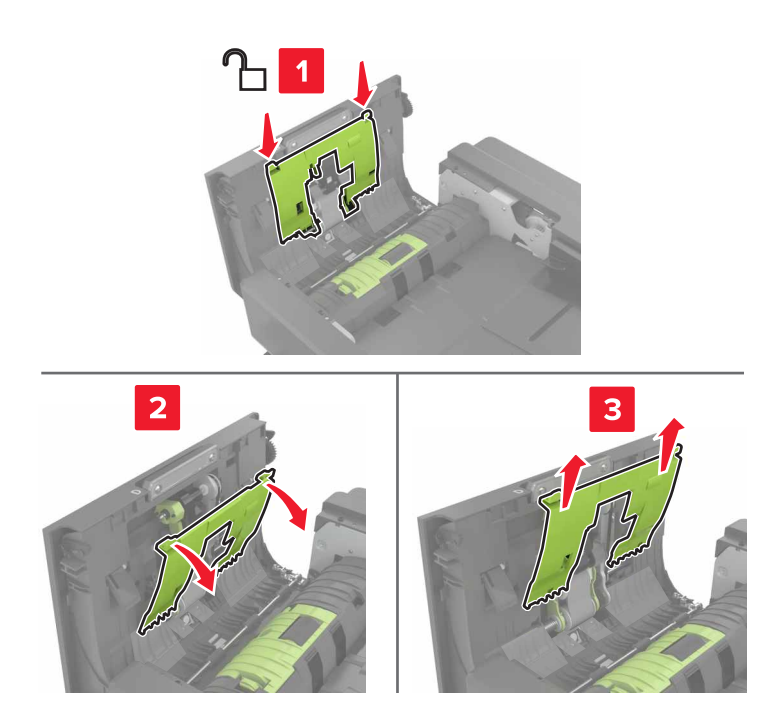

4 Retirez le rouleau d'alimentation du DAA.

**Avertissement—Danger potentiel :** Certaines pièces de l'imprimante risquent d'être endommagées par l'électricité statique. Avant de manipuler des pièces et des composants dans une zone marquée par le symbole « sensible à l'électricité statique », touchez une surface métallique dans une zone à distance du symbole.

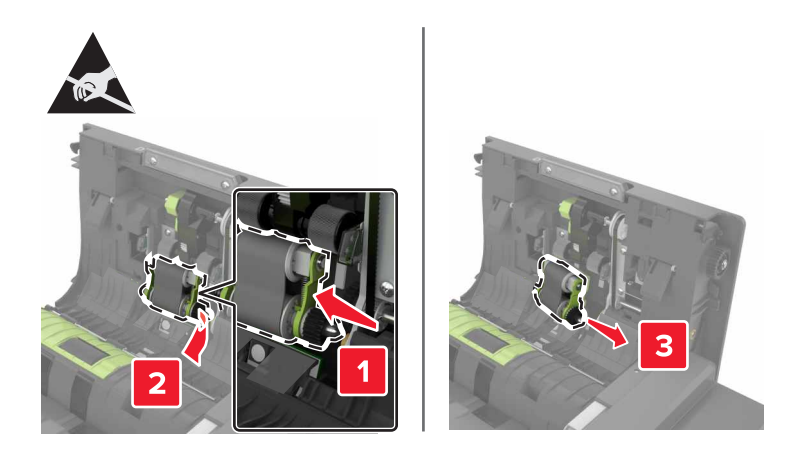

- 5 Déballez le nouveau rouleau d'alimentation du DAA.
- 6 Insérez le nouveau rouleau d'alimentation du DAA jusqu'à ce qu'il s'enclenche.

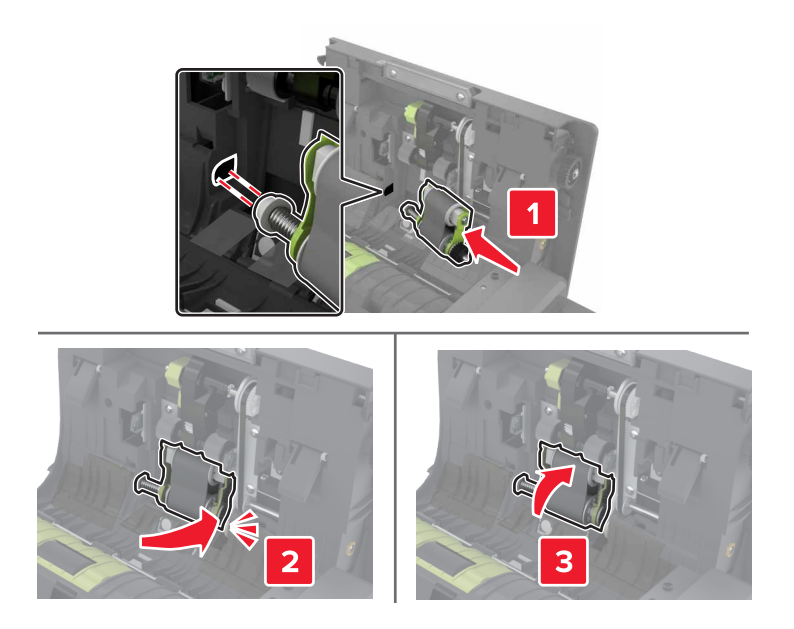

7 Insérez le couvercle du rouleau de saisie du DAA jusqu'à ce qu'il *s'enclenche*.

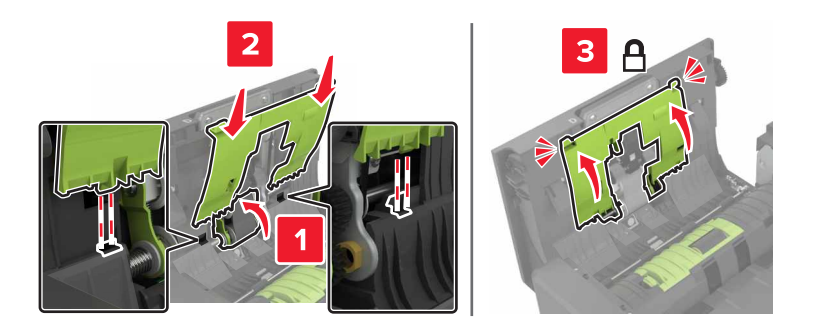

- 8 Fermez la porte D.
- **9** Mettez l'imprimante sous tension.

## Remplacement du rouleau séparateur du DAA

- **1** Eteignez l'imprimante.
- **2** Ouvrez la porte D.

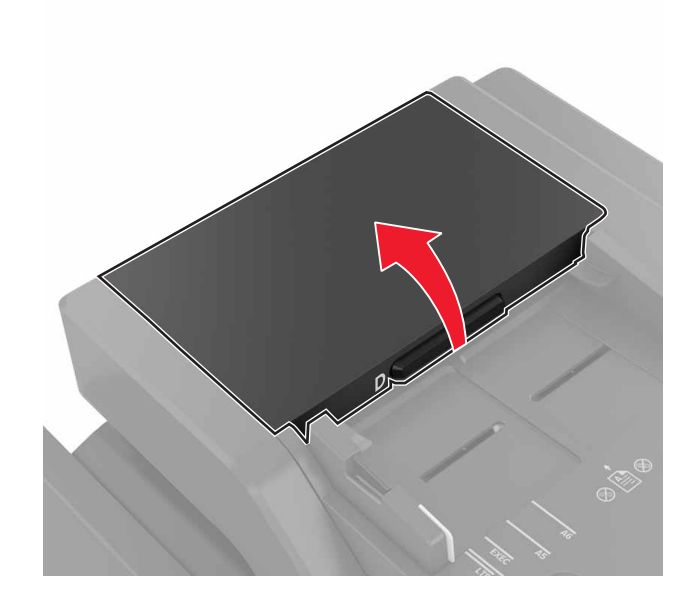

3 Retirez le couvercle du rouleau séparateur du DAA.

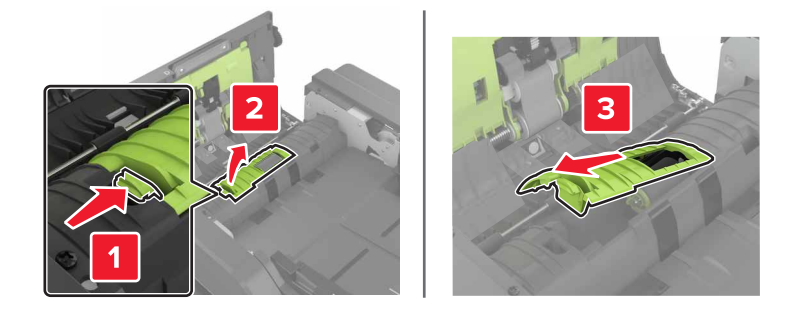

4 Retirez le rouleau séparateur du DAA.

**Avertissement—Danger potentiel :** Certaines pièces de l'imprimante risquent d'être endommagées par l'électricité statique. Avant de manipuler des pièces et des composants dans une zone marquée par le symbole « sensible à l'électricité statique », touchez une surface métallique dans une zone à distance du symbole.

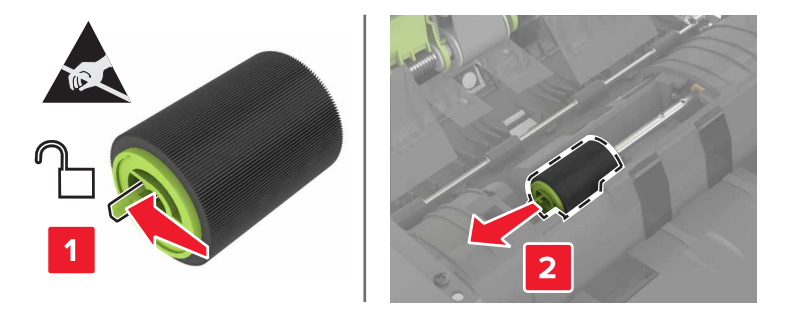

- 5 Déballez le nouveau rouleau séparateur du DAA.
- 6 Insérez le nouveau rouleau séparateur du DAA jusqu'à ce qu'il s'enclenche.

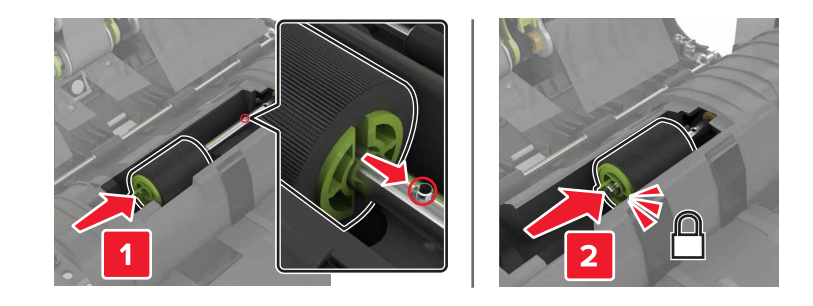

7 Insérez le nouveau couvercle du rouleau séparateur du DAA jusqu'à ce qu'il s'enclenche.

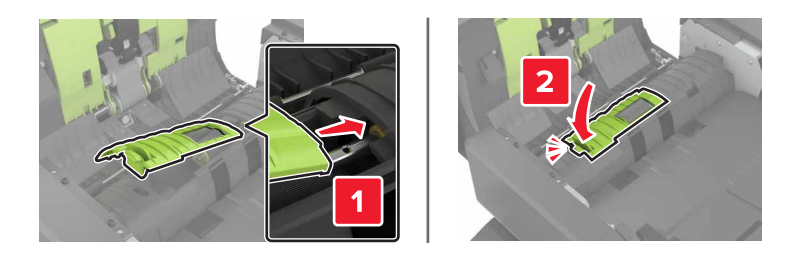

- 8 Fermez la porte D.
- **9** Mettez l'imprimante sous tension.

## Remplacement de la cartouche d'agrafes

#### Remplacement de la cartouche d'agrafes dans l'unité de finition d'agrafage

**1** Ouvrez la porte C.

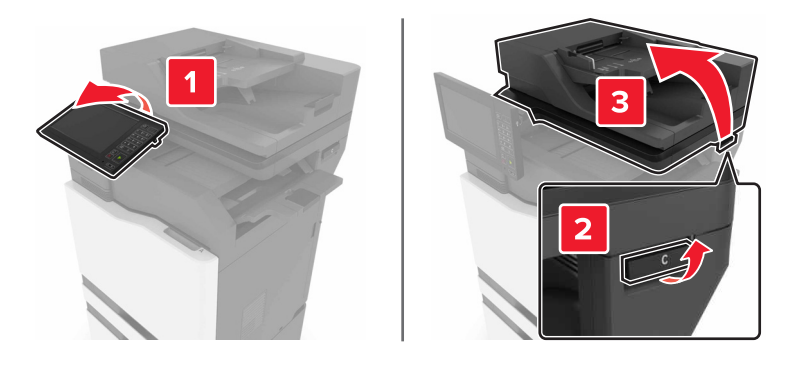

#### 2 Ouvrez la porte G.

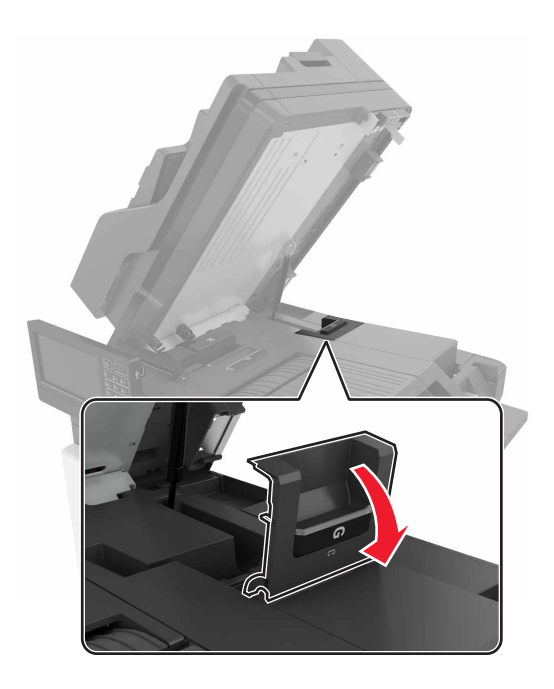

**3** Retirez la cartouche d'agrafes.

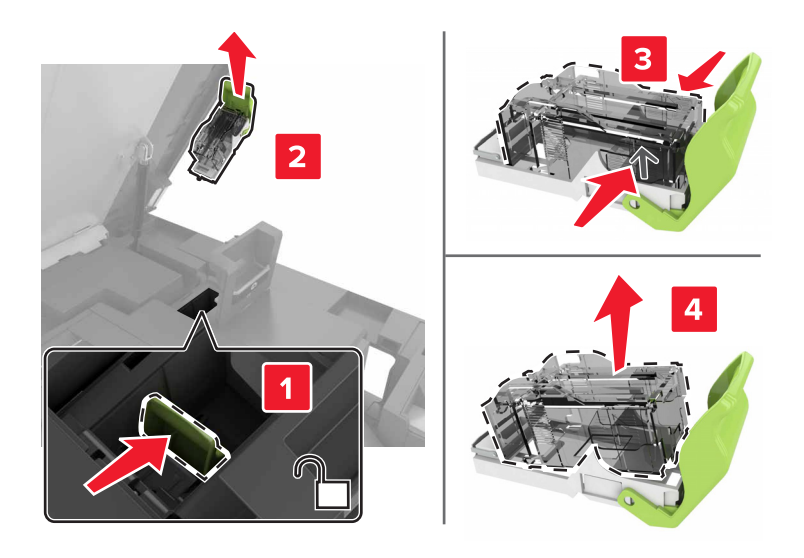

4 Déballez la nouvelle cartouche d'agrafes.

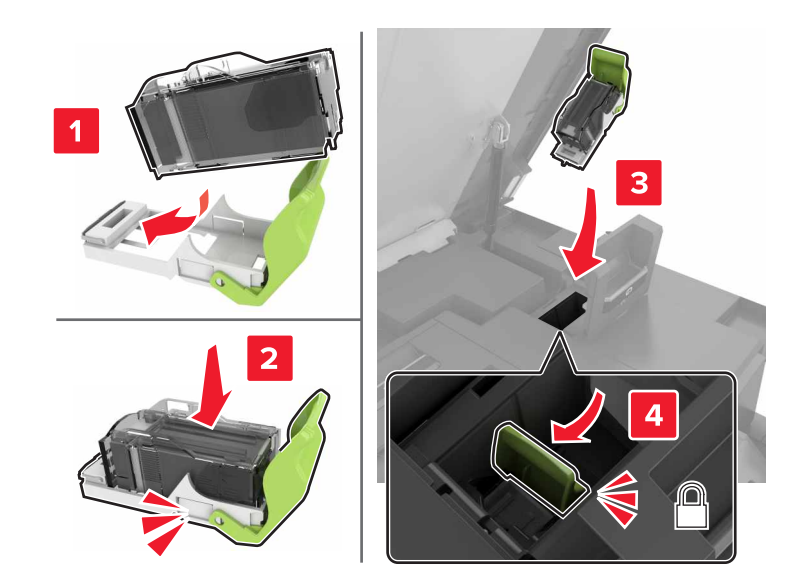

**5** Insérez la nouvelle cartouche d'agrafes jusqu'à ce qu'elle *s'enclenche*.

6 Fermez les portes G et C.

ATTENTION : RISQUE DE PINCEMENT : Afin d'éviter tout risque de blessure par pincement, gardez vos mains à distance de la zone étiquetée lors de la fermeture de la porte C.

#### Remplacement du support de la cartouche d'agrafes dans l'unité de finition d'agrafage

**1** Ouvrez la porte C.

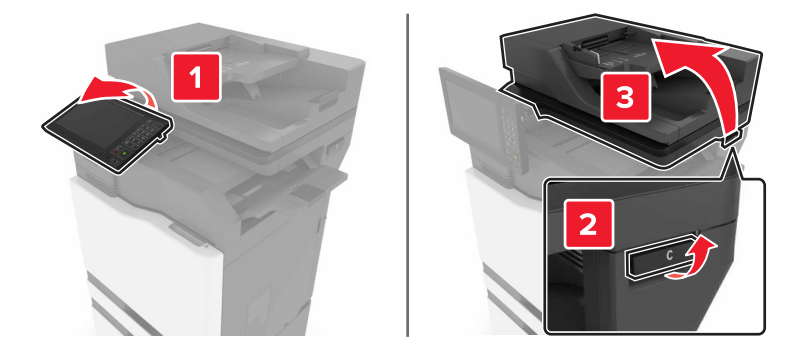

#### 2 Ouvrez la porte G.

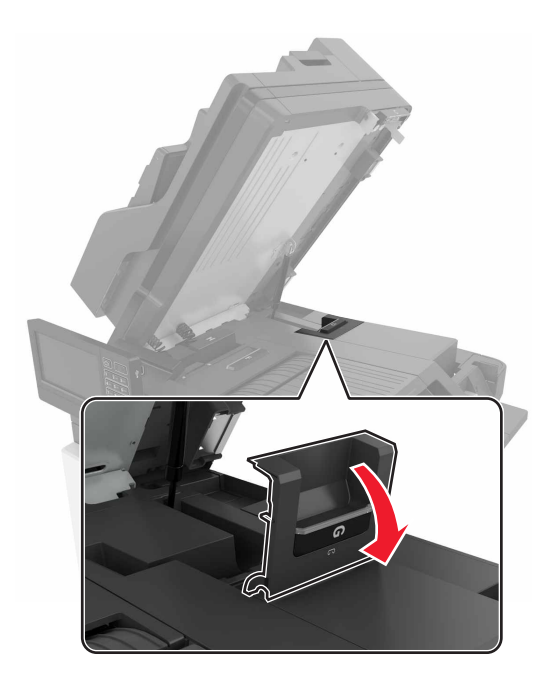

**3** Retirez le support de la cartouche d'agrafes.

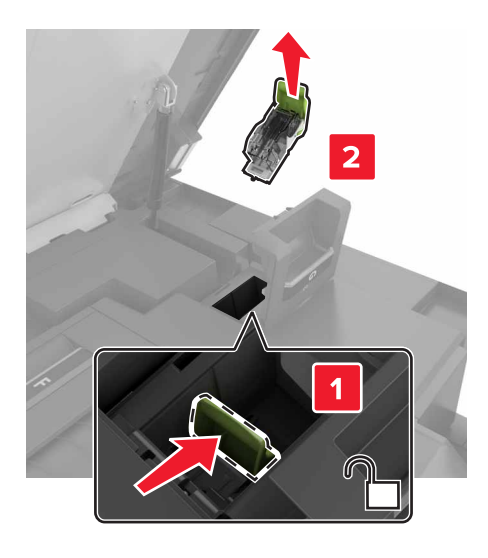

**4** Retirez la cartouche d'agrafes.

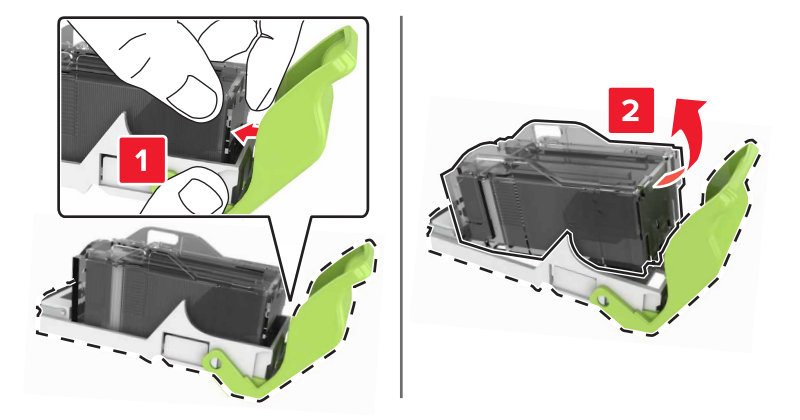

- 5 Déballez le nouveau support de la cartouche d'agrafes.
- **6** Insérez la cartouche d'agrafes jusqu'à ce qu'elle *s'enclenche*.

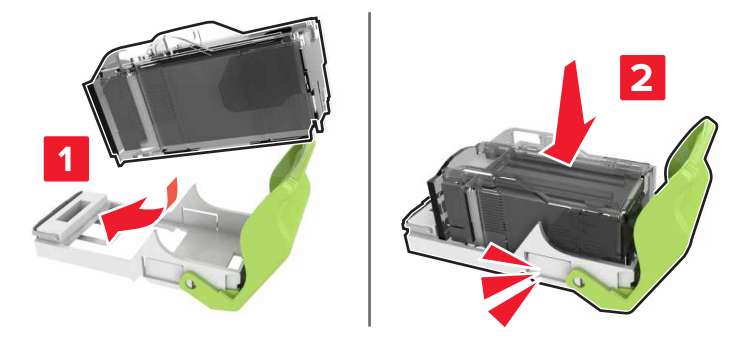

7 Insérez le support de la cartouche d'agrafes jusqu'à ce qu'il s'enclenche.

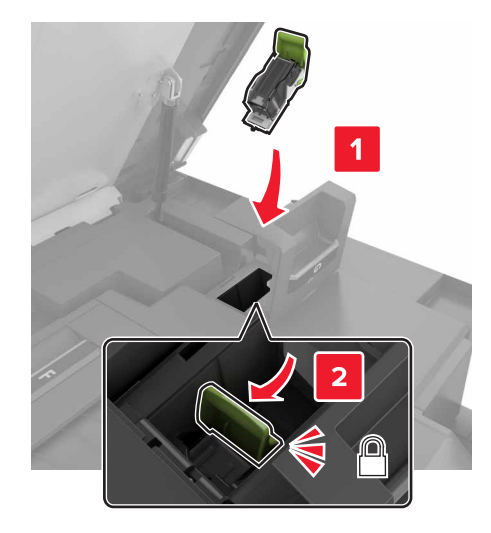

8 Fermez les portes G et C.

ATTENTION : RISQUE DE PINCEMENT : Afin d'éviter tout risque de blessure par pincement, gardez vos mains à distance de la zone étiquetée lors de la fermeture de la porte C.

# Stockage des fournitures

Stockez les fournitures de l'imprimante dans un lieu propre et frais. Rangez-les côté droit orienté vers le haut et ne les sortez pas de leur emballage avant de les utiliser.

Veillez à ne pas exposer les fournitures à :

- la lumière directe du soleil,
- des températures supérieures à 35°C,
- une humidité élevée (supérieure à 80 %),
- un environnement salé,
- des gaz corrosifs,
- une poussière excessive.

# Déplacement de l'imprimante

## Déplacement de l'imprimante

ATTENTION—RISQUE DE BLESSURE : Si votre imprimante pèse plus de 20 kg (44 lb), l'intervention d'au moins deux personnes est nécessaire pour la soulever sans risque.

**ATTENTION—RISQUE DE BLESSURE :** Pour éviter tout risque d'incendie ou d'électrocution, utilisez uniquement le câble d'alimentation fourni avec ce produit ou un câble de remplacement autorisé par le fabricant.

**ATTENTION—RISQUE DE BLESSURE :** Avant de déplacer l'imprimante, suivez les instructions cidessous pour éviter de vous blesser ou d'endommager l'imprimante :

- Vérifiez que tous les tiroirs et portes sont correctement fermés.
- Mettez l'imprimante hors tension, puis débranchez le câble d'alimentation de la prise électrique.
- Débranchez tous les cordons et câbles de l'imprimante.
- Si l'imprimante dispose de bacs en option séparés au sol ou d'options de sortie fixées, retirez-les avant de déplacer l'imprimante.
- Si l'imprimante est équipée d'un socle à roulettes, roulez-la avec précaution vers le nouvel emplacement. Manipulez l'ensemble avec précaution lors du passage sur des seuils et des différences de niveau du sol.
- Si l'imprimante ne dispose pas d'un socle à roulettes, mais est dotée de bacs en option ou d'options de sortie, retirez les options de sortie et soulevez l'imprimante pour la séparer des bacs. N'essayez pas de soulever l'imprimante et les options en même temps.
- Utilisez toujours les poignées de l'imprimante pour la soulever.
- Si vous utilisez un chariot pour déplacer l'imprimante, veillez à ce que sa surface puisse accueillir toute la base de l'imprimante.
- Si vous utilisez un chariot pour déplacer les options matérielles, veillez à ce que sa surface puisse accueillir les dimensions de ces options.
- Maintenez l'imprimante en position verticale.
- Evitez tout mouvement brusque.
- Prenez garde de ne pas laisser vos doigts sous l'imprimante lorsque vous la posez.
- Assurez-vous qu'il y a suffisamment d'espace autour de l'imprimante.

**Remarque :** Les dégâts sur l'imprimante provoqués par un déplacement incorrect ne sont pas couverts par sa garantie.

## Transport de l'imprimante

Pour obtenir des instructions relatives à l'expédition, rendez-vous sur <u>http://support.lexmark.com</u> ou contactez l'assistance clientèle.

# Economie d'énergie et de papier

## Configuration des paramètres du mode économie d'énergie

#### mode Veille

- 1 Sur l'écran d'accueil, appuyez sur Paramètres > Périphérique > Gestion alimentation > Délais > Mode veille.
- 2 Spécifiez le délai d'attente avant la mise en veille de l'imprimante.

#### mode Hibernation

- 1 Sur l'écran d'accueil, appuyez sur **Paramètres** > **Périphérique** > **Gestion alimentation** > **Délais** > **Fin de** l'hibernation.
- 2 Sélectionnez le délai d'attente avant le passage de l'imprimante en mode Hibernation.

#### **Remarques :**

- Pour que la fin de l'hibernation fonctionne, définissez l'option Fin de l'hibernation lors d'une connexion sur Hibernation.
- Embedded Web Server est désactivé lorsque l'imprimante est en mode Hibernation.

## Réglage de la luminosité de l'écran de l'imprimante

- 1 Sur l'écran d'accueil, appuyez sur Paramètres > Périphérique > Préférences > Luminosité de l'écran.
- 2 Réglez le paramètre.

## Economie des fournitures

• Effectuez des impressions recto verso.

**Remarque :** L'impression recto verso est le paramètre par défaut dans le pilote d'impression.

- Imprimer plusieurs pages sur une seule feuille de papier.
- Utilisez la fonction de prévisualisation pour visualiser le document avant de l'imprimer.
- Imprimez une copie du document pour en vérifier le contenu et le format.

# Recyclage

## **Recyclage des produits Lexmark**

Pour renvoyer des produits Lexmark en vue de leur recyclage :

- 1 Rendez-vous sur le site <u>www.lexmark.com/recycle</u>.
- 2 Sélectionnez le produit que vous souhaitez recycler.

**Remarque :** Le matériel et les consommables de l'imprimante qui ne sont pas couverts par le programme de collecte et de recyclage Lexmark peuvent être recyclés dans votre déchetterie habituelle.

## Recyclage des emballages de produits Lexmark

Lexmark s'efforce toujours de limiter le volume de ses emballages. Cette approche contribue à rendre le transport des imprimantes Lexmark aussi économique et respectueux de l'environnement que possible, et à réduire le volume de matériaux à mettre au rebut. Elle permet également de réduire les émissions de gaz à effet de serre, la consommation d'énergie et celle des ressources naturelles. Dans certains pays ou régions du monde, Lexmark offre aussi à ses clients la possibilité de recycler les matériaux d'emballage. Pour plus d'informations, visitez le site à l'adresse <u>www.lexmark.com/recycle</u> et choisissez le pays ou la région qui vous concerne. Les programmes de recyclage des emballages sont présentés dans la section consacrée au recyclage des produits.

Les cartons utilisés par Lexmark sont 100 % recyclables sur des sites adaptés. Il n'en existe peut-être pas dans votre région.

La mousse utilisée pour les emballages Lexmark peut être recyclé sur des sites adaptés. Il n'en existe peutêtre pas dans votre région. Vous pouvez réutiliser l'emballage d'origine de vos cartouches Lexmark pour retourner celles qui sont usagées. Il sera recyclé par Lexmark.

# **Elimination des bourrages**

# Réduction des risques de bourrage

#### Chargez le papier correctement

• Assurez-vous que le papier est chargé bien à plat dans le tiroir.

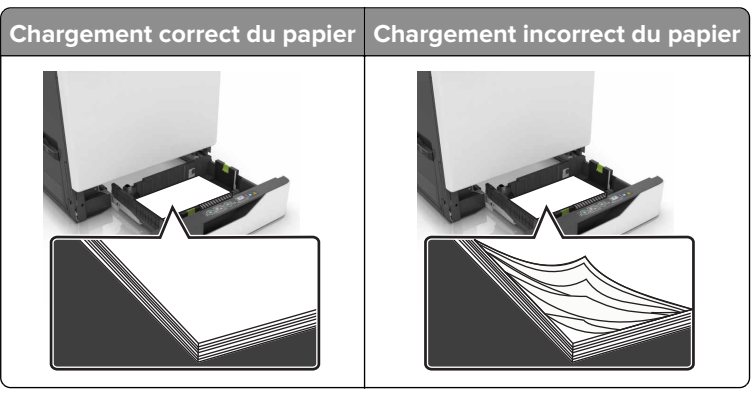

- Ne chargez ou n'enlevez pas un tiroir lorsqu'une impression est en cours.
- Ne chargez pas trop de papier. Assurez-vous que la hauteur de la pile est en dessous du repère de chargement maximal.
- Ne faites pas glisser le papier dans le tiroir. Chargez le papier comme illustré.

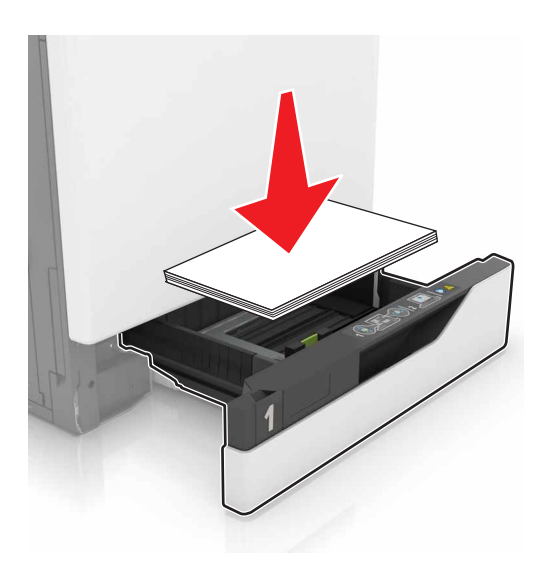

- Assurez-vous que les guides-papier sont correctement positionnés et qu'ils ne sont pas trop serrés contre le papier ou les enveloppes.
- Poussez fermement le tiroir dans l'imprimante une fois le papier chargé.

#### Utilisez le papier recommandé.

- Utilisez uniquement les types de papier et de support spéciaux recommandés.
- Ne chargez pas de papier froissé, plié, humide, gondolé ou recourbé.

• Déramez, ventilez et alignez les bords du papier avant de le charger.

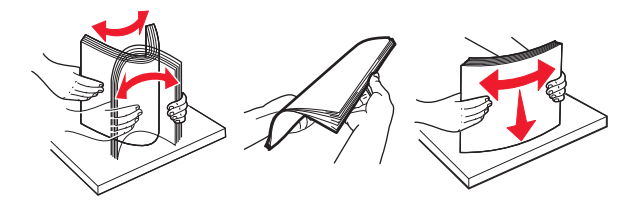

- N'utilisez pas de papier découpé ou rogné manuellement.
- Ne mélangez pas les formats, les grammages ou les types de papier dans un même tiroir.
- Assurez-vous que le format et le type de papier sont définis correctement sur l'ordinateur ou sur le panneau de commandes de l'imprimante.
- Stockez le papier en suivant les recommandations du fabricant.

## Identification des zones de bourrage

#### **Remarques :**

- Lorsque l'option Assistance bourrage papier est définie sur Activé, l'imprimante éjecte automatiquement les pages vierges ou les pages partiellement imprimées dès qu'une page coincée a été dégagée. Vérifiez les pages vierges imprimées.
- Lorsque l'option Correction bourrage est définie sur Activé ou Auto, l'imprimante réimprime les pages coincées.

## Zones de bourrage de l'imprimante

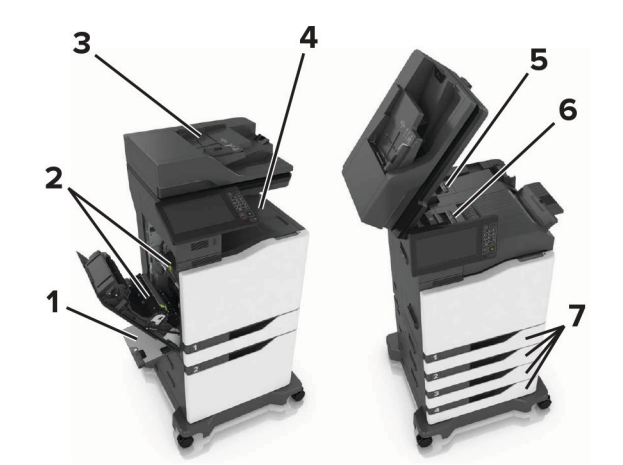

| 1 | Chargeur multifonction                      |
|---|---------------------------------------------|
| 2 | Porte B                                     |
| 3 | Dispositif d'alimentation automatique (DAA) |
| 4 | Réceptacle standard                         |
| 5 | Porte G                                     |
| 6 | Réceptacle d'unité de finition              |
| 7 | Tiroirs                                     |

# Bourrage papier dans les tiroirs

**1** Tirez sur le tiroir pour le dégager.

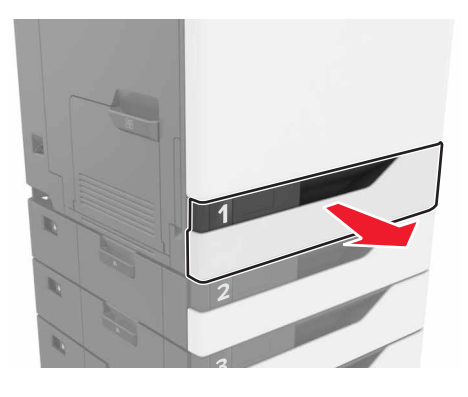

2 Retirez le papier coincé.

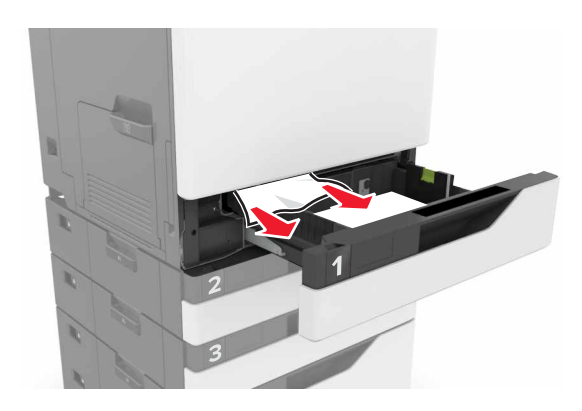

- **3** Insérez le tiroir.
- 4 Soulevez le capot du tiroir.

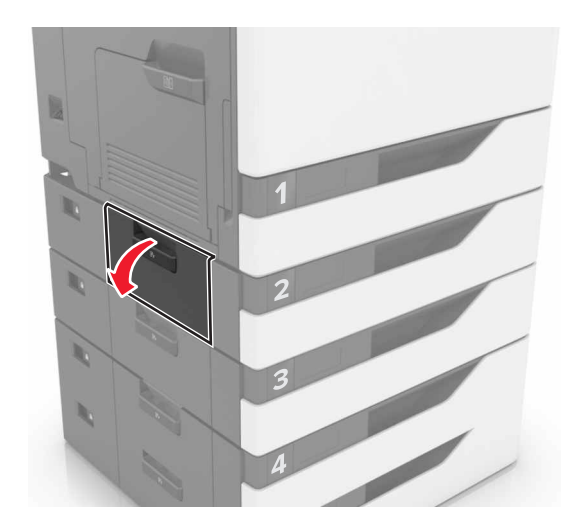

**5** Retirez le papier coincé.

Remarque : Assurez-vous qu'il ne reste plus de morceaux de papier.

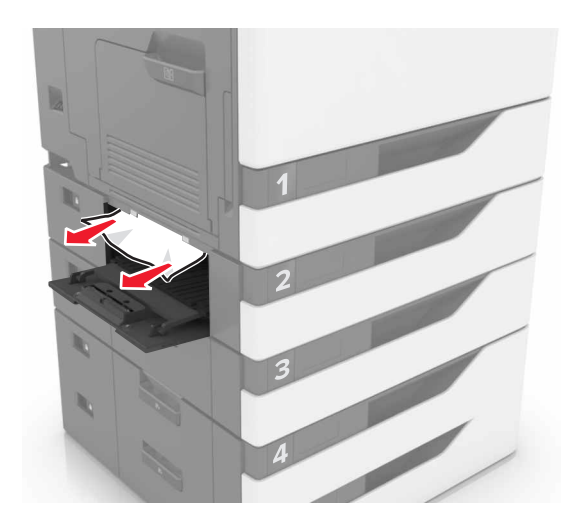

6 Fermez le capot du tiroir.

## Bourrage papier dans le chargeur multifonction

- **1** Retirez le papier du chargeur multifonction.
- 2 Retirez le papier coincé.

Remarque : Assurez-vous qu'il ne reste plus de morceaux de papier.

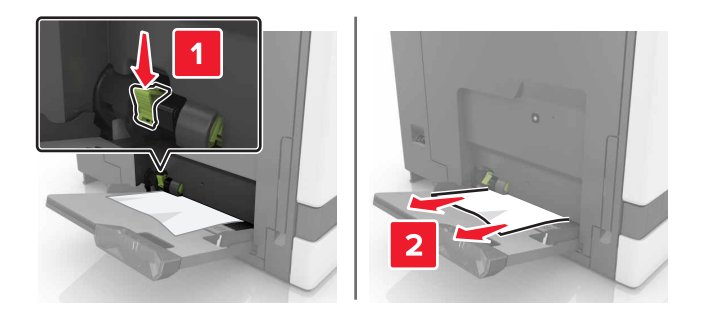

**3** Ouvrez la porte B, puis retirez tous les fragments de papier.

ATTENTION—SURFACE CHAUDE : L'intérieur de l'imprimante risque d'être brûlant. pour réduire le risque de brûlure, laissez la surface ou le composant refroidir avant d'y toucher.

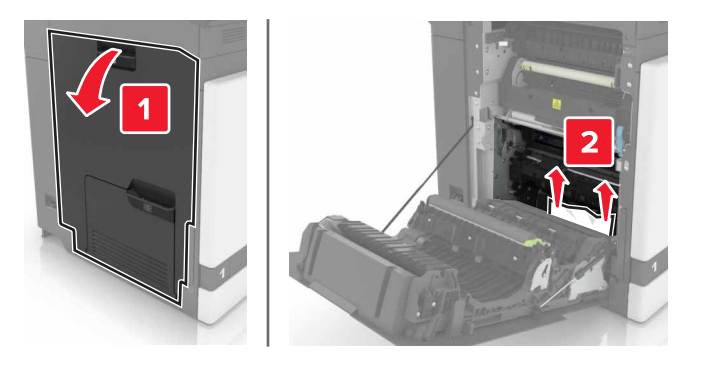

- 4 Fermez la porte B.
- 5 Déramez, ventilez et alignez les bords du papier avant de le charger.

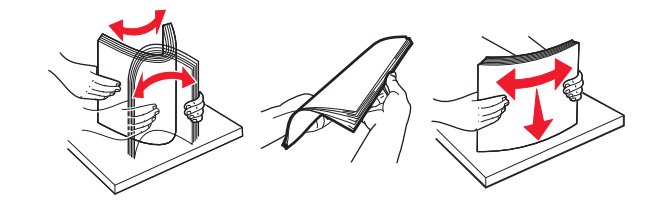

6 Rechargez du papier.

# Bourrage papier dans le dispositif d'alimentation automatique

- 1 Retirez tous les documents originaux du bac du DAA.
- **2** Ouvrez la porte D.

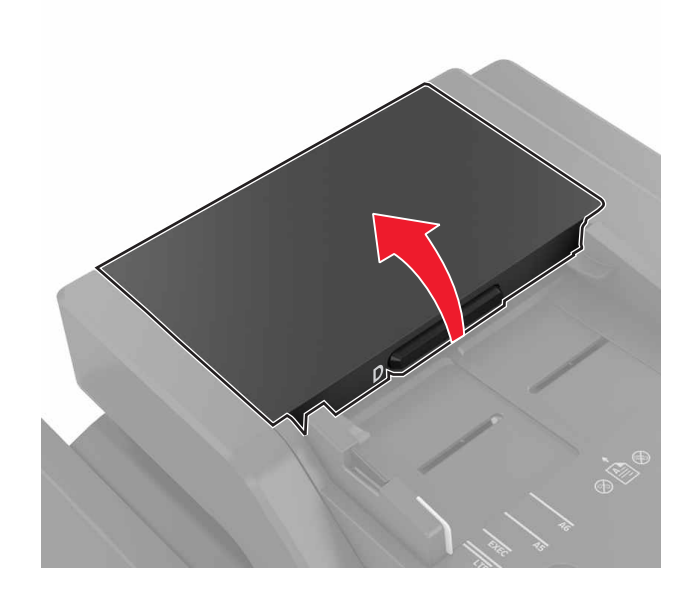

**3** Retirez le papier coincé.

Remarque : Assurez-vous qu'il ne reste plus de morceaux de papier.

**Avertissement—Danger potentiel :** Certaines pièces de l'imprimante risquent d'être endommagées par l'électricité statique. Avant de manipuler des pièces et des composants dans une zone marquée par le symbole « sensible à l'électricité statique », touchez une surface métallique dans une zone à distance du symbole.

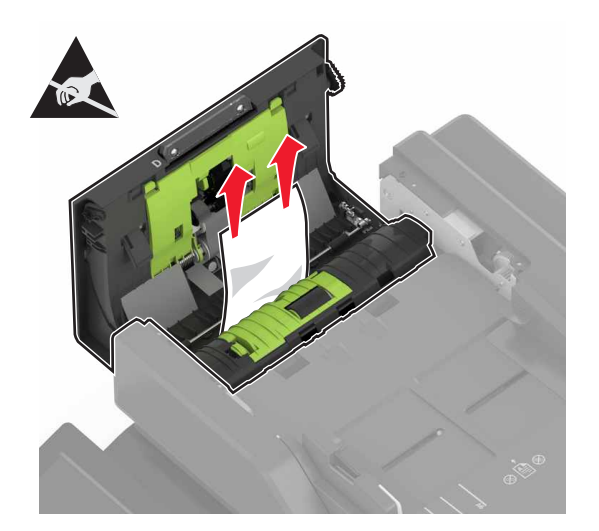

- 4 Fermez la porte D.
- **5** Ouvrez le capot du scanner.

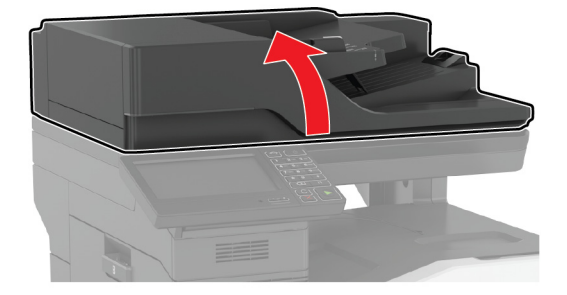

#### 6 Ouvrez la porte E.

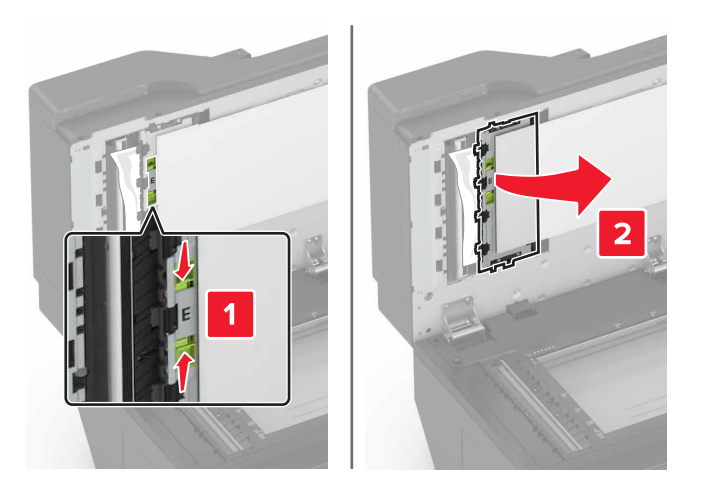

7 Retirez le papier coincé.

Remarque : Assurez-vous qu'il ne reste plus de morceaux de papier.

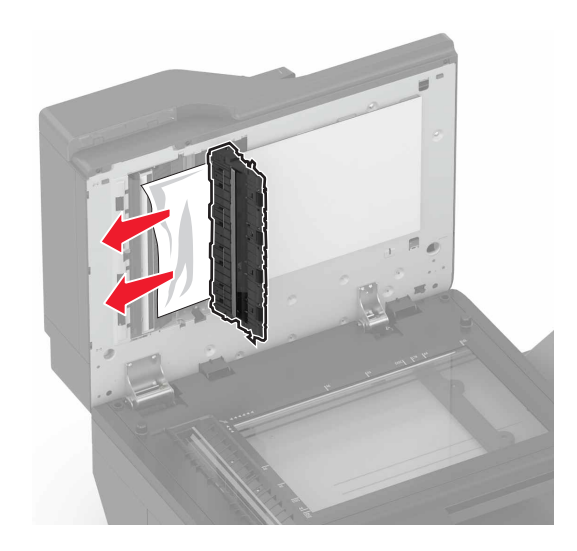

8 Fermez la porte E et le capot du scanner.

# Bourrage papier dans le réceptacle standard

**1** Retirez le papier coincé.

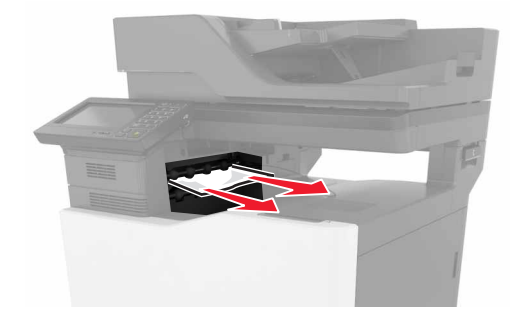

**2** Ouvrez la porte B, puis retirez tous les fragments de papier.

**ATTENTION—SURFACE CHAUDE :** L'intérieur de l'imprimante risque d'être brûlant. pour réduire le risque de brûlure, laissez la surface ou le composant refroidir avant d'y toucher.

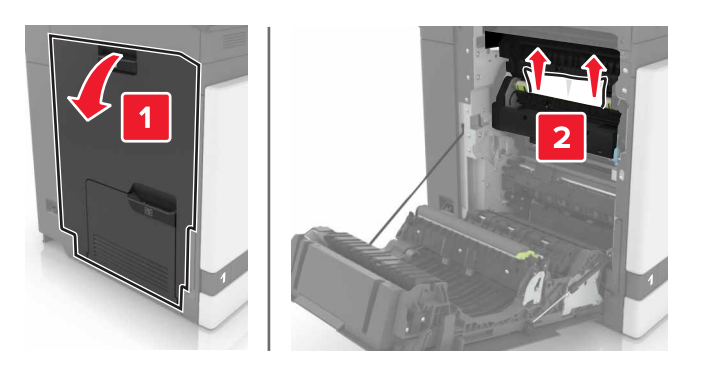

3 Fermez la porte B.

## Bourrage papier derrière la porte B

#### Bourrage papier dans l'unité de fusion

**1** Ouvrez la porte B.

ATTENTION—SURFACE CHAUDE : L'intérieur de l'imprimante risque d'être brûlant. pour réduire le risque de brûlure, laissez la surface ou le composant refroidir avant d'y toucher.

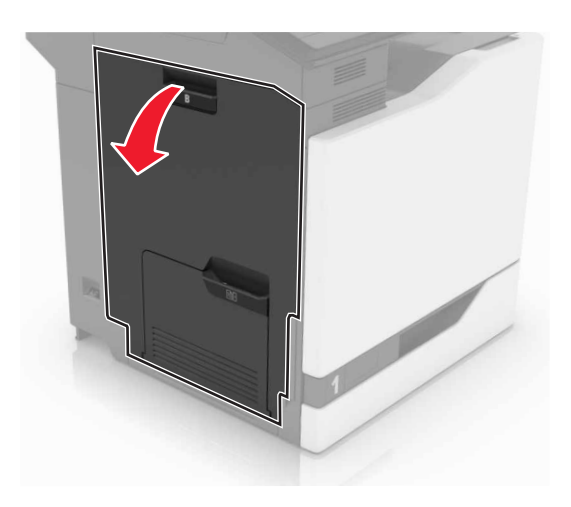

2 Retirez le papier coincé.

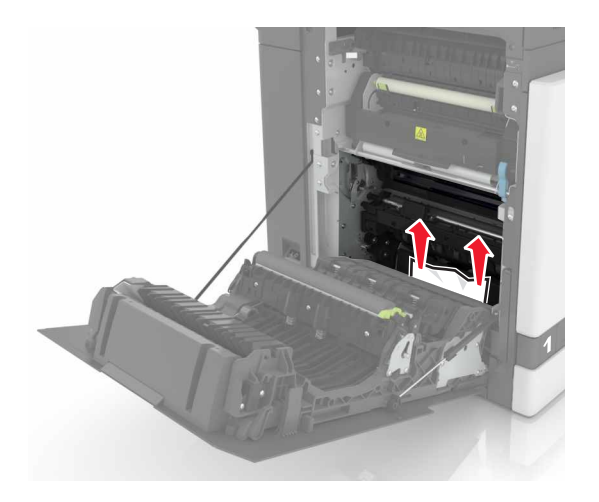

**3** Ouvrez la porte d'accès à l'unité de fusion.

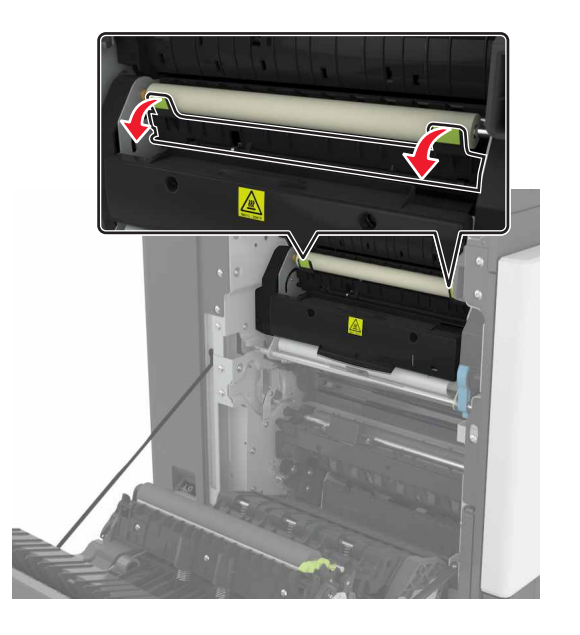

4 Retirez le papier coincé.

Remarque : Assurez-vous qu'il ne reste plus de morceaux de papier.

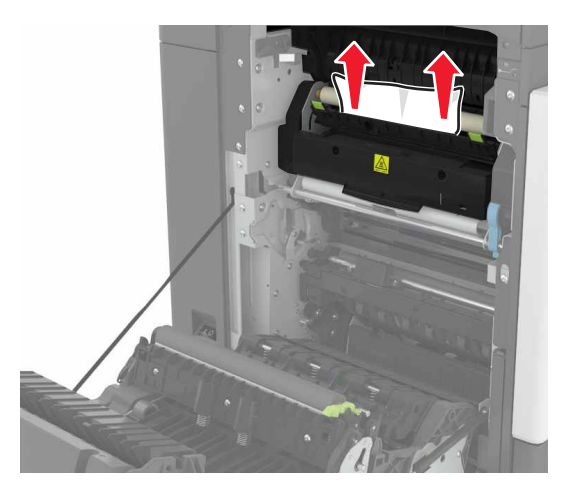

**5** Fermez la porte B.

#### Bourrage papier dans l'unité d'impression recto verso

1 Ouvrez la porte B.

**ATTENTION—SURFACE CHAUDE :** L'intérieur de l'imprimante risque d'être brûlant. pour réduire le risque de brûlure, laissez la surface ou le composant refroidir avant d'y toucher.

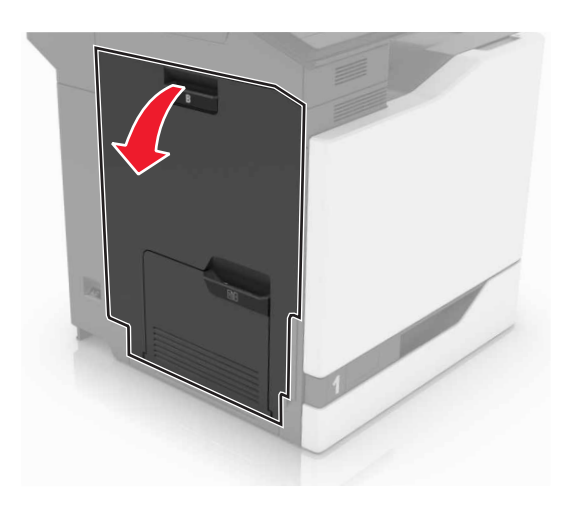

2 Retirez le papier coincé.

**Remarque :** Assurez-vous qu'il ne reste plus de morceaux de papier.

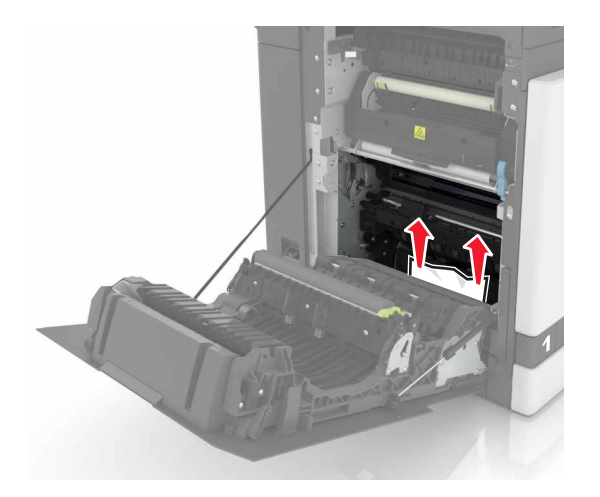

**3** Soulevez le capot de l'unité d'impression recto verso.

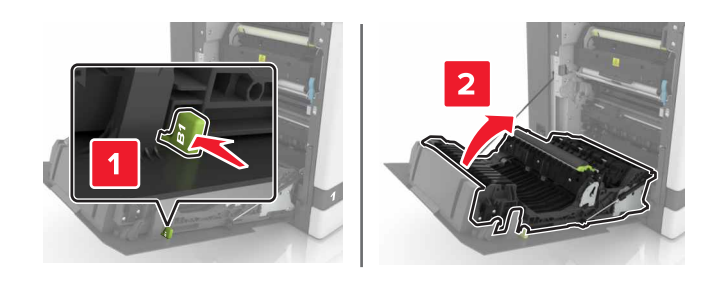

**4** Retirez le papier coincé.

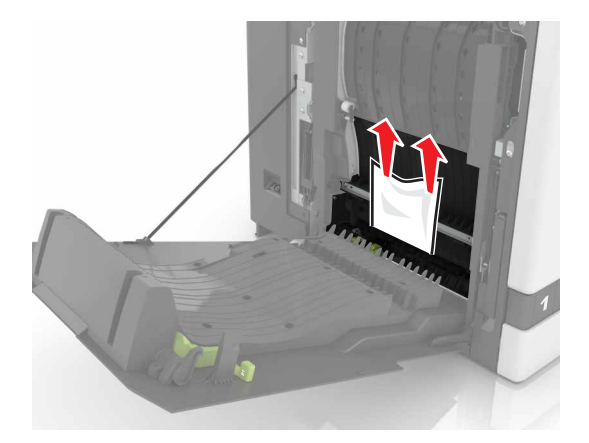

**5** Fermez le capot de l'unité d'impression recto verso ainsi que la porte B.

# Bourrage papier dans le bac de l'unité de finition

**1** Retirez le papier coincé.

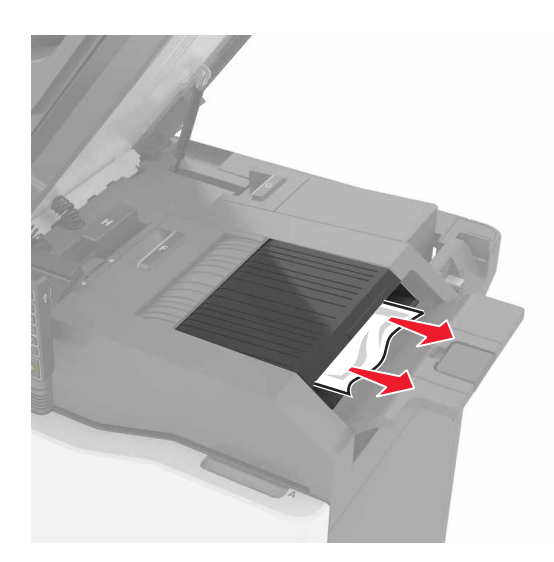

#### **2** Ouvrez la porte C.

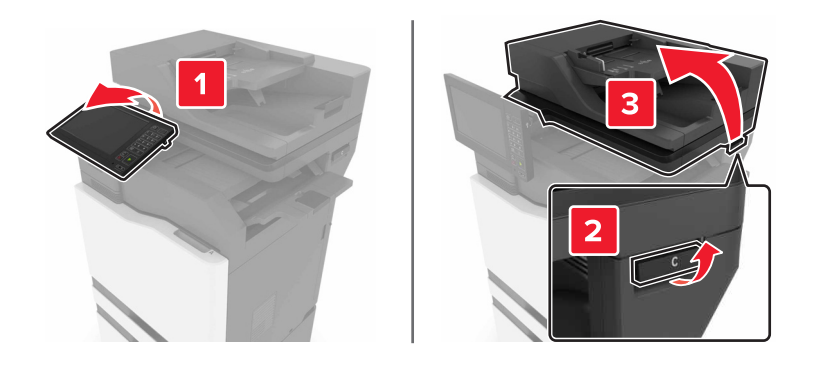

3 Ouvrez la porte F.

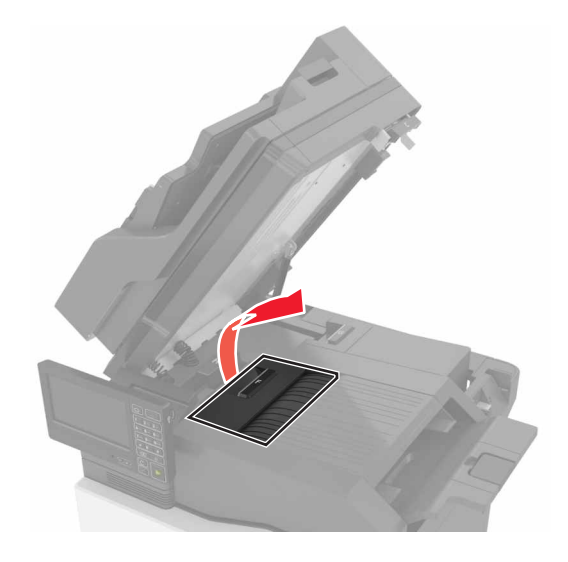

**4** Retirez le papier coincé.

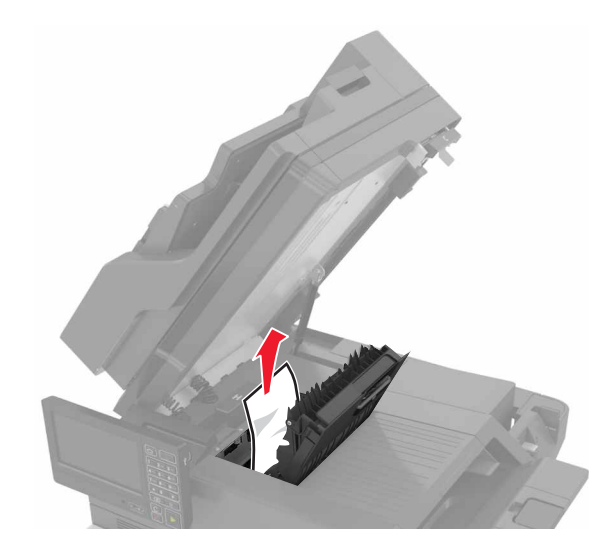

**5** Fermez les portes F et C.

ATTENTION : RISQUE DE PINCEMENT : Afin d'éviter tout risque de blessure par pincement, gardez vos mains à distance de la zone étiquetée lors de la fermeture de la porte C.

# Bourrage d'agrafes derrière la porte G

**1** Ouvrez la porte C.

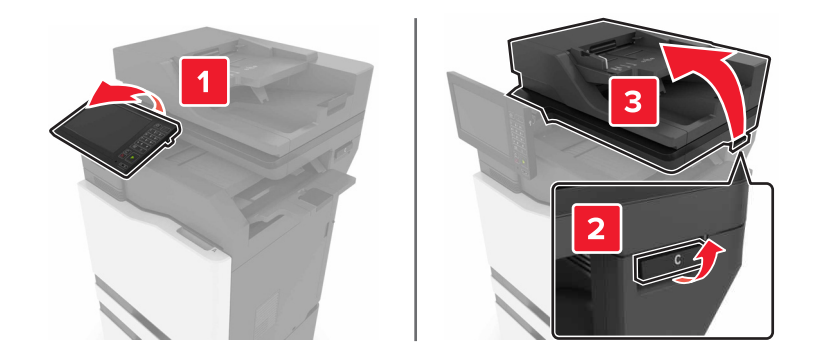
### 2 Ouvrez la porte G.

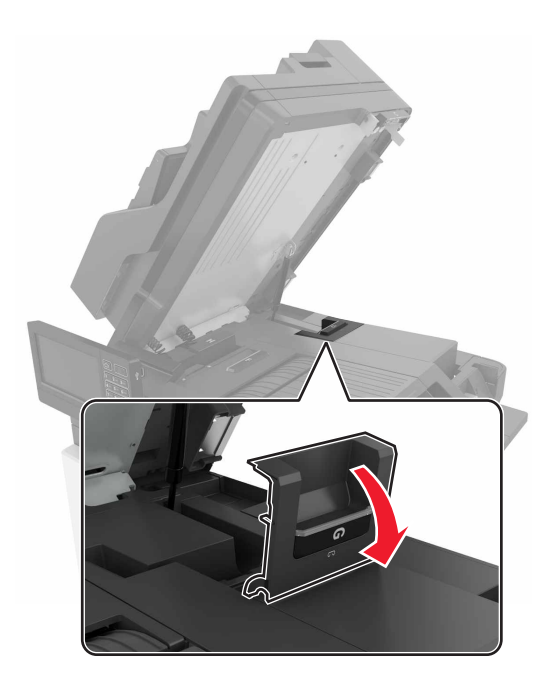

**3** Retirez le support de la cartouche d'agrafes.

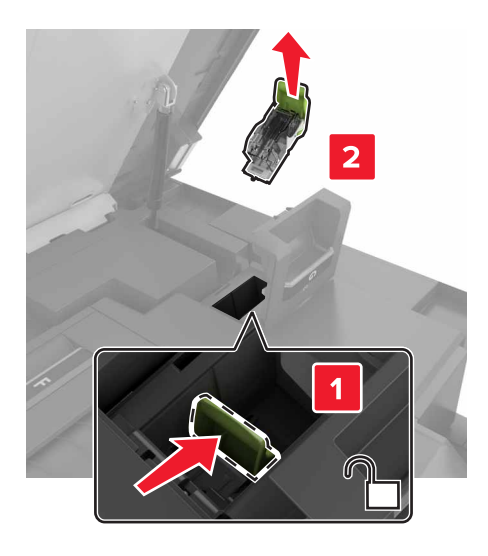

- <image>
- 4 Soulevez la protection de l'agrafeuse et retirez les agrafes détachées.

**Remarque :** Ne remettez pas en place les agrafes sorties de la cartouche.

**5** Refermez la butée de l'agrafeuse.

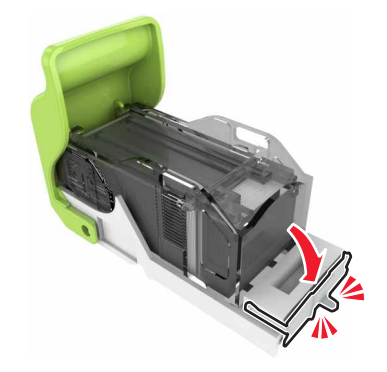

6 Réinstallez le support de la cartouche d'agrafes.

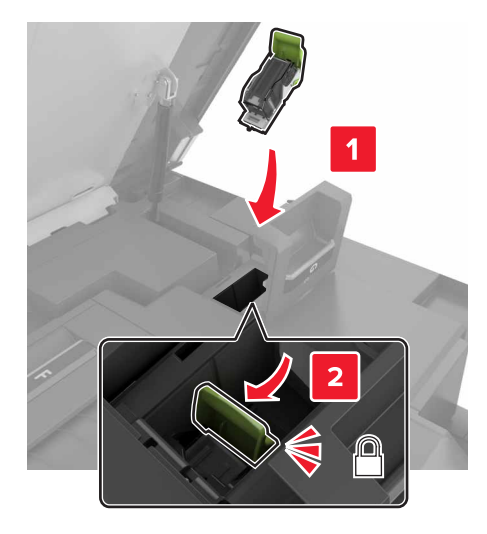

**7** Fermez les portes G et C.

ATTENTION : RISQUE DE PINCEMENT : Afin d'éviter tout risque de blessure par pincement, gardez vos mains à distance de la zone étiquetée lors de la fermeture de la porte C.

# Dépannage

# Problèmes de connexion réseau

# Impossible d'ouvrir Embedded Web Server

| Action                                                                 | Oui                 | Non                    |
|------------------------------------------------------------------------|---------------------|------------------------|
| Etape 1                                                                | Passez à l'étape 2. | Mettez l'imprimante    |
| Vérifiez que l'imprimante est sous tension.                            |                     | sous tension.          |
|                                                                        |                     |                        |
| L'imprimante est-elle sous tension ?                                   |                     |                        |
| Etape 2                                                                | Passez à l'étape 3. | Saisissez l'adresse IP |
| Verifiez que l'adresse IP de l'imprimante est correcte.                |                     | mante dans le champ    |
| Remarques :                                                            |                     | d'adresse.             |
| Affichez l'adresse IP sur l'écran d'accueil.                           |                     |                        |
| • une adresse IP apparaît sous la forme de quatre séries de            |                     |                        |
| chimes separees par des points, par exemple 123.123.123.123.           |                     |                        |
| L'adresse IP de l'imprimante est-elle correcte ?                       |                     |                        |
| Etape 3                                                                | Passez à l'étape 4. | Installez un           |
| Vérifiez que vous utilisez un navigateur pris en charge :              |                     | navigateur pris en     |
| Internet Explorer version 11 ou ultérieure                             |                     | charge.                |
| Microsoft Edge                                                         |                     |                        |
| Safari version 10 ou ultérieure                                        |                     |                        |
| <ul> <li>Google Chrome<sup>™</sup> version 60 ou ultérieure</li> </ul> |                     |                        |
| Mozilla Firefox version 38.x ou ultérieure                             |                     |                        |
| Votre navigateur est-il pris en charge ?                               |                     |                        |
|                                                                        |                     | Contractor and the     |
| Etape 4                                                                | Passez a l'étape 5. | administrateur.        |
| Vermez que voire connexion reseau est active.                          |                     |                        |
| La connexion réseau est-elle active ?                                  |                     |                        |
| Etape 5                                                                | Passez à l'étape 6. | Assurez-vous que les   |
| Assurez-vous que les câbles sont correctement reliés à l'imprimante    |                     | câbles sont correc-    |
| et au serveur d'impression. pour plus d'informations, consultez la     |                     | tement branches.       |
|                                                                        |                     |                        |
| Les câbles sont-ils correctement branchés ?                            |                     |                        |
| Etape 6                                                                | Passez à l'étape 7. | Contactez votre        |
| Vérifiez si les serveurs proxy Web sont désactivés.                    |                     | administrateur.        |
|                                                                        |                     |                        |
| Les serveurs proxy Web sont-ils désactivés ?                           |                     |                        |

| Action                                           | Oui                        | Non                                           |
|--------------------------------------------------|----------------------------|-----------------------------------------------|
| <b>Etape 7</b><br>Accédez à Embedded Web Server. | Le problème est<br>résolu. | Contactez <u>l'assis-</u><br>tance clientèle. |
| Embedded Web Server s'est-il ouvert ?            |                            |                                               |

### Impossible de lire le lecteur flash

| Action                                                                                                    | Oui                        | Non                                                                    |
|----------------------------------------------------------------------------------------------------|----------------------------|------------------------------------------------------------------------|
| <b>Etape 1</b><br>Vérifiez que l'imprimante n'est pas occupée à traiter un autre travail<br>d'impression, de copie, de numérisation ou de télécopie.<br>L'imprimante est-elle prête ?                                                            | Passez à l'étape 2.        | Attendez que l'impri-<br>mante ait fini de traiter<br>l'autre travail. |
| <b>Etape 2</b><br>Vérifiez si le lecteur flash est pris en charge. Pour plus d'informations, reportez-vous à la section <u>« Lecteurs flash et types de fichiers pris en charge » à la page 41</u> .<br>Le lecteur flash est-il pris en charge ? | Passez à l'étape 3.        | Insérez un lecteur<br>flash pris en charge.                            |
| <b>Etape 3</b><br>Retirez le lecteur flash, puis réinsérez-le.<br>L'imprimante reconnaît-elle le lecteur flash ?                                                                                                    | Le problème est<br>résolu. | Contactez <u>l'assis-</u><br>tance clientèle.                          |

### Activation du port USB

Sur l'écran d'accueil, appuyez sur Paramètres > Réseau/Ports > USB > Activer port USB.

### Vérification de la connectivité de l'imprimante

- 1 Sur l'écran d'accueil, appuyez sur **Paramètres** > **Rapports** > **Réseau** > **Page de configuration du réseau**.
- 2 Vérifiez la première section de la page de configuration du réseau et assurez-vous que l'état est Connectée.

Si l'état est Non connectée, il se peut que la connexion de réseau local ne soit pas activée ou que le câble réseau soit débranché ou ne fonctionne pas correctement. Contactez votre administrateur pour obtenir une assistance.

# Problèmes liés aux options matérielles

# Impossible de détecter l'option interne

| Action                                                                                                    | Oui                        | Non                                           |
|----------------------------------------------------------------------------------------------------|----------------------------|-----------------------------------------------|
| Etape 1<br>Eteignez l'imprimante, puis attendez environ 10 secondes avant de la<br>remettre sous tension.                                                                                                    | Le problème est<br>résolu. | Passez à l'étape 2.                           |
| Etano 2                                                                                                    | Passoz à l'átano 4         | Passoz à l'ótano 3                            |
| Imprimez la page des paramètres de menu, puis vérifiez si l'option<br>interne apparaît dans la liste des fonctionnalités installées.                                                                                                    |                            |                                               |
| L'option interne est-elle répertoriée sur la page des paramètres de menus ?                                                                                                    |                            |                                               |
| <ul> <li>Etape 3</li> <li>Vérifiez si l'option interne est correctement installée dans la carte contrôleur.</li> <li>a Mettez l'imprimante hors tension, puis débranchez le cordon d'alimentation de la prise électrique.</li> </ul>                                                                                                    | Le problème est<br>résolu. | Passez à l'étape 4.                           |
| <b>b</b> Assurez-vous que l'option interne est installée dans le connecteur approprié de la carte contrôleur.                                                                                                    |                            |                                               |
| <b>c</b> Branchez le câble d'alimentation à la prise électrique, puis mettez l'imprimante sous tension.                                                                                                    |                            |                                               |
| ATTENTION—RISQUE DE BLESSURE : Pour éviter tout<br>risque d'incendie et de choc électrique, branchez le cordon d'ali-<br>mentation à une prise électrique répondant aux exigences<br>requises, correctement mise à la terre, proche du produit et<br>facile d'accès.                                                                                                  |                            |                                               |
| L'option interne fonctionne-t-elle correctement ?                                                                                                    |                            |                                               |
| Etape 4<br>a Vérifiez si l'option interne est disponible dans le pilote<br>d'impression.                                                                                                    | Le problème est<br>résolu. | Contactez <u>l'assis-</u><br>tance clientèle. |
| <ul> <li>Remarque : Il peut être nécessaire d'ajouter l'option interne manuellement dans le pilote d'impression afin de la rendre disponible pour les travaux d'impression. Pour plus d'informations, reportez-vous à la section <u>« Ajout d'options disponibles dans le pilote d'impression » à la page 280</u>.</li> <li>Belancez la têche d'impression</li> </ul> |                            |                                               |
|                                                                                                    |                            |                                               |
| L'option interne fonctionne-t-elle correctement ?                                                                                                    |                            |                                               |

# Le port ISP (Internet Solutions Port) ne fonctionne pas correctement

| Action                                                                                                    | Oui                        | Non                                             |
|----------------------------------------------------------------------------------------------------|----------------------------|-------------------------------------------------|
| <b>Etape 1</b><br>Imprimez la page des paramètres de menu et vérifiez si le port ISP<br>(Internal Solutions Port) apparaît dans la liste des fonctionnalités<br>installées.                                                                                                    | Passez à l'étape 3.        | Passez à l'étape 2.                             |
| Le module ISP apparait-il dans la liste des fonctionnalites installees ?                                                                                                    |                            |                                                 |
| Etape 2<br>Retirez le port ISP, puis installez-le. Pour plus d'informations, reportez-<br>vous à la section <u>« Installation d'un port de solutions interne » à la</u><br><u>page 266</u> .<br>Remarque : Utilisez un port ISP pris en charge.                                                            | Le problème est<br>résolu. | Passez à l'étape 3.                             |
|                                                                                                    |                            | • • • • •                                       |
| <ul> <li>Etape 3</li> <li>Vérifiez le câble et la connexion du port ISP.</li> <li>a Utilisez un câble approprié, puis assurez-vous qu'il est correctement connecté au port ISP.</li> <li>b Vérifiez si le câble de l'interface ISP est correctement connecté dans la prise de la carte logique.</li> </ul> | Le problème est<br>résolu. | Contact <u>assistance</u><br><u>clientèle</u> . |
| Le port ISP fonctionne-t-il correctement ?                                                                                                    |                            |                                                 |

# La carte d'interface parallèle ou série ne fonctionne pas correctement

| Action                                                                                                    | Oui                        | Non                                               |
|----------------------------------------------------------------------------------------------------|----------------------------|---------------------------------------------------|
| <b>Etape 1</b><br>Imprimez une page de paramètres de menu et vérifiez si la carte<br>d'interface série ou parallèle apparaît dans la liste des fonctionnalités<br>installées.                                                          | Passez à l'étape 3.        | Passez à l'étape 2.                               |
| La carte d'interface série ou parallèle apparaît-elle dans la liste des fonctionnalités installées ?                                                                                                    |                            |                                                   |
| <b>Etape 2</b><br>Retirez la carte d'interface parallèle ou série, puis remettez-la en place.<br>Pour plus d'informations, reportez-vous à la section <u>« Installation d'un</u><br><u>port de solutions interne » à la page 266</u> . | Le problème est<br>résolu. | Passez à l'étape 3.                               |
| La carte d'interface série ou parallèle fonctionne-t-elle correctement ?                                                                                                    |                            |                                                   |
| <b>Etape 3</b><br>Vérifiez le branchement entre le câble et la carte d'interface parallèle<br>ou série.                                                                                                    | Le problème est<br>résolu. | Contact <u>l'assistance</u><br><u>clientèle</u> . |
| La carte d'interface série ou parallèle fonctionne-t-elle correctement ?                                                                                                    |                            |                                                   |

### Mémoire flash défectueuse détectée

Essayez les solutions suivantes :

- Remplacez la mémoire flash défectueuse.
- Sur le panneau de commandes de l'imprimante, sélectionnez **Continuer** pour ignorer le message et poursuivre l'impression.
- Annulez le travail d'impression en cours.

### Espace insuffisant dans la mémoire flash pour les ressources

Essayez les solutions suivantes :

- Sur le panneau de commandes de l'imprimante, sélectionnez **Continuer** pour effacer le message et poursuivre l'impression.
- Supprimez les polices, les macros et autres données stockées dans la mémoire flash.
- Installez une mémoire flash d'une capacité supérieure.

**Remarque :** Les polices et macros téléchargées qui n'ont pas été stockées auparavant dans la mémoire flash sont supprimées.

### Mémoire flash non formatée détectée

Essayez les solutions suivantes :

- Sur le panneau de commandes, sélectionnez **Continuer** pour arrêter la défragmentation et poursuivre l'impression.
- Formatez la mémoire flash.

**Remarque :** Si le message d'erreur reste affiché, la mémoire flash est peut-être défectueuse et doit être remplacée.

# Problèmes liés aux consommables

### Remplacez la cartouche, zone d'impression inadaptée

Pour corriger ce problème, achetez une cartouche correspondant à la région de votre imprimante, ou achetez une cartouche internationale.

- Le premier numéro apparaissant après le nombre 42 dans le message correspond à la région de l'imprimante.
- Le deuxième numéro apparaissant après le nombre 42 dans le message correspond à la région de la cartouche.

#### Zones des imprimantes et cartouches de toner

| Région                                                                   | Code numérique |
|--------------------------------------------------------------------------|----------------|
| International ou zone non définie                                        | 0              |
| Amérique du Nord (Etats-Unis, Canada)                                    | 1              |
| Espace économique européen, Europe occidentale, pays scandinaves, Suisse | 2              |

| Région                                   | Code numérique |
|------------------------------------------|----------------|
| Asie-Pacifique                           | 3              |
| Amérique latine                          | 4              |
| Reste de l'Europe, Moyen-Orient, Afrique | 5              |
| Australie, Nouvelle-Zélande              | 6              |
| Région non valide                        | 9              |

**Remarque :** Pour identifier les paramètres régionaux de l'imprimante et de la cartouche d'encre, imprimez les pages de test de qualité d'impression. A partir du panneau de commandes, accédez à : **Paramètres > Dépannage > Pages de test de qualité d'impression**.

### **Fournitures non-Lexmark**

Une fourniture ou un composant non-Lexmark a été détecté dans l'imprimante.

Pour un fonctionnement optimal de votre imprimante Lexmark, installez toujours des fournitures et des composants Lexmark. L'utilisation de fournitures ou de pièces tierces risque d'affecter les performances, la fiabilité ou la durée de vie de l'imprimante et de ses composants de traitement d'images.

Tous les indicateurs de longévité sont conçus pour fonctionner avec des consommables et des composants Lexmark et risquent de fournir des résultats inattendus en cas d'utilisation de consommables ou de composants tiers. Les composants de traitement d'images utilisés au-delà de la durée de vie prévue risquent d'endommager votre imprimante Lexmark ou ses composants.

**Avertissement—Danger potentiel :** L'utilisation de fournitures ou de composants tiers peut avoir des conséquences sur la couverture de la garantie. Les dommages causés par l'utilisation de fournitures ou de composants tiers risquent de ne pas être couverts par la garantie.

Pour accepter ces risques et continuer à utiliser des fournitures ou des composants non authentiques dans votre imprimante, appuyez simultanément sur les touches **X** et **#** du panneau de commandes pendant 15 secondes.

Si vous n'acceptez pas ces risques, retirez la fourniture ou le composant tiers de votre imprimante et installez une fourniture ou un composant Lexmark. Pour plus d'informations, reportez-vous à la section <u>« Utilisation</u> <u>de pièces et autres consommables authentiques Lexmark » à la page 162</u>.

Si, une fois que vous avez appuyé simultanément sur les touches **X** et **#** pendant 15 secondes, l'imprimante n'imprime toujours pas, réinitialisez le compteur d'utilisation des fournitures.

1 A partir du panneau de commandes, accédez à :

# Paramètres > Périphérique > Maintenance > Menu de configuration > Utilisation des consommables et compteurs

- 2 Sélectionnez le composant ou la fourniture que vous souhaitez réinitialiser, puis sélectionnez Démarrer.
- 3 Consultez le message d'avertissement, puis sélectionnez Continuer.
- 4 Appuyez simultanément sur les touches X et # pendant 15 secondes pour effacer le message.

**Remarque :** Si vous ne parvenez pas à réinitialiser les compteurs d'utilisation des fournitures, renvoyez l'élément au point de vente.

### Maintenance du scanner requise, utilisez le kit DAA

La maintenance planifiée de l'imprimante doit avoir lieu. Pour obtenir de plus amples informations, rendezvous sur <u>http://support.lexmark.com</u> ou contactez votre technicien, et indiquez le message obtenu.

# Problèmes de chargement du papier

### Enveloppe collée pendant l'impression

| Action                                                                                                    | Oui                       | Non                        |
|----------------------------------------------------------------------------------------------------|---------------------------|----------------------------|
| <ul> <li>Etape 1</li> <li>a Utilisez une enveloppe qui a été entreposée dans un environnement sec.</li> </ul>      | Passez à l'étape 2.       | Le problème est<br>résolu. |
| <b>Remarque :</b> l'impression sur des enveloppes à forte teneur en humidité peut affecter l'ouverture des volets. |                           |                            |
| <b>b</b> Envoyez le travail d'impression.                                                                          |                           |                            |
| L'enveloppe est-elle collée pendant l'impression ?                                                                 |                           |                            |
| Etape 2                                                                                                    | Contactez <u>l'assis-</u> | Le problème est            |
| <b>a</b> Assurez-vous que le type de papier est défini sur Enveloppe.                                              | tance clientèle.          | résolu.                    |
| A partir du panneau de commandes, accédez à :                                                                      |                           |                            |
| Paramètres > Papier > Configuration du tiroir > Format/Type de<br>papier                                           |                           |                            |
| <b>b</b> Envoyez le travail d'impression.                                                                          |                           |                            |
| L'enveloppe est-elle collée pendant l'impression ?                                                                 |                           |                            |

### L'impression assemblée ne fonctionne pas

| Action                                                                                                    | Oui                        | Non                 |
|----------------------------------------------------------------------------------------------------|----------------------------|---------------------|
| <ul> <li>Etape 1</li> <li>a A partir du panneau de commandes, accédez à :<br/>Paramètres &gt; Impression &gt; Mise en page &gt; Assembler</li> <li>b Appuyez sur Activé [1,2,1,2,1,2].</li> <li>c Imprimez le document.</li> </ul> | Le problème est<br>résolu. | Passez à l'étape 2. |
| Le document s'est-il assemblé correctement ?                                                                                                    |                            |                     |
| <ul> <li>Etape 2</li> <li>a Ouvrez la boîte de dialogue Imprimer à partir du document que vous souhaitez imprimer, puis sélectionnez Assembler.</li> <li>b Imprimez le document.</li> </ul>                                        | Le problème est<br>résolu. | Passez à l'étape 3. |
| Le document s'est-il assemblé correctement ?                                                                                                    |                            |                     |

| Action                                                                                                    | Oui                        | Non                                           |
|----------------------------------------------------------------------------------------------------|----------------------------|-----------------------------------------------|
| <ul> <li>Etape 3</li> <li>a Réduisez le nombre de pages à imprimer.</li> <li>b Imprimez le document.</li> </ul> | Le problème est<br>résolu. | Contactez <u>l'assis-</u><br>tance clientèle. |
| Les pages sont-elles assemblées correctement ?                                                                  |                            |                                               |

# Papier recourbé

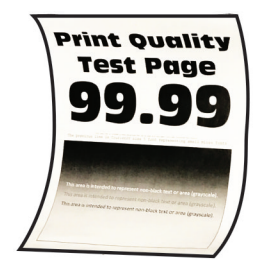

| Action                                                                                                    | Oui                 | Non                        |
|----------------------------------------------------------------------------------------------------|---------------------|----------------------------|
| <ul> <li>Etape 1</li> <li>a Ajustez les guides au format du papier chargé dans le tiroir.</li> <li>b Imprimez le document.</li> </ul>                                                                                                    | Passez à l'étape 2. | Le problème est<br>résolu. |
| Etape 2<br>a En fonction de votre système d'exploitation, définissez le type de<br>papier à partir de la boîte de dialogue Préférences d'impression<br>ou Imprimer                                                                                                    | Passez à l'étape 3. | Le problème est<br>résolu. |
| Remarques :                                                                                                    |                     |                            |
| <ul> <li>Assurez-vous que le paramètre correspond au papier<br/>chargé.</li> <li>Vous pouvez également modifier ce paramètre à partir du<br/>panneau de commandes de l'imprimante. Accédez à :</li> <li>Paramètres &gt; Papier &gt; Configuration du tiroir &gt; Format/Type de</li> </ul> |                     |                            |
| papier                                                                                                    |                     |                            |
| Le papier est-il recourbé ?                                                                                                    |                     |                            |
| <ul> <li>Etape 3</li> <li>Imprimez sur l'autre côté du papier.</li> <li>a Retirez le papier, retournez-le, puis rechargez le papier.</li> <li>b Imprimez le document.</li> </ul>                                                                                                    | Passez à l'étape 4. | Le problème est<br>résolu. |
| Le papier est-il recourbé ?                                                                                                    |                     |                            |

| A       | ction                                                                                                    | Oui                                           | Non                        |
|---------|----------------------------------------------------------------------------------------------------|-----------------------------------------------|----------------------------|
| Et<br>a | a <b>pe 4</b><br>Chargez du papier provenant d'une nouvelle ramette.                                                                                           | Contactez <u>l'assis-</u><br>tance clientèle. | Le problème est<br>résolu. |
|         | <b>Remarque :</b> le papier absorbe l'humidité lorsqu'il y est exposé.<br>Conservez le papier dans son emballage d'origine jusqu'à ce<br>que vous l'utilisiez. |                                               |                            |
| b       | Imprimez le document.                                                                                                    |                                               |                            |
| Le      | e papier est-il recourbé ?                                                                                                    |                                               |                            |

# La fonction de chaînage des tiroirs ne fonctionne pas

| Action                                                                                                    | Oui                        | Non                                           |
|----------------------------------------------------------------------------------------------------|----------------------------|-----------------------------------------------|
| <ul> <li>Etape 1</li> <li>a Vérifiez que le format et le type du papier chargé dans les tiroirs sont identiques.</li> <li>b Vérifiez que les guide-papier sont correctement positionnés.</li> <li>c Imprimez le document.</li> <li>Les tiroirs sont-ils correctement chaînés ?</li> </ul>                                                                                                 | Le problème est<br>résolu. | Passez à l'étape 2.                           |
| <ul> <li>Etape 2</li> <li>a Sur le panneau de commandes, appuyez sur Paramètres &gt; Papier &gt; Configuration du tiroir &gt; Format/Type papier</li> <li>b Réglez le format et le type de papier de manière à ce qu'ils correspondent à ceux du papier chargé dans les tiroirs chaînés.</li> <li>c Imprimez le document.</li> <li>Les tiroirs sont-ils correctement chaînés ?</li> </ul> | Le problème est<br>résolu. | Passez à l'étape 3.                           |
| <ul> <li>Etape 3</li> <li>a Assurez-vous que Chaînage des tiroirs est définie sur Automatique. Pour plus d'informations, reportez-vous à la section <u>« Chaînage des tiroirs » à la page 30</u>.</li> <li>b Imprimez le document.</li> <li>Les tiroirs sont-ils correctement chaînés ?</li> </ul>                                                                                        | Le problème est<br>résolu. | Contactez <u>l'assis-</u><br>tance clientèle. |

| Action                                                                                                    | Oui                       | Non                        |
|----------------------------------------------------------------------------------------------------|---------------------------|----------------------------|
| Etape 1<br>a Retirez le tiroir.                                                                                                    | Passez à l'étape 2.       | Le problème est<br>résolu. |
| <b>b</b> Vérifiez que le papier est correctement chargé.                                                                                                    |                           |                            |
| Remarques :                                                                                                    |                           |                            |
| <ul> <li>Assurez-vous que les guides-papier sont correctement<br/>positionnés.</li> </ul>                                                                      |                           |                            |
| <ul> <li>Assurez-vous que la hauteur de la pile est en dessous du<br/>repère de chargement maximal.</li> </ul>                                                 |                           |                            |
| <ul> <li>Assurez-vous d'imprimer sur le format et le type de papier<br/>recommandés.</li> </ul>                                                                |                           |                            |
| <b>c</b> Insérez le bac.                                                                                                    |                           |                            |
| <b>d</b> Imprimez le document.                                                                                                    |                           |                            |
|                                                                                                    |                           |                            |
| Des bourrages papier surviennent-ils frequemment ?                                                                                                    |                           |                            |
| Etape 2                                                                                                    | Passez à l'étape 3.       | Le problème est            |
| <b>a</b> A partir du panneau de commandes, accédez à :                                                                                                    |                           | résolu.                    |
| Paramètres > Papier > Configuration du tiroir > Format/Type<br>papier                                                                                          |                           |                            |
| <b>b</b> Définissez le type et le format de papier corrects.                                                                                                   |                           |                            |
| c Imprimez le document.                                                                                                    |                           |                            |
|                                                                                                    |                           |                            |
| Des bourrages papier surviennent-ils fréquemment ?                                                                                                    |                           |                            |
| Etape 3                                                                                                    | Contactez <u>l'assis-</u> | Le problème est            |
| <b>a</b> Chargez du papier provenant d'une nouvelle ramette.                                                                                                   | tance clientèle.          | résolu.                    |
| <b>Remarque :</b> le papier absorbe l'humidité lorsqu'il y est exposé.<br>Conservez le papier dans son emballage d'origine jusqu'à ce<br>que vous l'utilisiez. |                           |                            |
| <b>b</b> Imprimez le document.                                                                                                    |                           |                            |
| Des bourrages papier surviennent-ils fréquemment ?                                                                                                    |                           |                            |

# Les pages bloquées ne sont pas réimprimées

| Action                                                                                                    | Oui                        | Non                                           |
|----------------------------------------------------------------------------------------------------|----------------------------|-----------------------------------------------|
| <ul> <li>a A partir du panneau de commandes, accédez à :</li> <li>Paramètres &gt; Périphérique &gt; Notifications &gt; Correction contenu<br/>bloqué</li> </ul> | Le problème est<br>résolu. | Contactez <u>l'assis-</u><br>tance clientèle. |
| <ul> <li>b Dans le menu Correction bourrage, sélectionnez Activé ou Auto.</li> <li>c Imprimez le document.</li> </ul>                                           |                            |                                               |
| Les pages bloquées sont-elles réimprimées ?                                                                                                    |                            |                                               |

# **Problèmes d'impression**

# Les documents confidentiels et suspendus ne s'impriment pas

| Action                                                                                                    | Oui                        | Non                                           |
|----------------------------------------------------------------------------------------------------|----------------------------|-----------------------------------------------|
| <ul> <li>Etape 1</li> <li>a Sur le panneau de commande, vérifiez que les documents apparaissent dans la liste Travaux suspendus.</li> <li>Remarque : Si ces documents ne sont pas répertoriés, imprimez-les à l'aide des options Imprimer et Suspendre.</li> <li>b Imprimez les documents.</li> </ul>                                                                                                    | Le problème est<br>résolu. | Passez à l'étape 2.                           |
| Les documents s'impriment-ils ?                                                                                                    |                            |                                               |
| Etape 2<br>Le travail d'impression peut contenir des erreurs de formatage ou des<br>données non valides. Supprimez le travail d'impression, puis<br>renvoyez-le.<br>Les documents s'impriment-ils ?                                                                                                    | Le problème est<br>résolu. | Passez à l'étape 3.                           |
| <b>Etape 3</b><br>Si vous imprimez depuis Internet, l'imprimante considère peut-être les<br>multiples titres de travaux comme des doublons.                                                                                                    | Le problème est<br>résolu. | Passez à l'étape 4.                           |
| <ul> <li>Pour les utilisateurs Windows <ul> <li>a Ouvrez la boîte de dialogue Préférences d'impression.</li> <li>b Dans l'onglet Imprimer et suspendre, cliquez sur Utiliser l'option Imprimer et suspendre et cliquez sur Conserver les documents en double.</li> <li>c Saisissez un code PIN, puis enregistrez les modifications.</li> <li>d Envoyez le travail d'impression.</li> </ul> </li> <li>Pour les utilisateurs Macintosh <ul> <li>a Enregistrez chaque travail sous un nom différent.</li> <li>b Envoyez le travail individuellement.</li> </ul> </li> </ul> |                            |                                               |
| <ul> <li>Etape 4</li> <li>a Supprimez certains travaux suspendus pour libérer de l'espace sur<br/>la mémoire de l'imprimante.</li> <li>b Imprimez les documents.</li> <li>Les documents s'impriment-ils ?</li> </ul>                                                                                                    | Le problème est<br>résolu. | Passez à l'étape 5.                           |
| Etape 5<br>a Ajoutez de la mémoire à l'imprimante.<br>b Imprimez les documents.<br>Les documents s'impriment-ils ?                                                                                                    | Le problème est<br>résolu. | Contactez <u>l'assis-</u><br>tance clientèle. |

# Impression lente

| Action                                                                                                    | Oui                 | Non                        |
|----------------------------------------------------------------------------------------------------|---------------------|----------------------------|
| <b>Etape 1</b><br>Vérifiez si le câble de l'imprimante est correctement branché à l'impri-<br>mante et à l'ordinateur, au serveur d'impression, à une option ou à tout<br>autre périphérique réseau.<br>L'impression est-elle lente ?                                                                                                    | Passez à l'étape 2. | Le problème est<br>résolu. |
| <ul> <li>Etape 2</li> <li>a Assurez-vous que l'imprimante n'est pas en mode Silencieux.<br/>Sur l'écran d'accueil, appuyez sur Paramètres &gt; Périphérique &gt;<br/>Maintenance &gt; Menu Configuration &gt; Opérations périphérique &gt;<br/>Mode Silencieux.</li> <li>b Imprimez le document.</li> <li>L'impression est-elle lente ?</li> </ul> | Passez à l'étape 3. | Le problème est<br>résolu. |
| <ul> <li>Etape 3</li> <li>a En fonction de votre système d'exploitation, définissez la résolution d'impression à partir de la boîte de dialogue Préférences d'impression ou Imprimer.</li> <li>b Réglez la résolution sur 4800 CQ.</li> <li>c Imprimez le document.</li> <li>L'impression est-elle lente ?</li> </ul>                              | Passez à l'étape 4. | Le problème est<br>résolu. |
| Etape 4         a Sur l'écran d'accueil, appuyez sur Paramètres > Imprimer > Qualité         > Résolution impression.         b Réglez la résolution sur 4800 CQ.         c Imprimez le document.         L'impression est-elle lente ?                                                                                                    | Passez à l'étape 5. | Le problème est<br>résolu. |

| Action                                                                                                    | Oui                       | Non             |
|----------------------------------------------------------------------------------------------------|---------------------------|-----------------|
| Etape 5                                                                                                    | Passez à l'étape 6.       | Le problème est |
| <b>a</b> En fonction de votre système d'exploitation, définissez le type de papier à partir de la boîte de dialogue Préférences d'impression ou Imprimer.                                                                                     |                           | résolu.         |
| Remarques :                                                                                                    |                           |                 |
| <ul> <li>Assurez-vous que le paramètre correspond au papier<br/>chargé.</li> </ul>                                                                                                    |                           |                 |
| <ul> <li>Vous pouvez également modifier ce paramètre à partir du<br/>panneau de commandes de l'imprimante. Sur l'écran<br/>d'accueil, appuyez sur Paramètres &gt; Papier &gt; Configuration<br/>du tiroir &gt; Format/Type papier.</li> </ul> |                           |                 |
| L'impression sur papier plus lourd est plus lente.                                                                                                    |                           |                 |
| <ul> <li>L'impression sur du papier au format plus étroit que Lettre,<br/>A4 et Légal peut être plus lente.</li> </ul>                                                                                                    |                           |                 |
| <b>b</b> Imprimez le document.                                                                                                    |                           |                 |
| L'impression est-elle lente ?                                                                                                    |                           |                 |
| Etape 6                                                                                                    | Passez à l'étape 7.       | Le problème est |
| <b>a</b> Assurez-vous que les paramètres de l'imprimante pour la texture et le grammage correspondent au papier chargé.                                                                                                    |                           | résolu.         |
| Sur l'écran d'accueil, appuyez sur <b>Paramètres &gt; Papier &gt; Configu-</b><br>ration du support > Types de supports.                                                                                                    |                           |                 |
| <b>Remarque :</b> L'impression sur papier épais et à la texture rugueuse peut être plus lente.                                                                                                    |                           |                 |
| <b>b</b> Imprimez le document.                                                                                                    |                           |                 |
| L'impression est-elle lente ?                                                                                                    |                           |                 |
| Etape 7                                                                                                    | Passez à l'étape 8.       | Le problème est |
| Supprimez les travaux suspendus.                                                                                                    |                           | résolu.         |
| L'impression est-elle lente ?                                                                                                    |                           |                 |
| Etape 8                                                                                                    | Contactez <u>l'assis-</u> | Le problème est |
| <b>a</b> Assurez-vous que l'imprimante n'est pas en surchauffe.                                                                                                    | tance clientèle.          | résolu.         |
| Remarques :                                                                                                    |                           |                 |
| <ul> <li>Après un long travail d'impression, laissez refroidir l'impri-<br/>mante.</li> </ul>                                                                                                    |                           |                 |
| <ul> <li>Respectez la température ambiante recommandée pour<br/>l'imprimante. Pour plus d'informations, reportez-vous à la<br/>section <u>« Sélection d'un emplacement pour l'imprimante » à<br/>la page 11</u>.</li> </ul>                   |                           |                 |
| <b>b</b> Imprimez le document.                                                                                                    |                           |                 |
| L'impression est-elle lente ?                                                                                                    |                           |                 |

# Les travaux d'impression ne s'impriment pas

| Action                                                                                                    | Oui                        | Non                                                   |
|----------------------------------------------------------------------------------------------------|----------------------------|-------------------------------------------------------|
| <ul> <li>Etape 1</li> <li>a A partir du document que vous tentez d'imprimer, ouvrez la boîte de dialogue Imprimer et vérifiez que vous avez sélectionné l'imprimante appropriée.</li> <li>b Imprimez le document.</li> <li>Le document s'imprime-t-il ?</li> </ul>                                                                        | Le problème est<br>résolu. | Passez à l'étape 2.                                   |
| <ul> <li>Etape 2</li> <li>a Vérifiez que l'imprimante est sous tension.</li> <li>b Résolvez les éventuels messages s'affichant à l'écran.</li> <li>c Imprimez le document.</li> <li>Le document s'imprime-t-il ?</li> </ul>                                                                                                    | Le problème est<br>résolu. | Passez à l'étape 3.                                   |
| <ul> <li>Etape 3</li> <li>a Assurez-vous que les ports sont opérationnels et que les câbles sont correctement branchés à l'ordinateur et à l'imprimante. Pour plus d'informations, consultez la documentation d'installation fournie avec l'imprimante.</li> <li>b Imprimez le document.</li> <li>Le document s'imprime-t-il ?</li> </ul> | Le problème est<br>résolu. | Passez à l'étape 4.                                   |
| <ul> <li>Etape 4</li> <li>a Eteignez l'imprimante, puis attendez environ 10 secondes avant de la remettre sous tension.</li> <li>b Imprimez le document.</li> <li>Le document s'imprime-t-il ?</li> </ul>                                                                                                    | Le problème est<br>résolu. | Passez à l'étape 5.                                   |
| <ul> <li>Etape 5</li> <li>a Retirez les cartouches, puis réinstallez le pilote d'impression.</li> <li>b Imprimez le document.</li> <li>Le document s'imprime-t-il ?</li> </ul>                                                                                                    | Le problème est<br>résolu. | Contactez <u>l'assis-</u><br><u>tance clientèle</u> . |

# L'imprimante ne répond pas

| Action                                                                                                    | Oui                                                             | Non                                                   |
|----------------------------------------------------------------------------------------------------|-----------------------------------------------------------------|-------------------------------------------------------|
| Etape 1<br>Vérifiez que le cordon d'alimentation est branché sur la prise<br>électrique.                                                                                                    | Le problème est<br>résolu.                                      | Passez à l'étape 2.                                   |
| ATTENTION—RISQUE DE BLESSURE : Pour éviter tout risque<br>d'électrocution ou d'incendie, branchez le câble d'alimentation<br>directement à une prise électrique répondant aux exigences<br>requises et correctement mise à la terre, proche du produit et facile<br>d'accès. |                                                                 |                                                       |
| L'imprimante répond-elle ?                                                                                                    |                                                                 |                                                       |
| <b>Etape 2</b><br>Vérifiez que l'alimentation électrique n'est pas coupée par un inter-<br>rupteur ou coupe-circuit ?                                                                                                    | Allumez l'interrupteur<br>ou réinitialisez le<br>coupe-circuit. | Passez à l'étape 3.                                   |
| L'alimentation electrique est-elle coupee par un interrupteur ou coupe-<br>circuit ?                                                                                                    |                                                                 |                                                       |
| <b>Etape 3</b><br>Vérifiez que l'imprimante est sous tension.                                                                                                    | Passez à l'étape 4.                                             | Mettez l'imprimante<br>sous tension.                  |
| Etape 4                                                                                                    | Appuvez sur la touche                                           | Passez à l'étane 5                                    |
| Vérifiez si l'imprimante est en mode Veille ou Hibernation.                                                                                                    | Marche/arrêt pour<br>sortir l'imprimante de                     |                                                       |
| L'imprimante est-elle en mode Veille ou Hibernation ?                                                                                                    | ce mode.                                                        |                                                       |
| Etape 5<br>Vérifiez si les câbles reliant l'imprimante et l'ordinateur sont insérés<br>dans les ports appropriés.<br>Les câbles sont-ils insérés dans les ports appropriés ?                                                                                                 | Passez à l'étape 6.                                             | Insérez les câbles<br>dans les ports appro-<br>priés. |
| Etape 6                                                                                                    | Le problème est                                                 | Passez à l'étape 7.                                   |
| Eteignez l'imprimante, installez les options matérielles, puis allumez l'imprimante.                                                                                                    | résolu.                                                         |                                                       |
| Pour plus d'informations, consultez la documentation fournie avec l'option.                                                                                                    |                                                                 |                                                       |
| L'imprimante répond-elle ?                                                                                                    |                                                                 |                                                       |
| <b>Etape 7</b><br>Installez le pilote d'impression approprié.                                                                                                    | Le problème est<br>résolu.                                      | Passez à l'étape 8.                                   |
| L'imprimante répond-elle ?                                                                                                    |                                                                 |                                                       |

| Action                                                                                                    | Oui                        | Non                                           |
|----------------------------------------------------------------------------------------------------|----------------------------|-----------------------------------------------|
| <b>Etape 8</b><br>Eteignez l'imprimante, puis attendez environ 10 secondes avant de la remettre sous tension. | Le problème est<br>résolu. | Contactez <u>l'assis-</u><br>tance clientèle. |
| L'imprimante répond-elle ?                                                                                    |                            |                                               |

# Le travail est imprimé depuis un tiroir inapproprié ou sur un papier inadéquat

| Action                                                                                                    | Oui                        | Non                                                      |
|----------------------------------------------------------------------------------------------------|----------------------------|----------------------------------------------------------|
| <ul> <li>Etape 1</li> <li>a Assurez-vous d'imprimer sur le papier approprié.</li> <li>b Imprimez le document.</li> <li>Le document est-il imprimé sur le papier approprié ?</li> </ul>                                                                                                    | Passez à l'étape 2.        | Chargez le papier de<br>format et de type<br>appropriés. |
| <ul> <li>Etape 2</li> <li>a En fonction de votre système d'exploitation, définissez le type et le format du papier à partir de la boîte de dialogue Préférences d'impression ou Imprimer.</li> </ul>                                                                                                    | Le problème est<br>résolu. | Passez à l'étape 3.                                      |
| <ul> <li>Remarque : Vous pouvez également modifier les paramètres à partir du panneau de commandes de l'imprimante. Accédez à :</li> <li>Paramètres &gt; Papier &gt; Configuration du tiroir &gt; Format/Type de papier</li> <li>b Assurez-vous que les paramètres correspondent au papier chargé.</li> <li>c Imprimez le document.</li> </ul> |                            |                                                          |
| Le document est-il imprimé sur le papier approprié ?                                                                                                    |                            |                                                          |
| <ul> <li>Etape 3</li> <li>a Vérifiez si les tiroirs sont chaînés.<br/>Pour plus d'informations, reportez-vous à la section <u>« Chaînage des tiroirs » à la page 30</u>.</li> <li>b Imprimez le document.</li> </ul>                                                                                                    | Le problème est<br>résolu. | Contactez <u>l'assis-</u><br>tance clientèle.            |

### Qualité d'impression médiocre

#### Pages vierges ou blanches

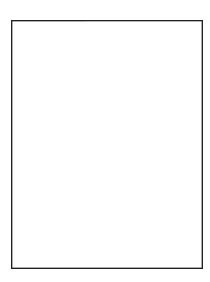

**Remarque :** Avant de résoudre le problème, imprimez les pages d'échantillon de qualité afin de déterminer la couleur manquante. Sur l'écran d'accueil, accédez à **Paramètres > Dépannage > Pages de test de qualité d'impression**.

| Action                                                                                                    | Oui                                           | Non                        |
|----------------------------------------------------------------------------------------------------|-----------------------------------------------|----------------------------|
| <b>Etape 1</b><br><b>a</b> Retirez l'unité de traitement d'images, puis insérez-la à nouveau.                                                                                                    | Passez à l'étape 2.                           | Le problème est<br>résolu. |
| <b>Avertissement—Danger potentiel :</b> N'exposez pas l'unité de traitement d'images à la lumière directe pendant plus de 10 minutes. Une exposition prolongée à la lumière pourrait altérer la qualité d'impression. |                                               |                            |
| <b>Avertissement—Danger potentiel :</b> ne touchez pas le tambour<br>du photoconducteur situé sous l'unité de traitement d'images.<br>Vous risqueriez d'altérer la qualité des prochains travaux<br>d'impression.     |                                               |                            |
| <b>b</b> Imprimez le document.                                                                                                    |                                               |                            |
|                                                                                                    |                                               |                            |
| Remplacez l'unité de traitement d'images, puis imprimez le document.                                                                                                    | Contactez <u>l'assis-</u><br>tance clientèle. | Le probleme est<br>résolu. |
| L'imprimante imprime-t-elle des pages vierges ou blanches ?                                                                                                    |                                               |                            |

#### Impression sombre

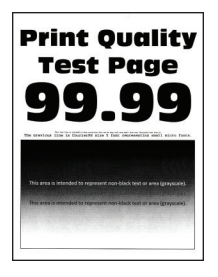

**Remarque :** Avant de résoudre le problème, imprimez les pages d'échantillon de qualité afin de déterminer la couleur manquante. Sur l'écran d'accueil, accédez à **Paramètres > Dépannage > Pages de test de qualité d'impression**.

| Action                                                                                                    | Oui                 | Non                 |
|----------------------------------------------------------------------------------------------------|---------------------|---------------------|
| Etape 1                                                                                                    | Passez à l'étape 2. | Le problème est     |
| a Exécutez un Réglage couleur.                                                                                                    |                     | résolu.             |
| Sur l'écran d'accueil, appuyez sur <b>Paramètres &gt; Imprimer &gt; Qualité</b><br>> <b>Traitement avancé de l'image &gt; Réglage couleur</b> .                                                                                               |                     |                     |
| <b>b</b> Imprimez le document.                                                                                                    |                     |                     |
| L'impression est-elle trop sombre ?                                                                                                    |                     |                     |
| Etape 2                                                                                                    | Passez à l'étape 3. | Le problème est     |
| <ul> <li>a En fonction de votre système d'exploitation, réduisez l'intensité du<br/>toner à partir de la boîte de dialogue Préférences d'impression ou<br/>Imprimer.</li> </ul>                                                               |                     | résolu.             |
| Remarque : Vous pouvez également modifier ce paramètre à partir du panneau de commandes de l'imprimante. Sur l'écran d'accueil, appuyez sur <b>Paramètres &gt; Imprimer &gt; Qualité &gt;</b><br>Intensité toner.                             |                     |                     |
| <b>b</b> Imprimez le document.                                                                                                    |                     |                     |
| L'improccion est elle tren combre 2                                                                                                    |                     |                     |
|                                                                                                    |                     |                     |
| <ul> <li>a En fonction de votre système d'exploitation, définissez le type de papier à partir de la boîte de dialogue Préférences d'impression ou Imprimer.</li> </ul>                                                                        | Passez a retape 4.  | résolu.             |
| Remarques :                                                                                                    |                     |                     |
| <ul> <li>Assurez-vous que le paramètre correspond au papier chargé<br/>dans le tiroir.</li> </ul>                                                                                                    |                     |                     |
| <ul> <li>Vous pouvez également modifier ce paramètre à partir du<br/>panneau de commandes de l'imprimante. Sur l'écran<br/>d'accueil, appuyez sur Paramètres &gt; Papier &gt; Configuration<br/>du tiroir &gt; Format/Type papier.</li> </ul> |                     |                     |
| <b>b</b> Imprimez le document.                                                                                                    |                     |                     |
| L'impression est-elle trop sombre ?                                                                                                    |                     |                     |
| Etape 4                                                                                                    | Passez à l'étape 5. | Passez à l'étape 6. |
| Assurez-vous que le papier ne possède pas une surface texturée ou grenée.                                                                                                    |                     |                     |
| Imprimez-vous sur du papier texturé ou grené ?                                                                                                    |                     |                     |
| Etape 5                                                                                                    | Passez à l'étape 6. | Le problème est     |
| <b>a</b> Remplacez le papier texturé ou grené par du papier ordinaire.                                                                                                    |                     | résolu.             |
| <b>b</b> Imprimez le document.                                                                                                    |                     |                     |
| L'impression est-elle trop sombre ?                                                                                                    |                     |                     |

| Action                                                                                                    | Oui                                           | Non                        |
|----------------------------------------------------------------------------------------------------|-----------------------------------------------|----------------------------|
| <b>Etape 6</b><br><b>a</b> Chargez du papier provenant d'une nouvelle ramette.                                                                                                    | Passez à l'étape 7.                           | Le problème est<br>résolu. |
| <ul> <li>Remarque : le papier absorbe l'humidité lorsqu'il y est exposé.<br/>Conservez le papier dans son emballage d'origine avant de l'uti-<br/>liser.</li> <li>b Imprimez le document.</li> </ul> |                                               |                            |
| L'impression est-elle trop sombre ?                                                                                                    |                                               |                            |
| <b>Etape 7</b><br>Remplacez l'unité de traitement d'images, puis imprimez le document.                                                                                                    | Contactez <u>l'assis-</u><br>tance clientèle. | Le problème est<br>résolu. |
| L'impression est-elle trop sombre ?                                                                                                    |                                               |                            |

#### Images rémanentes

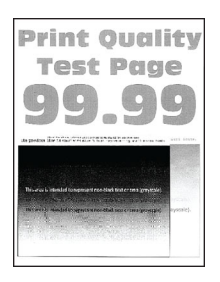

| Action                                                                                                    | Oui                 | Non                        |
|----------------------------------------------------------------------------------------------------|---------------------|----------------------------|
| <ul> <li>Etape 1</li> <li>a Chargez le tiroir de papier aux type et grammage appropriés.</li> <li>b Imprimez le document.</li> </ul>                                                                                                    | Passez à l'étape 2. | Le problème est<br>résolu. |
| Des images rémanentes apparaissent-elles sur les impressions ?                                                                                                    |                     |                            |
| <ul> <li>Etape 2</li> <li>a En fonction de votre système d'exploitation, définissez le type de papier à partir de la boîte de dialogue Préférences d'impression ou Imprimer.</li> </ul>                                                       | Passez à l'étape 3. | Le problème est<br>résolu. |
| Remarques :                                                                                                    |                     |                            |
| <ul> <li>Assurez-vous que le paramètre correspond au papier chargé<br/>dans le tiroir.</li> </ul>                                                                                                    |                     |                            |
| <ul> <li>Vous pouvez également modifier ce paramètre à partir du<br/>panneau de commandes de l'imprimante. Sur l'écran<br/>d'accueil, appuyez sur Paramètres &gt; Papier &gt; Configuration<br/>du tiroir &gt; Format/Type papier.</li> </ul> |                     |                            |
| <b>b</b> Imprimez le document.                                                                                                    |                     |                            |
| Des images rémanentes apparaissent-elles sur les impressions ?                                                                                                    |                     |                            |

| Action                                                                                                    | Oui                                           | Non                        |
|----------------------------------------------------------------------------------------------------|-----------------------------------------------|----------------------------|
| Etape 3<br>a Exécutez un Réglage couleur.                                                                                                    | Contactez <u>l'assis-</u><br>tance clientèle. | Le problème est<br>résolu. |
| Sur l'écran d'accueil, appuyez sur <b>Paramètres &gt; Imprimer &gt; Qualité</b> > <b>Traitement avancé de l'image &gt; Réglage couleur</b> . |                                               |                            |
| <b>b</b> Imprimez le document.                                                                                                    |                                               |                            |
| Des images rémanentes apparaissent-elles sur les impressions ?                                                                               |                                               |                            |

### Arrière-plan gris ou coloré

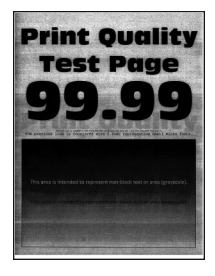

| Action                                                                                                    | Oui                 | Non                        |
|----------------------------------------------------------------------------------------------------|---------------------|----------------------------|
| Etape 1<br>a En fonction de votre système d'exploitation, augmentez l'intensité<br>du toner à partir de la boîte de dialogue Préférences d'impression<br>ou Imprimor                                                                                                    | Passez à l'étape 2. | Le problème est<br>résolu. |
| <ul> <li>Remarque : Vous pouvez également modifier ce paramètre à partir du panneau de commandes de l'imprimante. Sur l'écran d'accueil, appuyez sur Paramètres &gt; Imprimer &gt; Qualité &gt; Intensité toner.</li> <li>b Imprimez le document.</li> </ul>                                                            |                     |                            |
| Un arrière-plan gris ou coloré apparaît-il sur les impressions ?                                                                                                    |                     |                            |
| <ul> <li>Etape 2</li> <li>a Exécutez un Réglage couleur.<br/>Sur l'écran d'accueil, appuyez sur Paramètres &gt; Imprimer &gt; Qualité<br/>&gt; Traitement avancé de l'image &gt; Réglage couleur.</li> <li>b Imprimez le document.</li> <li>Un arrière-plan gris ou coloré apparaît-il sur les impressions ?</li> </ul> | Passez à l'étape 3. | Le problème est<br>résolu. |
| Un arriere-plan gris ou colore apparaît-il sur les impressions ?                                                                                                    |                     |                            |

| Action                                                                                                    | Oui                                           | Non                        |
|----------------------------------------------------------------------------------------------------|-----------------------------------------------|----------------------------|
| <b>Etape 3</b><br><b>a</b> Retirez l'unité de traitement d'images, puis insérez-la à nouveau.                                                                                                    | Contactez <u>l'assis-</u><br>tance clientèle. | Le problème est<br>résolu. |
| <b>Avertissement—Danger potentiel :</b> N'exposez pas l'unité de traitement d'images à la lumière directe pendant plus de 10 minutes. Une exposition prolongée à la lumière pourrait altérer la qualité d'impression.                             |                                               |                            |
| <ul> <li>Avertissement—Danger potentiel : ne touchez pas le tambour<br/>du photoconducteur situé sous l'unité de traitement d'images.<br/>Vous risqueriez d'altérer la qualité des prochaines tâches.</li> <li>b Imprimez le document.</li> </ul> |                                               |                            |
| Un arrière-plan gris ou coloré apparaît-il sur les impressions ?                                                                                                    |                                               |                            |

### Les marges sont incorrectes

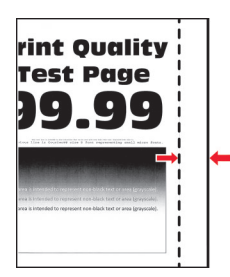

| Action                                                                                                    | Oui                        | Non                                           |
|----------------------------------------------------------------------------------------------------|----------------------------|-----------------------------------------------|
| <ul> <li>Etape 1</li> <li>a Ajustez les guides au format du papier chargé dans le tiroir.</li> <li>b Imprimez le document.</li> <li>Les marges sont-elles correctes ?</li> </ul>                                                                                                    | Le problème est<br>résolu. | Passez à l'étape 2.                           |
| <ul> <li>Etape 2</li> <li>a Définissez le format de papier.<br/>A partir du panneau de commandes, accédez à :<br/>Paramètres &gt; Papier &gt; Configuration du tiroir &gt; Format/Type<br/>papier</li> <li>b Imprimez le document.</li> <li>Les marges sont-elles correctes ?</li> </ul>                                                             | Le problème est<br>résolu. | Passez à l'étape 3.                           |
| <ul> <li>Etape 3</li> <li>a En fonction de votre système d'exploitation, définissez le format de papier à partir de la boîte de dialogue Préférences d'impression ou Imprimer.</li> <li>Remarque : Assurez-vous que le paramètre correspond au papier chargé.</li> <li>b Imprimez le document.</li> <li>Les marges sont-elles correctes ?</li> </ul> | Le problème est<br>résolu. | Contactez <u>l'assis-</u><br>tance clientèle. |

### Impression claire

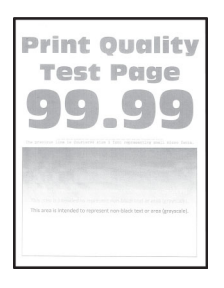

| Action                                                                                                    | Oui                 | Non             |
|----------------------------------------------------------------------------------------------------|---------------------|-----------------|
| Etape 1                                                                                                    | Passez à l'étape 2. | Le problème est |
| a Exécutez un Réglage couleur.                                                                                                    |                     | résolu.         |
| A partir du panneau de commandes, accédez à :                                                                                                    |                     |                 |
| Paramètres > Imprimer > Qualité > Traitement avancé de l'image<br>> Réglage couleur                                                                                      |                     |                 |
| <b>b</b> Imprimez le document.                                                                                                    |                     |                 |
| L'impression est-elle claire ?                                                                                                    |                     |                 |
| Etape 2                                                                                                    | Passez à l'étape 3. | Le problème est |
| <b>a</b> En fonction de votre système d'exploitation, augmentez l'intensité du toner à partir de la boîte de dialogue Préférences d'impression ou Imprimer.              |                     | résolu.         |
| Remarque : Vous pouvez également modifier ce paramètre à partir du panneau de commandes de l'imprimante. Accédez à Paramètres > Imprimer > Qualité > Intensité du toner. |                     |                 |
| <b>b</b> Imprimez le document.                                                                                                    |                     |                 |
| L'impression est-elle claire ?                                                                                                    |                     |                 |
| Etape 3                                                                                                    | Passez à l'étape 4. | Le problème est |
| a Désactivez le paramètre Economie couleur.                                                                                                    |                     | résolu.         |
| A partir du panneau de commandes, accédez à :                                                                                                    |                     |                 |
| Paramètres > Imprimer > Qualité > Economie couleur                                                                                                    |                     |                 |
| <b>b</b> Imprimez le document.                                                                                                    |                     |                 |
| L'impression est-elle claire ?                                                                                                    |                     |                 |

| Action                                                                                                    | Oui                       | Non                        |
|----------------------------------------------------------------------------------------------------|---------------------------|----------------------------|
| <ul> <li>Etape 4</li> <li>a En fonction de votre système d'exploitation, définissez le type de papier à partir de la boîte de dialogue Préférences d'impression ou Imprimer.</li> </ul>                              | Passez à l'étape 5.       | Le problème est<br>résolu. |
| Remarques :                                                                                                    |                           |                            |
| <ul> <li>Assurez-vous que le paramètre correspond au papier<br/>chargé.</li> </ul>                                                                                                    |                           |                            |
| <ul> <li>Vous pouvez également modifier ce paramètre à partir du<br/>panneau de commandes de l'imprimante. Accédez à<br/>Paramètres &gt; Papier &gt; Configuration du tiroir &gt;<br/>Format/Type papier.</li> </ul> |                           |                            |
| <b>b</b> Imprimez le document.                                                                                                    |                           |                            |
| L'impression est-elle claire ?                                                                                                    |                           |                            |
| <b>Etape 5</b><br>Vérifiez si le papier présente une surface texturée ou grenée.                                                                                                    | Passez à l'étape 6.       | Passez à l'étape 7.        |
| Imprimez-vous sur du papier texturé ou grené ?                                                                                                    |                           |                            |
| Etape 6                                                                                                    | Passez à l'étape 7.       | Le problème est            |
| <b>a</b> Remplacez le papier texturé ou grené par du papier ordinaire.                                                                                                    |                           | résolu.                    |
| <b>b</b> Imprimez le document.                                                                                                    |                           |                            |
| L'impression est-elle claire ?                                                                                                    |                           |                            |
| Etape 7<br>a Chargez du papier provenant d'une nouvelle ramette.                                                                                                    | Passez à l'étape 8.       | Le problème est<br>résolu. |
| Remarque : le papier absorbe l'humidite lorsqu'il y est expose.<br>Conservez le papier dans son emballage d'origine avant de l'uti-<br>liser.                                                                        |                           |                            |
| <b>b</b> Imprimez le document.                                                                                                    |                           |                            |
| L'impression est-elle claire ?                                                                                                    |                           |                            |
| Etape 8                                                                                                    | Contactez <u>l'assis-</u> | Le problème est            |
| Remplacez l'unité de traitement d'images, puis imprimez le document.                                                                                                    | tance clientèle.          | résolu.                    |
| L'impression est-elle trop claire ?                                                                                                    |                           |                            |

### Impression tachetée et points

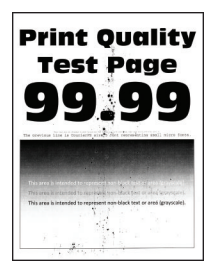

| Action                                                                                                    | Oui                       | Non                                           |
|----------------------------------------------------------------------------------------------------|---------------------------|-----------------------------------------------|
| <b>Etape 1</b><br>Vérifiez que l'imprimante n'est entachée d'aucune fuite de toner.                                                                                    | Passez à l'étape 2.       | Contactez <u>l'assis-</u><br>tance clientèle. |
| L'imprimante est-elle exempte de fuites de toner ?                                                                                                    |                           |                                               |
| Etape 2                                                                                                    | Passez à l'étape 4.       | Passez à l'étape 3.                           |
| <ul> <li>a A partir du panneau de commandes, accèdez à :</li> <li>Paramètres &gt; Papier &gt; Configuration du tiroir &gt; Format/Type<br/>papier</li> </ul>           |                           |                                               |
| <b>b</b> Vérifiez si les paramètres de format et de type de papier correspondent au papier chargé.                                                                     |                           |                                               |
| <b>Remarque :</b> Assurez-vous que le papier ne possède pas une surface texturée ou grenée.                                                                            |                           |                                               |
| Les paramètres correspondent-ils ?                                                                                                    |                           |                                               |
| Etape 3                                                                                                    | Passez à l'étape 4.       | Le problème est                               |
| <b>a</b> En fonction de votre système d'exploitation, définissez le type et le format du papier à partir de la boîte de dialogue Préférences d'impression ou Imprimer. |                           | résolu.                                       |
| <b>Remarque :</b> Assurez-vous que les paramètres correspondent au papier chargé.                                                                                      |                           |                                               |
| <b>b</b> Imprimez le document.                                                                                                    |                           |                                               |
| L'impression est-elle toujours tachetée ?                                                                                                    |                           |                                               |
| Etape 4                                                                                                    | Passez à l'étape 5.       | Le problème est                               |
| <b>a</b> Chargez du papier provenant d'une nouvelle ramette.                                                                                                    |                           | résolu.                                       |
| <b>Remarque :</b> le papier absorbe l'humidité lorsqu'il y est exposé.<br>Conservez le papier dans son emballage d'origine avant de l'uti-<br>liser.                   |                           |                                               |
| <b>b</b> Imprimez le document.                                                                                                    |                           |                                               |
| L'impression est-elle toujours tachetée ?                                                                                                    |                           |                                               |
| Etape 5                                                                                                    | Contactez <u>l'assis-</u> | Le problème est                               |
| Remplacez l'unité de traitement d'images, puis imprimez le document.                                                                                                   | tance clientèle.          | résolu.                                       |
| L'impression est-elle toujours tachetée ?                                                                                                    |                           |                                               |

### Impression inclinée ou déformée

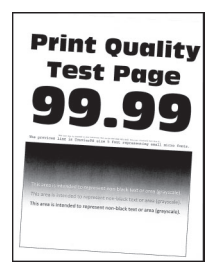

**Remarque :** Avant de résoudre le problème, imprimez les pages de test de qualité d'impression. Sur l'écran d'accueil, accédez à **Paramètres > Dépannage > Pages de test de qualité d'impression**.

| Ac   | tion                                                                                                    | Oui                       | Non             |
|------|----------------------------------------------------------------------------------------------------|---------------------------|-----------------|
| Eta  | ape 1                                                                                                    | Passez à l'étape 2.       | Le problème est |
| а    | Tirez sur le tiroir pour le dégager.                                                                                                    |                           | résolu.         |
| b    | Retirez le papier, puis chargez du papier provenant d'une nouvelle ramette.                                                                          |                           |                 |
|      | <b>Remarque :</b> le papier absorbe l'humidité lorsqu'il y est exposé.<br>Conservez le papier dans son emballage d'origine avant de l'uti-<br>liser. |                           |                 |
| c    | Pincez les guide-papier et faites-les glisser sur la position qui correspond au format du papier que vous chargez.                                   |                           |                 |
| d    | Insérez le tiroir.                                                                                                    |                           |                 |
| e    | Imprimez le document.                                                                                                    |                           |                 |
| L'ir | npression est-elle inclinée ou déformée ?                                                                                                    |                           |                 |
| Eta  | ape 2                                                                                                    | Contactez <u>l'assis-</u> | Le problème est |
| а    | Assurez-vous d'imprimer sur un format de papier pris en charge.                                                                                      | tance clientèle.          | résolu.         |
| b    | Imprimez le document.                                                                                                    |                           |                 |
|      |                                                                                                    |                           |                 |
| L'ir | npression est-elle inclinée ou déformée ?                                                                                                    |                           |                 |

#### Images noires ou de couleur unie

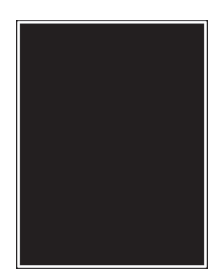

| Action                                                                                                    | Oui                 | Non                        |
|----------------------------------------------------------------------------------------------------|---------------------|----------------------------|
| <b>Etape 1</b><br><b>a</b> Retirez l'unité de traitement d'images, puis insérez-la à nouveau.                                                                                                    | Passez à l'étape 2. | Le problème est<br>résolu. |
| <b>Avertissement—Danger potentiel :</b> N'exposez pas l'unité de traitement d'images à la lumière directe pendant plus de 10 minutes. Une exposition prolongée à la lumière pourrait altérer la qualité d'impression. |                     |                            |
| <b>Avertissement—Danger potentiel :</b> ne touchez pas le tambour<br>du photoconducteur situé sous l'unité de traitement d'images.<br>Vous risqueriez d'altérer la qualité des prochaines tâches.                     |                     |                            |
| <b>b</b> Imprimez le document.                                                                                                    |                     |                            |
| Etano 2                                                                                                    | Contactor llaggin   | l o problàmo ost           |
| Remplacez l'unité de traitement d'images, puis imprimez le document.                                                                                                    | tance clientèle.    | résolu.                    |
| L'imprimante imprime-t-elle des images noires ou de couleur unie ?                                                                                                    |                     |                            |

### Texte ou images coupés

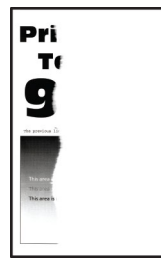

| Action                                                                                                    | Oui                 | Non                        |
|----------------------------------------------------------------------------------------------------|---------------------|----------------------------|
| <ul> <li>Etape 1</li> <li>a Ajustez les guides au format du papier chargé dans le tiroir.</li> <li>b Imprimez le document.</li> <li>La page ou l'image est-elle tronquée ?</li> </ul> | Passez à l'étape 2. | Le problème est<br>résolu. |

| Action                                                                                                    | Oui                       | Non                        |
|----------------------------------------------------------------------------------------------------|---------------------------|----------------------------|
| <ul> <li>Etape 2</li> <li>a En fonction de votre système d'exploitation, définissez le format de papier à partir de la boîte de dialogue Préférences d'impression ou Imprimer.</li> </ul>                                                     | Passez à l'étape 3.       | Le problème est<br>résolu. |
| Remarques :                                                                                                    |                           |                            |
| <ul> <li>Assurez-vous que le paramètre correspond au papier chargé<br/>dans le tiroir.</li> </ul>                                                                                                    |                           |                            |
| <ul> <li>Vous pouvez également modifier ce paramètre à partir du<br/>panneau de commandes de l'imprimante. Sur l'écran<br/>d'accueil, appuyez sur Paramètres &gt; Papier &gt; Configuration<br/>du tiroir &gt; Format/Type papier.</li> </ul> |                           |                            |
| <b>b</b> Imprimez le document.                                                                                                    |                           |                            |
| La page ou l'image est-elle tronquée ?                                                                                                    |                           |                            |
| Etape 3                                                                                                    | Contactez <u>l'assis-</u> | Le problème est            |
| <b>a</b> Retirez l'unité de traitement d'images, puis insérez-la à nouveau.                                                                                                    | tance clientèle.          | résolu.                    |
| <b>Avertissement—Danger potentiel :</b> N'exposez pas l'unité de traitement d'images à la lumière directe pendant plus de 10 minutes. Une exposition prolongée à la lumière pourrait altérer la qualité d'impression.                         |                           |                            |
| <b>Avertissement—Danger potentiel :</b> ne touchez pas le tambour<br>du photoconducteur situé sous l'unité de traitement d'images.<br>Vous risqueriez d'altérer la qualité des prochaines tâches.                                             |                           |                            |
| <b>b</b> Imprimez le document.                                                                                                    |                           |                            |
| La page ou l'image est-elle tronquée ?                                                                                                    |                           |                            |

#### Effacement du toner

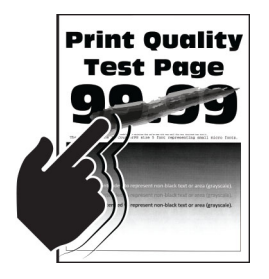

| Action                                                                                                    | Oui                                                    | Non                        |
|----------------------------------------------------------------------------------------------------|--------------------------------------------------------|----------------------------|
| <ul> <li>1 En fonction de votre système d'exploitation, définissez le type de papier à partir de la boîte de dialogue Préférences d'impression ou Imprimer.</li> <li>Remarques :</li> </ul>                                               | Contactez<br><u>l'assistance</u><br><u>clientèle</u> . | Le problème<br>est résolu. |
| <ul> <li>Assurez-vous que le paramètre correspond au papier chargé.</li> </ul>                                                                                                    |                                                        |                            |
| <ul> <li>Vous pouvez également modifier ce paramètre à partir du panneau de<br/>commandes de l'imprimante. Sur l'écran d'accueil, appuyez sur Paramètres</li> <li>Papier &gt; Configuration du tiroir &gt; Format/Type papier.</li> </ul> |                                                        |                            |
| 2 Imprimez le document.                                                                                                    |                                                        |                            |
| Le toner ne se fixe pas bien sur le papier ?                                                                                                    |                                                        |                            |

### Densité d'impression inégale

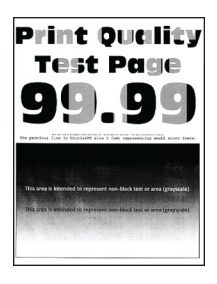

**Remarque :** Avant de résoudre le problème, imprimez les pages de test de qualité d'impression. Sur le panneau de commandes, accédez à **Paramètres** > **Dépannage** > **Pages de test de qualité d'impression**.

| Action                                                               | Oui                                           | Non                        |
|----------------------------------------------------------------------|-----------------------------------------------|----------------------------|
| Remplacez l'unité de traitement d'images, puis imprimez le document. | Contactez <u>l'assis-</u><br>tance clientèle. | Le problème est<br>résolu. |
| La densité d'impression est-elle inégale ?                           |                                               |                            |

### Lignes noires horizontales

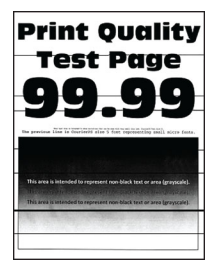

#### **Remarques :**

- Avant de résoudre le problème, imprimez les pages de test de qualité d'impression. Sur l'écran d'accueil, accédez à **Paramètres > Dépannage > Pages de test de qualité d'impression**.
- Si des lignes noires horizontales apparaissent toujours sur les impressions, reportez-vous à la rubrique « Défaillances répétées ».

| Ac  | stion                                                                                                    | Oui                       | Non                        |
|-----|----------------------------------------------------------------------------------------------------|---------------------------|----------------------------|
| Eta | ape 1                                                                                                    | Passez à l'étape 2.       | Le problème est            |
| а   | En fonction de votre système d'exploitation, indiquez la source de papier à partir de la boîte de dialogue Préférences d'impression ou Imprimer.                                                                                              |                           | résolu.                    |
| b   | Imprimez le document.                                                                                                    |                           |                            |
| De  | es lignes noires horizontales apparaissent-elles sur les impressions ?                                                                                                    |                           |                            |
| Eta | ape 2                                                                                                    | Passez à l'étape 3.       | Le problème est            |
| а   | En fonction de votre système d'exploitation, définissez le type de<br>papier à partir de la boîte de dialogue Préférences d'impression<br>ou Imprimer.                                                                                        |                           | résolu.                    |
|     | Remarques :                                                                                                    |                           |                            |
|     | <ul> <li>Assurez-vous que le paramètre correspond au papier chargé<br/>dans le tiroir.</li> </ul>                                                                                                    |                           |                            |
|     | <ul> <li>Vous pouvez également modifier ce paramètre à partir du<br/>panneau de commandes de l'imprimante. Sur l'écran<br/>d'accueil, appuyez sur Paramètres &gt; Papier &gt; Configuration<br/>du tiroir &gt; Format/Type papier.</li> </ul> |                           |                            |
| b   | Imprimez le document.                                                                                                    |                           |                            |
|     | a lizza a naiva havizanteles enneveissent elles eux las improceisos 2                                                                                                    |                           |                            |
|     | es lighes horizontales apparaissent-elles sur les impressions :                                                                                                    |                           |                            |
| Eta | ape 3<br>Chargoz du papior provonant d'uno nouvelle ramette                                                                                                    | Passez a l'étape 4.       | Le problème est<br>résolu. |
|     | <b>Remarque :</b> le papier absorbe l'humidité lorsqu'il y est exposé.<br>Conservez le papier dans son emballage d'origine jusqu'à utili-<br>sation.                                                                                          |                           |                            |
| b   | Imprimez le document.                                                                                                    |                           |                            |
|     |                                                                                                    |                           |                            |
| De  | es lignes noires horizontales apparaissent-elles sur les impressions?                                                                                                    |                           |                            |
| Eta | ape 4                                                                                                    | Passez à l'étape 5.       | Le problème est            |
| a   | Retirez l'unité de traitement d'images, puis insérez-la à nouveau.                                                                                                    |                           | Tesolu.                    |
|     | Avertissement—Danger potentiel : N'exposez pas l'unité de<br>traitement d'images à la lumière directe pendant plus de<br>10 minutes. Une exposition prolongée à la lumière pourrait<br>altérer la qualité d'impression.                       |                           |                            |
|     | <b>Avertissement—Danger potentiel :</b> ne touchez pas le tambour<br>du photoconducteur situé sous l'unité de traitement d'images.<br>Vous risqueriez d'altérer la qualité des prochaines tâches.                                             |                           |                            |
| b   | Imprimez le document.                                                                                                    |                           |                            |
| De  | es lignes noires horizontales apparaissent-elles sur les impressions ?                                                                                                    |                           |                            |
| Eta | ape 5                                                                                                    | Contactez <u>l'assis-</u> | Le problème est            |
| Re  | emplacez l'unité de traitement d'images, puis imprimez le document.                                                                                                    | tance clientèle.          | résolu.                    |
| De  | es lignes noires horizontales apparaissent-elles sur les impressions ?                                                                                                    |                           |                            |

### Lignes noires verticales

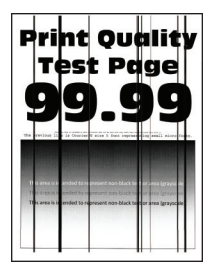

| Action                                                                                                    | Oui                 | Non                        |
|----------------------------------------------------------------------------------------------------|---------------------|----------------------------|
| <ul> <li>Etape 1</li> <li>a En fonction de votre système d'exploitation, définissez le type de papier à partir de la boîte de dialogue Préférences d'impression ou Imprimer.</li> </ul>                                                           | Passez à l'étape 2. | Le problème est<br>résolu. |
| Remarques :                                                                                                    |                     |                            |
| <ul> <li>Assurez-vous que le paramètre correspond au papier chargé<br/>dans le tiroir.</li> </ul>                                                                                                    |                     |                            |
| <ul> <li>Vous pouvez également modifier ce paramètre à partir du<br/>panneau de commandes de l'imprimante. Sur l'écran<br/>d'accueil, appuyez sur Paramètres &gt; Papier &gt; Configuration<br/>du tiroir &gt; Format/Type papier.</li> </ul>     |                     |                            |
| <b>b</b> Imprimez le document.                                                                                                    |                     |                            |
| Des lignes noires verticales apparaissent-elles sur les impressions ?                                                                                                    |                     |                            |
| Etape 2                                                                                                    | Passez à l'étape 3. | Le problème est            |
| <b>a</b> Chargez du papier provenant d'une nouvelle ramette.                                                                                                    |                     | résolu.                    |
| <b>Remarque :</b> le papier absorbe l'humidité lorsqu'il y est exposé.<br>Conservez le papier dans son emballage d'origine jusqu'à utili-<br>sation.                                                                                              |                     |                            |
| <b>b</b> Imprimez le document.                                                                                                    |                     |                            |
| Des lignes noires verticales apparaissent-elles sur les impressions ?                                                                                                    |                     |                            |
| Etape 3                                                                                                    | Passez à l'étape 4. | Le problème est            |
| a Retirez l'unité de traitement d'images, puis insérez-la à nouveau.                                                                                                    |                     | résolu.                    |
| <b>Avertissement—Danger potentiel :</b> N'exposez pas l'unité de traitement d'images à la lumière directe pendant plus de 10 minutes. Une exposition prolongée à la lumière pourrait altérer la qualité d'impression.                             |                     |                            |
| <ul> <li>Avertissement—Danger potentiel : ne touchez pas le tambour<br/>du photoconducteur situé sous l'unité de traitement d'images.<br/>Vous risqueriez d'altérer la qualité des prochaines tâches.</li> <li>b Imprimez le document.</li> </ul> |                     |                            |
| Des lignes noires verticales apparaissent-elles sur les impressions ?                                                                                                    |                     |                            |

| Action                                                                                 | Oui                                           | Non                        |
|----------------------------------------------------------------------------------------|-----------------------------------------------|----------------------------|
| <b>Etape 4</b><br>Remplacez l'unité de traitement d'images, puis imprimez le document. | Contactez <u>l'assis-</u><br>tance clientèle. | Le problème est<br>résolu. |
| Des lignes noires verticales apparaissent-elles sur les impressions ?                  |                                               |                            |

#### Lignes blanches horizontales

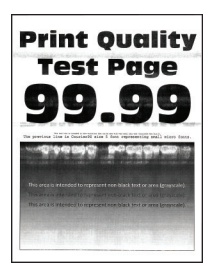

#### **Remarques :**

- Avant de résoudre le problème, imprimez les pages de test de qualité d'impression. Sur l'écran d'accueil, accédez à **Paramètres > Dépannage > Pages de test de qualité d'impression**.
- Si des lignes blanches horizontales apparaissent toujours sur vos impressions, reportez-vous à la rubrique « Défaillances répétées ».

| Action                                                                                                    | Oui                 | Non                        |
|----------------------------------------------------------------------------------------------------|---------------------|----------------------------|
| <ul> <li>Etape 1</li> <li>a En fonction de votre système d'exploitation, définissez le type de papier à partir de la boîte de dialogue Préférences d'impression ou Imprimer.</li> </ul>                                                       | Passez à l'étape 2. | Le problème est<br>résolu. |
| Remarques :                                                                                                    |                     |                            |
| <ul> <li>Assurez-vous que le paramètre correspond au papier chargé<br/>dans le tiroir.</li> </ul>                                                                                                    |                     |                            |
| <ul> <li>Vous pouvez également modifier ce paramètre à partir du<br/>panneau de commandes de l'imprimante. Sur l'écran<br/>d'accueil, appuyez sur Paramètres &gt; Papier &gt; Configuration<br/>du tiroir &gt; Format/Type papier.</li> </ul> |                     |                            |
| <b>b</b> Imprimez le document.                                                                                                    |                     |                            |
| Des lignes blanches horizontales apparaissent-elles sur les impres-<br>sions ?                                                                                                    |                     |                            |
| Etape 2                                                                                                    | Passez à l'étape 3. | Le problème est            |
| <ul> <li>Chargez la source de papier spécifiées avec le type de papier<br/>recommandé.</li> </ul>                                                                                                    |                     | résolu.                    |
| <b>b</b> Imprimez le document.                                                                                                    |                     |                            |
| Des lignes blanches horizontales apparaissent-elles sur les impres-<br>sions ?                                                                                                    |                     |                            |

| Action                                                                                                    | Oui                                           | Non                        |
|----------------------------------------------------------------------------------------------------|-----------------------------------------------|----------------------------|
| Etape 3<br>a. Potiroz l'unitó do traitomont d'imagos, puis insóroz la à pouvoau                                                                                                    | Passez à l'étape 4.                           | Le problème est<br>résolu. |
| Avertissement—Danger potentiel : N'exposez pas l'unité de<br>traitement d'images à la lumière directe pendant plus de<br>10 minutes. Une exposition prolongée à la lumière pourrait<br>altérer la qualité d'impression. |                                               |                            |
| Avertissement—Danger potentiel : ne touchez pas le tambour<br>du photoconducteur situé sous l'unité de traitement d'images.<br>Vous risqueriez d'altérer la qualité des prochaines tâches.                              |                                               |                            |
| <b>b</b> Imprimez le document.                                                                                                    |                                               |                            |
| Des lignes blanches horizontales apparaissent-elles sur les impres-<br>sions ?                                                                                                    |                                               |                            |
| <b>Etape 4</b><br>Remplacez l'unité de traitement d'images, puis imprimez le document.                                                                                                    | Contactez <u>l'assis-</u><br>tance clientèle. | Le problème est<br>résolu. |
| Des lignes blanches horizontales apparaissent-elles sur les impres-<br>sions ?                                                                                                    |                                               |                            |

### **Lignes blanches verticales**

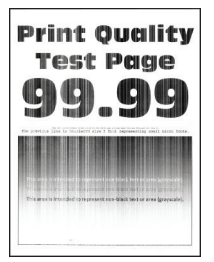

| Action                                                                                                    | Oui                 | Non                        |
|----------------------------------------------------------------------------------------------------|---------------------|----------------------------|
| <ul> <li>Etape 1</li> <li>a En fonction de votre système d'exploitation, définissez le type de papier à partir de la boîte de dialogue Préférences d'impression ou Imprimer.</li> </ul>                                                       | Passez à l'étape 2. | Le problème est<br>résolu. |
| Remarques :                                                                                                    |                     |                            |
| <ul> <li>Assurez-vous que le paramètre correspond au papier chargé<br/>dans le tiroir.</li> </ul>                                                                                                    |                     |                            |
| <ul> <li>Vous pouvez également modifier ce paramètre à partir du<br/>panneau de commandes de l'imprimante. Sur l'écran<br/>d'accueil, appuyez sur Paramètres &gt; Papier &gt; Configuration<br/>du tiroir &gt; Format/Type papier.</li> </ul> |                     |                            |
| <b>b</b> Imprimez le document.                                                                                                    |                     |                            |
| Des lignes blanches verticales apparaissent-elles sur les impressions ?                                                                                                    |                     |                            |

| Action                                                                                                    | Oui                       | Non                        |
|----------------------------------------------------------------------------------------------------|---------------------------|----------------------------|
| <ul> <li>Etape 2</li> <li>Assurez-vous d'utiliser le type de papier recommandé.</li> <li>a Chargez la source de papier spécifiées avec le type de papier recommandé.</li> </ul>                                       | Passez à l'étape 3.       | Le problème est<br>résolu. |
| <b>b</b> Imprimez le document.                                                                                                    |                           |                            |
| Des lignes blanches verticales apparaissent-elles toujours sur les impressions ?                                                                                                    |                           |                            |
| Etape 3                                                                                                    | Passez à l'étape 4.       | Le problème est            |
| <b>a</b> Retirez l'unité de traitement d'images, puis insérez-la à nouveau.                                                                                                    |                           | résolu.                    |
| <b>Avertissement—Danger potentiel :</b> N'exposez pas l'unité de traitement d'images à la lumière directe pendant plus de 10 minutes. Une exposition prolongée à la lumière pourrait altérer la qualité d'impression. |                           |                            |
| <b>Avertissement—Danger potentiel :</b> ne touchez pas le tambour<br>du photoconducteur situé sous l'unité de traitement d'images.<br>Vous risqueriez d'altérer la qualité des prochaines tâches.                     |                           |                            |
| <b>b</b> Imprimez le document.                                                                                                    |                           |                            |
| Des lignes blanches verticales apparaissent-elles toujours sur les impressions ?                                                                                                    |                           |                            |
| Etape 4                                                                                                    | Contactez <u>l'assis-</u> | Le problème est            |
| Remplacez l'unité de traitement d'images, puis imprimez le document.                                                                                                    | tance clientèle.          | résolu.                    |
| Des lignes blanches verticales apparaissent-elles toujours sur les impressions ?                                                                                                    |                           |                            |

### Défaillances répétées

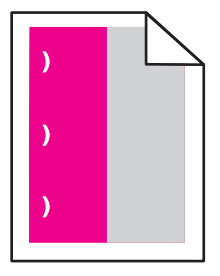
| Action                                                                                                    | Oui                                                                                                    | Non                        |
|----------------------------------------------------------------------------------------------------|----------------------------------------------------------------------------------------------------|----------------------------|
| <ul> <li>Etape 1</li> <li>a Sur la page Règles des défaillances pour la maintenance, mesurez la distance entre les défauts qui se répètent sur la page de la couleur affectée.</li> <li>b Remplacez le consommable qui correspond à la mesure sur la page de la couleur affectée.</li> <li>Photoconducteur <ul> <li>125,70 mm (4,95 po)</li> <li>35,40 mm (1,39 po)</li> </ul> </li> <li>Unité de développement 42 mm (1,65 po)</li> <li>c Imprimez les pages d'échantillon de qualité.</li> </ul>                                                                        | Notez la distance,<br>puis contactez <u>l'assis-<br/>tance clientèle</u> ou<br>votre technicien.       | Le problème est<br>résolu. |
| <ul> <li>Etape 2</li> <li>a Sur la page Règles des défaillances pour la maintenance, mesurez la distance entre les défauts qui se répètent sur la page de la couleur affectée.</li> <li>b Remplacez le consommable qui correspond à la mesure sur la page de la couleur affectée.</li> <li>Rouleau de transfert 78,50 mm (3,09 po)</li> <li>Module de transfert</li> <li>47,10 mm (1,86 po)</li> <li>90 mm (3,54 po)</li> <li>Unité de fusion</li> <li>96,60 mm (3,80 po)</li> <li>127,60 mm (5,02 po)</li> <li>c Imprimez les pages d'échantillon de qualité.</li> </ul> | Notez la distance,<br>puis contactez <u>l'assis-</u><br><u>tance clientèle</u> ou<br>votre technicien. | Le problème est<br>résolu. |

## Problèmes de qualité des couleurs

#### Réglage de l'intensité du toner

- 1 Sur l'écran d'accueil, appuyez sur Paramètres > Imprimer > Qualité.
- 2 Réglez l'intensité du toner.
- **3** Appliquez les modifications.

#### Modification des couleurs de vos impressions

- 1 Sur l'écran d'accueil, appuyez sur Paramètres > Imprimer > Qualité > Traitement avancé de l'image > Correction des couleurs.
- 2 Dans le menu Correction des couleurs, sélectionnez Manuel > Contenu de correction des couleurs.
- **3** Choisissez les paramètres de conversion des couleurs appropriés.

| Type d'objet             | Tables de conversion des couleurs                                                                                                    |
|--------------------------|----------------------------------------------------------------------------------------------------|
| Image RVB<br>Texte RVB   | <ul> <li>Vives : génère des couleurs plus vives et plus saturées et peut être appliqué à tous les formats<br/>de couleurs entrants.</li> </ul>                                                                                                  |
| Graphiques RVB           | <ul> <li>Affichage sRVB : permet d'obtenir une impression dont les couleurs s'approchent de celles<br/>du moniteur de l'ordinateur. L'utilisation du toner noir est optimisée pour l'impression des<br/>photos.</li> </ul>                      |
|                          | <ul> <li>Affichage - Vrai noir : permet d'obtenir une impression dont les couleurs s'approchent de celles<br/>du moniteur de l'ordinateur. Ce paramètre utilise uniquement le toner noir pour créer des<br/>niveaux de gris neutres.</li> </ul> |
|                          | <ul> <li>Vives sRVB : permet d'augmenter la saturation des couleurs pour la correction des couleurs<br/>d'Affichage sRVB. L'utilisation du toner noir est optimisée pour les impressions de graphiques<br/>commerciaux.</li> </ul>              |
|                          | Désactivé                                                                                                    |
| Image CMJN<br>Texte CMJN | <ul> <li>CMJN US : applique la correction des couleurs pour tendre vers une impression couleur<br/>conforme à la norme SWOP (Specifications for Web Offset Publishing).</li> </ul>                                                              |
| Graphiques CMJN          | <ul> <li>CMJN Euro : applique la correction des couleurs pour tendre vers une impression couleur<br/>conforme à la norme Euroscale.</li> </ul>                                                                                                  |
|                          | <ul> <li>CMJN vives : augmente la saturation des couleurs des paramètres de correction des couleurs<br/>CMJN US.</li> </ul>                                                                                                    |
|                          | Désactivé                                                                                                    |

#### questions les plus fréquentes sur l'impression couleur

#### Qu'est-ce que le modèle de couleurs RVB ?

Le modèle de couleurs RVB est une méthode qui décrit les couleurs en indiquant la quantité de rouge, de vert et de bleu utilisée pour produire une couleur donnée. Les couleurs rouge, verte et bleue peuvent être additionnés selon diverses proportions pour produire un large éventail de couleurs observées dans la nature. Les écrans d'ordinateur, les scanners et les appareils photo numériques utilisent cette méthode pour afficher les couleurs.

#### Qu'est-ce que le modèle de couleurs CMJN ?

Le modèle de couleurs CMJN est une méthode qui décrit les couleurs en indiquant la quantité de cyan, magenta, jaune et noir utilisée pour restituer une couleur donnée. Les encres ou toner cyan, magenta, jaune et noir peuvent être imprimés selon diverses proportions pour reproduire un large éventail de couleurs naturelles. Cette technique est utilisée pour créer les couleurs sur les presses d'imprimerie, les imprimantes à jet d'encre et les imprimantes laser couleur.

#### Comment une couleur est-elle spécifiée dans un document à imprimer ?

Des logiciels sont utilisés pour spécifier et modifier la couleur du document à l'aide des combinaisons de couleurs RVB ou CMJN. Pour plus d'informations, reportez-vous à la rubrique d'aide du programme logiciel.

#### Comment l'imprimante reconnaît-elle la couleur à imprimer ?

Lorsqu'un document est imprimé, des informations décrivant le type et la couleur de chaque objet sont envoyées à l'imprimante et traitées par les tables de conversion des couleurs. Chaque couleur est convertie en une quantité appropriée de toners cyan, magenta, jaune et noir afin de produire la couleur voulue. Les informations relatives à l'objet déterminent l'application des tables de conversion des couleurs. Il est possible, par exemple, d'appliquer une table de conversion des couleurs au texte et une autre à des photos.

#### Qu'est-ce que la correction manuelle des couleurs ?

Lorsque la correction manuelle des couleurs est activée, l'imprimante utilise les tables de conversion des couleurs sélectionnées par l'utilisateur pour traiter les objets. Les paramètres de correction manuelle des couleurs sont spécifiques au type d'objet imprimé (texte, graphique ou image). Ils dépendent également de la manière dont la couleur de l'objet est spécifiée dans le logiciel (combinaisons RVB ou CMJN). Pour appliquer manuellement une table de conversion des couleurs différente, consultez <u>« Modification des couleurs de vos impressions » à la page 254</u>.

Si le logiciel ne spécifie pas les couleurs à l'aide des combinaisons RVB ou CMJN, la correction manuelle des couleurs est inutile. C'est également le cas lorsque le logiciel ou le système d'exploitation de l'ordinateur contrôle le réglage des couleurs. La plupart du temps, des couleurs préférées sont générées pour le document lorsque la Correction des couleurs est définie sur Auto.

## Comment établir une concordance pour une couleur déterminée (notamment pour la couleur du logo d'une société) ?

Dans le menu Qualité, neuf types de jeux d'exemples couleur sont disponibles. Ils sont également disponibles à partir de la page Exemples de couleurs d'Embedded Web Server. La sélection d'un jeu d'exemples génère l'impression de plusieurs pages constituées de centaines de cases colorées. Chaque case contient une combinaison CMJN ou RVB, selon la table choisie. La couleur de chaque case est obtenue grâce au traitement de la combinaison CMJN ou RVB (indiquée dans la case) par la table de conversion des couleurs sélectionnée.

Vous pouvez identifier la case dont la couleur est la plus proche de celle que vous désirez obtenir en examinant les jeux d'exemples de couleurs. La combinaison de couleurs indiquée sur la case permet ensuite de modifier la couleur de l'objet dans le logiciel. Pour plus d'informations, reportez-vous à la rubrique d'aide du programme logiciel. La correction manuelle des couleurs peut s'avérer nécessaire pour utiliser la table de conversion des couleurs sélectionnée pour cet objet précis.

Le choix du jeu d'exemples de couleurs à utiliser pour un problème de correspondance de couleurs dépend des éléments suivants :

- Le paramètre de correction des couleurs sélectionné (Auto, Désactivée ou Manuelle)
- Le type d'objet imprimé (texte, graphique ou image)
- La manière dont la couleur de l'objet est spécifiée dans le logiciel (combinaisons RVB ou CMJN)

Si le logiciel ne spécifie pas les couleurs à l'aide de combinaisons RVB ou CMJN, les pages d'exemples de couleur sont inutiles. De plus, certains logiciels ajustent les combinaisons RVB ou CMJN spécifiées via la gestion des couleurs. Dans ce cas, il est possible que la couleur obtenue à l'impression ne corresponde pas exactement à la page d'exemples de couleurs.

#### L'impression présente une dominante de couleur

| Action                                                                                                    | Oui                       | Non             |
|----------------------------------------------------------------------------------------------------|---------------------------|-----------------|
| Etape 1                                                                                                    | Passez à l'étape 2.       | Le problème est |
| Exécutez un Réglage couleur.                                                                                                    |                           | résolu.         |
| a Sur l'écran d'accueil, appuyez sur <b>Paramètres &gt; Imprimer &gt; Qualité</b><br>> <b>Traitement avancé de l'image &gt; Réglage couleur</b> .        |                           |                 |
| <b>b</b> Imprimez le document.                                                                                                    |                           |                 |
| L'impression présente-t-elle une dominante de couleur ?                                                                                                  |                           |                 |
| Etape 2                                                                                                    | Contactez <u>l'assis-</u> | Le problème est |
| Réalisez l'Equilibre des couleurs.                                                                                                    | tance clientèle.          | résolu.         |
| a Sur l'écran d'accueil, appuyez sur <b>Paramètres &gt; Imprimer &gt; Qualité</b><br>> <b>Traitement avancé des images &gt; Equilibre des couleurs</b> . |                           |                 |
| <b>b</b> Réglez les paramètres.                                                                                                    |                           |                 |
| c Imprimez le document.                                                                                                    |                           |                 |
| L'impression présente-t-elle une dominante de couleur ?                                                                                                  |                           |                 |

## Problèmes de télécopie

#### L'identifiant de l'appelant ne s'affiche pas

| Action                                                                                                    | Oui                        | Non |
|----------------------------------------------------------------------------------------------------|----------------------------|-----|
| Activer l'ID de l'appelant.<br>Sur l'écran d'accueil, appuyez sur <b>Paramètres &gt; Télécopie &gt; Configu-</b><br>ration de la télécopie > Paramètres de réception de télécopie ><br>Contrôles admin > Activer l'ID de l'appelant. | Le problème est<br>résolu. |     |
| L'ID de l'appelant s'affiche-t-il ?                                                                                                    |                            |     |

### Impossible d'envoyer ou de recevoir des télécopies

| Action                                                                                                    | Oui                        | Non                 |
|----------------------------------------------------------------------------------------------------|----------------------------|---------------------|
| <b>Etape 1</b><br>Résolvez les éventuels messages s'affichant à l'écran.                                                | Le problème est<br>résolu. | Passez à l'étape 2. |
| Parvenez-vous à envoyer ou à recevoir une télécopie ?                                                                   |                            |                     |
| <b>Etape 2</b><br>Assurez-vous que les câbles des équipements suivants sont correc-<br>tement branchés :                | Le problème est<br>résolu. | Passez à l'étape 3. |
| Téléphone                                                                                                    |                            |                     |
| Combiné                                                                                                    |                            |                     |
| Répondeur                                                                                                    |                            |                     |
| Parvenez-vous à envoyer ou à recevoir une télécopie ?                                                                   |                            |                     |
| Etape 3                                                                                                    | Passez à l'étape 5.        | Passez à l'étape 4. |
| Vérifiez la tonalité.                                                                                                   |                            |                     |
| <ul> <li>Appelez le numéro du télécopieur pour vérifier s'il fonctionne<br/>correctement.</li> </ul>                    |                            |                     |
| <ul> <li>Si vous utilisez la fonction Téléphone décroché, augmentez le<br/>volume pour vérifier la tonalité.</li> </ul> |                            |                     |
| Entendez-vous la tonalité ?                                                                                             |                            |                     |
| Etape 4                                                                                                    | Le problème est            | Passez à l'étape 5. |
| Vérifiez la prise téléphonique murale.                                                                                  | résolu.                    |                     |
| <b>a</b> Branchez le téléphone analogique directement sur la prise murale.                                              |                            |                     |
| <b>b</b> Attendez la tonalité.                                                                                          |                            |                     |
| <b>c</b> Si vous n'entendez aucune tonalité, utilisez un autre câble télépho-<br>nique.                                 |                            |                     |
| <b>d</b> Si vous n'entendez toujours aucune tonalité, branchez le téléphone analogique sur une autre prise murale.      |                            |                     |
| e Si vous entendez une tonalité, branchez l'imprimante à cette prise murale.                                            |                            |                     |
| Parvenez-vous à envoyer ou à recevoir une télécopie ?                                                                   |                            |                     |

| Action                                                                                                    | Oui                        | Non                                             |
|----------------------------------------------------------------------------------------------------|----------------------------|-------------------------------------------------|
| <ul> <li>Etape 5</li> <li>Vérifiez si l'imprimante est connectée à un service de téléphonie analogique ou au connecteur numérique approprié.</li> <li>Si vous utilisez un service téléphonique RNIS (Réseau numérique à intégration de services), connectez l'imprimante à un port de téléphone analogique sur un adaptateur de terminal RNIS. Pour plus d'informations, contactez votre fournisseur de services RNIS.</li> <li>Si vous utilisez une connexion DSL, branchez un filtre ou un routeur DSL prenant en charge le fonctionnement analogique. Pour plus d'informations, contactez votre fournisseur de connexion DSL.</li> <li>Si vous utilisez un service de commutateur téléphonique privé (PBX), assurez-vous que la connexion au commutateur est de type analogique. Si ce n'est pas le cas, pensez à installer une ligne téléphonique analogique pour le télécopieur.</li> </ul> | Le problème est<br>résolu. | Passez à l'étape 6.                             |
| <ul> <li>Etape 6</li> <li>Débranchez les autres appareils et désactivez les autres services téléphoniques temporairement.</li> <li>a Débranchez les autres appareils (par exemple, les répondeurs, les ordinateurs, les modems ou les répartiteurs de lignes téléphoniques) entre l'imprimante et la ligne téléphonique.</li> <li>b Désactivez la fonction d'appel en attente et la messagerie vocale. Pour plus d'informations, contactez votre compagnie de téléphone.</li> <li>Parvenez-vous à envoyer ou à recevoir une télécopie ?</li> </ul>                                                                                                    | Le problème est<br>résolu. | Passez à l'étape 7.                             |
| <ul> <li>Etape 7</li> <li>Numérisez le document d'origine une page à la fois.</li> <li>a Composez le numéro de télécopie.</li> <li>b Numérisez le document.</li> <li>Parvenez-vous à envoyer ou à recevoir une télécopie ?</li> </ul>                                                                                                    | Le problème est<br>résolu. | Contact <u>assistance</u><br><u>clientèle</u> . |

#### Il est possible de recevoir des télécopies, mais impossible d'en envoyer.

| Action                                                                                                 | Oui                        | Non                 |
|----------------------------------------------------------------------------------------------------|----------------------------|---------------------|
| <b>Etape 1</b><br>Chargez correctement le document original dans le DAA ou sur la vitre<br>du scanner. | Le problème est<br>résolu. | Passez à l'étape 2. |
| Vous parvenez à envoyer des télécopies ?                                                               |                            |                     |
| Etape 2                                                                                                | Le problème est            | Contact assistance  |
| Définissez correctement le numéro de raccourci.                                                        | résolu.                    | <u>clientèle</u> .  |
| • Vérifiez que le numéro de raccourci a bien été programmé pour le numéro que vous souhaitez composer. |                            |                     |
| Composez manuellement le numéro de téléphone.                                                          |                            |                     |
| Vous parvenez à envoyer des télécopies ?                                                               |                            |                     |

## Il est possible d'envoyer des télécopies, mais il est impossible de les recevoir

| Action                                                                                                    | Oui                        | Non                                           |
|----------------------------------------------------------------------------------------------------|----------------------------|-----------------------------------------------|
| <b>Etape 1</b><br>Vérifiez que la source de papier n'est pas vide.                                                                                                    | Le problème est<br>résolu. | Passez à l'étape 2.                           |
| Recevez-vous des télécopies ?                                                                                                    |                            |                                               |
| Etape 2<br>Vérifiez les paramètres de délai de sonnerie.<br>Sur le panneau de commandes, appuyez sur Paramètres ><br>Télécopie > Configuration de la télécopie > Paramètres de<br>réception de télécopie > Sonneries avant réponse.<br>Recevez-vous des télécopies ? | Le problème est<br>résolu. | Passez à l'étape 3.                           |
| <b>Etape 3</b><br>Si l'imprimante imprime des pages vierges, reportez-vous à <u>« Pages vierges ou blanches » à la page 236</u> .<br>Recevez-vous des télécopies ?                                                                                                   | Le problème est<br>résolu. | Contactez <u>l'assis-</u><br>tance clientèle. |

#### Mauvaise qualité d'impression de la télécopie

| Action                                                                                                    | Oui             | Non                 |
|----------------------------------------------------------------------------------------------------|-----------------|---------------------|
| Etape 1                                                                                                    | Le problème est | Passez à l'étape 2. |
| Assurez-vous qu'il n'y a aucun défaut de qualité d'impression.                                                                                                    | résolu.         |                     |
| <ul> <li>a Sur le panneau de commandes, appuyez sur Paramètres &gt;</li> <li>Dépannage &gt; Pages de test de qualité d'impression.</li> </ul>                                                         |                 |                     |
| <b>b</b> Corrigez les défauts de qualité d'impression. Pour plus d'informa-<br>tions, reportez-vous à la section <u>« Qualité d'impression médiocre »</u><br>à la page 236.                           |                 |                     |
| La télécopie imprimée est-elle de qualité satisfaisante ?                                                                                                    |                 |                     |
| Etape 2                                                                                                    | Le problème est | Contactez l'assis-  |
| Réduisez la vitesse de transmission des télécopies entrantes.                                                                                                    | résolu.         | tance clientèle.    |
| <ul> <li>a Sur le panneau de commandes, appuyez sur Paramètres &gt;<br/>Télécopie &gt; Configuration de la télécopie &gt; Paramètres de<br/>réception des télécopies &gt; Contrôles admin.</li> </ul> |                 |                     |
| <b>b</b> Dans le menu Vitesse maximale, sélectionnez une vitesse de trans-<br>mission inférieure.                                                                                                    |                 |                     |
| La télécopie imprimée est-elle de qualité satisfaisante ?                                                                                                    |                 |                     |

## Problèmes de numérisation

#### Impossible de numériser depuis un ordinateur.

| Action                                                                                                    | Oui                        | Non                                             |
|----------------------------------------------------------------------------------------------------|----------------------------|-------------------------------------------------|
| <ul> <li>Etape 1</li> <li>a Eteignez l'imprimante, attendez environ 10 secondes, puis rallumez-la.</li> <li>b Renvoyez le travail de numérisation.</li> <li>Pouvez-vous envoyer le travail de numérisation ?</li> </ul>                                                                             | Le problème est<br>résolu. | Passez à l'étape 2.                             |
| <ul> <li>Etape 2</li> <li>a Assurez-vous que les câbles reliant l'imprimante au serveur d'impression sont correctement branchés.</li> <li>Pour plus d'informations, consultez la documentation d'installation fournie avec l'imprimante.</li> <li>b Renvoyez le travail de numérisation.</li> </ul> | Le problème est<br>résolu. | Contact <u>assistance</u><br><u>clientèle</u> . |
| Pouvez-vous envoyer le travail de numérisation ?                                                                                                    |                            |                                                 |

#### Copies partielles de documents ou de photos

| Action                                                                                                    | Oui                        | Non                 |
|----------------------------------------------------------------------------------------------------|----------------------------|---------------------|
| Etape 1<br>a Vérifiez que vous avez correctement chargé la photo ou le<br>document face vers le bas, sur la vitre du scanner et dans l'angle | Le problème est<br>résolu. | Passez à l'étape 2. |
| supérieur gauche.                                                                                                    |                            |                     |
| <b>b</b> Copiez le document ou la photo.                                                                                                    |                            |                     |
| Avez-vous copié correctement le document ou la photo ?                                                                                       |                            |                     |
| Etape 2                                                                                                    | Le problème est            | Contact assistance  |
| <b>a</b> Assurez-vous que le paramètre de format de papier correspond au format du papier chargé dans le tiroir.                             | résolu.                    | <u>clientèle</u> .  |
| <b>b</b> Copiez le document ou la photo.                                                                                                    |                            |                     |
| Avez-vous copié correctement le document ou la photo ?                                                                                       |                            |                     |

#### Faible qualité de la copie

| Action                                                                                                    | Oui                        | Non                       |
|----------------------------------------------------------------------------------------------------|----------------------------|---------------------------|
| <ul> <li>Etape 1</li> <li>a Nettoyez la vitre du scanner et la vitre du DAA à l'aide d'un chiffon humide, doux et non pelucheux. Si le DAA de votre imprimante dispose d'un deuxième vitre, nettoyez-la également.</li> </ul> | Le problème est<br>résolu. | Passez à l'étape 2.       |
| Pour plus d'informations, reportez-vous à la section <u>« Nettoyage</u><br><u>du scanner » à la page 158</u> .                                                                                                    |                            |                           |
| <b>b</b> Vérifiez que vous avez correctement chargé la photo ou le document, face vers le bas, sur la vitre du scanner et dans l'angle supérieur gauche.                                                                      |                            |                           |
| <b>c</b> Copiez le document ou la photo.                                                                                                    |                            |                           |
| Etes-vous satisfait de la qualité de la copie ?                                                                                                    |                            |                           |
| Etape 2                                                                                                    | Le problème est            | Contactez <u>l'assis-</u> |
| <b>a</b> Vérifiez la qualité du document ou de la photo d'origine.                                                                                                    | résolu.                    | tance clientèle.          |
| <b>b</b> Réglez les paramètres de qualité de la numérisation.                                                                                                    |                            |                           |
| <b>c</b> Copiez le document ou la photo.                                                                                                    |                            |                           |
| Etes-vous satisfait de la qualité de la copie ?                                                                                                    |                            |                           |

#### Echec de la numérisation

| Action                                                                                                    | Oui                        | Non                                           |
|----------------------------------------------------------------------------------------------------|----------------------------|-----------------------------------------------|
| <ul> <li>Etape 1</li> <li>Vérifiez les branchements des câbles.</li> <li>a Assurez-vous que le câble USB ou câble Ethernet est correctement branché à l'ordinateur et à l'imprimante.</li> <li>b Renvoyez le travail de numérisation.</li> <li>Le travail de numérisation a-t-il bien été effectué ?</li> </ul>                                                                                                    | Le problème est<br>résolu. | Passez à l'étape 2.                           |
| <ul> <li>Etape 2</li> <li>Vérifiez le fichier que vous souhaitez numériser.</li> <li>a Assurez-vous que le nom du fichier n'est pas déjà utilisé dans le dossier de destination.</li> <li>b Assurez-vous que le document ou la photo que vous souhaitez numériser n'est pas ouvert dans une autre application.</li> <li>c Renvoyez le travail de numérisation.</li> <li>Le travail de numérisation a-t-il bien été effectué ?</li> </ul> | Le problème est<br>résolu. | Passez à l'étape 3.                           |
| <ul> <li>Etape 3</li> <li>a Assurez-vous que la case Ajouter l'horodatage ou Ecraser le fichier existant est cochée dans les paramètres de configuration des destinations.</li> <li>b Renvoyez le travail de numérisation.</li> <li>Le travail de numérisation a-t-il bien été effectué ?</li> </ul>                                                                                                    | Le problème est<br>résolu. | Contactez <u>l'assis-</u><br>tance clientèle. |

#### Le scanner ne se ferme pas

| Action                                                                         | Oui                        | Non                                           |
|--------------------------------------------------------------------------------|----------------------------|-----------------------------------------------|
| Retirez les éléments susceptibles d'empêcher la fermeture du capot du scanner. | Le problème est<br>résolu. | Contactez <u>l'assis-</u><br>tance clientèle. |
| Le capot du scanner se ferme-t-il correctement ?                               |                            |                                               |

#### La numérisation prend trop de temps ou bloque l'ordinateur

| Action                                                               | Oui                                               | Non                        |
|----------------------------------------------------------------------|---------------------------------------------------|----------------------------|
| Fermez toutes les applications qui interfèrent avec la numérisation. | Contact <u>l'assistance</u><br><u>clientèle</u> . | Le problème est<br>résolu. |
| La numérisation est-elle trop lente ou bloque-t-elle l'ordinateur ?  |                                                   |                            |

#### Le scanner ne répond pas

| Action                                                                                                    | Oui                        | Non                       |
|----------------------------------------------------------------------------------------------------|----------------------------|---------------------------|
| <ul> <li>Etape 1</li> <li>a Vérifiez si le cordon d'alimentation est correctement connecté à l'imprimante et à la prise de courant.</li> </ul>                                                                                                    | Le problème est<br>résolu. | Passez à l'étape 2.       |
| ATTENTION—RISQUE DE BLESSURE : Pour éviter tout<br>risque d'électrocution ou d'incendie, branchez le câble d'alimen-<br>tation directement à une prise électrique répondant aux<br>exigences requises et correctement mise à la terre, proche du<br>produit et facile d'accès. |                            |                           |
| <b>b</b> Copiez ou numérisez le document.                                                                                                    |                            |                           |
| Le scanner répond-il ?                                                                                                    |                            |                           |
| Etape 2                                                                                                    | Le problème est            | Passez à l'étape 3.       |
| <b>a</b> Vérifiez si l'imprimante est sous tension.                                                                                                    | résolu.                    |                           |
| <b>b</b> Résolvez les éventuels messages s'affichant à l'écran.                                                                                                    |                            |                           |
| c Copiez ou numérisez le document.                                                                                                    |                            |                           |
| Le scanner répond-il ?                                                                                                    |                            |                           |
| Etape 3                                                                                                    | Le problème est            | Contactez <u>l'assis-</u> |
| <b>a</b> Eteignez l'imprimante, puis attendez environ 10 secondes avant de la remettre sous tension                                                                                                    | résolu.                    | tance clientèle.          |
| <b>b</b> Copiez ou numérisez le document.                                                                                                    |                            |                           |
| Le scanner répond-il ?                                                                                                    |                            |                           |

#### Réglage du repérage du scanner

- 1 Sur l'écran d'accueil, appuyez sur **Paramètres > Périphérique > Maintenance > Menu Configuration > Configuration du scanner > Enregistrement manuel du scanner**.
- 2 Dans le menu Imprimer une page de test rapide, appuyez sur **Démarrer**.
- **3** Placez la page de test rapide d'impression sur la vitre du scanner, puis appuyez sur **Enregistrement scanner à plat**.
- 4 Dans le menu Copier page test rapide, appuyez sur Démarrer.
- **5** Comparez la copie de la page du test rapide au document d'origine.

**Remarque :** Si les marges de la page de test sont différentes de celles du document d'origine, réglez les valeurs des paramètres Marge gauche et Marge supérieure.

6 Répétez les étapes <u>étape 4</u> et <u>étape 5</u> jusqu'à ce que les marges de la copie de la page de test rapide correspondent le mieux à celles du document d'origine.

#### Réglage de l'enregistrement du DAA

- 1 Sur l'écran d'accueil, appuyez sur **Paramètres > Périphérique > Maintenance > Menu Configuration > Configuration du scanner > Enregistrement manuel du scanner**.
- 2 Dans le menu Imprimer une page de test rapide, appuyez sur Démarrer.
- 3 Placez la page du test rapide sur le bac du DAA.
- 4 Appuyez sur Enregistrement DAA avant ou sur Enregistrement DAA arrière.

#### **Remarques :**

- Pour aligner l'enregistrement du DAA avant, placez la page de test face imprimée vers le haut, bord court en premier dans le dispositif.
- Pour aligner l'enregistrement du DAA arrière, placez la page de test face imprimée vers le bas, bord court en premier dans le dispositif.
- **5** Dans le menu Copier page test rapide, appuyez sur **Démarrer**.
- 6 Comparez la copie de la page du test rapide au document d'origine.

**Remarque :** Si les marges de la page de test sont différentes de celles du document d'origine, réglez les valeurs des paramètres Réglage horizontal et Marge supérieure.

7 Répétez les étapes <u>étape 5</u> et <u>étape 6</u> jusqu'à ce que les marges de la copie de la page de test rapide correspondent le mieux à celles du document d'origine.

## **Contacter l'assistance clientèle**

Avant de contacter l'assistance clientèle, assurez-vous de disposer des informations suivantes :

- Problème de l'imprimante
- Message d'erreur
- Type, modèle et numéro de série de l'imprimante

Accédez à l'adresse <u>http://support.lexmark.com</u> pour bénéficier d'une assistance en ligne ou par e-mail, ou parcourez la bibliothèque de manuels, de documentation d'assistance, de pilotes et d'autres téléchargements.

Une assistance technique est également disponible par téléphone. Si vous êtes aux Etats-Unis ou au Canada, appelez le 1-800-539-6275. Pour les autres pays ou régions, accédez à l'adresse <a href="http://support.lexmark.com">http://support.lexmark.com</a>.

## Mise à niveau et migration

## Matériel

#### **Options internes disponibles**

- Carte mémoire
  - DDR3 DIMM
  - Mémoire flash
    - Polices
  - Cartes d'applications
    - Formulaires et code à barres
    - PRESCRIRE
    - IPDS
- Lexmark Internal Solutions Port (Port de solutions interne) ou ISP
  - MarkNet N8370 (serveur d'impression sans fil 802.11 a/b/g/n/ac)
  - Carte parallèle IEEE 1284-B
  - Carte série RS-232C

#### Installation d'une carte mémoire

ATTENTION—RISQUE D'ELECTROCUTION : Pour éviter tout risque d'électrocution lorsque vous devez accéder à la carte contrôleur, ou installer du matériel en option ou des cartes mémoire alors que l'imprimante est déjà en service, mettez celle-ci hors tension et débranchez son câble d'alimentation de la prise électrique avant de poursuivre. Si d'autres périphériques sont connectés à l'imprimante, mettezles également hors tension et débranchez tous les câbles reliés à l'imprimante.

- **1** Mettez l'imprimante hors tension, puis débranchez le cordon d'alimentation de la prise électrique.
- 2 Utilisez un tournevis à tête plate pour retirer le capot d'accès à la carte contrôleur.

**Avertissement—Danger potentiel :** Les composants électroniques de la carte contrôleur sont très vulnérables à l'électricité statique. Touchez une partie métallique de l'imprimante avant de manipuler les composants ou les connecteurs de la carte contrôleur.

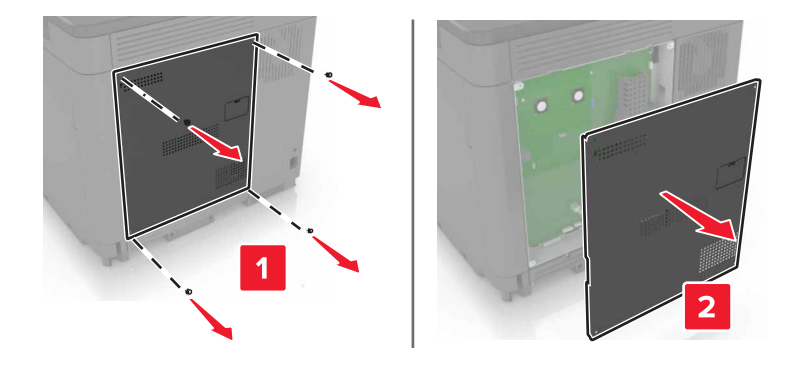

**3** Déballez la carte mémoire.

**Avertissement—Danger potentiel :** Evitez de toucher les points de connexion le long des bords de la carte.

4 Insérez la carte mémoire jusqu'à ce qu'elle s'enclenche.

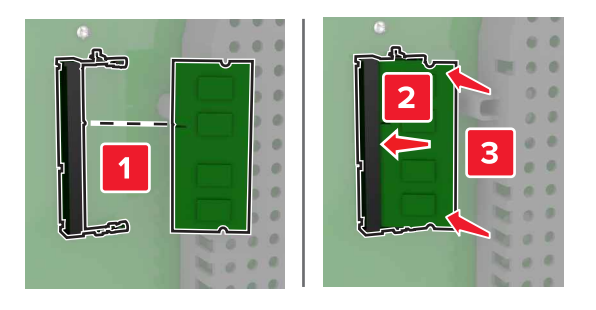

5 Refixez le capot.

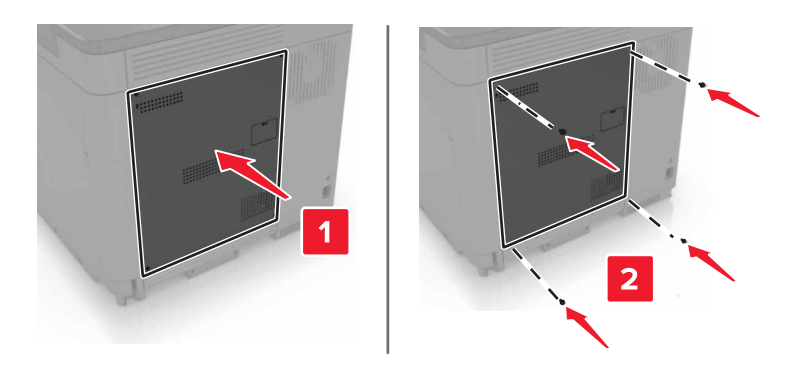

6 Branchez le câble d'alimentation à la prise électrique, puis mettez l'imprimante sous tension.

ATTENTION—RISQUE DE BLESSURE : Pour éviter tout risque d'incendie et de choc électrique, branchez le cordon d'alimentation à une prise électrique répondant aux exigences requises, correctement mise à la terre, proche du produit et facile d'accès.

#### Installation d'un port de solutions interne

ATTENTION—RISQUE D'ELECTROCUTION : Pour éviter tout risque d'électrocution lorsque vous devez accéder à la carte contrôleur, ou installer du matériel en option ou des cartes mémoire alors que l'imprimante est déjà en service, mettez celle-ci hors tension et débranchez son câble d'alimentation de la prise électrique avant de poursuivre. Si d'autres périphériques sont connectés à l'imprimante, mettezles également hors tension et débranchez tous les câbles reliés à l'imprimante.

- **1** Mettez l'imprimante hors tension, puis débranchez le cordon d'alimentation de la prise électrique.
- 2 Utilisez un tournevis à tête plate pour retirer le capot d'accès à la carte contrôleur.

**Avertissement—Danger potentiel :** Les composants électroniques de la carte contrôleur sont très vulnérables à l'électricité statique. Touchez une partie métallique de l'imprimante avant de manipuler les composants ou les connecteurs de la carte contrôleur.

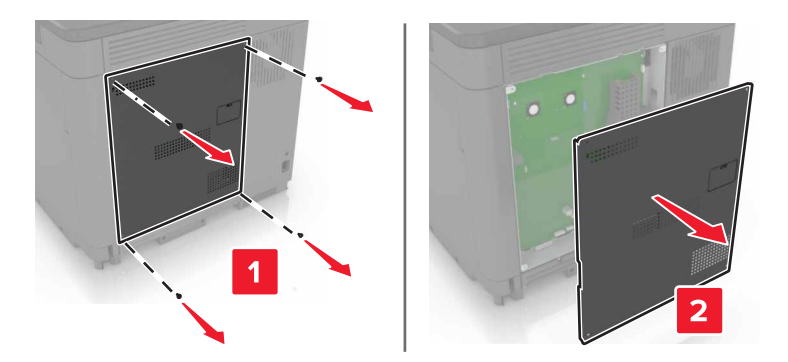

3 Déballez le kit de port de solutions interne (ISP, internal solutions port).

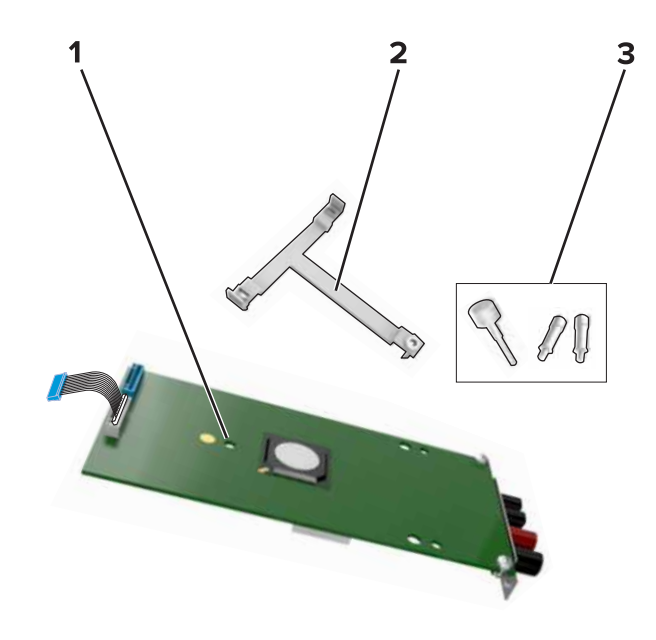

| 1 | ISP                |
|---|--------------------|
| 2 | Support de montage |
| 3 | Vis à ailettes     |

- 4 Si nécessaire, retirez le disque dur de l'imprimante.
- **5** Insérez le support dans la carte jusqu'à ce qu'il *s'enclenche*.

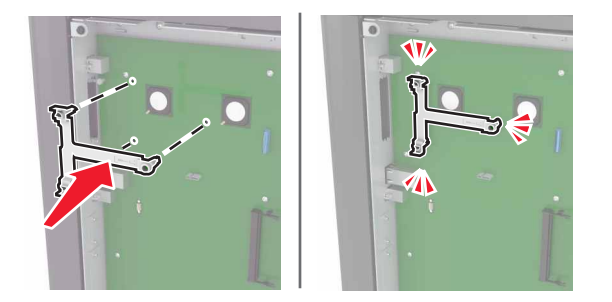

#### 6 Fixez le port ISP au support.

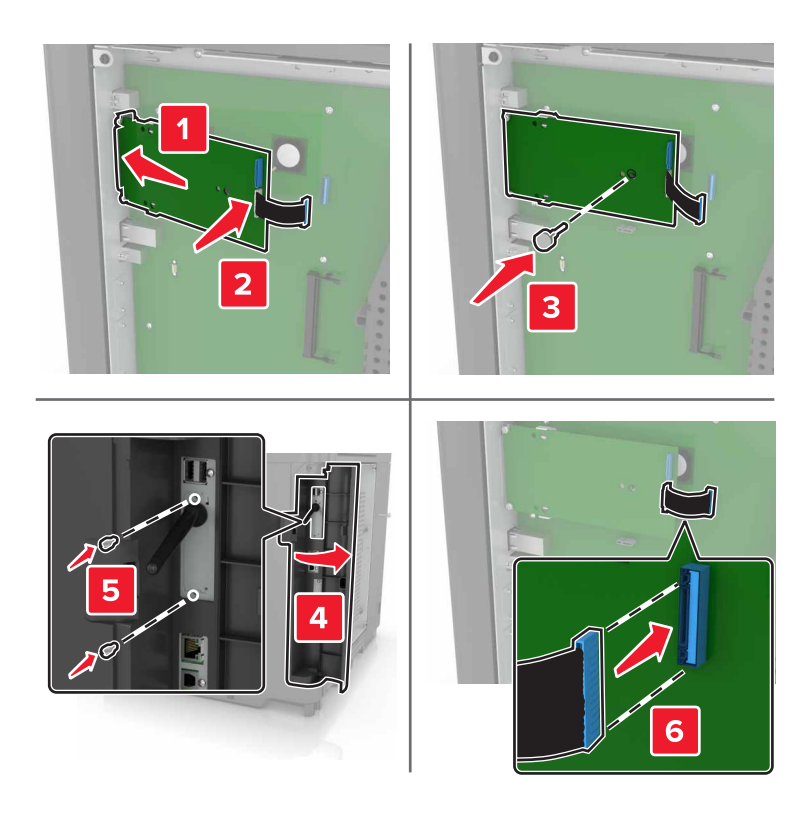

- 7 Si nécessaire, fixez le disque dur au port ISP.
  - **a** Retirez le support du disque dur.

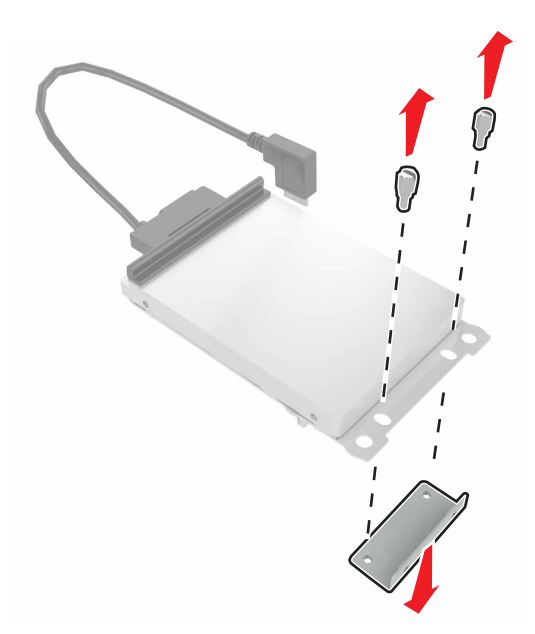

**b** Connectez le disque dur au port ISP.

**Avertissement—Danger potentiel :** Ne touchez pas au centre du disque dur et n'y appuyez pas dessus.

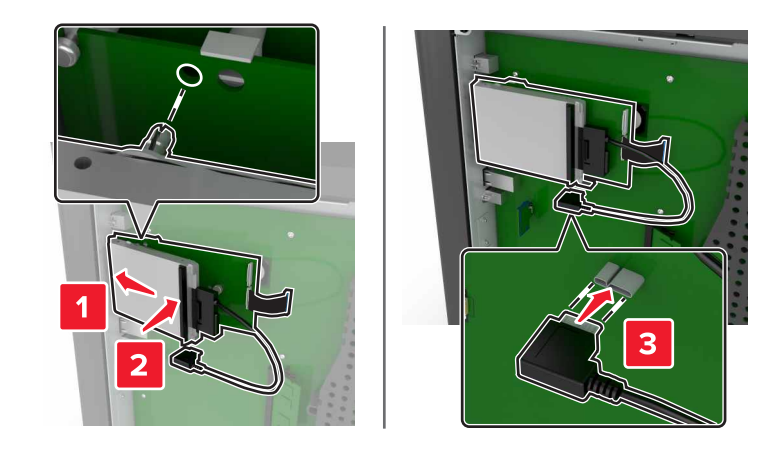

8 Refixez le capot.

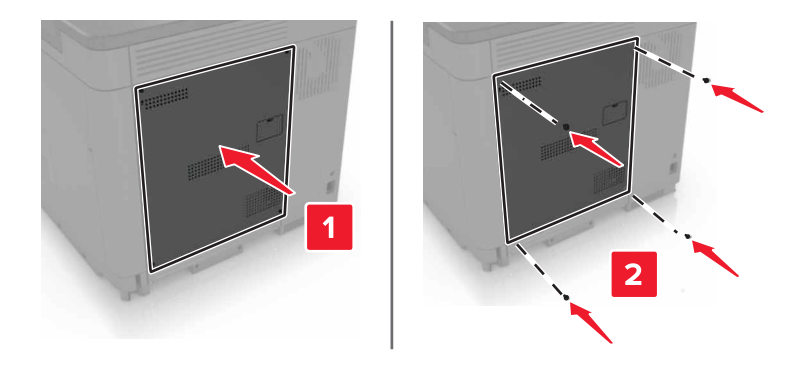

**9** Branchez le câble d'alimentation à la prise électrique, puis mettez l'imprimante sous tension.

ATTENTION—RISQUE DE BLESSURE : Pour éviter tout risque d'électrocution ou d'incendie, branchez le câble d'alimentation directement à une prise électrique répondant aux exigences requises et correctement mise à la terre, proche du produit et facile d'accès.

#### Installation d'une carte en option

ATTENTION—RISQUE D'ELECTROCUTION : Pour éviter tout risque d'électrocution lorsque vous devez accéder à la carte contrôleur, ou installer du matériel en option ou des cartes mémoire alors que l'imprimante est déjà en service, mettez celle-ci hors tension et débranchez son câble d'alimentation de la prise électrique avant de poursuivre. Si d'autres périphériques sont connectés à l'imprimante, mettezles également hors tension et débranchez tous les câbles reliés à l'imprimante.

- **1** Mettez l'imprimante hors tension, puis débranchez le cordon d'alimentation de la prise électrique.
- 2 Utilisez un tournevis à tête plate pour retirer le capot d'accès à la carte contrôleur.

**Avertissement—Danger potentiel :** Les composants électroniques de la carte contrôleur sont très vulnérables à l'électricité statique. Touchez une partie métallique de l'imprimante avant de manipuler les composants et les connecteurs.

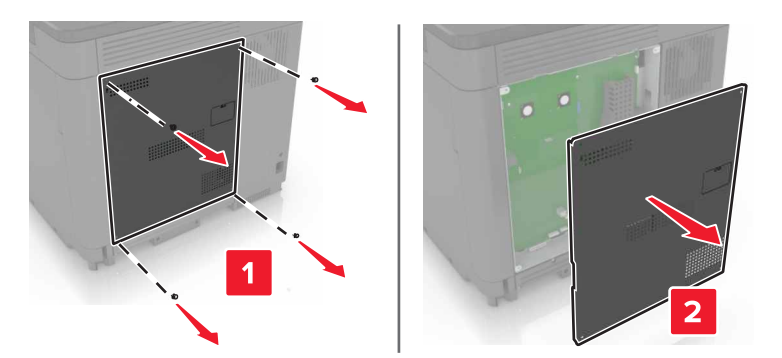

**3** Déballez la carte en option.

**Avertissement—Danger potentiel :** Evitez de toucher les points de connexion le long des bords de la carte.

**4** Mettez la carte en place en appuyant fermement.

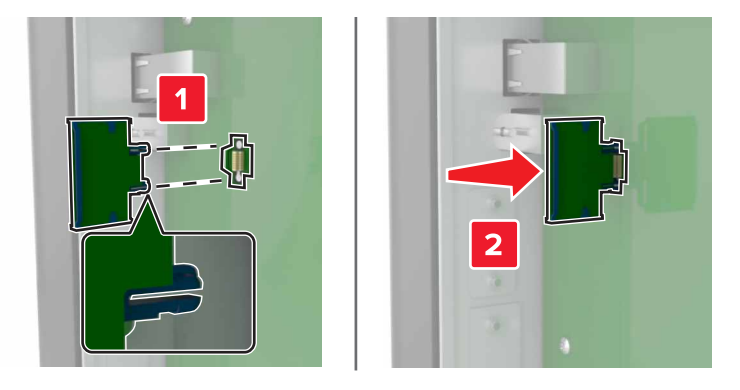

**Remarque :** Le connecteur de la carte doit être en contact et aligné avec la carte contrôleur sur toute sa longueur.

**Avertissement—Danger potentiel :** Une installation incorrecte de la carte peut entraîner des dégâts pour la carte et la carte contrôleur.

#### 5 Refixez le capot.

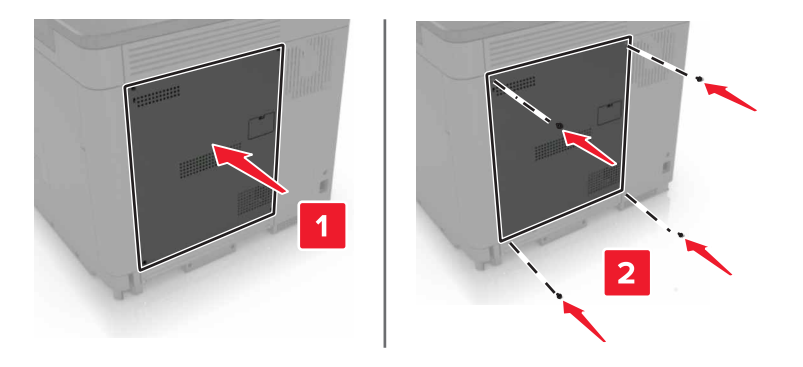

6 Branchez le câble d'alimentation à la prise électrique, puis mettez l'imprimante sous tension.

ATTENTION—RISQUE DE BLESSURE : Pour éviter tout risque d'incendie et de choc électrique, branchez le cordon d'alimentation à une prise électrique répondant aux exigences requises, correctement mise à la terre, proche du produit et facile d'accès.

#### Installation d'un disque dur sur l'imprimante

ATTENTION—RISQUE D'ELECTROCUTION : Pour éviter tout risque d'électrocution lorsque vous devez accéder à la carte contrôleur, ou installer du matériel en option ou des cartes mémoire alors que l'imprimante est déjà en service, mettez celle-ci hors tension et débranchez son câble d'alimentation de la prise électrique avant de poursuivre. Si d'autres périphériques sont connectés à l'imprimante, mettezles également hors tension et débranchez tous les câbles reliés à l'imprimante.

- **1** Mettez l'imprimante hors tension, puis débranchez le cordon d'alimentation de la prise électrique.
- 2 Utilisez un tournevis à tête plate pour retirer le capot d'accès à la carte contrôleur.

**Avertissement—Danger potentiel :** Les composants électroniques de la carte contrôleur sont très vulnérables à l'électricité statique. Touchez une partie métallique de l'imprimante avant de manipuler les composants ou les connecteurs de la carte contrôleur.

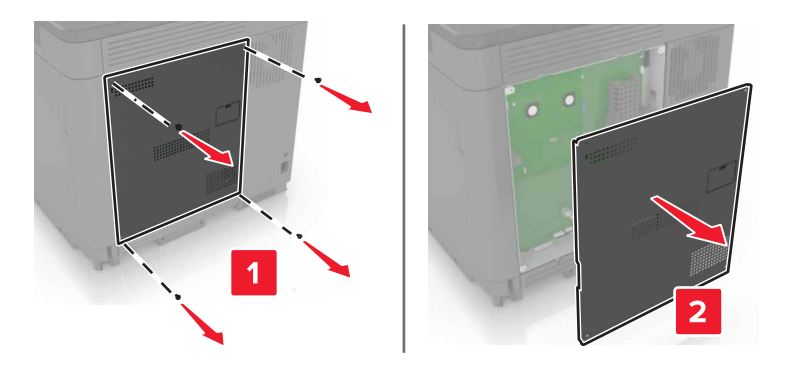

- **3** Sortez le disque dur de son emballage.
- 4 Fixez le disque dur à la carte contrôleur.

Avertissement—Danger potentiel : Ne touchez pas au centre du disque dur et n'y appuyez pas dessus.

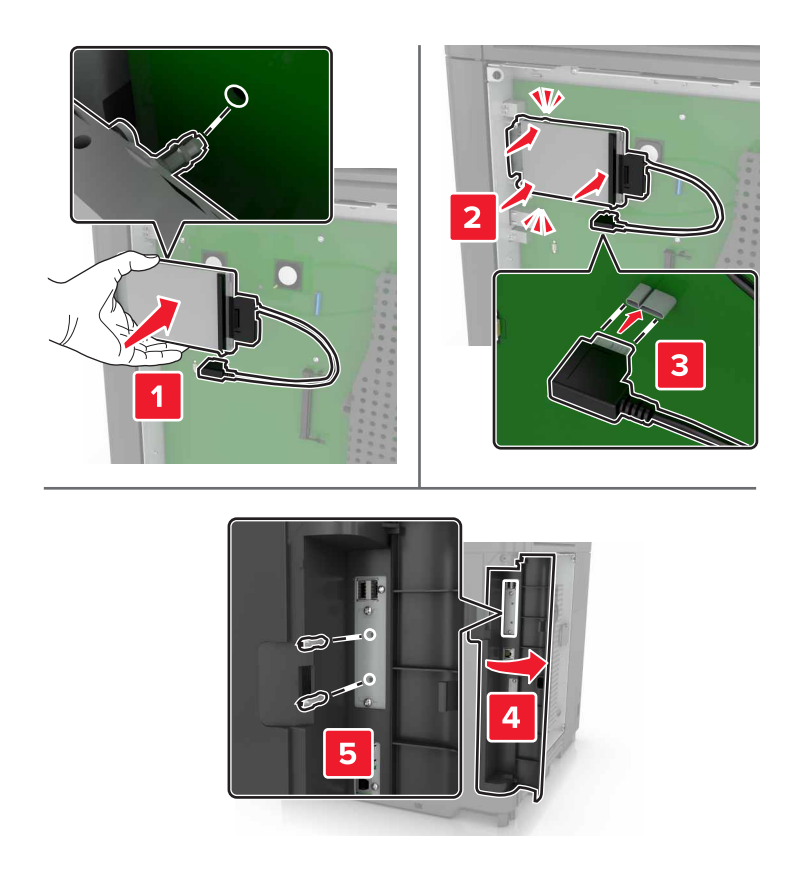

Si un port ISP (Internal Solutions Port) est installé, procédez comme suit :

**a** Retirez le support du disque dur.

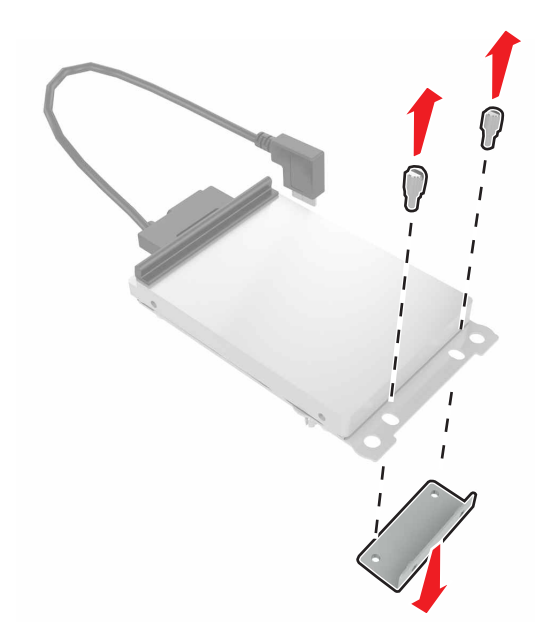

**b** Fixez le disque dur au port ISP.

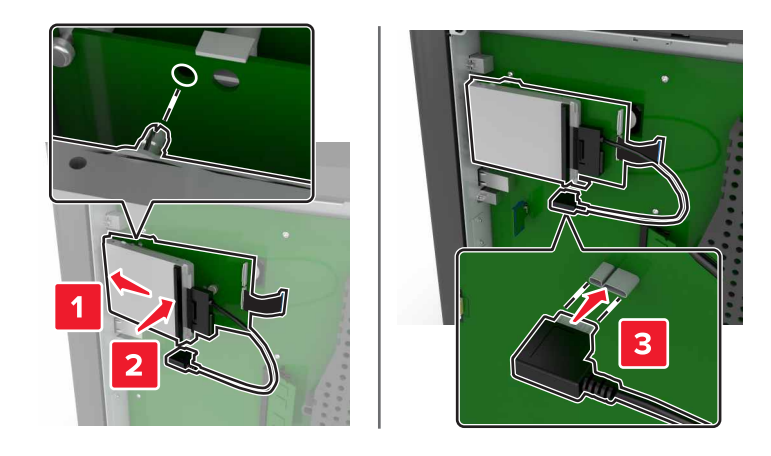

5 Refixez le capot.

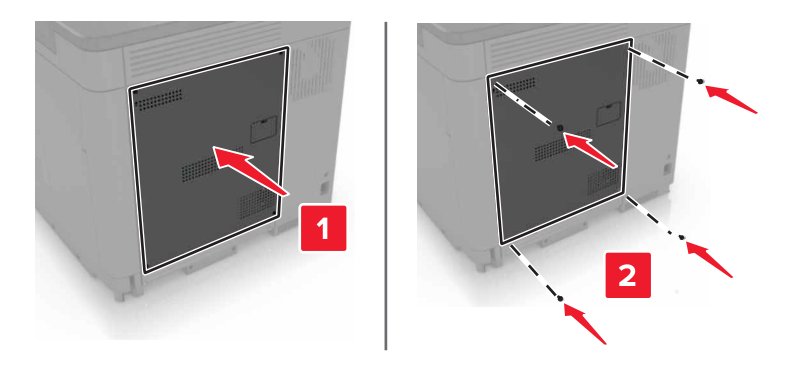

6 Branchez le câble d'alimentation à la prise électrique, puis mettez l'imprimante sous tension.

ATTENTION—RISQUE DE BLESSURE : Pour éviter tout risque d'incendie et de choc électrique, branchez le cordon d'alimentation à une prise électrique répondant aux exigences requises, correctement mise à la terre, proche du produit et facile d'accès.

#### Installation des tiroirs en option

ATTENTION—RISQUE D'ELECTROCUTION : Pour éviter tout risque d'électrocution lorsque vous devez accéder à la carte logique, ou installer du matériel en option ou des périphériques de stockage alors que l'imprimante est déjà en service, mettez celle-ci hors tension et débranchez son câble d'alimentation de la prise électrique avant de poursuivre. Si d'autres périphériques sont connectés à l'imprimante, mettez-les également hors tension et débranchez tous les câbles reliés à l'imprimante.

ATTENTION—RISQUE DE BASCULEMENT : pour installer une ou plusieurs options sur votre imprimante ou votre MFP, vous aurez peut-être besoin d'un support à roulettes, d'un meuble ou d'un autre système prévu pour stabiliser la machine et éviter les blessures. Pour plus d'informations sur les configurations possibles, consultez le site <u>www.lexmark.com/multifunctionprinters</u>.

- 1 Mettez l'imprimante hors tension.
- 2 Débranchez le câble d'alimentation de la prise électrique, puis de l'imprimante.
- 3 Déballez le tiroir optionnel, puis retirez tous les matériaux d'emballage.

4 Soulevez l'imprimante à l'aide des poignées latérales et arrières.

**ATTENTION—RISQUE DE BLESSURE :** Si votre imprimante pèse plus de 20 kg (44 lb), l'intervention d'au moins deux personnes est nécessaire pour la soulever sans risque.

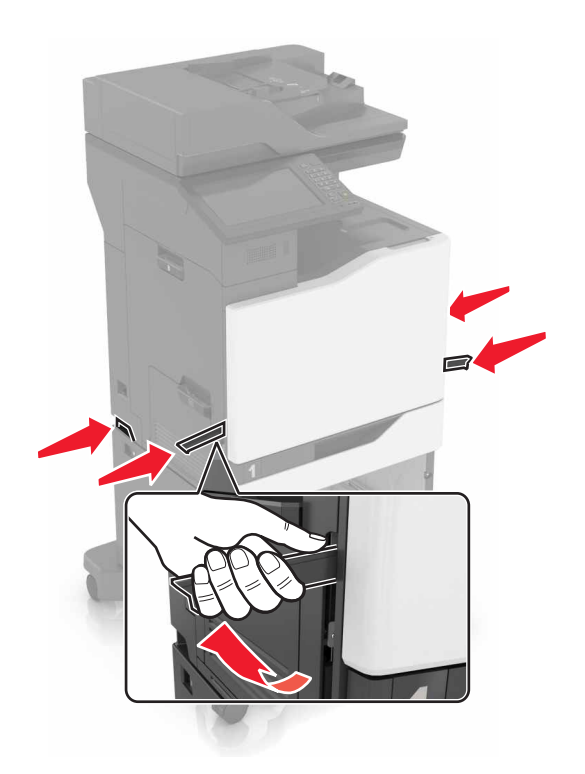

**Remarque :** Si des tiroirs optionnels sont déjà installés, déverrouillez-les sur l'imprimante avant de la soulever. N'essayez pas de soulever l'imprimante et les tiroirs en même temps.

**5** Alignez l'imprimante avec le tiroir en option, puis abaissez l'imprimante jusqu'à ce qu'elle *s'enclenche*.

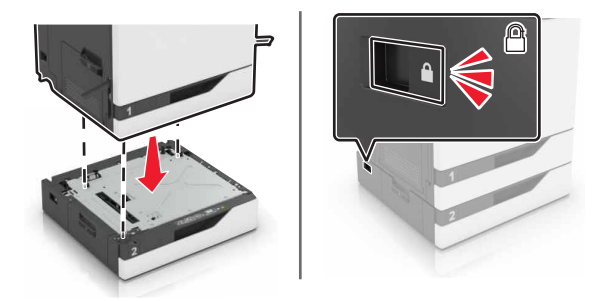

6 Branchez le cordon d'alimentation sur l'imprimante, puis sur une prise électrique.

ATTENTION—RISQUE DE BLESSURE : Pour éviter tout risque d'incendie et de choc électrique, branchez le câble d'alimentation à une prise électrique répondant aux exigences requises, correctement mise à la terre, proche du produit et facile d'accès.

7 Mettez l'imprimante sous tension.

Il peut être nécessaire d'ajouter le tiroir manuellement dans le pilote d'imprimante afin de le rendre disponible pour les travaux d'impression. Pour plus d'informations, reportez-vous à la section <u>« Ajout d'options disponibles dans le pilote d'impression » à la page 280</u>.

Lors de l'installation de plusieurs options matérielles, suivez cet ordre d'installation.

- Socle à roulettes
- Bac 2 200 feuilles en option
- Tiroir 550 feuilles ou tiroir pour enveloppes en option
- Imprimante
- Unité de finition d'agrafage

#### Installation de l'unité de finition d'agrafage

- **1** Eteignez l'imprimante.
- 2 Ouvrez la porte C.

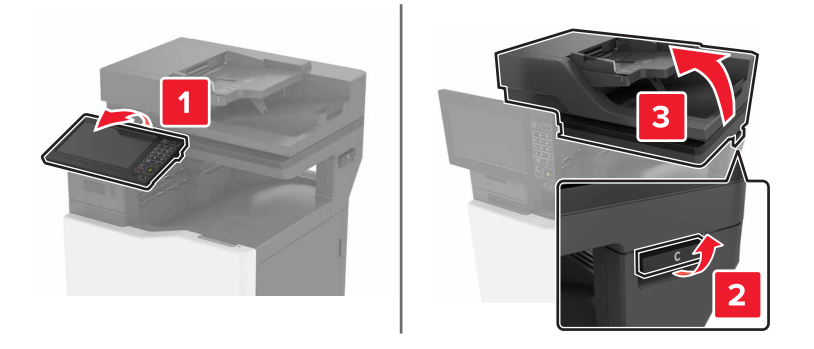

3 Ouvrez la porte A.

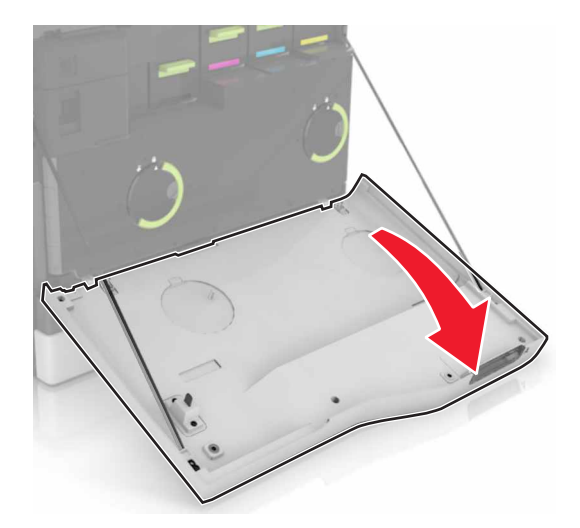

#### 4 Retirez le presse-papier.

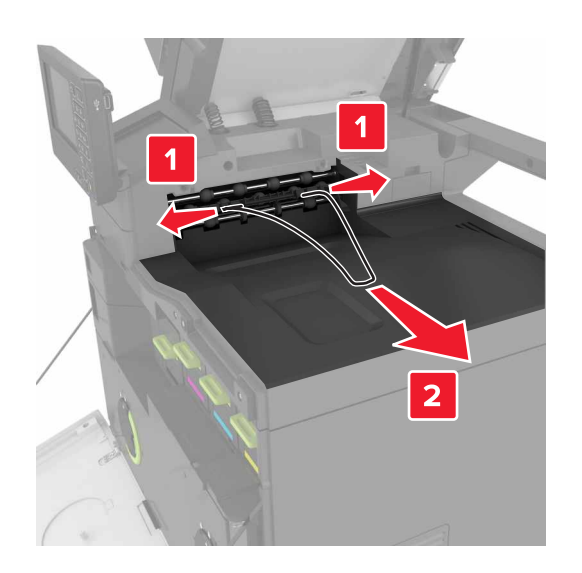

**5** Retirez le réceptacle standard.

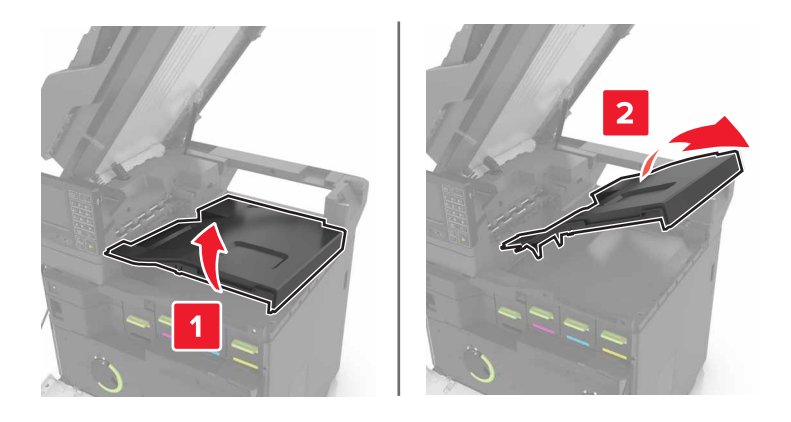

- 6 Retirez le cache du connecteur de l'unité de finition d'agrafage.

- 7 Déballez l'unité de finition d'agrafage, puis retirez tous les matériaux d'emballage.
- 8 Insérez l'unité de finition d'agrafage jusqu'à ce qu'elle s'enclenche.

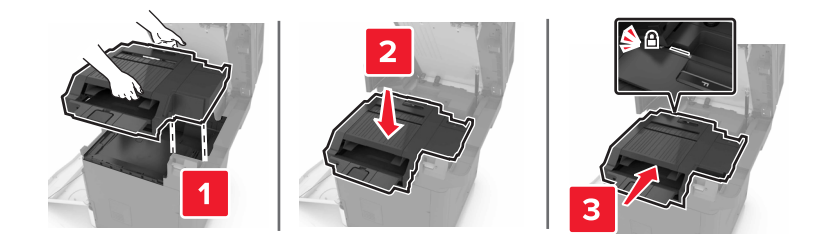

9 Fermez les portes A et C.

ATTENTION : RISQUE DE PINCEMENT : Afin d'éviter tout risque de blessure par pincement, gardez vos mains à distance de la zone étiquetée lors de la fermeture de la porte C.

**10** Mettez l'imprimante sous tension.

#### Installation du plateau pour clavier

- **1** Eteignez l'imprimante.
- **2** Ouvrez la porte A.

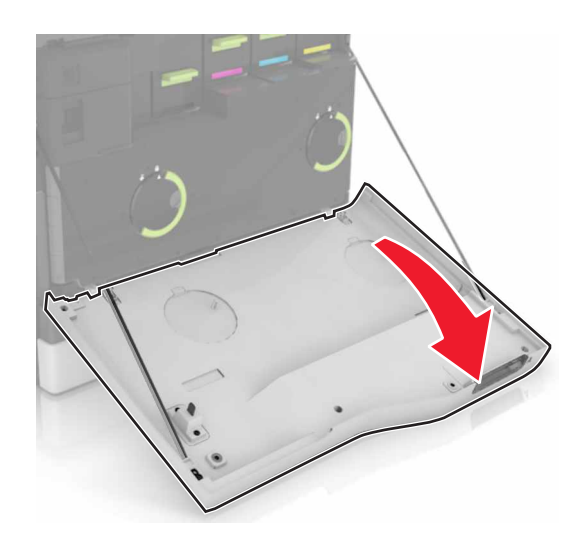

**3** Retirez le capot de fixation du clavier.

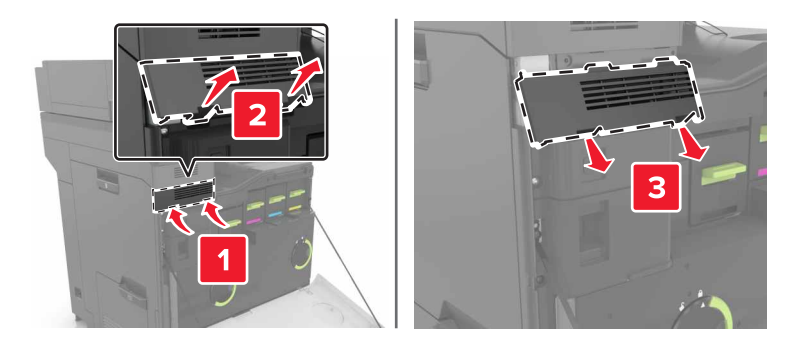

4 Déballez le plateau pour clavier.

**5** Connectez le clavier à la base.

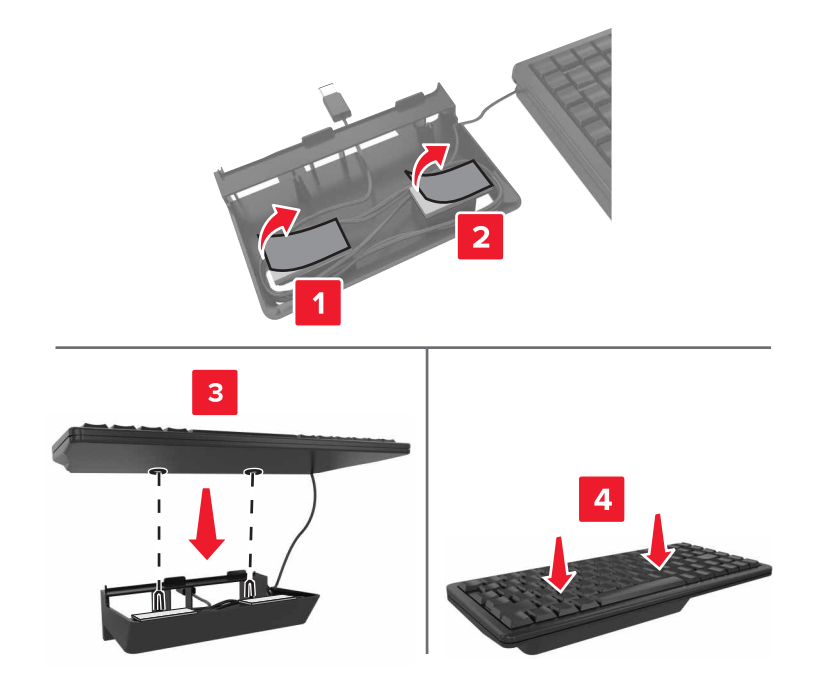

6 Insérez le plateau pour clavier.

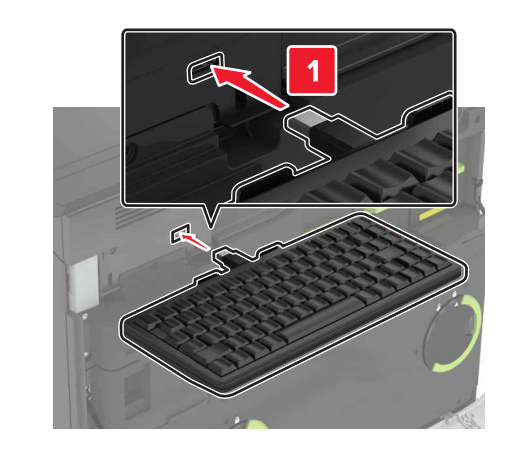

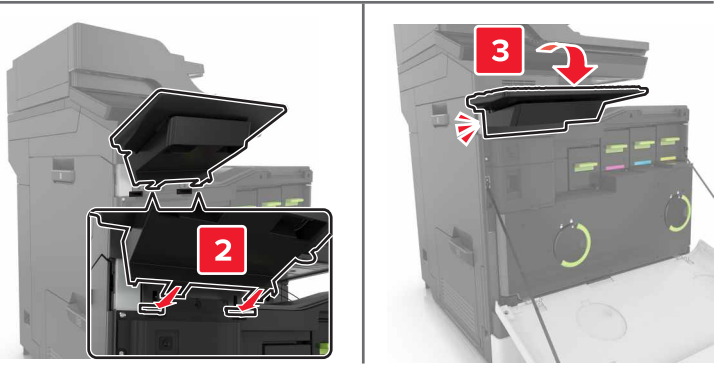

- 7 Fermez la porte A.
- 8 Mettez l'imprimante sous tension.

## Logiciel

#### Installation du logiciel de l'imprimante

#### **Remarques :**

- Le pilote d'impression est inclus dans le package d'installation du logiciel.
- Avec les ordinateurs Macintosh exécutant macOS version 10.7 ou ultérieure, vous n'avez pas besoin d'installer le pilote pour pouvoir imprimer sur une imprimante AirPrint certifiée.
- 1 Obtenez une copie du programme d'installation du logiciel.
  - Depuis le CD logiciel fourni avec l'imprimante.
  - Accédez à l'adresse <u>http://support.lexmark.com</u>, puis sélectionnez votre imprimante et votre système d'exploitation.
- 2 Lancez le programme d'installation et suivez les instructions qui s'affichent sur l'écran de l'ordinateur.

#### Ajout d'options disponibles dans le pilote d'impression

#### **Pour les utilisateurs Windows**

- **1** Ouvrez le dossier Imprimantes.
- 2 Sélectionnez l'imprimante que vous souhaitez mettre à jour, puis effectuez l'une des opérations suivantes :
  - Sous Windows 7 ou version ultérieure, sélectionnez Propriétés de l'imprimante.
  - Pour les versions antérieures, sélectionnez Propriétés.
- 3 Accédez à l'onglet Configuration, puis cliquez sur Mettre à jour Interroger l'imprimante.
- **4** Appliquez les modifications.

#### Pour les utilisateurs Macintosh

- 1 Dans Préférences système du menu Pomme, naviguez jusqu'à votre imprimante, puis sélectionnez **Options** et consommables.
- 2 Accédez à la liste des options matérielles, puis ajoutez les options installées.
- **3** Appliquez les modifications.

## Microcode

#### Exportation ou importation d'un fichier de configuration

Vous pouvez exporter les paramètres de configuration dans un fichier texte, que vous pouvez ensuite importer pour appliquer ces paramètres à d'autres imprimantes.

1 Ouvrez un navigateur Web, puis saisissez l'adresse IP de l'imprimante dans le champ d'adresse.

#### **Remarques :**

- L'adresse IP de l'imprimante est affichée sur l'écran d'accueil. L'adresse IP apparaît sous la forme de quatre séries de chiffres séparées par des points, par exemple 123.123.123.123.
- Si vous utilisez un serveur proxy, désactivez-le temporairement pour charger correctement la page Web.
- 2 Dans Embedded Web Server, cliquez sur Exporter la configuration ou sur Importer la configuration.
- **3** Suivez les instructions à l'écran.
- 4 Si l'imprimante prend en charge des applications, effectuez les opérations suivantes :
  - a Cliquez sur Applications > sélectionnez l'application > Configurer.
  - **b** Cliquez sur **Exporter** ou sur **Importer**.

#### Mise à jour du microcode

Certaines applications nécessitent que le microcode du périphérique soit à un niveau minimal pour fonctionner correctement.

Pour plus d'informations sur la mise à jour du microcode du périphérique, contactez votre représentant Lexmark.

1 Ouvrez un navigateur Web, puis saisissez l'adresse IP de l'imprimante dans le champ d'adresse.

#### **Remarques :**

- L'adresse IP de l'imprimante est affichée sur l'écran d'accueil. L'adresse IP apparaît sous la forme de quatre séries de chiffres séparées par des points, par exemple 123.123.123.123.
- Si vous utilisez un serveur proxy, désactivez-le temporairement pour charger correctement la page Web.
- 2 Cliquez sur Paramètres > Périphérique > Mettre à jour le microcode.
- **3** Recherchez le fichier flash.
- 4 Cliquez sur Télécharger.

## Avis

#### Informations produit

Nom du produit :

MFP Lexmark CX820de, CX820dtfe, CX827de, XC6152de, XC6152dtfe, XC6153, XC6153de

Type de machine : 7563

Modèle(s) :

136, 137

#### Note d'édition

Octobre 2020

Le paragraphe suivant ne s'applique pas aux pays dans lesquels lesdites clauses ne sont pas conformes à la législation en vigueur : LEXMARK INTERNATIONAL, INC. FOURNIT CETTE PUBLICATION "TELLE QUELLE", SANS GARANTIE D'AUCUNE SORTE, EXPLICITE OU IMPLICITE, Y COMPRIS, MAIS SANS SE LIMITER AUX GARANTIES IMPLICITES DE COMMERCIABILITE OU DE CONFORMITE A UN USAGE SPECIFIQUE. Certains Etats n'admettent pas la renonciation aux garanties explicites ou implicites pour certaines transactions ; c'est pourquoi il se peut que cette déclaration ne vous concerne pas.

Cette publication peut contenir des imprécisions techniques ou des erreurs typographiques. Des modifications sont périodiquement apportées aux informations contenues dans ce document ; ces modifications seront intégrées dans les éditions ultérieures. Des améliorations ou modifications des produits ou programmes décrits dans cette publication peuvent intervenir à tout moment.

Dans la présente publication, les références à des produits, programmes ou services n'impliquent nullement la volonté du fabricant de les rendre disponibles dans tous les pays où celui-ci exerce une activité. Toute référence à un produit, programme ou service n'affirme ou n'implique nullement que seul ce produit, programme ou service puisse être utilisé. Tout produit, programme ou service équivalent par ses fonctions, n'enfreignant pas les droits de propriété intellectuelle, peut être utilisé à la place. L'évaluation et la vérification du fonctionnement en association avec d'autres produits, programmes ou services, à l'exception de ceux expressément désignés par le fabricant, se font aux seuls risques de l'utilisateur.

Pour bénéficier de l'assistance technique de Lexmark, rendez-vous sur le site http://support.lexmark.com.

Pour obtenir des informations sur la politique de confidentialité de Lexmark régissant l'utilisation de ce produit, consultez la page <u>www.lexmark.com/privacy</u>.

Pour obtenir des informations sur les fournitures et les téléchargements, rendez-vous sur le site **www.lexmark.com**.

© 2016 Lexmark International, Inc.

Tous droits réservés.

#### **Marques commerciales**

Lexmark et le logo Lexmark sont des marques commerciales ou des marques déposées de Lexmark International, Inc. aux Etats-Unis et/ou dans d'autres pays.

Google Cloud Print, Google Chrome, Android et Google Play sont des marques commerciales de Google LLC.

Macintosh, App Store, Safari, and AirPrint are trademarks of Apple Inc., registered in the U.S. and other countries. Use of the Works with Apple badge means that an accessory has been designed to work specifically with the technology identified in the badge and has been certified by the developer to meet Apple performance standards.

La marque Mopria<sup>®</sup> est une marque déposée et/ou non déposée de Mopria Alliance, Inc. aux Etats-Unis et dans d'autres pays. Toute utilisation non autorisée est strictement interdite.

PCL® est une marque déposée de Hewlett-Packard Company. PCL désigne un ensemble de commandes d'imprimante (langage) et de fonctions inclus dans les produits d'imprimante de Hewlett-Packard Company. Cette imprimante est conçue pour être compatible avec le langage PCL. Cela signifie qu'elle reconnaît les commandes PCL utilisées dans divers programmes et que l'imprimante émule les fonctions correspondant à ces commandes.

PostScript est une marque déposée d'Adobe Systems Incorporated, aux Etats-Unis et dans d'autres pays.

Wi-Fi® et Wi-Fi Direct® sont des marques déposées de Wi-Fi Alliance®.

Les autres marques commerciales sont la propriété de leurs détenteurs respectifs.

#### Avis relatifs à l'accord de licence

Tous les avis relatifs à l'accord de licence peuvent être consultés à partir du CD :Répertoire \NOTICES du CD logiciel d'installation.

#### Niveaux d'émission sonore

Les mesures suivantes ont été effectuées conformément à la norme ISO 7779 et exprimées conformément à la norme ISO 9296.

Remarque : Il est possible que certains modes ne s'appliquent pas à votre produit.

| Pression sonore à un mètre en moyenne, dBA |                                                                                     |  |
|--------------------------------------------|-------------------------------------------------------------------------------------|--|
| Impression                                 | Recto : 54 (monochrome), 55 (couleur) ; recto verso : 56 (monochrome), 56 (couleur) |  |
| Numérisation                               | 54 (monochrome), 55 (couleur)                                                       |  |
| Copie                                      | 57 (monochrome), 58 (couleur)                                                       |  |
| Prêt                                       | 15                                                                                  |  |

Les valeurs peuvent être modifiées. Pour les valeurs actuelles, accédez au site www.lexmark.com.

# Directive WEEE (Déchets issus d'équipements électriques et électroniques)

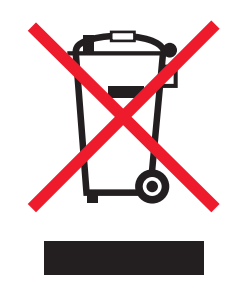

Le logo WEEE indique des procédures et des programmes de recyclage spécifiques aux produits électroniques dans les pays de l'Union Européenne. Nous encourageons le recyclage de nos produits.

Pour toute question concernant les options de recyclage, consultez le site Web de Lexmark à l'adresse **www.lexmark.com** pour connaître le numéro de téléphone de votre revendeur local.

#### Mise au rebut des produits

Ne mettez pas au rebut l'imprimante et les consommables de la même façon que les déchets ménagers habituels. Veuillez contacter les collectivités locales afin de connaître les solutions de mise au rebut et de recyclage à votre disposition.

#### Retour des cartouches Lexmark pour réutilisation ou recyclage

Le programme de collecte de cartouches Lexmark vous permet de retourner gratuitement vos cartouches usagées à Lexmark pour qu'elles soient réutilisées ou recyclées. Cent pour cent des cartouches vides retournées à Lexmark sont réutilisées ou recyclées. Les cartons utilisés pour le retour des cartouches sont également recyclés.

Pour retourner des cartouches Lexmark pour réutilisation ou recyclage, procédez comme suit :

- 1 Rendez-vous sur le site <u>www.lexmark.com/recycle</u>.
- 2 Sélectionnez le produit que vous souhaitez recycler.

#### Avis relatif à l'électricité statique

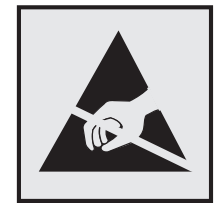

Ce symbole identifie les pièces sensibles à l'électricité statique. Ne touchez pas les zones à proximité de ces symboles sans avoir d'abord touché une surface métallique à distance de ceux-ci.

Pour éviter les décharges électrostatiques lors de l'exécution de tâches de maintenance, comme la suppression des bourrages papier ou le remplacement des fournitures, touchez les parties métalliques exposées du cadre

de l'imprimante avant d'accéder ou de toucher aux parties intérieures de l'imprimante, même si le symbole n'est pas présent.

#### **ENERGY STAR**

Tout produit Lexmark portant l'étiquette ENERGY STAR<sup>®</sup> (sur le produit ou sur un écran de démarrage) est certifié conforme aux exigences de la norme ENERGY STAR définie par l'EPA (Environmental Protection Agency) au moment de sa fabrication.

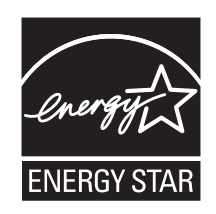

#### Informations de température

| Température de fonctionnement et humidité relative                                                                           | 10 à 32,2 °C (50 à 90 °F) et 15 à 80 % d'humidité relative                                     |  |
|----------------------------------------------------------------------------------------------------|------------------------------------------------------------------------------------------------|--|
| Stockage à long terme de l'imprimante/la<br>cartouche/l'unité de traitement d'images <sup>1</sup>                            | 15,3 à 32,2 °C et 8 à 15 % d'humidité relative<br>Température humide maximum : 22,8 °C (73 °F) |  |
| Expédition à court terme de l'imprimante/la cartouche/l'unité de traitement d'images                                         | -10 à 40 °C (14 à 104 °F)                                                                      |  |
| <sup>1</sup> La durée de vie des consommables est d'environ 2 ans. Cette durée se base sur un stockage dans un environnement |                                                                                                |  |

de bureau standard à une température de 22 °C (72 °F) et un taux d'humidité de 45 %.

<sup>2</sup> La température humide maximale est déterminée par la température de l'air et l'humidité relative.

#### Avis relatif à l'utilisation du laser

Cette imprimante est certifiée conforme aux exigences de la réglementation des Etats-Unis relative aux produits laser de classe I (1) (DHHS 21 CFR, Chapitre I, Sous-chapitre J). Pour les autres pays, elle est certifiée conforme aux exigences des normes CEI 60825-1:2014 relatives aux produits laser de classe I.

Les produits laser de classe l ne sont pas considérés comme dangereux. Le système laser ainsi que l'imprimante ont été conçus de manière à ce que personne ne soit jamais exposé à des radiations laser dépassant le niveau de classe l dans le cadre d'un fonctionnement normal, de l'entretien par l'utilisateur ou de la maintenance. L'imprimante dispose d'un ensemble de têtes d'impression non réparable contenant un laser doté des caractéristiques suivantes :

Classe : IIIb (3b) AlGaAs

Puissance de sortie nominale (milliwatts) : 20

Longueur d'onde (nanomètres) : 755-800

#### Consommation électrique du produit

Le tableau ci-dessous donne des détails sur les caractéristiques de consommation électrique du produit.

**Remarque :** Il est possible que certains modes ne s'appliquent pas à votre produit.

| Mode        | Description                                                                                | Consommation (Watts)                           |
|-------------|--------------------------------------------------------------------------------------------|------------------------------------------------|
| Impression  | Le produit génère une impression sur papier à partir de documents électro-<br>niques.      | 760 (recto) ; 740 (recto verso)                |
| Copier      | Le produit génère une impression sur papier à partir de documents d'origine<br>sur papier. | 870                                            |
| Numériser   | Le produit numérise des documents sur papier.                                              | 115                                            |
| Prêt        | Le produit est prêt à imprimer.                                                            | 80 (plus énergivore) ; 70 (plus<br>économique) |
| Mode Veille | Le produit est en mode d'économie d'énergie élevé.                                         | 1,46                                           |
| Hibernation | Le produit est en faible mode d'économie d'énergie.                                        | 0,3                                            |
| Eteint      | Le produit est branché à une prise électrique murale, mais il est éteint.                  | 0,2                                            |

Les niveaux de consommation indiqués dans le tableau précédent représentent des mesures effectuées sur une durée d'utilisation moyenne. Une consommation électrique instantanée peut donner un résultat supérieur à la moyenne.

Les valeurs peuvent être modifiées. Pour les valeurs actuelles, accédez au site www.lexmark.com.

#### Mode Veille

Ce produit est doté d'un mode d'économie d'énergie appelé *mode Veille*. Le mode Veille économise l'énergie en réduisant la consommation électrique pendant de longues périodes d'inactivité. Le mode Veille se déclenche automatiquement lorsque ce produit n'est pas utilisé pendant une certaine période appelée *délai de mise en veille*.

```
Délai de mise en veille par défaut pour ce produit (en minutes) : 1
```

Les menus de configuration de l'imprimante permettent de modifier le délai de mise en veille de 1 à 120 minutes. Si la vitesse d'impression est inférieure ou égale à 30 pages par minute, vous pouvez définir le délai jusqu'à 60 minutes uniquement. L'attribution d'une valeur faible au délai de mise en veille permet de réduire la consommation d'énergie, mais peut augmenter le temps de réponse du produit. Par contre, si la valeur est élevée, le temps de réponse du produit est rapide mais celui-ci utilise plus d'énergie.

#### **Mode Hibernation**

Ce produit est doté d'un mode de fonctionnement à très faible consommation d'énergie appelé *Mode Hibernation*. Lorsque le mode Hibernation est activé, tous les autres systèmes et périphériques sont mis hors tension en toute sécurité.

- Utilisation de l'option Fin de l'hibernation
- Utilisation des modes de programmation de l'alimentation

La fin de l'hibernation est définie sur la valeur standard pour ce produit dans tous les pays et régions. 3 jours

La durée entre le traitement d'un travail d'impression et le passage de l'imprimante en mode Hibernation peut être réglée entre une heure et un mois.

#### Mode de désactivation

Si ce produit est en mode de désactivation (consommation minime de courant), vous pouvez complètement l'éteindre en débranchant le cordon d'alimentation de la prise de courant.

#### Utilisation d'énergie totale

Il est parfois utile d'estimer la consommation totale d'énergie de votre imprimante. Etant donné que les mesures de consommation d'énergie électrique sont exprimées en Watts, la consommation d'électricité doit être multipliée par la durée que le produit passe dans chaque mode pour calculer l'utilisation d'énergie. L'utilisation d'énergie totale du produit est la somme de l'utilisation d'énergie de chaque mode.

#### Avis de réglementation pour les appareils radio et de télécommunication

Cette section contient les informations réglementaires relatives aux produits qui contiennent la carte de télécopie analogique :

Type/numéro de modèle réglementaire Lexmark :

LEX-M03-002

#### Notice to users of the Canadian telephone network

This product meets the applicable Innovation, Science and Economic Development Canada technical specifications.

The Ringer Equivalence Number (REN) indicates the maximum number of devices allowed to be connected to a telephone interface. The termination of an interface may consist of any combination of devices subject only to the requirement that the sum of the RENs of all the devices not exceed five. The REN is located on the product label.

This equipment uses CA11A telephone jacks.

#### Avis réservé aux utilisateurs du réseau téléphonique du Canada

Ce produit est conforme aux spécifications techniques d'Innovation, Sciences et Développement économique Canada.

Le numéro REN (ringer equivalence number : numéro d'équivalence de sonnerie) indique le nombre maximum d'appareils pouvant être connectés à l'interface téléphonique. En bout de ligne, le nombre d'appareils qui peuvent être connectés n'est pas directement limité, mais la somme des REN de ces appareils ne doit pas dépasser cinq. Le numéro REN est indiqué sur l'étiquette produit. Cet équipement utilise des prises de téléphone CA11A.

#### Avis de réglementation pour les produits sans fil

Cette section contient les informations réglementaires qui s'appliquent uniquement aux modèles sans fil.

Si vous ne parvenez pas à déterminer si votre modèle est un modèle sans fil, rendez-vous sur <u>http://support.lexmark.com</u>.

#### Avis relatif aux composants modulaires

Les modèles sans fil comprennent le ou les composants modulaires suivants :

Type réglementaire Lexmark/LEX-M01-005 ; FCC ID : IYLLEXM01005 ; Industry Canada IC : 2376A-M01005

#### Exposition aux radiations de fréquences radio

Le courant de sortie rayonné de cet appareil est bien inférieur aux limites d'exposition aux fréquences radio définies par la FCC et les autres organismes de réglementation. Au minimum 20 cm (8 pouces) doivent séparer l'antenne de toute personne pour que cet appareil réponde aux exigences d'exposition aux fréquences radio de la FCC et d'autres organismes de réglementation.

#### Avis de conformité aux directives de la Communauté européenne (CE)

Ce produit est conforme aux exigences de sécurité de la directive 2014/53/UE du Conseil de la Communauté européenne relative au rapprochement et à l'harmonisation des législations des Etats membres concernant les appareils radio.

Ce produit a été fabriqué par : Lexmark International, Inc., 740 West New Circle Road, Lexington, KY, 40550 ETATS-UNIS. Le représentant autorisé est : Lexmark International Technology Hungária Kft., 8 Lechner Ödön fasor, Millennium Tower III, 1095 Budapest HONGRIE. Une déclaration de conformité aux exigences des directives est disponible sur demande auprès du représentant agréé ou peut être obtenue à l'adresse www.lexmark.com/en\_us/about/regulatory-compliance/european-union-declaration-of-conformity.html.

La conformité du produit est indiquée par le marquage CE :

# $(\epsilon$

#### Restrictions

Cet appareil radio est exclusivement destiné à une utilisation en intérieur. L'utilisation en extérieur est interdite. Cette restriction s'applique à tous les pays répertoriés dans le tableau ci-dessous :
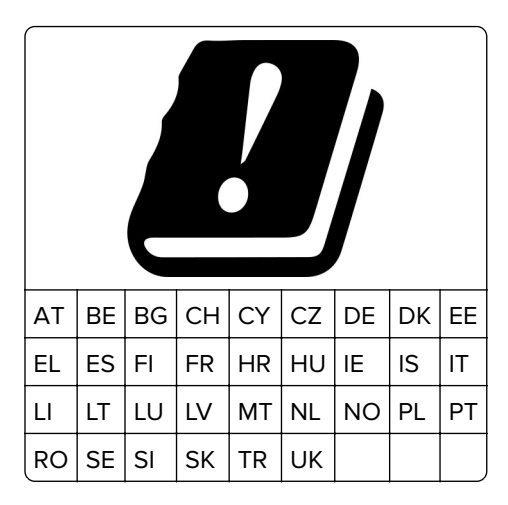

# Déclaration de l'Union européenne et d'autres pays concernant les bandes de fréquences de fonctionnement et la puissance maximale des radiofréquences pour l'émetteur radio

# Ce produit radio émet dans l'une des bandes de 2,4 GHz (2,412 - 2,472 GHz dans l'Union européenne) ou de 5 GHz (5,15 - 5,35 ; 5,47 - 5,725 dans l'Union européenne). La puissance (EIRP) de sortie maximale de l'émetteur, incluant le gain de l'antenne, est $\leq$ 20 dBm pour les deux bandes.

# Innovation, Science and Economic Development Canada compliance

#### statement

This Class A digital apparatus meets all requirements of the Canadian Interference-Causing Equipment Standard ICES-003.

# Avis de conformité aux normes de l'Innovation, Sciences et

## Développement économique Canada

Cet appareil numérique de classe A est conforme aux exigences de la norme canadienne relative aux équipements pouvant causer des interférences NMB-003.

# Avis de conformité aux directives de la Communauté européenne (CE)

Ce produit est conforme aux exigences de sécurité des directives 2014/30/UE, 2014/35/UE et 2011/65/UE déléguée par (EU) 2015/863 du Conseil de la Communauté européenne relatives au rapprochement et à l'harmonisation des législations des Etats membres en matière de compatibilité électromagnétique, de sécurité des équipements électriques conçus pour une utilisation à puissance limitée et de restrictions de l'utilisation de certaines substances dangereuses dans les équipements électriques et électroniques.

Ce produit a été fabriqué par : Lexmark International, Inc., 740 West New Circle Road, Lexington, KY, 40550 ETATS-UNIS. Le représentant autorisé est : Lexmark International Technology Hungária Kft., 8 Lechner Ödön fasor, Millennium Tower III, 1095 Budapest HONGRIE. Une déclaration de conformité aux exigences des directives est disponible sur demande auprès du représentant agréé ou peut être obtenue à l'adresse www.lexmark.com/en\_us/about/regulatory-compliance/european-union-declaration-of-conformity.html.

Ce produit est conforme aux limites de classe A EN 55022 et EN 55032, ainsi qu'aux exigences de sécurité EN 60950-1 ou EN 62368-1.

## Avis sur les interférences radio

#### Avertissement

Cet appareil est conforme aux obligations relatives aux émissions pour les produits de classe A de la norme EN 55022 et EN 55032, ainsi qu'à celles relatives à l'immunité de la norme EN 55024. Il n'est pas conçu pour être utilisé dans des environnements résidentiels/domestiques.

Ceci est un produit de classe A. Dans un environnement résidentiel, ce produit risque de provoquer des interférences radio, auquel cas l'utilisateur devra prendre les mesures adéquates.

# DECLARATION DE GARANTIE LIMITEE POUR IMPRIMANTES LASERS LEXMARK, IMPRIMANTES LED LEXMARK ET IMPRIMANTES LASER MULTIFONCTIONS LEXMARK

#### Lexmark International, Inc., Lexington, KY

This limited warranty applies to the United States and Canada. For customers outside the U.S., refer to the country-specific warranty information that came with your product.

This limited warranty applies to this product only if it was originally purchased for your use, and not for resale, from Lexmark or a Lexmark Remarketer, referred to in this statement as "Remarketer."

#### Garantie limitée

Lexmark warrants that this product:

-Is manufactured from new parts, or new and serviceable used parts, which perform like new parts

-Is, during normal use, free from defects in material and workmanship

If this product does not function as warranted during the warranty period, contact a Remarketer or Lexmark for repair or replacement (at Lexmark's option).

If this product is a feature or option, this statement applies only when that feature or option is used with the product for which it was intended. To obtain warranty service, you may be required to present the feature or option with the product.

If you transfer this product to another user, warranty service under the terms of this statement is available to that user for the remainder of the warranty period. You should transfer proof of original purchase and this statement to that user.

#### Conditions de garantie limitée

The warranty period starts on the date of original purchase as shown on the purchase receipt and ends 12 months later provided that the warranty period for any supplies and for any maintenance items included with the printer shall end earlier if it, or its original contents, are substantially used up, depleted, or consumed. Fuser Units, Transfer/Transport Units, Paper Feed items, if any, and any other items for which a Maintenance Kit is

available are substantially consumed when the printer displays a "Life Warning" or "Scheduled Maintenance" message for such item.

To obtain warranty service you may be required to present proof of original purchase. You may be required to deliver your product to the Remarketer or Lexmark, or ship it prepaid and suitably packaged to a Lexmark designated location. You are responsible for loss of, or damage to, a product in transit to the Remarketer or the Lexmark designated location.

When warranty service involves the exchange of a product or part, the item replaced becomes the property of the Remarketer or Lexmark. The replacement may be a new or repaired item.

The replacement item assumes the remaining warranty period of the original product.

Replacement is not available to you if the product you present for exchange is defaced, altered, in need of a repair not included in warranty service, damaged beyond repair, or if the product is not free of all legal obligations, restrictions, liens, and encumbrances.

Dans le cadre de la garantie et/ou du remplacement, Lexmark peut mettre à jour le microcode de votre imprimante en installant sa version la plus récente. Les mises à jour du microcode sont susceptibles de modifier les paramètres de l'imprimante et d'interrompre le fonctionnement de produits, de consommables, de pièces, de matériaux (tels que le toner ou l'encre), de logiciel ou d'interfaces non autorisées ou de contrefaçon. Les produits authentiques distribués par Lexmark ne sont pas touchés par cette modification du fonctionnement.

Before you present this product for warranty service, remove all print cartridges, programs, data, and removable storage media (unless directed otherwise by Lexmark).

For further explanation of your warranty alternatives and the nearest Lexmark authorized servicer in your area contact Lexmark on the World Wide Web.

Remote technical support is provided for this product throughout its warranty period. For products no longer covered by a Lexmark warranty, technical support may not be available or only be available for a fee.

#### Etendue de la garantie limitée

Lexmark does not warrant uninterrupted or error-free operation of any product or the durability or longevity of prints produced by any product.

Warranty service does not include repair of failures caused by:

- -Modification or unauthorized attachments
- -Accidents, misuse, abuse or use inconsistent with Lexmark user's guides, manuals, instructions or guidance
- -Unsuitable physical or operating environment
- -Maintenance by anyone other than Lexmark or a Lexmark authorized servicer
- -Operation of a product beyond the limit of its duty cycle
- -Use of printing media outside of Lexmark specifications
- -Refurbishment, repair, refilling or remanufacture by a third party of products, supplies or parts
- -Products, supplies, parts, materials (such as toners and inks), software, or interfaces not furnished by Lexmark

TO THE EXTENT PERMITTED BY APPLICABLE LAW, NEITHER LEXMARK NOR ITS THIRD PARTY SUPPLIERS OR REMARKETERS MAKE ANY OTHER WARRANTY OR CONDITION OF ANY KIND, WHETHER EXPRESS OR IMPLIED, WITH RESPECT TO THIS PRODUCT, AND SPECIFICALLY DISCLAIM THE IMPLIED WARRANTIES OR CONDITIONS OF MERCHANTABILITY, FITNESS FOR A PARTICULAR PURPOSE, AND SATISFACTORY QUALITY. ANY WARRANTIES THAT MAY NOT BE DISCLAIMED UNDER APPLICABLE LAW ARE LIMITED IN DURATION TO THE WARRANTY PERIOD. NO WARRANTIES, EXPRESS OR IMPLIED, WILL

# APPLY AFTER THIS PERIOD. ALL INFORMATION, SPECIFICATIONS, PRICES, AND SERVICES ARE SUBJECT TO CHANGE AT ANY TIME WITHOUT NOTICE.

#### Limite de responsabilité

Your sole remedy under this limited warranty is set forth in this document. For any claim concerning performance or nonperformance of Lexmark or a Remarketer for this product under this limited warranty, you may recover actual damages up to the limit set forth in the following paragraph.

Lexmark's liability for actual damages from any cause whatsoever will be limited to the amount you paid for the product that caused the damages. This limitation of liability will not apply to claims by you for bodily injury or damage to real property or tangible personal property for which Lexmark is legally liable. **IN NO EVENT WILL LEXMARK BE LIABLE FOR ANY LOST PROFITS, LOST SAVINGS, INCIDENTAL DAMAGE, OR OTHER ECONOMIC OR CONSEQUENTIAL DAMAGES.** This is true even if you advise Lexmark or a Remarketer of the possibility of such damages. Lexmark is not liable for any claim by you based on a third party claim.

This limitation of remedies also applies to claims against any Suppliers and Remarketers of Lexmark. Lexmark's and its Suppliers' and Remarketers' limitations of remedies are not cumulative. Such Suppliers and Remarketers are intended beneficiaries of this limitation.

#### **Droits supplémentaires**

Some states do not allow limitations on how long an implied warranty lasts, or do not allow the exclusion or limitation of incidental or consequential damages, so the limitations or exclusions contained above may not apply to you.

This limited warranty gives you specific legal rights. You may also have other rights that vary from state to state.

# Index

#### Α

à l'aide du DAA copie 45 à partir du panneau de commandes 15 activation de l'assistance vocale 25 activation de Wi-Fi Direct 155 activation des codes PIN (numéros d'identification personnels) 25 activation des mots de passe énoncés 25 activation du mode Agrandissement 25 activation du port USB 221 adaptateur RJ11 56 adresse FTP création d'un raccourci 63 affichage d'un journal de télécopie 61 affichage de rapports 153 affichage des menus 67 agrandissement de copies 46 AirPrint utilisation 39 ajout d'un raccourci adresse FTP 63 copie 47 destination de télécopie 60 e-mail 49 ajout de contacts 23 ajout de groupes 23 ajout des options internes pilote d'impression 280 ajout des options matérielles pilote d'impression 280 alertes par e-mail configuration 153 annulation d'un travail d'impression à partir de l'ordinateur 44 à partir du panneau de commandes de l'imprimante 44 annulation du chaînage des tiroirs 30

appareil Android impression depuis 38 applications prises en charge 18 applications, prises en charge 18 arrière-plan gris ou coloré 239 assemblage des copies 46 assistance clientèle contacter 264 Assistance clientèle utilisation 21 Assistance vocale activation 25 débit de parole 25 attribution de l'imprimante à un mode sonnerie 59 avis 283, 284, 286, 287, 288 avis FCC 288 avis relatifs aux émissions 283, 288

#### В

barrette microcode 265 bloc séparateur remplacement 181 blocage des télécopies non sollicitées (télécopie de publicité) 61 bourrage agrafes, élimination porte G 216 bourrage d'agrafes derrière la porte G 216 bourrage papier dans le chargeur automatique de documents 207 bourrage papier dans le chargeur multifonction 206 bourrage papier dans le réceptacle de l'unité de finition 214 bourrage papier dans le réceptacle standard 209 bourrage papier dans les tiroirs 205 bourrage papier derrière la porte B 210 bourrage papier, élimination chargeur multifonction 206 dispositif d'alimentation automatique 207

dispositif recto verso 210 réceptacle de l'unité de finition 214 réceptacle standard 209 tiroirs 205 unité de fusion 210 bourrage, élimination cartouche d'agrafes 216 chargeur multifonction 206 dispositif d'alimentation automatique 207 dispositif recto verso 210 réceptacle de l'unité de finition 214 réceptacle standard 209 tiroirs 205 unité de fusion 210 bourrages réduction des risques 203 bourrages papier emplacement 204 réduction des risques 203 bouteille de récupération de toner commande 165 remplacement 182 bristol chargement 29

# С

carte d'interface parallèle dépannage 223 carte d'interface série dépannage 223 carte en option installation 269 carte mémoire 265 installation 265 cartouche d'agrafes remplacement 194 cartouche de toner remplacement 175 cartouches d'agrafes commande 165 cartouches de toner commande 162 casque volume par défaut 154

Centre de numérisation configuration 19 Centre de raccourcis utilisation 19 chaînage des tiroirs 30 chargement bristol 29 enveloppes 27 tiroirs 27 transparents 29 chargement d'enveloppes chargeur multifonction 29 chargement de papier chargeur multifonction 29 chargeur multifonction chargement 29 chiffrement disque dur de l'imprimante 151 choix d'un emplacement pour l'imprimante 11 clavier à l'écran utilisation 26 clavier virtuel utilisation 26 codes QR ajout 20 commande pack combiné photoconducteur et unité de développement 164 photoconducteur 164 unité de développement 164 commande de cartouches de toner 162 commande de consommables bouteille de récupération de toner 165 cartouches d'agrafes 165 compteurs d'utilisation des consommables réinitialisation 225 configuration de l'impression série 156 configuration de la télécopie connexion à une ligne téléphonique standard 51 propre au pays ou à la région 56 configuration de Quotas 20 configuration des alertes par email 153

configuration des notifications de consommables 165 configuration des paramètres haut-parleur du télécopieur 154 configuration des paramètres d'heure d'été 59 configuration du serveur SMTP 48 configuration du serveur SMTP pour la télécopie 50 configurations des imprimantes 12 connexion à un réseau sans fil utilisation de la méthode Bouton de commande 154 utilisation de la méthode **PIN 154** connexion d'un périphérique mobile au réseau sans fil de l'imprimante 155 connexion de l'imprimante à un service de sonnerie distincte 59 connexion des câbles 13 consignes de sécurité 8,9 Consommable non-Lexmark 225 consommables économie 201 stockage 199 consommables, commande bouteille de récupération de toner 165 cartouches d'agrafes 165 cartouches de toner 162 photoconducteur 164 unité de développement 164 contacter l'assistance clientèle 264 contacts ajout 23 modification 23 suppression 24 copie photos 45 sur du papier à en-tête 46 sur les deux faces du papier 46 utilisation de la vitre du scanner 45 utilisation du dispositif d'alimentation automatique (DAA) 45

copie à partir de tiroir sélectionné 45 Copie de carte configuration 19 copie de formats de papier différents 45 copie de plusieurs pages sur une seule feuille 47 copie recto verso 46 correction des couleurs 254 correction manuelle des couleurs 254 courroie de transfert remplacement 183 création d'un profil Cloud Connector 21 création d'un raccourci adresse FTP 63 copie 47 destination de télécopie 60 dossier réseau 63 e-mail 49 création de dossiers pour les signets 22 création de signets 22

#### D

date et heure paramètres de télécopie 59 débit de parole de l'assistance vocale réglage 25 déclaration relative à la volatilité 151 définition du format de papier 27 définition du format de papier Universel 27 définition du type de papier 27 dépannage impossible d'ouvrir Embedded Web Server 220 l'imprimante ne répond pas 234 questions les plus fréquentes sur l'impression couleur 254 dépannage d'impression bourrages papier fréquents 229 enveloppe collée pendant l'impression 226 impossible de lire le lecteur flash 221

impression depuis un tiroir inapproprié 235 impression lente 231 impression sur du papier inapproprié 235 l'impression assemblée ne fonctionne pas 226 la fonction de chaînage des tiroirs ne fonctionne pas 228 les documents confidentiels et suspendus ne s'impriment pas 230 les pages bloquées ne sont pas réimprimées 229 les travaux d'impression ne s'impriment pas 233 marges incorrectes 240 dépannage de copie copies partielles de documents ou de photos 261 le scanner ne répond pas 263 mauvaise qualité de la copie 261 dépannage de la qualité d'impression arrière-plan gris ou coloré 239 densité d'impression inégale 247 des lignes noires verticales apparaissent sur les impressions 249 effacement du toner 246 images noires ou de couleur unie 244 images ou textes coupés 245 images rémanentes sur les impressions 238 impression claire 241 impression déformée 244 impression inclinée sur la page 244 impression sombre 236 lignes blanches horizontales 250 lignes blanches verticales 251 lignes noires horizontales 247 pages vierges ou blanches 236 papier recourbé 227 répétition des défauts d'impression 252 taches et points sur l'impression 242

dépannage, copie copies partielles de documents ou de photos 261 le scanner ne répond pas 263 le scanner ne se ferme pas 262 mauvaise qualité de la copie 261 dépannage, impression bourrages papier fréquents 229 enveloppe collée pendant l'impression 226 impression depuis un tiroir inapproprié 235 impression lente 231 impression sur du papier inapproprié 235 l'impression assemblée ne fonctionne pas 226 la fonction de chaînage des tiroirs ne fonctionne pas 228 les documents confidentiels et suspendus ne s'impriment pas 230 les pages bloquées ne sont pas réimprimées 229 les travaux d'impression ne s'impriment pas 233 marges incorrectes 240 dépannage, numérisation copies partielles de documents ou de photos 261 échec de la numérisation 262 impossible de numériser depuis un ordinateur 260 le scanner ne répond pas 263 le scanner ne se ferme pas 262 mauvaise qualité de la copie 261 dépannage, qualité d'impression arrière-plan gris ou coloré 239 densité d'impression inégale 247 des lignes noires verticales apparaissent sur les impressions 249 effacement du toner 246 images noires ou de couleur unie 244 images ou textes coupés 245 images rémanentes sur les impressions 238

impression claire 241 impression déformée 244 impression inclinée sur la page 244 impression sombre 236 lignes blanches horizontales 250 lignes blanches verticales 251 lignes noires horizontales 247 pages vierges ou blanches 236 papier recourbé 227 répétition des défauts d'impression 252 taches et points sur l'impression 242 dépannage, qualité des couleurs l'impression présente une dominante de couleur 256 dépannage, télécopieur impossible d'envoyer ou de recevoir des télécopies 257 impossible d'envoyer une télécopie 259 impossible de recevoir une télécopie 259 l'identifiant de l'appelant ne s'affiche pas 256 qualité d'impression médiocre 260 déplacement de l'imprimante 11, 199 désactivation du réseau Wi-Fi 156 différer les travaux d'impression impression à partir d'un ordinateur Macintosh 42 impression sous Windows 42 dispositif d'alimentation automatique de documents (DAA) utilisation 45, 48, 59, 63 disque dur de l'imprimante chiffrement 151 documents numérisation vers un serveur de télécopie 65 documents, impression à partir d'un appareil mobile 38 à partir d'un ordinateur 38 dossier réseau création d'un raccourci 63

#### Е

économie de papier 47 économie de toner 47 économie des consommables 201 écran d'accueil personnalisation 18 écran de l'imprimante réglage de la luminosité 201 effacement mémoire de l'imprimante 150 effacement de la mémoire de l'imprimante 151 effacement de la mémoire du disque dur 150 effacement du toner 246 emplacement du logement de sécurité 150 enregistrement du DAA réglage 264 enveloppes chargement 29 envoi d'un e-mail 49 envoi d'un message électronique à l'aide d'un numéro de raccourci 49 à l'aide du carnet d'adresses 49 utilisation de l'imprimante 49 utilisation de la vitre du scanner 48 utilisation du dispositif d'alimentation automatique (DAA) 48 envoi d'une télécopie à l'aide d'un ordinateur 60 à partir du panneau de commandes 60 définition de la date et l'heure 59 utilisation de la vitre du scanner 59 utilisation du dispositif d'alimentation automatique (DAA) 59 Espace insuffisant dans la mémoire flash pour les ressources 224 état des consommables vérification 162

état des pièces vérification 162 exportation d'un fichier de configuration à partir d'Embedded Web Server 280

## F

format du papier configuration 27 format papier Universel configuration 27 formats de papier pris en charge 31 formats de papier différents, copie 45 formats de papier pris en charge 31 formulaires impression 38 Formulaires et favoris configuration 18

# G

Google Cloud Print utilisation 38 grammages de papiers pris en charge 36 groupes ajout 23 modification 23 suppression 24

# Η

haut-parleur du télécopieur configuration des paramètres 154 heure d'été configuration 59 humidité autour de l'imprimante 285

## I

icônes de l'écran d'accueil affichage 18 utilisation 16 icônes sur l'écran d'accueil affichage 18 il est possible d'envoyer des télécopies, mais il est impossible de les recevoir 259 images ou textes coupés 245 images rémanentes sur les impressions 238 importation d'un fichier de configuration à partir d'Embedded Web Server 280 impossible d'ouvrir Embedded Web Server 220 impossible de lire le lecteur flash dépannage, impression 221 impossible de recevoir une télécopie 259 impression à l'aide de Google Cloud Print 38 à l'aide de Wi-Fi Direct 40 à l'aide du service d'impression Mopria 39 à partir d'un appareil Android 38 à partir d'un appareil mobile 38, 39, 40 à partir d'un lecteur flash 40 à partir d'un ordinateur 38 à partir d'un profil Cloud Connector 43 liste des échantillons de polices 44 liste des répertoires 44 Page des paramètres de menu 149 impression à partir d'un lecteur flash 40 impression d'une page de configuration réseau 221 impression de formulaires 38 impression de la liste des échantillons de polices 44 impression de la liste des répertoires 44 impression de travaux confidentiels et suspendus à partir d'un ordinateur Macintosh 42 sous Windows 42 impression déformée 244 impression depuis un ordinateur 38 impression inclinée sur la page 244 impression lente 231

Impression mobile Lexmark utilisation 38 impression série configuration 156 impression sombre 236 imprimante choix d'un emplacement 11 déplacement 11 entièrement configurée 12 espace minimum 11 transport 200 informations sur l'imprimante recherche 10 insertion de feuilles de séparation entre les copies copie 46 installation d'options disque dur de l'imprimante 271 port de solutions interne 266 installation d'un disque dur sur l'imprimante 271 installation d'un port de solutions interne 266 installation d'une carte en option 269 installation d'une carte mémoire 265 installation de l'unité de finition d'agrafage 275 installation des tiroirs en option 273 installation du logiciel de l'imprimante 280 installation du pilote d'impression 280 installation du plateau pour clavier 278 intensité de la télécopie réglage 61 intensité toner réglage 253 interprétation de l'état du bouton d'alimentation et des voyants 16

#### J

journal des télécopies affichage 61

#### L

l'impression assemblée ne fonctionne pas 226

l'impression présente une dominante de couleur 256 l'imprimante ne répond pas 234 le scanner ne se ferme pas 262 lecteur flash impression depuis 40 numérisation vers 64 lecteurs flash pris en charge 41 les documents confidentiels ne s'impriment pas 230 les documents suspendus ne s'impriment pas 230 lignes blanches horizontales 250 lignes blanches verticales 251 lignes noires horizontales 247 lignes noires verticales sur les impressions 249 liste des échantillons de polices impression 44 liste des répertoires impression 44 localisation des zones de bourrage 204 logement de sécurité recherche 150 logiciel de l'imprimante installation 280

## Μ

Maintenance du scanner requise, utilisez le kit DAA 226 marges incorrectes 240 mauvaise qualité d'impression de la télécopie 260 mémoire de l'imprimante effacement 150 mémoire du disque dur effacement 150 mémoire du disque dur de l'imprimante 151 Mémoire flash défectueuse détectée 224 Mémoire flash non formatée détectée 224 mémoire non volatile 151 effacement 150 mémoire volatile 151 effacement 150 menu 802.1x 136

A propos de cette imprimante 83 Accessibilité 76 Aide 149 Chiffrement du disque 146 Compta des travaux 88 Comptes locaux 142 Configuration 86 Configuration de la messagerie 114 Configuration de la télécopie 101 Configuration des impressions confidentielles 145 Configuration des réceptacles 96 Configuration du lien du site 120 Configuration du tiroir 94 Configuration générale 94 Configuration LPD 136 Configuration serveur de télécopie 111 Dépannage 149 Divers 147 Effacement hors service 82 Effacer fichiers données temporaires 146 Ethernet 131 Finition 85 Formats de numérisation personnalisés 95 Gestion de l'alimentation 75 Gestion des autorisations 141 Google Cloud Print 139 HTML 93 Icônes écran accueil visibles 83 Image 93 Impression lecteur Flash 127 Imprimer 148 Informations envoyées à Lexmark 76 Informations réseau 129 IPSec 135 Journal d'audit de sécurité 142 Menu Configuration 77 Mise en page 84 Mode Eco 69 Mode Télécopie 101 Notifications 71 Numérisation lecteur Flash 124

Page des paramètres de menu 147 Panneau de commandes à distance 70 Paramètres copie par défaut 97 Paramètres FTP par défaut 120 Paramètres HTTP/FTP 137 Paramètres LDAP des solutions 146 Paramètres par défaut de la messagerie 115 PCL 91 PDF 90 Périphérique 147 Planifier périphériques USB 142 PostScript 90 Préférences 68 Qualité 87 Raccourcis 148 Réseau 148 Restaurer les paramètres usine 77 Restreindre l'accès au réseau externe 139 Restrictions de connexion 144 Sans fil 130 **SNMP 134** TCP/IP 133 Télécopie 148 ThinPrint 138 Types de supports 96 **USB 138** Wi-Fi Direct 139 **XPS 90** menus de l'imprimante 67 messagerie vocale configuration 51 messages de l'imprimante Consommable non-Lexmark 225 Espace insuffisant dans la mémoire flash pour les ressources 224 Maintenance du scanner requise, utilisez le kit DAA 226 Mémoire flash défectueuse détectée 224 Mémoire flash non formatée détectée 224 Remplacez la cartouche, zone d'impression inadaptée 224

méthode Bouton de commande 154 méthode Numéro d'identification personnel 154 microcode, mise à jour 281 mise à jour du microcode 281 mode Agrandissement activation 25 mode Hibernation configuration 200 mode Veille configuration 200 modes économie d'énergie configuration 200 modification de contacts 23 modification de groupes 23 modification de la résolution télécopie 61 modification de la sortie couleur 254 modification des paramètres du port de l'imprimante après l'installation de l'ISP 156 mots de passe énoncés activation 25

## Ν

navigation sur l'écran à l'aide de gestes 26 navigation sur l'écran à l'aide de gestes 26 nettoyage intérieur de l'imprimante 157 partie externe de l'imprimante 157 scanner 158 nettoyage de l'imprimante 157 Nettoyage du scanner 149 niveaux du volume sonore 283 notifications de consommables configuration 165 numérisation utilisation de la vitre du scanner 63 utilisation du dispositif d'alimentation automatique (DAA) 63 vers un profil Cloud Connector 65 vers un serveur FTP 63 numérisation vers un lecteur flash 64

numérisation vers un ordinateur 65 numérisation vers un serveur de télécopie 65 numérisation vers un serveur FTP à partir du panneau de commandes 63 numérisation, dépannage copies partielles de documents ou de photos 261 échec de la numérisation 262 impossible de numériser depuis un ordinateur 260 la numérisation bloque le fonctionnement de l'ordinateur 262 la numérisation prend trop de temps 262 le scanner ne répond pas 263 mauvaise qualité de la copie 261 Numériser vers l'ordinateur configuration 65 numéros d'identification personnels activation 25

# 0

option interne non détectée 222 option Sans fil 265 options barrettes microcode 265 carte mémoire 265 sans fil 265 options de l'imprimante, dépannage carte d'interface parallèle 223 carte d'interface série 223 impossible de détecter l'option interne 222 port de solutions interne 223 options internes 265 carte mémoire 265 installation 269 options internes disponibles 265 options internes, ajout pilote d'impression 280 options matérielles installation 273 options matérielles, ajout pilote d'impression 280

#### Ρ

pack combiné photoconducteur et unité de développement commande 164 Page des paramètres de menu impression 149 Pages de test de qualité d'impression 149 panneau de commandes utilisation 15 papier paramètre Format Universel 27 papier à en-tête copie 46 paramètres de l'imprimante restauration des paramètres usine 151 paramètres du port de l'imprimante modification 156 Paramètres Eco configuration 21 paramètres environnementaux 200 paramètres usine par défaut restauration 151 périphérique mobile impression depuis 38, 39, 40 photoconducteur commande 164 remplacement 170 photos, copie 45 pilote d'impression installation 280 options matérielles, ajout 280 planification d'une télécopie 60 plateau pour clavier installation 278 port de solutions interne dépannage 223 installation 266 port Ethernet 13 port EXT 13 port LINE 13 port USB activation 221 port USB de l'imprimante 13 ports d'imprimante 13 prévention des risques de bourrage papier 203 prise adaptateur 56

prise du câble d'alimentation 13 profil Cloud Connector création 21 impression depuis 43 numérisation vers 65

#### Q

qualité d'impression
nettoyage du scanner 158
qualité des couleurs, dépannage
l'impression présente une
dominante de couleur 256
questions les plus fréquentes sur
l'impression couleur 254
Quotas de périphériques
configuration 20

#### R

raccourci d'e-mail création 49 raccourci de destination de télécopie création 60 raccourci. création adresse FTP 63 copie 47 destination de télécopie 60 e-mail 49 rapports état de l'imprimante 153 utilisation de l'imprimante 153 réaliser des copies 45 recherche d'informations supplémentaires sur l'imprimante 10 recyclage emballage Lexmark 201 produits Lexmark 201 réduction de copies 46 réglage enregistrement du scanner 263 réglage de l'enregistrement du DAA 264 réglage de l'intensité télécopie 61 réglage de l'intensité du toner 253 réglage de la luminosité écran de l'imprimante 201 réglage de la luminosité de l'écran de l'imprimante 201

réglage du débit de parole Assistance vocale 25 réglage du volume par défaut haut-parleur 153 réglage du volume par défaut du casque 154 réinitialisation compteurs d'utilisation des consommables 225 réinitialisation des compteurs d'utilisation des consommables 225 remplacement courroie de transfert 183 remplacement d'un photoconducteur 170 remplacement d'une cartouche de toner 175 remplacement d'une unité de développement 166 remplacement d'une unité de traitement d'images 173 remplacement de l'unité de fusion 168 remplacement de la bouteille de récupération de toner 182 remplacement de la cartouche d'agrafes dans l'unité de finition d'agrafage 194 remplacement de la courroie de transfert 183 remplacement des consommables bouteille de récupération de toner 182 cartouche d'agrafes 194 support de cartouche d'agrafes 196 remplacement des pièces bloc séparateur 181 rouleau d'alimentation du DAA 190 rouleau de saisie 176 rouleau de saisie du DAA 188 rouleau séparateur du DAA 192 remplacement du bloc séparateur 181 remplacement du rouleau d'alimentation du DAA 190 remplacement du rouleau de saisie 176

remplacement du rouleau de saisie du DAA 188 remplacement du rouleau de transfert 186 remplacement du rouleau séparateur du DAA 192 remplacement du support de la cartouche d'agrafes dans l'unité de finition d'agrafage 196 Remplacez la cartouche, zone d'impression inadaptée 224 répéter les travaux d'impression 42 impression à partir d'un ordinateur Macintosh 42 impression sous Windows 42 répétition des défauts d'impression 252 répondeur configuration 51 réseau sans fil Wi-Fi Protected Setup 154 réseau sans fil de l'imprimante connexion d'un périphérique mobile 155 réseau Wi-Fi désactivation 156 résolution de la télécopie modification 61 rouleau d'alimentation du DAA remplacement 190 rouleau de saisie remplacement 176 rouleau de saisie du DAA remplacement 188 rouleau de transfert remplacement 186 rouleau séparateur du DAA remplacement 192

#### S

scanner nettoyage 158 sécurisation de la mémoire de l'imprimante 151 serveur e-mail configuration 48 serveur FTP, numérisation à partir du panneau de commandes 63 serveur SMTP pour la télécopie configuration 50

serveur SMTP pour le courrier électronique configuration 48 Service d'impression Mopria 39 service de sonnerie distinctive, télécopies activation 59 signets création 22 création de dossiers pour 22 stockage consommables 199 stockage de tâches d'impression 42 support de cartouche d'agrafes remplacement 196 suppression de contacts 24 suppression de groupes 24 suspension des télécopies 61

#### Т

télécopie configuration du serveur SMTP 50 définition de la programmation à envoyer 60 suspension 61 transfert 62 télécopie reçue transfert 62 télécopies indésirables blocage 61 télécopies reçues suspension 61 température ambiante de l'imprimante 285 tiroirs annulation du chaînage 30 chaînage 30 chargement 27 tiroirs en option installation 273 transparents chargement 29 transport de l'imprimante 200 travail d'impression annulation à partir de l'ordinateur 44 annulation à partir du panneau de commandes de l'imprimante 44

travaux d'impression confidentiels 42 impression à partir d'un ordinateur Macintosh 42 impression sous Windows 42 travaux d'impression non imprimés 233 travaux suspendus 42 impression à partir d'un ordinateur Macintosh 42 impression sous Windows 42 tri de plusieurs copies 46 type de papier configuration 27 types de fichier pris en charge 41 types de papier pris en charge 34 types de papier pris en charge 34

## U

unité de développement commande 164 remplacement 166 unité de fusion remplacement 168 unité de traitement d'images remplacement 173 utilisation consommables Lexmark authentiques 162 pièces Lexmark authentiques 162 utilisation de l'assistance clientèle 21 utilisation de l'écran d'accueil 16 utilisation de la vitre du scanner 45, 48, 59, 63 copie 45 utilisation du dispositif d'alimentation automatique (DAA) 45, 48, 59, 63 utilisation du Générateur de code QR 20

# V

vérification de l'état des pièces et consommables 162 vérification de la connectivité de l'imprimante 221 vérification des travaux d'impression 42 impression à partir d'un ordinateur Macintosh 42 impression sous Windows 42 vitre du scanner utilisation 45, 48, 59, 63 volume par défaut du casque réglage 154 volume par défaut du hautparleur réglage 153 voyant état de l'imprimante 16 voyant marche/arrêt état de l'imprimante 16

#### W

Wi-Fi Direct 155 impression à partir d'un périphérique mobile 40 Wi-Fi Protected Setup réseau sans fil 154

#### Ζ

zones de bourrage identification 204